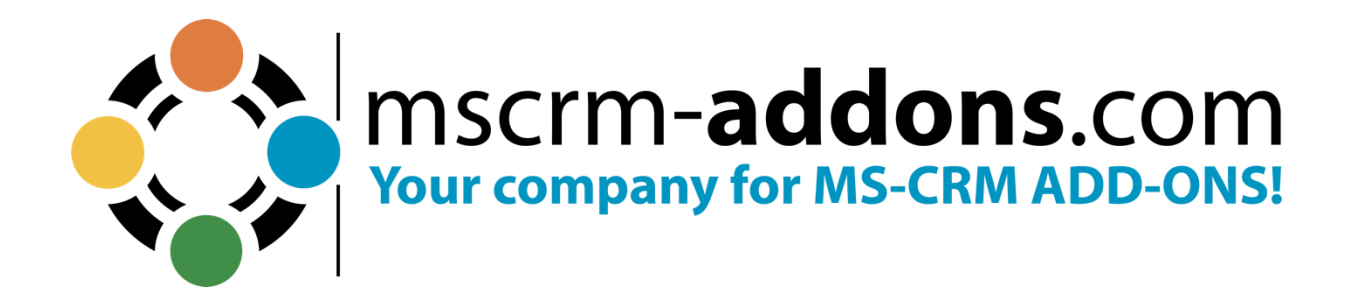

## DocumentsCorePack TemplateDesigner User Guide for Dynamics 365 August 2023

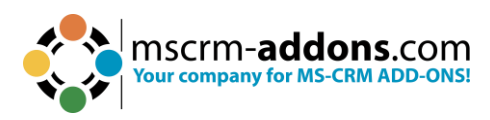

## **Table of Contents**

| PREAMBLE                                                                              |      |
|---------------------------------------------------------------------------------------|------|
| TARGET AUDIENCE                                                                       | 3    |
| PURPOSE OF THE DOCUMENTSCOREPACK TEMPLATE DESIGNER?                                   | 4    |
| 1 DOCUMENTSCOREPACK TEMPLATE DESIGNER BASICS                                          | 4    |
| 1.1. The www.mscrm-addons.com tab                                                     | 5    |
| 1.2. How to open DocumentsCorePack Template Designer                                  | 5    |
| 1.3. THE DOCUMENTSCOREPACK TEMPLATE DESIGNER USER INTERFACE (STANDARD)                | 6    |
| 1.4. Standard                                                                         | 7    |
| 1.5. TYPE SELECTOR                                                                    | 9    |
| 1.6. ADVANCED TEMPLATE SETTINGS                                                       |      |
| 1.6.1 Document Name and Subject                                                       |      |
| 1.6.2 General                                                                         |      |
| 1.6.3 Create Activities For                                                           |      |
| 1.6.4 Document Protection                                                             |      |
| 1.6.5 SUD FOIDEL.                                                                     |      |
| 1.6.7 Email (Create Activity)                                                         |      |
| 1.6.7 Email (Create Activity)                                                         |      |
| 1.6.6 Auulionul Fielus                                                                |      |
| 1.6.9 ShareFount Metadata                                                             |      |
| 1.6.10 Dynamics Document Properties                                                   |      |
| 1.6.12 Debugging                                                                      |      |
| 1 6 13 Prompts                                                                        | 16   |
| 1.6.14 Section Configuration                                                          |      |
| 1.7. Additional tab                                                                   |      |
| 1.7.1 Add Relationship/Entity                                                         |      |
| 1.7.2 Table Selector                                                                  |      |
| 1.7.3 Additional Relationships                                                        | 20   |
| 1.7.4 Aggregation                                                                     | 21   |
| 1.8. SEARCH FIELD                                                                     | 24   |
| 1.9. TREE VIEW                                                                        | 26   |
| 1.10. INSERT FIELD BUTTON                                                             | 26   |
| 1.10.1 Insert as Picture Field                                                        | 27   |
| 1.10.2 Insert as a Picture-Link-Field                                                 | 27   |
| 1.10.3 Insert as Document                                                             |      |
| 1.10.4 Insert as HTML                                                                 | 28   |
| 1.10.5 Insert as Inspection                                                           | 28   |
| 1.10.6 Insert Static Item                                                             | 28   |
| 1.10.7 Insert Computed Item                                                           | 29   |
| 1.10.8 Insert DocuSign Item                                                           |      |
| 1.10.9 Insert AssureSign Item                                                         |      |
| 1.10.10 Insert AdobeSign Item                                                         |      |
| 1.11. TASKPANE SETTINGS                                                               |      |
| 1.12. FIELD PROPERTIES                                                                |      |
| 1.12.1 Number and Money Fields                                                        |      |
| 1.12.2 Date and Time Fields                                                           |      |
| 1.12.3 Delete line/row if whole line/row is empty & Delete line/row if a field is emp | ty33 |
| 1.12.4 Two Uptions & UptionSets                                                       |      |

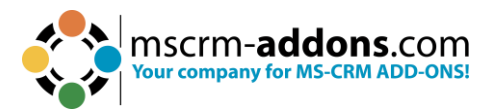

|         | 1.            | 12.5 General Formatting in Microsoft Word                                           | 33  |
|---------|---------------|-------------------------------------------------------------------------------------|-----|
| 2.      | D             | OCUMENTSCOREPACK TEMPLATE DESIGNER ADVANCED                                         | 33  |
|         | 2.1.          | RELATIONSHIP MANAGER                                                                | 33  |
|         | 2.2.          | RELATIONSHIP MANAGER WINDOW                                                         | 34  |
| 3.      | Α             | DVANCED TEMPLATE OPTIONS                                                            | 35  |
|         | 3.1.          | DOCUMENTSCOREPACK TEMPLATE DESIGNER PROPERTY SYNTAX AND DESIGNER OPTIONS            | 35  |
|         | 3.            | 1.1 Strings (Basic Syntax)                                                          | 36  |
|         | 3.            | 1.2 Strings (Advanced Syntax)                                                       | 37  |
|         | 3.            | 1.3 Calculations                                                                    |     |
|         | 3.            | 1.4 Condition Designer                                                              |     |
|         | 3.<br>วา      | 1.5 Date lime Field Syntax                                                          | 43  |
|         | 3.2.          | ADDITIONAL FIELD SPECIFIC FORMATTING CAPABILITIES                                   | 47  |
| 4.<br>- | A'<br>        |                                                                                     |     |
| 5.      | T             | EMPLATE MANAGEMENT IN DOCUMENTSCOREPACK                                             | 60  |
|         | 5.1.          | WHERE ARE TEMPLATES SAVED?                                                          | 60  |
|         | 5.2.          | How to delete templates                                                             | 61  |
|         | 5.3.          | SECURITY                                                                            | 62  |
|         | 5.4.          | TEMPLATE VERSIONING                                                                 | 63  |
|         | 5.5.          |                                                                                     | 63  |
|         | 5.6.          | IMPORTING, EXPORTING, AND TRANSFERRING TEMPLATES                                    | 63  |
| 6.      | тι            | JTORIALS (HOW TO'S)                                                                 | 64  |
|         | 6.1.          | How to create DocumentsCorePack templates                                           | 64  |
|         | 6.2.          | How to create a Master Template                                                     | 73  |
|         | 6.3.          | HOW TO TEST YOUR TEMPLATE                                                           | 78  |
|         | 6.4.          | HOW TO PRE-FILTER RESULT ROWS BEFORE GENERATING A DOCUMENT                          | 80  |
|         | 6.5.          | HOW TO CREATE LABEL TEMPLATES                                                       | 82  |
|         | 6.5.1         | OPTION A – SELECT VARIOUS RECORDS AT ONCE                                           | 82  |
|         | 6.5.2         | HOW TO MERGE A LABEL TEMPLATE WITH VARIOUS RECORDS AT ONCE                          |     |
|         | 6.            | 5.2 Option B – Select one record and set relations                                  |     |
|         | 6.6.<br>C 7   | HOW TO CREATE A RELATION FROM SCRATCH                                               |     |
|         | 6.7.          | HOW TO CREATE A RELATION TO A SEPARATE ENTITY                                       | 102 |
|         | 0.0.          | 8 1 How to use Aggregation properly when creating templates                         | 105 |
|         | 69            | How to build and format an address block with Documents CorePack Tempi ate Designer | 109 |
|         | 6 10          | How to Insert as Picture Field                                                      | 114 |
|         | 6.11.         | How to use the "Insert as picture Field" functionality to save a picture as a note  |     |
|         | 6.12.         | How to Insert a Picture Link Field                                                  |     |
|         | 6.13.         | THE "INSERT AS DOCUMENT" OPTION IN DOCUMENTSCOREPACK TEMPLATES                      | 125 |
|         | 6.14.         | How to use the "Insert as HTML" OPTION IN DOCUMENTSCOREPACK TEMPLATES               | 131 |
|         | 6.            | 14.1 Troubleshoot                                                                   | 135 |
|         | 6.15.         | THE "INSERT STATIC DOCUMENT" OPTION IN DOCUMENTSCOREPACK TEMPLATES                  | 138 |
|         | 6.            | 15.1 Use the "Insert Static Item" option                                            | 138 |
|         | 6.            | 15.2 Select a document to insert                                                    | 139 |
|         | 6.            | 15.3 Insert a placeholder                                                           | 142 |
|         | 6.            | 15.4 Save your Template                                                             | 143 |
|         | 6.            | 15.5 Test your template [optional]                                                  | 143 |
|         | 6.16.         |                                                                                     | 144 |
|         | 6.17.         | THE "INSERT REMOVE EMPTY LINES" BUTTON IN DOCUMENTSCOREPACK TEMPLATES               |     |
|         | 6.18.         | THE "JOIN TABLES" FUNCTION IN DOCUMENTSCOREPACK TEMPLATE DESIGNER                   |     |
|         | 6.19.         |                                                                                     |     |
|         | 0.20.         |                                                                                     | 154 |
|         | 0.21.<br>6 77 |                                                                                     |     |
|         | 0.22.         |                                                                                     |     |

MSCrm-addons.com

|    | 6.23.               | INSERT HYPERLINK WITH DOCUMENTSCOREPACK TEMPLATEDESIGNER                    | .164 |
|----|---------------------|-----------------------------------------------------------------------------|------|
|    | 6.23.               | 1 How to modify the Hyperlink style                                         | .169 |
|    | 6.24.               | How to insert Condition Fields in DocumentsCorePack Templates               | .170 |
|    | 6.24.               | 1 Condition Designer (Dynamics 365)                                         | .174 |
|    | 6.24.               | 2 Conditional Formatting                                                    | .178 |
|    | 6.24.               | 3 How to use conditional formatting for tables                              | .184 |
|    | 6.24.               | 4 The "Insert Computed Item" formatting options for number and money fields | .188 |
|    | 6.25.               | THE PROMPT FIELD OPTION – HOW TO SET UP USER PROMPTS                        | .190 |
|    | 6.26.               | DATETIME FIELDS                                                             | .196 |
|    | 6.26.               | 1 DocumentsCorePack DateTime Field Syntax                                   | .202 |
| 7. | DOCL                | JMENTSCOREPACK TEMPLATE DESIGNER SETTINGS                                   | 205  |
|    | 71 G                |                                                                             | 205  |
|    | 72 A                | DVANCED SETTINGS                                                            | 207  |
|    | 7.3. PI             | DF Settings (Deprecated)                                                    | .209 |
|    | 7.4. A              | 30UT                                                                        | .210 |
| _  |                     |                                                                             |      |
| 8. | GENE                | RAL WORD FUNCTIONALITY THAT IS REFERENCED IN THIS GUIDE                     | 211  |
|    | 8.1. H              | DW TO INSERT A WATERMARK                                                    | .211 |
|    | 8.2. H              | DW TO WORK WITH FIELD FUNCTIONS                                             | .211 |
|    | 8.3. D <sup>v</sup> | (NAMICS 365 SHAREPOINT INTEGRATION                                          | .212 |
|    | 8.4. W              | нат is Dynamics 365 Метадата                                                | .213 |
|    | 8.5. Lo             | DCATION OF FILES                                                            | .213 |
|    | 8.5.1               | The Installation Directory                                                  | .213 |
|    | 8.5.2               | The Application Directory                                                   | .214 |
|    | 8.5.3               | The Temporary Directory                                                     | .214 |
| 9. | DOCL                | IMENTSCOREPACK DIAGNOSTICS                                                  | 214  |
|    | 9.1. Tr             | IE DIAGNOSE TAB                                                             | .216 |
|    | 9.2. TH             | ie System Information tab                                                   | .217 |
|    | 9.3. TH             | IE TOOLS TAB                                                                | .218 |
| 10 | REFE                | RENCES                                                                      | 219  |
| 11 | GLOS                | SARY                                                                        | 220  |
| 12 |                     | DE FIGURES                                                                  | 221  |
|    |                     |                                                                             |      |
| 13 | . CONI              | ACT                                                                         | 227  |

### **Preamble**

This documentation is intended to guide you through the generation and design process of templates in DocumentsCorePack.

This guide applies to version 7.110 (8.110) or higher.

Please read this document carefully and follow the steps provided to achieve the best results.

### **Target Audience**

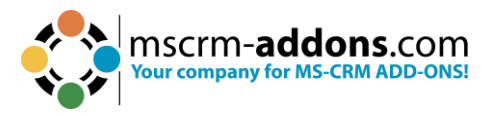

This guide is intended for users designing templates for DocumentsCorePack who have the following minimum skills:

- Basic Knowledge of Microsoft Office Word
- Basic Microsoft Dynamics 365 Knowledge

# Purpose of the DocumentsCorePack Template Designer?

The DocumentsCorePack Template Designer facilitates, among other things, the creation and modification of DocumentsCorePack Templates in Microsoft Dynamics 365. It has predefined fields called Mail Merge Fields. These are references to attributes in the Microsoft Dynamics 365 system (For example Company, Address, Contact, etc.).

Templates can be created for each Microsoft Dynamics 365 entity (For example Contact, Opportunities, etc.). They facilitate the generation of documents, such as Account templates, Quote & Invoice templates, Marketing List templates for multimails, and more.

There are essentially two different types of templates: deprecated Word Standard and Office Open XML.

We recommend you use the DocumentsCorePack templates because they are not limited to a single data source. As a result, our DocumentsCorePack templates can resolve any relationships between the entities. In the following chapters, you will learn more about the basics of the DocumentsCorePack Template Designer, how to create a completely new template, and how to handle already-created templates.

### **1 DocumentsCorePack Template Designer Basics**

The DocumentsCorePack Template Designer is a locally installed add-in for Microsoft Office Word, which enables you to:

- Insert placeholders for Dynamics 365 Data (called **Merge Fields**) within templates.
- Resolve relationships to gather data from related data in Dynamics 365 records.
- Insert advanced objects like QR-Codes or calculations based on Dynamics 365 data.
- Pull fields from standard and custom entities into templates.
- Filter and sort retrieved records in the templates in any way.

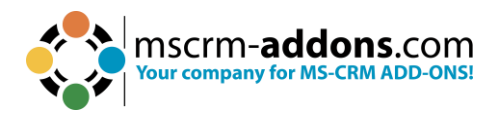

- Handle one-to-many and many-to-many relationships with ease.
- Place if-and-else conditions to define conditional content inside templates.
- Set the culture and format of money, integer, and decimal fields inside templates.
- Generate dynamic document names and dynamic save locations for templates.
- Insert dynamic pictures into templates.
- Insert hyperlinks into templates.
- Define arithmetic operations and set the corresponding variables as Dynamics 365 fields.
- Insert sub-templates or other documents into the main document or template.
- Configure various settings in the templates.

The DocumentsCorePack Template Designer can be easily accessed via the www.mscrm-addons.com tab in the MS Word command bar.

| File Home Insert                                                                          | Draw Design Layout                          | References           | Mailings Revi                 | ew View Develope              | er Help          | www.mscrm-add                                        | lons.com                  |
|-------------------------------------------------------------------------------------------|---------------------------------------------|----------------------|-------------------------------|-------------------------------|------------------|------------------------------------------------------|---------------------------|
| <ul> <li>Dpen Template</li> <li>Save Template</li> <li>Insert MailMerge Fields</li> </ul> | Choose Send as Save as<br>Data PDF > DOCX > | Template<br>Explorer | 태 Map Chart<br>값 Import Chart | DocumentsCorePack<br>Settings | <b>?</b><br>Help | Open LOG Folder<br>Delete LOG Files<br>Open latest ~ | CRM799607 Onw Connections |
| Templates                                                                                 | Get Data                                    | Explorer             | Charts                        | Settings                      | Help             | Debug                                                | Environments              |

Figure 1: Microsoft Office Word with mscrm-addons.com Ribbon

#### 1.1. The www.mscrm-addons.com tab

There are two main menu items in the www.mscrm-addons.com tab that facilitate the creation of templates:

The orange box marks the DocumentsCorePack TemplateDesigner functionality that does not belong to the Template Designer guide.

The box on the left side contains options to save and open templates.

The box on the right side does not belong to the default items of the command bar. It only appears after inserting a field from the DCP Template Designer to manage the field properties.

|   | File Home Insert D                      | oraw Design Layout        | References    | Mailings Revi       | ew View Develope    | r Help     | www.mscrm-ade         | dons.com  |                      | Comments (         | 🖉 Editing 🗙 🔤 S    |
|---|-----------------------------------------|---------------------------|---------------|---------------------|---------------------|------------|-----------------------|-----------|----------------------|--------------------|--------------------|
|   | 🌉 Open Template                         |                           |               | 🌆 Map Chart         | - Ch                | 2          | Open LOG Folder       | Æ         | 🗑 Manage Connections | Rows and Columns ~ | 🖾 Field Properties |
|   | 🖏 Save Template                         | Choose Send as Save as    | Template      | 🕀 Import Chart      | DocumentsCorePack   | Help       | Delete LOG Files      | CRM799607 | 🖯 New Connection     | 🌉 Grouping ~       | Table Properties   |
|   | 💁 Insert MailMerge Fields               | Data PDF∽ DOCX∽           | Explorer      |                     | Settings            |            | Open latest ~         | ~         |                      | 🗙 Delete Field     |                    |
| I | Templates                               | Get Data                  | Explorer      | Charts              | Settings            | Help       | Debug                 |           | Environments         | Edit               | Table              |
| ы | 1 · · · · · · · · · · · · · · · · · · · | - 1 - 1 - 2 - 1 - 3 - 1 - | 4 + 1 + 5 + 1 | - 6 - 1 - 7 - 1 - 8 | ++++9 ++++10 ++++11 | · · · 12 · | 1 > 13 + 1 + 14 + 1 + | 15 - 1    | LA LA L              |                    |                    |

*Figure 2: www.mscrm-addons.com tab details* 

#### 1.2. How to open DocumentsCorePack Template Designer

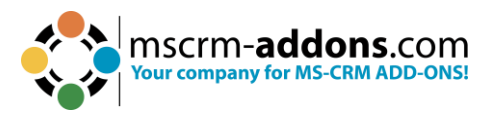

## Open a Microsoft Word document, navigate to the **1** www.mscrm-addons.com tab, and click on the **2** Insert MailMerge Fields.

| File Home Insert          | Draw Design Layou     | t References                 | Mailings Revi  | iew View Develop  | er H 1 | www.mscrm-add    | dons.com                   |
|---------------------------|-----------------------|------------------------------|----------------|-------------------|--------|------------------|----------------------------|
| 🎏 Open Template           |                       |                              | 🔡 Map Chart    | - A               | 2      | Open LOG Folder  | 😭 🔄 Manage Connections     |
| 🛱 Save Template           | Choose Send as Save a | s Template                   | 🕞 Import Chart | DocumentsCorePack | Help   | Delete LOG Files | CRM799607 🖯 New Connection |
| 💁 Insert MailMerge Fields | 2 ta PDF v DOCX       | <ul> <li>Explorer</li> </ul> |                | Settings          |        | Open latest ~    | ~                          |
| Templates                 | Get Data              | Explorer                     | Charts         | Settings          | Help   | Debug            | Environments               |
|                           |                       |                              |                |                   |        |                  |                            |

Figure 3: Open DocumentsCorePack TemplateDesinger

#### The Template Designer opens on the right-hand side of the Word window.

| File Home Insert Draw I                                                   | Design Layout                          | References Ma                       | ailings Review        | View Developer                        | Help         | www.mscrm-addons.com                                                                                                    | 🖵 🖉 Edit          | ing 🔪 🖻 👻 |
|---------------------------------------------------------------------------|----------------------------------------|-------------------------------------|-----------------------|---------------------------------------|--------------|----------------------------------------------------------------------------------------------------|-------------------|-----------|
| Open Template     Save Template     Insert MailMerge Fields     Templates | Send as Save<br>PDF ~ DOCX<br>Get Data | as Template<br>Explorer<br>Explorer | Hap Chart             | DocumentsCore<br>Settings<br>Settings | Pack         | Open LOG Folder           Help         Delete LOG Files           Open latest ~         Help           Help         Debug                                                                                                    | Environments<br>~ | ~         |
|                                                                           | 2 • 1 • 3 • 1 • 4 • 1 •                | 5 · 1 · 6 · 1 · 7 ·                 | 1 • 8 • 1 • 9 • 1 • 1 | 0 · + • 11 · + • 12 · +               | Doc          | umontsCoroPack                                                                                                    | Tomplato D        |           |
|                                                                           |                                        |                                     |                       |                                       | DUC          |                                                                                                    |                   | ~ ~       |
|                                                                           |                                        |                                     |                       |                                       | iype<br>ie   | Advanced Tem                                                                                                    | alata Cottings    |           |
|                                                                           |                                        |                                     |                       |                                       | il<br>Standa | Advanced Territ                                                                                                    | state settings    |           |
|                                                                           |                                        |                                     |                       |                                       | Searc        | h for a field                                                                                                    |                   | 0         |
|                                                                           |                                        |                                     |                       |                                       | Doub         | le click the fields to insert them                                                                                                    |                   | ~         |
|                                                                           |                                        |                                     |                       |                                       |              | Deprecated) Process Stage<br>Deprecated) Traversed Path<br>Account Name<br>Account Number<br>Account Number<br>Account Rating<br>Address 1: Address Type<br>Address 1: Country/Region<br>Address 1: Country/Region<br>Address 1: Country/Region<br>Address 1: Country/Address 1: Country<br>Address 1: Freight Terms<br>Address 1: Freight Terms<br>Address 1: Latitude<br>Address 1: Longitude<br>Address 1: Longitude<br>Address 1: State/Province<br>Address 1: Street 2<br>Address 1: Street 1<br>Address 1: Street 2<br>Address 1: Street 2<br>Address 1: Street 2<br>Address 1: UPS Zone<br>Address 1: UPS Zone<br>Address 2: Address Type<br>Address 2: Country/Region<br>Address 2: Country/Region<br>Address 2: Country/Region<br>Address 2: Country/Region<br>Address 2: Fax | 2                 | ▲<br>◆    |

Figure 4: DocumentsCorePack TemplateDesigner task pane in Word

## 1.3. The DocumentsCorePack Template Designer User Interface (Standard)

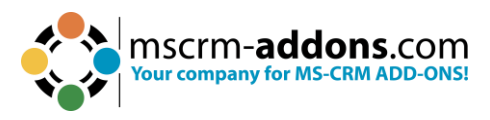

The DocumentsCorePack Template Designer is a task pane in Word which extends your local Word installation with the required tools to insert fields.

#### 1.4. Standard

- 1 Type Selector
- 2 Advanced Template Settings
- 3 Standard Fields
- 4 Additional Relationships
- 5 Search
- 6 Tree View
- 7 Insert Fields
- 8 Task pane Settings

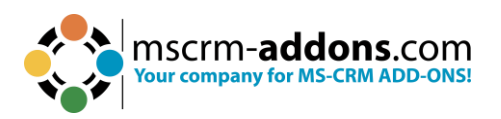

| • 10 | Docu     | ImentsCorePack Template D                                                                                                    | ~ × |
|------|----------|----------------------------------------------------------------------------------------------------|-----|
| (1)  | Туре     | Account (account)                                                                                                    | ~   |
| 2    | Ĩ        | Advanced Template Settings                                                                                                    |     |
| 3    | Standard | d Additional 4                                                                                                    |     |
| 5    | Search   | for a field                                                                                                    | 2   |
|      | Double   | e click the fields to insert them                                                                                                    |     |
| 6    | (D)<br>  | veprecated) Traversed Path<br>tcount<br>tcount Name<br>tcount Number<br>tcount Rating<br>ddress 1<br>ddress 1<br>ddress 1: Address Type<br>ddress 1: City<br>ddress 1: Country/Region<br>ddress 1: Country/Region<br>ddress 1: Country<br>ddress 1: Freight Terms<br>ddress 1: Freight Terms<br>ddress 1: ID<br>ddress 1: Latitude<br>ddress 1: Latitude<br>ddress 1: Longitude<br>ddress 1: Name<br>ddress 1: Post Office Box<br>ddress 1: Primary Contact Name<br>ddress 1: Shipping Method<br>ddress 1: State/Province |     |
|      | Ac       | ddress 1: Street 2<br>ddress 1: Street 3                                                                                                    | ~   |
| 7    |          | Insert Field 👻                                                                                                    | 8   |

Figure 5: DocumentsCorePack Template Designer UI - Standard tab

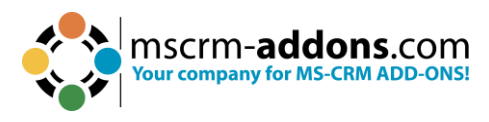

#### 1.5. Type Selector

The first step in creating a new template is always to select the entity that the template should be based on. In the Type Selector drop-down menu, every standard and custom entity is available. This selection is locked as soon as a field is inserted, or a property is set.

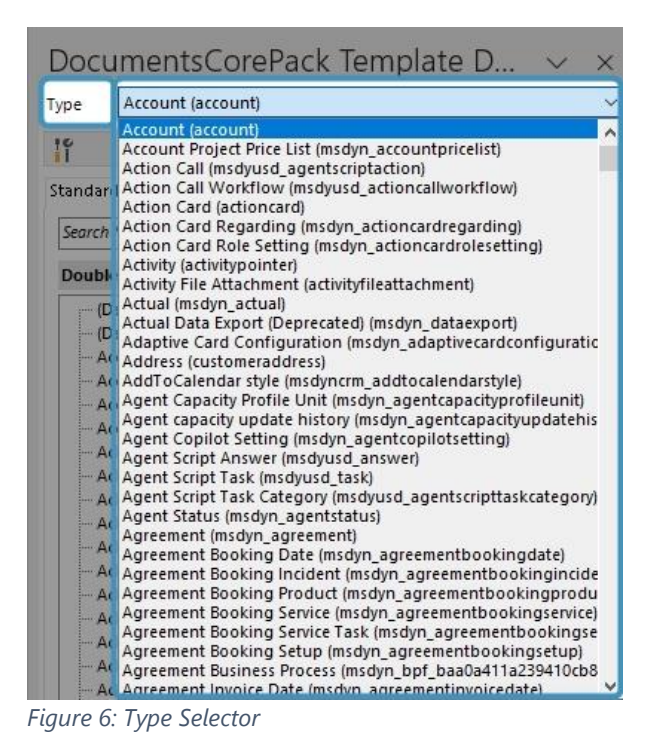

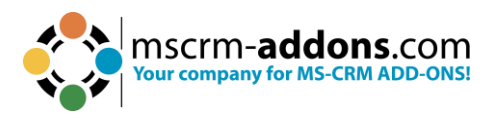

### 1.6. Advanced Template Settings

Clicking the Advanced Template Settings button will open a new window.

| 🛟 Template Settings         | -                                                                      |        |
|-----------------------------|------------------------------------------------------------------------|--------|
| Template Settings           | Document Name and Subject                                              | ?      |
| Document Name and Subject   | DocumentsCorePack Name and Subject                                     |        |
| General                     | Set document name and subject separate                                 |        |
| Create Activities For       | Document Name                                                          |        |
| Document Protection         | Search for a field                                                     | Q      |
| Sub Folder                  | Select the fields that should be used in your Pattern                  |        |
| Client Automation Settings  | CDeprecated) Process Stage     CDeprecated) Traversed Path     Account | ^      |
| Client Automation           | Account Name<br>Account Number                                         |        |
| E-Mail (Create Activity)    | Account Rating<br>Address 1                                            |        |
| Advanced Settings           | 3 Address 1: Address Type<br>Address 1: City                           |        |
| Additional Fields           | - Address 1: County                                                    |        |
| Sharepoint Metadata         |                                                                        |        |
| Dynamic Document Properties |                                                                        |        |
| Remove Watermark            |                                                                        |        |
| Debugging                   |                                                                        | ~      |
| Prompts                     | Your Pattern for this property                                         |        |
| Section Configuration       |                                                                        | ~      |
| Flasher's Circular          |                                                                        |        |
| Electronic Signature        |                                                                        |        |
|                             |                                                                        | ~      |
|                             | ОК                                                                     | Cancel |

Figure 7: Template Settings category

The Advanced Template Settings are divided into 3 main categories:

**1 Template Settings:** These settings describe the document behavior during document generation. This section contains the possibility to define:

**2 Client Automation Settings**: These settings are only for the DocumentsCorePack Template Designer.

**3** Advanced Settings: These settings include several additional features for specialized template behavior.

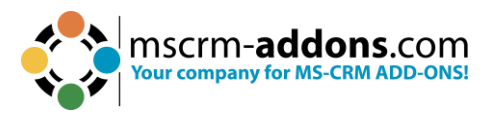

#### 1.6.1 Document Name and Subject

The Document Name property allows you to define a name, or a name pattern for your template. This ensures that the future document has a specific and neat name the moment it is generated.

The allowed syntax for this property and the available options for this field are described in <u>this chapter</u>.

| Template Settings           |                                                                      |      | ×   |
|-----------------------------|----------------------------------------------------------------------|------|-----|
| Template Settings           | ि<br>ब्रिच्च Document Name and Subject                               |      | 2   |
| Document Name and Subject   | DocumentsCorePack Name and Subject                                   |      |     |
| General                     | Set document name and subject                                        |      |     |
| Create Activities For       | Document Name                                                        |      |     |
| Document Protection         | Search for a field                                                   |      | Q   |
| Sub Folder                  | Select the fields that should be used in your Pattern                |      |     |
| Client Automation Settings  | Coprecated) Process Stage     Coprecated) Traversed Path     Account |      | ^   |
| Client Automation           | Account Name<br>Account Number                                       |      |     |
| E-Mail (Create Activity)    | Account Rating<br>Address 1                                          |      |     |
| Advanced Settings           | Address 1: Address Type<br>Address 1: City                           |      |     |
| Additional Fields           | Address 1: Country/Region<br>Address 1: County                       |      |     |
| Sharepoint Metadata         |                                                                      |      |     |
| Dynamic Document Properties |                                                                      |      |     |
| Remove Watermark            | - Address 1: Name<br>- Address 1: Post Office Box                    |      |     |
| Debugging                   | Address 1: Primary Contact Name                                      | <br> | ~   |
| Prompts                     | Your Pattern for this property                                       |      | ~   |
| Section Configuration       |                                                                      |      |     |
| Electronic Signature        |                                                                      |      |     |
|                             |                                                                      |      | >   |
|                             | ОК                                                                   | Can  | cel |

Figure 8: Document Name and Subject

#### 1.6.2 General

The General property provides you with some general settings options for your future template.

#### **1** General Settings

**a. Mark as Label Template**: Mark your future template as **Label Template** (which has a special behavior). Furthermore, you have the possibility to sort the label templates in the grey highlighted section on the right side. Simply activate the sort function by clicking in the field.

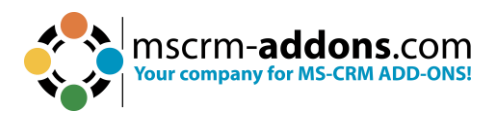

- **b. Do not compress inserted images**: Change your image settings, for example: do not compress inserted images.
- **c. Template Specific Language**: Select here the language of your choice. Learn more in <u>this article</u>.

#### 2 Images

- a. Target Output (DPI): Select the resolution of a print or scan.
- **b. Enable fast Image Conversion**: Generation speed could be improved, but quality could decrease when processing images with this setting enabled.

#### **3** Compression

**a. Do not remove base64 strings from data source**: In the document a copy of the inserted image is left as a base64 string. To save space, it is removed by default.

#### **4** Server Side Properties

- a. Workflow: Define in the template which workflow should be executed.
- **b. Preserve Form fields for PDFs**: Fillable PDF forms are PDF documents that include certain fields that can be edited without a PDF editor software. <u>Learn</u> <u>more</u>.
- **c. Do not export Picture-Link Images as Base64**: With this option you can send E-mails with dynamic images. <u>Learn more</u>.
- **d. Embed full Fonts in the PDF Files:** Non-standard fonts need to be embedded in the PDF to ensure they can be viewed and printed properly. Font embedding is the inclusion of the actual font files inside a pdf file. This can result in larger files.
- e. Enable Open Path Font support for PDFs: To ensure that Open Path Fonts (.opf) are correctly displayed in PDF documents, it is important to activate this option.
- **f. PDF Compliance**: It is a globally accepted standard, that ensures that PDF documents can still be read without problems even decades later.
  - **PDF Compliance 1.4**: Is independent of the original application software, hardware, and operating system used to create them.
  - **PDF Compliance 1.5**: This version was only used for a short time period.
  - **PDF Compliance 1.7 (ISO 32000-1)**: Is the most recent and widely used version DCP supports at the moment.
  - PDF/A-1a Level A conformance (PDF/A-1a): PDF documents can be made accessible to people with disabilities through the use of various accessibility features.
  - PDF/A-1b Referred to as Level B Conformance: This has a lower level of accessibility than PDF/A-1a.
- **g.** Do not add CRM Signature to generated HTML (deprecated): A marker was set in the HTML to prevent the signature from being inserted in the CRM.

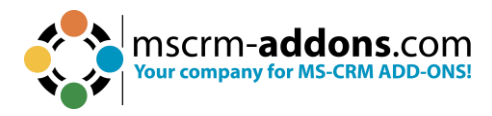

#### **5** Query (FetxhXML) Generation

- **a. Use Deep Fetch Analyzer**: The Deep Fetch Analyzer is a feature required for templates with many relationships and executes the fetch in an alternative way. <u>Learn more</u>.
- **b. Use Query Expression**: FetchXML will be converted to Query Expression. It represents the basic support for **Virtual Tables/Entities**.

#### 6 Note Creation Settings

- a. Note Title: Give a title to the note that is created. Here is the Syntax.
- **b.** Note Description: Enter a description for the note that is created. Here is the Syntax.

#### Master Template

- **a. Header/Footer (static**): Manage the design of the header and footer of the document in a separate template. Learn how to do this <u>here</u>.
- **b.** Separate Footer (static): This is an optional setting for a Master Template for the footer.

#### **8** Miscellaneous

- **a. Disable Relative UTC Time Option**: With this option, the time will be displayed based on the local time zone defined on the device or server where the document is created.
- **b. Enable HTML Formatting for Fields:** Maximize your user experience when working with HTML. <u>This guide</u> will help you.
- c. Convert field codes to text after merge (Field codes are not editable in Word for Web): Field codes like what-if statements or page numbering are converted to text in the merge process.
- **d. Convert all tables to text:** All tables within your document are converted to text in the merge process.
- e. Enable whitespace preservation for text fields: Leading whitespaces from text fields are considered and printed if this is active. Without this setting, the leading whitespaces are removed when merging the document.

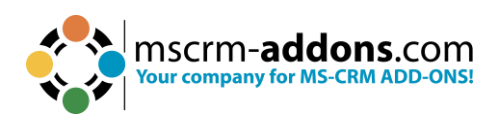

| Template Settings              |                                                                                        | 3 <u>-</u> |       | ×    |
|--------------------------------|----------------------------------------------------------------------------------------|------------|-------|------|
| Template Settings              | General                                                                                |            |       | ^    |
| Document Name and Subject      | General Settings                                                                       |            |       |      |
| General                        | Mark as Label Template                                                                 |            |       |      |
| Create Activities For          | Do not compress inserted images                                                        |            |       |      |
| Document Protection            | Template Specific V<br>Language                                                        |            |       |      |
| Sub Folder                     | 2 Images                                                                               |            |       |      |
| Sub rolder                     | Target Output (DPI) 220 V                                                              |            |       |      |
| Client Automation Settings     | Enable fast Image Conversion                                                           |            |       |      |
| Client Automation              | Compression                                                                            |            |       |      |
| E-Mail (Create Activity)       | Do not remove base64 strings from data source                                          |            |       |      |
| Advanced Settings              | Server Side Properties                                                                 |            |       |      |
| Additional Fields              | Workflow Choose a process                                                              |            |       |      |
| Sharepoint Metadata            | Preserve Form Fields for PDFs                                                          |            |       |      |
| Duranti Decurrent Decurrentias | Do not export Picture-Link Images as Base64                                            |            |       |      |
| Dynamic Document Properties    | Embed Full Fonts in the PDF Files                                                      |            |       |      |
| Remove Watermark               | Enable Open Path Font support for PDFs                                                 |            |       |      |
| Debugging                      | PDF Compliance 1.4 (Default)                                                           |            |       |      |
| Prompts                        | Do not add CRM Signature to generated HTML                                             |            |       |      |
| Section Configuration          | Query (FetchXML) Generation                                                            |            |       |      |
| Electronic Signature           | Use Deep Fetch Analyzer                                                                |            |       |      |
|                                | Use Query Expression                                                                   |            |       |      |
|                                |                                                                                        |            |       | -    |
|                                | Note litie                                                                             |            |       |      |
| (                              | 7 Master Template                                                                      |            |       |      |
|                                | Header/Footer                                                                          |            |       | -    |
|                                | (static) Choose a value                                                                |            |       |      |
|                                | (static) Choose a value                                                                |            |       |      |
|                                | Disable Relative UTC Time Option                                                       | Pronerties |       |      |
|                                | Enable HTML Formatting For Fields                                                      | repender   |       | 4    |
|                                | Convert field codes to text after merge (Field codes are not editable in Word for Web) |            |       |      |
|                                | Convert all tables to text                                                             |            |       |      |
|                                | Enable whitespace preservation for text fields                                         |            |       | ~    |
|                                | OK                                                                                     |            | Cance | 2000 |
|                                |                                                                                        |            |       |      |

Figure 9: General Settings

#### 1.6.3 Create Activities For

This section is used to predefine settings for DocumentsCorePack TemplateDesigner based operations. It affects the Regarding and Recipient fields for Dynamics 365 activities created with the DocumentsCorePack TemplateDesigner.

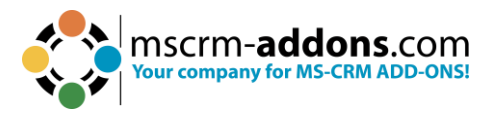

#### 1.6.4 Document Protection

You can provide a password to your generated Word document. Also, for the DocumentsCorePack document generation, you can set a password for your PDF and enhance the security of your PDF. Learn how to it in <u>this article</u>.

#### 1.6.5 Sub Folder

Specifies the subfolder in which the generated document should be stored or created. Note: Our solution will create the folder if required.

#### 1.6.6 Client Automation

Set certain options to improve the speed of work by setting default options for certain DocumentsCorePack TemplateDesigner based operations.

#### 1.6.7 Email (Create Activity)

These settings are only intended for the DocumentsCorePack TemplateDesigner based operations. It only takes affect when the **Create Activity** button of the Template Designer is used and does not work with the Send as ...-option.

#### 1.6.8 Additional Fields

This area contains fields that are not directly inserted into the template but are required in the merge process (hidden fields). You do not have to worry about the settings because all out of the box functionalities populate the necessary fields automatically.

#### 1.6.9 SharePoint Metadata

If you are using the standard Dynamics 365 SharePoint integration you can define metadata fields and values in your template. As soon as the generated document is saved, also the metadata is populated to Dynamics 365. Learn more in <u>this article</u>.

#### 1.6.10 Dynamics Document Properties

Document properties, also known as metadata, are details about a file that describe or identify it. They include details such as title, author name, subject, and keywords that identify the document's topic or contents. Learn more in <u>this article</u>.

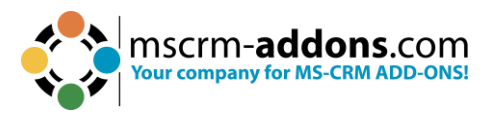

#### 1.6.11 Remove Watermark

This section is used to define a condition that will <u>remove the watermark</u> if met. Learn more about the Syntax in <u>this chapter</u>.

#### 1.6.12 Debugging

The Debugging tab can be helpful for troubleshooting because it shows all the fetches that are in the template.

#### 1.6.13 Prompts

Configure user-prompts for this template, to allow the user to change the result during generation. Prompts enable the user to add or modify document elements without opening the document. The additional options for prompts are displayed in an additional window of the DocumentsCorePack dialog. Learn in <u>this article</u> how to set up User-Prompts.

#### 1.6.14 Section Configuration

Learn how setup editable sections in your template (Dynamics 365).

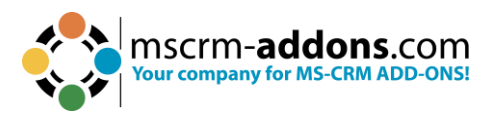

#### 1.7. Additional tab

This window has been designed to manage and insert additional fields.

| DocumentsCorePack Template D 🗸 🗙                                                                                                    |
|----------------------------------------------------------------------------------------------------|
| Type Account (account)                                                                                                    |
| Advanced Template Settings                                                                                                    |
| Standard Additional                                                                                                    |
| Add Relationship/Entity 👻                                                                                                    |
| Existing Tables                                                                                                    |
| Contact (table1) 🗸 💽 👔 🤰                                                                                                    |
| Enter your description here                                                                                                    |
| Search for a field                                                                                                    |
| Double click the fields to insert them                                                                                                    |
| <ul> <li>(Deprecated) Process Stage</li> <li>(Deprecated) Traversed Path</li> <li>Account</li> <li>Address 1</li> <li>Address 1: Address Type</li> </ul> |
| Address 1: City<br>Address 1: Country/Region<br>Address 1: County<br>Address 1: Fax                                                                      |
| Address 1: Freight Terms<br>Address 1: ID<br>Address 1: Latitude                                                                                         |
| Address 1: Longitude<br>Address 1: Name<br>Address 1: Phone V                                                                                            |
| Insert Field 🔹                                                                                                    |

Figure 10: DocumentsCorePack Template Designer UI - Additional tab

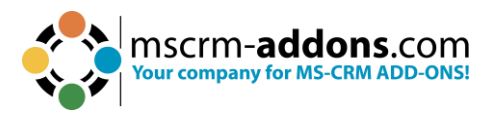

#### 1.7.1 Add Relationship/Entity

A click on the button **1** Add Relationship/Entity will open the relationship designer to create a new relationship from scratch. A click on the **2** drop-down arrow expands an extended menu with predefined relationships.

| Standard | Additional              |     |
|----------|-------------------------|-----|
| 1        | Add Relationship/Entity | 2 - |

Clicking on the drop-down menu of the **Add Relationship/Entity** tab opens this dialog:

| +    | Add New Relationship<br>With this functionality you can add<br>new relationships/tables to this template. |  |  |  |  |  |
|------|----------------------------------------------------------------------------------------------------|--|--|--|--|--|
| ġ,   | Manage Relationships<br>ith this functionality you manage<br>predefined relationships/tables.             |  |  |  |  |  |
|      | Add one of the following predefined releationships for this entity.                                       |  |  |  |  |  |
| Esa  | All Contacts                                                                                              |  |  |  |  |  |
|      | Insert a table of contacts associated with this account                                                   |  |  |  |  |  |
|      | All Cases                                                                                                 |  |  |  |  |  |
|      | Insert a table of cases associated with this account                                                      |  |  |  |  |  |
|      | All Opportunities                                                                                         |  |  |  |  |  |
|      | Insert a table of opportunities associated with this account                                              |  |  |  |  |  |
| EP 1 | All Quotes                                                                                                |  |  |  |  |  |
| ĽŌ   | Insert a table of quotes associated with this account                                                     |  |  |  |  |  |
|      | All Invoices                                                                                              |  |  |  |  |  |
|      | Insert a table of invoices associated with this account                                                   |  |  |  |  |  |
|      | User Info                                                                                                 |  |  |  |  |  |
|      | Use all the fields from the logged<br>on user in your document.                                           |  |  |  |  |  |
|      | All Activities                                                                                            |  |  |  |  |  |
|      | Insert table of activities attached to this account                                                       |  |  |  |  |  |

Figure 12: Predefined relationships

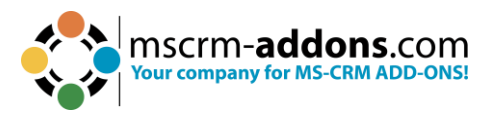

The marked area includes all predefined relationships. DocumentsCorePack already has a variety of different predefined relationships for standard Dynamics 365 entities (e.g., All Contacts of an Account, Quote Products of a Quote, etc.)

In our example, we selected **All contacts** to get access to the fields from the entity **Contact** by clicking on it.

Now the Additional tab TreeView is filled with the predefined relationship **All Contact** and you can easily insert them into your template.

#### 1.7.2 Table Selector

The table selector is a drop-down menu that contains all added relationships for the current template. By switching the selection, the corresponding fields in the below TreeView change.

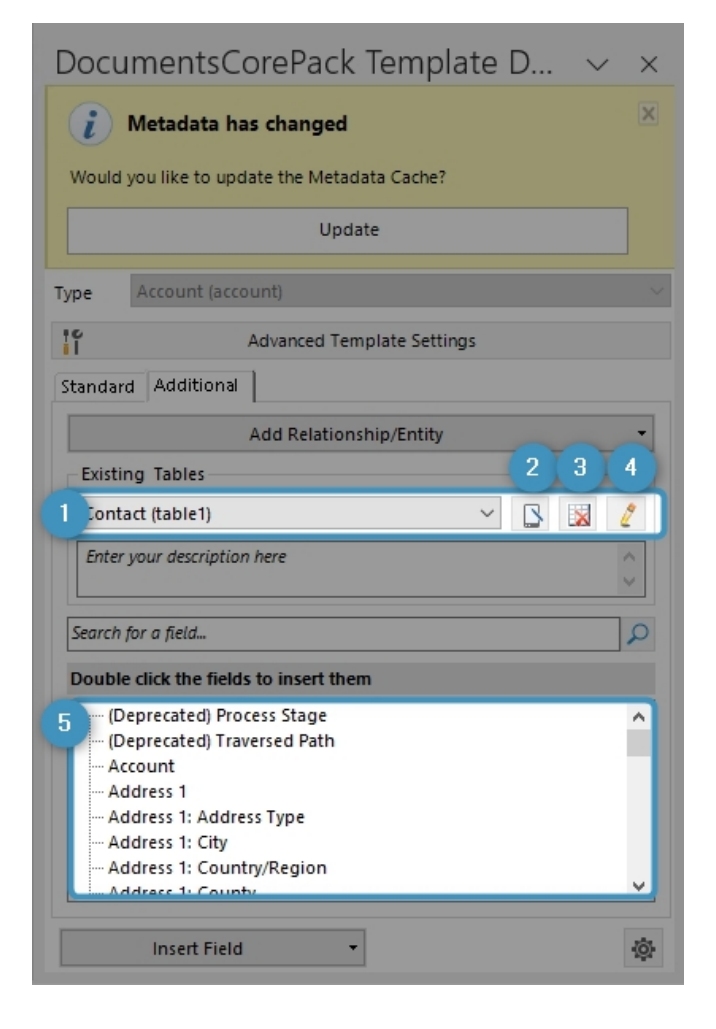

Figure 13: Table Selector

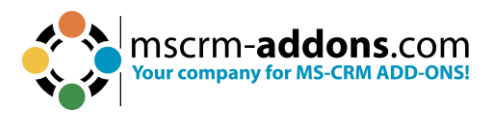

**1** Existing Tables: In this drop-down menu, every resolved entity is listed as a table. This enables you to switch between all lists of fields.

- 2 Rename: You have the option to rename the table.
- **3 Delete**: With this button you can delete the table.
- 4 Edit: Edit your table.
- 5 TreeView: Provides with full access to every field.

#### 1.7.3 Additional Relationships

The **Add Relationship/Entity** button also includes options that allow users to add a new relationship or to manage existing relationships and tables.

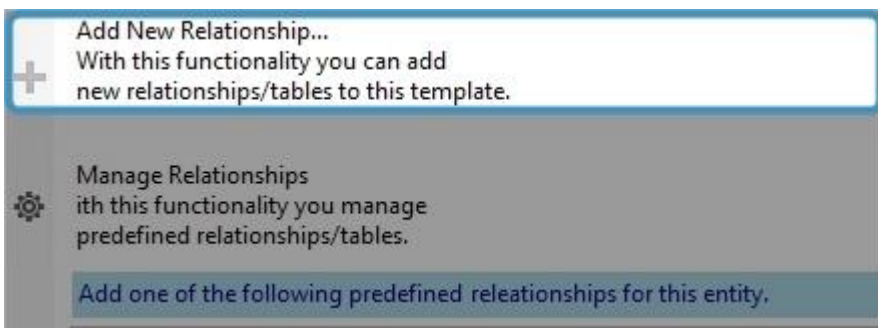

Figure 14: Add New Relationship option

Clicking the **Add New Relationship** button opens the dialog shown below. Here you can configure fields, tables and relationships that are important for your document.

- Select existing Relation
- 2 Attributes
- 3 Advanced Settings
- 4 Filter
- Sorting
- 6 Records to show

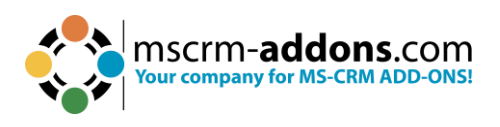

| a DocumentsCorePack                                                                          | – 🗆 X                                                                                             |
|----------------------------------------------------------------------------------------------|---------------------------------------------------------------------------------------------------|
| Configure Fields and Datasource                                                              |                                                                                                   |
| In this dialog you are able to configure the fields, tables and relationships you need for y | our document.                                                                                     |
| Designer FetchXML Result                                                                     |                                                                                                   |
| Select existing Relation                                                                     | Advanced Settings                                                                                 |
| Relationships     O Separate entities                                                        | Entity Page Count:                                                                                |
| × .                                                                                          | To V (Source) Page: V                                                                             |
| show all available fields include lookup fields activate appreciation                        | From (Target) Distinct                                                                            |
| Attributes                                                                                   | (ranget) Use Query Expression                                                                     |
| Search for a field                                                                           | Type Outer                                                                                        |
| Display Name                                                                                 | Alias *                                                                                           |
|                                                                                              | Filter                                                                                            |
|                                                                                              | Add                                                                                               |
|                                                                                              | Edit                                                                                              |
|                                                                                              | Delete                                                                                            |
|                                                                                              | Sorting                                                                                           |
|                                                                                              | $\uparrow \downarrow$                                                                             |
|                                                                                              | Attribute Asc/Desc Relationship name                                                              |
|                                                                                              | * V V                                                                                             |
|                                                                                              |                                                                                                   |
|                                                                                              |                                                                                                   |
|                                                                                              |                                                                                                   |
|                                                                                              | Records to show 6                                                                                 |
|                                                                                              | Show all records     Use Dynamics 365     dialog for selection                                    |
|                                                                                              | O Show a look up window to select a single row (filters are not                                   |
| Klaudia Ogris (kogris@mscrm-addons.com) ist angemeldet.                                      | <ul> <li>Show a look up window to select multiple rows applied when using this option)</li> </ul> |
| <                                                                                            |                                                                                                   |
| Link elements                                                                                |                                                                                                   |
| Add                                                                                          |                                                                                                   |
| Edit                                                                                         |                                                                                                   |
| Delete                                                                                       |                                                                                                   |
| Save as                                                                                      | OK Cancel                                                                                         |

Figure 15: Configure fields and data source dialog of new relationship

#### 1.7.4 Aggregation

Checking the activate aggregation checkbox allows its users to group relationships in certain ways.

The aggregation function allows you to aggregate attributes via the least/most important and to group attributes within specified limits. The functionality is very useful when you want to create an overview of certain data and sum or calculate the average of revenues or sales.

It can also be used to create quarterly, yearly, monthly, or daily reports. Aggregation fetches enable you to calculate sum(s), average minimum & maximum and count items. All aggregation methods supported by Microsoft Dynamics 365 can be easily applied to any template, although the selection depends on the fields to be inserted.

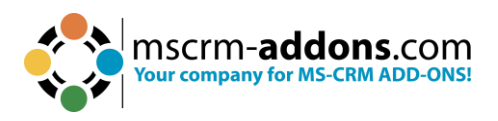

A DocumentsCorePack Configure Fields and Datasource In this dialog you are able to configure the fields, tables and relationships you need for yo Designer FetchXML Result Select existing Relation Relationships Separate entities Account -> Activity [regardingobjectid] include lookup fields activate aggregation show all available fields Attributes Attribute Aggregate/Group by Alias Count Activity ×. activityid Countcolumn Process processid Start Date scheduledstart day ---- Aggregation ----. Count Countcolumn Countcolumn(Distinct) Min Max --- Group by ---day week month quarter vear fiscal-period fiscal-year

Figure 16: Aggregation checkbox activated including examples

#### The following aggregate functions are supported by Microsoft Dynamics 365:

• **AVG:** Average functionality is used for aggregating numerical values. It calculates the average (mean) of a specific field or attribute across multiple records or entities. With this functionality you can gain insights into your data's average performance, behavior, or results, allowing you to make data-driven decisions and track essential metrics for your business.

**Please note**: 0 is not considered when the average is calculated. However, the result of a calculation including 0 is replaced by zero (0).

• COUNT (Sub-functionalities: COUNTCOLUMN, COUNT DISTINCT COLUMNS): The function allows you to calculate the total number of records or entities that meet specific criteria. The Count functionality is used to perform counting operations within CRM data.

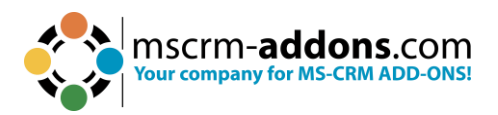

• **MAX**: Is used to find the maximum (largest) value of a specific field or attribute within a set of records. For example, you can use MAX to identify the highest sales amount, the latest date, or the maximum quantity in each dataset.

**Please note:** 0 is not considered when the maximum value is calculated. However, the result of a calculation including 0 is replaced by zero (0).

- **MIN**: It is a function that helps you find the minimum (smallest) value of a field or attribute within a set of records. You can use MIN to determine the lowest sales amount, the earliest date, or the minimum quantity in a dataset.
- **SUM**: This is a function used to calculate the total sum of a numerical field or attribute across a set of records. It adds up the values within the specified field to provide a cumulative total. For instance, you can use SUM to calculate the total revenue, the total quantity sold, or the sum of expenses.
- **MULTIPLE AGGREGATES**: Multiple Aggregates refer to performing multiple aggregations on a dataset simultaneously. It involves calculating multiple summary statistics, such as sum, count, average, min, or max, across different fields or attributes simultaneously. This allows you to obtain various insights and analyze different aspects of your data in a single operation.
- GROUP BY: This is a clause used to group records based on one or more specific fields or attributes. It divides the data into subsets or categories based on the specified criteria. When combined with aggregate functions like SUM or COUNT, it allows you to calculate summary statistics within each group separately. For example, you can group sales data by region to determine the total sales amount per region.
  - **GROUP BY WITH LINKED ENTITY**: This sub-functionality enables you to use the sum aggregate attribute to sum linked entity values.
  - **GROUP BY YEAR, QUARTER, MONTH, WEEK, or DAY**: These subfunctionalities enable you to group results by year, quarter, month, week, or day.
  - **MULTIPLE GROUP BY**: This functionality enables you to use multiple groups by clauses.
- **ORDER BY**: This is a clause used to sort the records in a specific order based on one or more fields or attributes. It arranges the data in ascending or descending order. ORDER BY is often used in conjunction with aggregate functions to sort the aggregated results based on a specific criterion. For instance, you can order a list of customers by their total purchase amount in descending order.

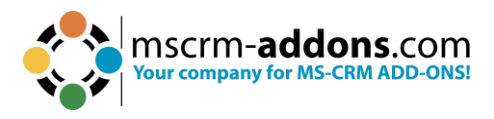

#### 1.8. Search Field

The search capability allows you to search the TreeView for a specific field name. The search includes the display name, the schema name and the description depending on the configuration.

The \* is a supported wildcard character. As a default, the search supports left truncation. Enter your search term in the textbox and hit the magnifier.

| Search for a field                     | P |
|----------------------------------------|---|
| Double click the fields to insert them |   |
| ····· (Deprecated) Process Stage       | ^ |
| ···· (Deprecated) Traversed Path       |   |
| Account                                |   |
| Account Name                           |   |
| Account Number                         |   |
| Account Rating                         |   |
| Address 1                              |   |
| Address 1: Address Type                |   |
| Address 1: City                        |   |
| Address 1: Country/Region              |   |
| Address 1: County                      |   |
| Address 1: Fax                         |   |
| Address 1: Freight Terms               |   |
| Address 1: ID                          |   |
| Address 1: Latitude                    |   |
| Address 1: Longitude                   |   |
| Address 1: Name                        |   |
| Address 1: Post Office Box             |   |
| Address 1: Primary Contact Name        |   |
| Address 1: Shipping Method             |   |
| Address 1: State/Province              |   |
| Address 1: Street 1                    |   |
| Address 1: Street 2                    |   |
| Address 1: Street 3                    |   |
| Address 1: Telephone 2                 |   |
| Address 1: Telephone 3                 | ~ |

Figure 17: Search Field

All fields that match the set 1 search term will be listed in a 2 filtered view. To undo the search and see all available fields hit the 3 X button.

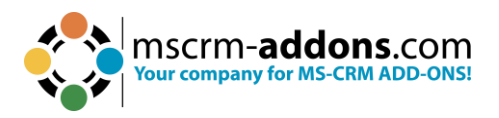

| *name                                                 | $\times$ |
|-------------------------------------------------------|----------|
| - Account Name                                        | 3        |
| - Address 1: Name                                     |          |
| Address 1: Primary Contact Name 📀 🚶                   |          |
| Address 2: Name                                       |          |
| Address 2: Primary Contact Name                       |          |
| Yomi Account Name                                     |          |
| 🗄 Billing Account (Account)                           |          |
| 🗄 · Created By (Delegate) (User)                      |          |
| 🗄 · Created By (External Party)                       |          |
| 🗄 · Created By (User)                                 |          |
| E- Currency (Currency)                                |          |
| 🗄 ·· KPI (Account KPI Item)                           |          |
| 🗄 - Last SLA applied (SLA)                            |          |
| 🗄 Master ID (Account)                                 |          |
| 🗄 Modified By (Delegate) (User)                       |          |
| 🗄 Modified By (External Party)                        |          |
| 🗄 Modified By (User)                                  |          |
| 🗄 ·· Originating Lead (Lead)                          |          |
| 🗄 - Owning Business Unit (Business Unit)              |          |
| 🗄 ·· Owning Team (Team)                               |          |
| 🗄 - Owning User (User)                                |          |
| 🗄 Parent Account (Account)                            |          |
| • Preferred Facility/Equipment (Facility/Equipment)   |          |
| 🗄 Preferred Resource (Deprecated) (Bookable Resource) |          |
| Preferred Service (Service)                           |          |
| Der Preferred User (User)                             |          |
| 🗄 Primary Contact (Contact)                           |          |
| 🔄 Product Price List (Price List)                     | ~        |

Figure 18: Search Result

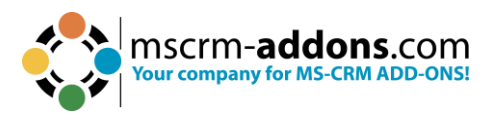

#### 1.9. Tree View

The Attributes TreeView displays all available attribute fields of the entity that had been previously selected with the Type Selector. The fields are listed in a TreeView in the root section. Additionally, all related 1:N relationships from the Dynamics 365 entity are displayed in the Standard Tab.

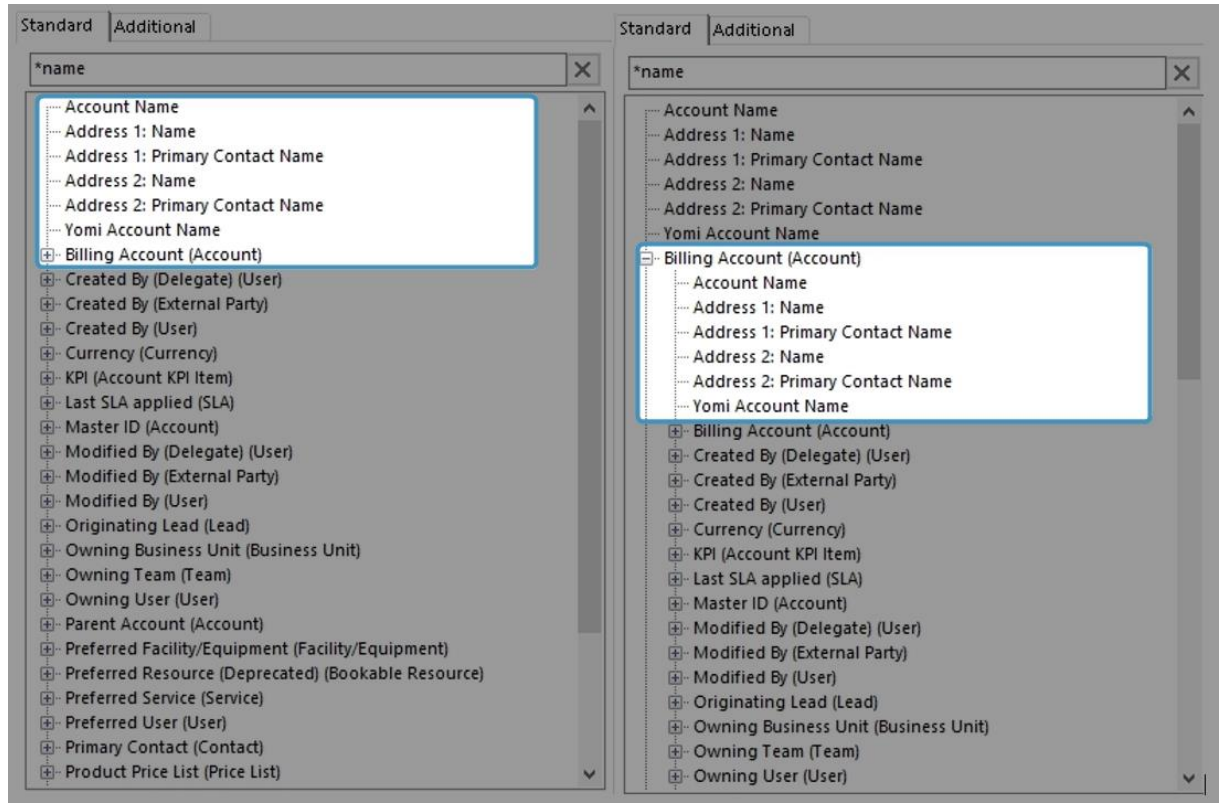

Figure 19: Standard Fields and Standard Fields of Lookup

The additional tab does not show the 1:N relationships automatically, as the relationship for the additional tab is defined separately.

#### 1.10. Insert Field button

The **1** Insert Field button is located at the bottom of your **DocumentsCorePack TemplateDesigner**. When you click on the button, it automatically inserts the chosen field directly into your document. By utilizing the **2** drop-down menu, you can select and insert specific types of fields into your template.

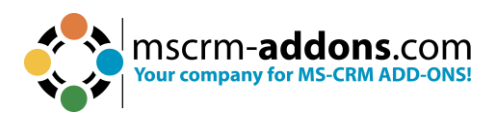

| DocumentsCorePack Template D $~~~~~~~~~~~~~~~~~~~~~~~~~~~~~~~~~$                                                                                                    |  |  |  |  |  |  |  |  |  |
|----------------------------------------------------------------------------------------------------|--|--|--|--|--|--|--|--|--|
| Type Account (account)                                                                                                    |  |  |  |  |  |  |  |  |  |
| Advanced Template Settings                                                                                                    |  |  |  |  |  |  |  |  |  |
| Standard Additional                                                                                                    |  |  |  |  |  |  |  |  |  |
| Search for a field                                                                                                    |  |  |  |  |  |  |  |  |  |
| Double click the fields to insert them                                                                                                    |  |  |  |  |  |  |  |  |  |
| CDeprecated) Process Stage     CDeprecated) Traversed Path     Account     Account Name     Account Number     Account Rating     Address 1     Address 1: Address Type     Address 1: Address Type     Address 1: Country/Region     Address 1: Country/Region     Address 1: Frax     Address 1: Freight Terms     Address 1: ID     Address 1: Latitude     Address 1: Longitude     Address 1: Longitude     Address 1: Name |  |  |  |  |  |  |  |  |  |
| 1 Insert Field •                                                                                                    |  |  |  |  |  |  |  |  |  |
| Insert as Picture Field + 120%                                                                                                    |  |  |  |  |  |  |  |  |  |
| Insert as Picture-Link-Field                                                                                                    |  |  |  |  |  |  |  |  |  |
| Insert as Document                                                                                                    |  |  |  |  |  |  |  |  |  |
| 2 Insert as Inspection                                                                                                    |  |  |  |  |  |  |  |  |  |
| Insert Static Item                                                                                                    |  |  |  |  |  |  |  |  |  |
| Insert Computed Item                                                                                                    |  |  |  |  |  |  |  |  |  |
| Insert DocuSian Item                                                                                                    |  |  |  |  |  |  |  |  |  |
| Insert AssureSign Item                                                                                                    |  |  |  |  |  |  |  |  |  |
| Insert AdobeSign Item                                                                                                    |  |  |  |  |  |  |  |  |  |

Figure 20: the Insert Field button

#### 1.10.1 Insert as Picture Field

This option will insert a placeholder for an image. The image source can be a path to a document. The image will then be embedded into the document.

**Please note**: This option is not recommended when the generated document will be further used as a source for an E-mail, as most E-mail clients are not able to display base64 embedded images, or they do not allow this type of embedded image as they can be used for malicious attacks.

#### 1.10.2 Insert as a Picture-Link-Field

This option will insert a placeholder for an image. The image path should be accessible from all over the network or the web.

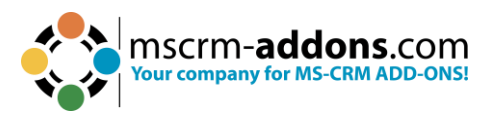

**Please note**: This option is recommended if you would like to insert dynmaics pictures in your document based on data in Dynamics 365.

#### 1.10.3 Insert as Document

This option will insert a document that has been previously attached as a note in Dynamics 365.

**Please note**: Attaching a document as a note works similarly to attaching a picture as a note, but of course, you must replace the picture with a document.

#### 1.10.4 Insert as HTML

This feature enables you to easily insert content (pictures, texts, etc.) into documents that have been added to a Dynamics 365 record in HTML format, via the <u>rich text editor</u>. This functionality interprets HTML code stored in Dynamics 365 and displays the content appropriately in generated documents.

**Prerequisites:** Before you can use this functionality, it is required to support HTML within Dynamics 365 itself. Next to 3<sup>rd</sup> party providers, Microsoft provides Out-of-the-Box capabilities to enter HTML via the **rich text** control as described <u>here</u>.

#### 1.10.5 Insert as Inspection

Inspections are digital forms that are used to answer a list of questions as part of a Work Order. Use cases for such questionnaires can include safety protocols, pass-and-fail tests for a customer asset, an interview with a customer, or other audits and assessments performed before, during, or after a work order.

Dynamics 365 supports an export to PDF function for when you want to integrate your inspection into a work order template. With this function you can also have more flexibility regarding the file type and design to overcome known limitations of the default PDF export.

To work with the <u>Field Service Inspection</u> responses as part of Dynamics 365, you need at least version 10.38 of the Template Designer, and the version 2020.132 of the DocumentsCorePack Server.

#### 1.10.6 Insert Static Item

This option has two main purposes. It will insert static documents and it also includes the possibility to format and structure the document.

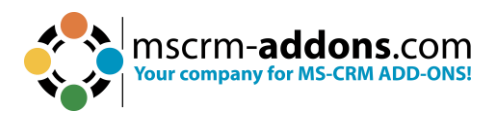

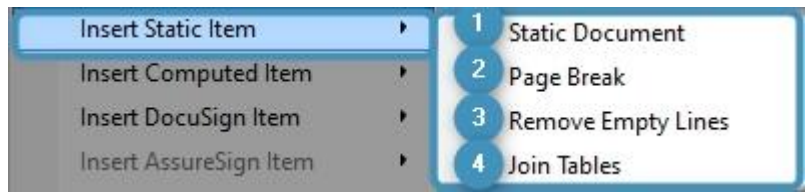

Figure 21: Insert Static Item options

**1 Insert Static Document**: This option allows you to insert a sub template into your current template. It was also designed to insert further text documents, such as General Terms and Conditions.

**2** Insert Page Break: This option enables you to insert a dynamic page break into your document. The Insert Page Break option also works with the table. If you, for example, have a table with product information and you insert a **Page Break** item, you will automatically get an extra page for each product as a result.

**3 Remove Empty Lines**: It is a simple way to dynamically structure your document after a merge process. For example, if you want to delete unnecessary lines between contacts and opportunities, simply insert a **Remove Empty Lines** field. This option enables you to insert dynamic **Remove Empty Lines** fields into your document.

4 Join Tables: This option combines tables.

#### 1.10.7 Insert Computed Item

This option empowers users to make basic arithmetic operations with Dynamics 365 number fields.

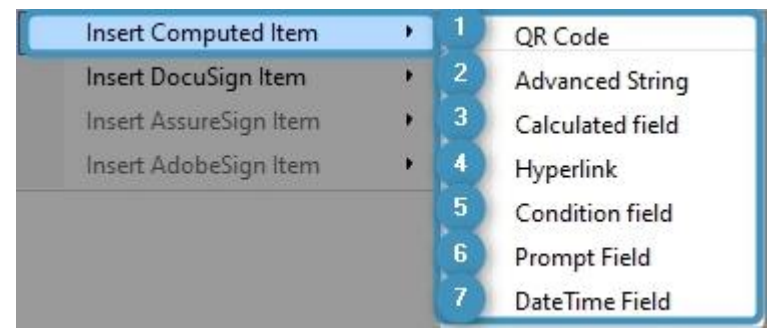

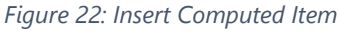

**1 Insert QR Code**: A QR code is a two-dimensional barcode that can store a lot of information, including text, URLs, phone numbers, email addresses, and more. When you scan a QR code using your smartphone's camera, or another device, the code is decoded and the information it contains is displayed on your screen. By using the Insert QR Code field, you can establish a design for a QR code that is generated dynamically.

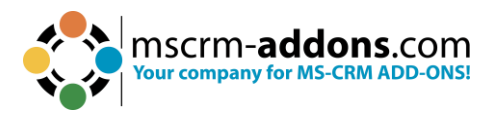

**2 Insert Advanced String**: The Advanced String property allows you to define a pattern for a dynamically created string.

**3 Insert Calculated Field**: The Computed Field property is a feature that lets you perform calculations using data from Dynamics 365. It's a way to automatically calculate values based on other data in your system, without having to manually perform the calculations yourself.

**Hyperlink**: Allows you to add data from your Dataverse into links placed inside a document. Currently, only base types are supported, and taxonomy properties are not supported.

**5 Insert Condition Field**: Conditional Formatting is an enhanced component of the Condition feature within DocumentsCorePack. While the regular Condition functionality determines whether to include or exclude a field in your document, the conditional formatting preserves the existing format or applies an alternative format based on a Word style sheet.

**6 Insert Prompt Field**: Prompts enable users to add or modify document elements without opening the document. The options for prompts are displayed in an additional window of the DocumentsCorePack dialog.

**7** Insert DateTime Field: The DateTime option allows you to perform basic calculations with dates. You can add a certain amount of time to a current date or calculate the difference between two dates.

#### 1.10.8 Insert DocuSign Item

**DocuSign** is another tool that simplifies the world of **e-signatures**. It empowers you to electronically sign documents.

#### 1.10.9 Insert AssureSign Item

<u>AssureSign</u> is another tool that simplifies the world of **e-signatures**. It empowers you to electronically sign documents.

#### 1.10.10 Insert AdobeSign Item

<u>Adobe Sign</u> is another tool that simplifies the world of **e-signatures**. It empowers you to electronically sign documents.

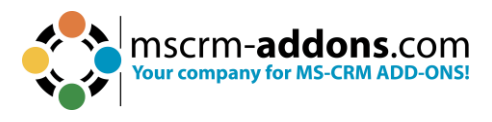

#### 1.11. TaskPane Settings

The TaskPane settings allow you to modify some of the behaviors of the TreeView containing the Dynamics 365 attributes.

| Treeview Settings                                                                                                    |                                                                                                    |
|----------------------------------------------------------------------------------------------------|----------------------------------------------------------------------------------------------------|
| Change the Treeview behavior TreeView Tooltip Name Displayname Fullname Description Type Defaultvalue isCustomfield Entityname ReferencingAttribute ReferencedAttribute | Other Settings 2   Add fields without DisplayName   Mark used Fields in Tree   TreeView starting width:   413   Sample Data   Record:   Choose a value   Highlight Color:   Link data limit (1:N, M:N):   Search   Oxame   DisplayName   DisplayName   Description |
|                                                                                                    | OK Cancel                                                                                                    |

Figure 23: TaskPane Settings

**1 Tooltip Options**: A list of available additional information allows you to select the information about the field that you would like to see in the tooltip of the field.

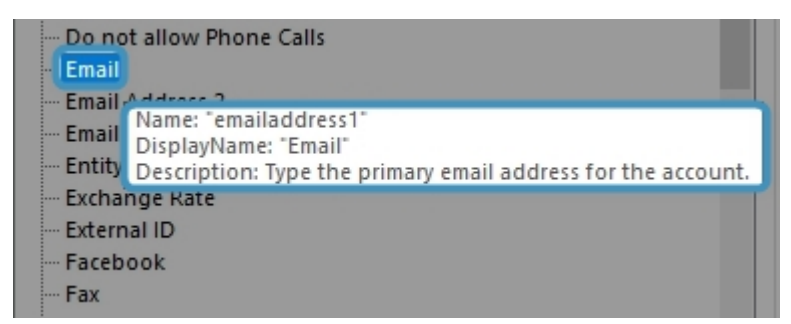

Figure 24: Tooltip of field in the attributes tree view

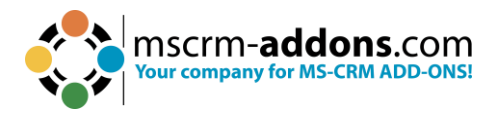

#### **2** Other Settings:

- Add fields without Display name: Certain fields in Dynamics 365 are not intended to be used on Dynamics 365 forms and therefore do not have a Display name. Nevertheless, you might have the requirement to use those fields in your template. With this option, you can enable these fields. The schema name will begin with \* (asterisk).
- Mark used fields in TreeView: If a field is already used in the document, it will be bold.
- **TreeView starting width:** Allows setting the width in pixels when the TaskPane is opened in Word.

#### **3** Search Options:

- The available list of fields (Name, Displayname, Description) allows you to define what information of the Dynamics 365 field should be included in the search.
- The Name is the schema name in Dynamics 365 which is usually an internal identifier (Example: emailaddress1).
- The DisplayName is the label which is also used on a Dynamics 365 form (Example: Primary Email).
- The Description is the text block that contains additional information about the field. (Example: the purpose or usage of the field).

#### 1.12. Field Properties

When mapping fields from Dynamics 365 (Dataverse), you might need to show the data in a specific format, for example, currency or date formats. Learn more in <u>this chapter</u>.

In addition to simply using the format defined in Dynamics 365, custom format options can be directly set via the **Field properties** from the **mscrm-addons.com** tab.

Depending on the type of field, different format options are provided:

#### 1.12.1 Number and Money Fields

You can set the format of number and money fields, e.g., currency needs to be adjusted due to global enterprises.

#### 1.12.2 Date and Time Fields

This section shows the formatting options for **DateTime** fields within the **Field properties** of the **mscrm–addons.com** tab.

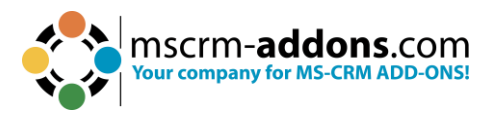

#### 1.12.3 Delete line/row if whole line/row is empty & Delete line/row if a field is empty

To keep your documents compact, it is recommended to avoid empty lines within your documents. For example, think of an address block where some customers use the Address Line 2 field, but others do not. To ensure a compact output, you want to avoid empty lines for those who do not use the field.

#### 1.12.4 Two Options & OptionSets

For OptionSets (Two Options), the properties allow you to either use the internal value or display of the selected option.

**Use internal value:** When defining a custom format, it is required to ensure that the formatting is applied to the plain value, for example, 10000 instead of the formatted value  $\in$  10,000.00. Hence, this setting is automatically checked when defining a format within the Field properties.

#### 1.12.5 General Formatting in Microsoft Word

Word provides different options to format fields. The <u>following article</u> provides an overview on possibilities provided.

## 2. DocumentsCorePack Template Designer Advanced

The following chapters provide you with an overview of the advanced capabilities of the Template Designer. They focus on the following options:

- Relationship Manager
- Add entities

#### 2.1. Relationship Manager

The **Relationship Manager** in DocumentsCorePack is a feature that can help simplify the creation of templates. By offering a variety of predefined relationships and allowing for additional predefined relationships to be created, the **Relationship Manager** can simplify the creation of templates by pre-defining commonly used relationships.

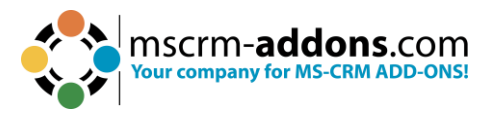

To open it, simply open the **1** Add Relationship/Entity drop-down menu in the DocumentsCorePack **2** Additional tab and select the option **3** Manage relationships in the menu you are provided with.

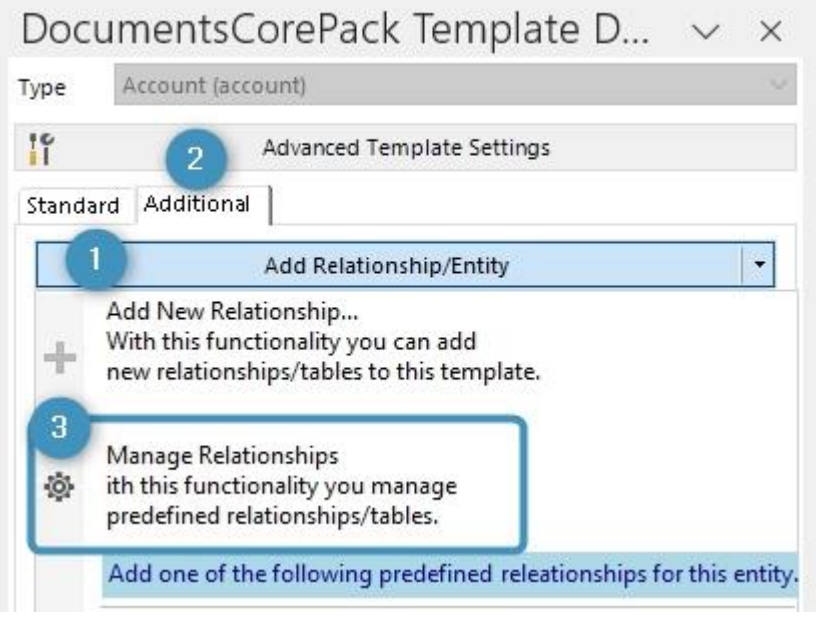

Figure 25: Open Relationship Manager

#### 2.2. Relationship Manager Window

All customizations for tables and relationships can be done here.

| 🛟 Manage predefin | ed Relationships                                |        |                     |       |            |        |               |        |                                      | -                       | -         |       | ×   |
|-------------------|-------------------------------------------------|--------|---------------------|-------|------------|--------|---------------|--------|--------------------------------------|-------------------------|-----------|-------|-----|
| Manage pred       | defined Relationships                           |        |                     |       |            |        |               |        |                                      |                         |           |       |     |
| Edit 1 edefined R | elationship 2                                   |        |                     |       |            |        |               |        |                                      |                         |           |       |     |
| Select type:      | ccount + +                                      | 1      | Predefined Relation | nship |            |        |               |        |                                      |                         |           |       |     |
| Name              | Details                                         | Global | Entity              | Conta | ct         |        | Ŧ             | Global |                                      |                         |           |       | 4   |
| All Contacts      | Insert a table of contacts associated with t    |        |                     | 5     | Edit Relat | tionsh | ip            |        |                                      |                         |           |       | + - |
| All Cases         | Insert a table of cases associated with this .  | . 📙    | Localization        |       | Language   |        | Name          |        | Details                              |                         |           |       |     |
| All Opportunities | Insert a table of opportunities associated      |        | 3                   | ▶     | (Default)  | × /    | All Contacts  |        | Insert a table of con                | ntacts associated wil   | th this a | ccoun | it  |
| All Invoices      | Insert a table of quotes associated with the    |        |                     |       | de         | ~ ,    | Alle Kontakte |        | Fügen Sie eine Tabe<br>Kontakten ein | elle mit allen < br/>zu | ugehöri   | gen   |     |
| Subser Info       | Use all the fields from the logged < br/> on .  | . 🗹    |                     |       |            | ~      |               |        | Rontakterrein                        |                         |           |       |     |
| All Activities    | Insert table of activities attached to this ac. |        |                     |       | ,          |        |               |        |                                      |                         |           |       |     |
|                   |                                                 |        |                     |       |            |        |               |        |                                      |                         |           |       |     |
|                   |                                                 |        |                     |       |            |        |               |        |                                      |                         |           |       |     |
|                   |                                                 |        |                     |       |            |        |               |        |                                      |                         |           |       |     |
|                   |                                                 |        |                     |       |            |        |               |        |                                      |                         |           |       |     |
|                   |                                                 |        |                     |       |            |        |               |        |                                      |                         |           |       |     |
|                   |                                                 |        |                     |       |            |        |               |        |                                      |                         |           |       |     |
|                   |                                                 |        |                     |       |            |        |               |        |                                      |                         |           |       |     |
|                   |                                                 |        |                     |       |            |        |               |        |                                      |                         |           |       |     |
|                   |                                                 |        |                     |       |            |        |               |        |                                      |                         |           |       |     |
|                   |                                                 |        |                     |       |            | _      |               |        |                                      |                         |           | _     |     |
|                   |                                                 |        |                     |       |            |        |               |        |                                      | Save                    |           | Close | e   |

Figure 26: Manage predefined relationships

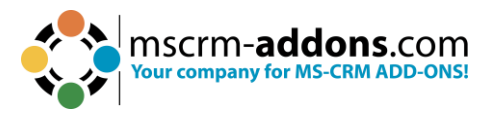

**1** Select type drop-down: In the select type drop-down menu, you can select which type of entity you would like to work with.

**2** Plus-, Minus-, Up-, and Down-button: Additional predefined relationships can be created (+), deleted (-), and determined, in which  $(\uparrow,\downarrow)$  order the relationships should appear.

**3** Localization: this list allows you to define a name and description for the predefined relationship for every language available in Dynamics 365.

4 Add or delete a new field in the localization list.

**5** Edit Relationship: Allows to specify all details of the relationship (what fields should be retrieved, sorting filtering;).

### 3. Advanced Template Options

Besides the standard options, the DocumentsCorePack Template Designer offers additional options to facilitate the designing of templates, such as:

- Advanced syntax structures
- Calculate (advanced) arithmetic issues

The following chapters provide you with an overview of the advanced template options.

## 3.1. DocumentsCorePack Template Designer Property Syntax and Designer options

Certain properties of DocumentsCorePack templates can consist of fixed text and Dynamics 365 fields. There are also some additional functions available. In addition, data from Dynamics 365 can be manipulated.

Several DocumentsCorePack properties support the same syntax. The two major different syntax types are **strings** and **calculations**.

Conditions can now be easily edited with the new Condition Designer.
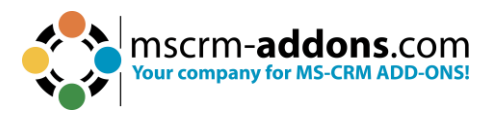

## 3.1.1 Strings (Basic Syntax)

The basic syntax for string properties follows the rules below. The fixed text has to be typed manually in the text field and has to be enclosed with single quotes (" ' ").

The fixed text has to be typed manually in the text field and has to be enclosed with single quotes (" ' ").

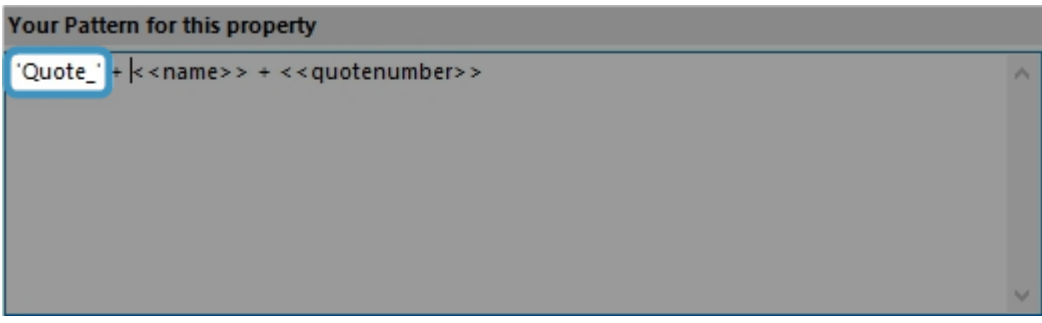

Figure 27: Property Syntax - Fixed Text

Fields from Dynamics 365 are enclosed by << and >> when you insert them from the tree view.

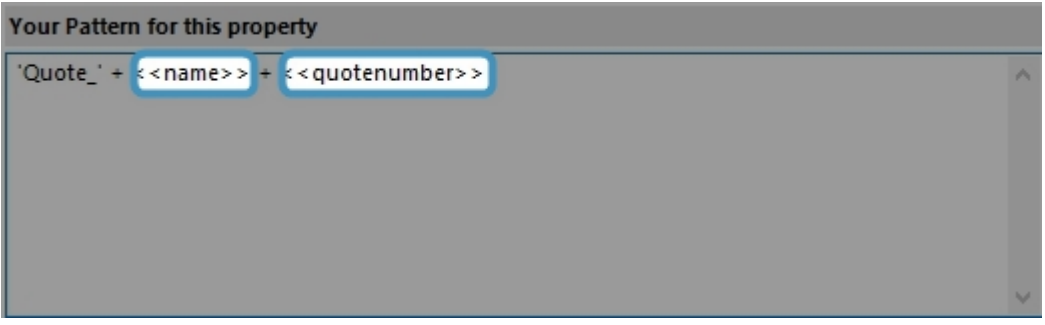

Figure 28: Porperty Syntax – Fields

To combine several Dynamics 365 fields and fixed text, you must use the plus sign ("+").

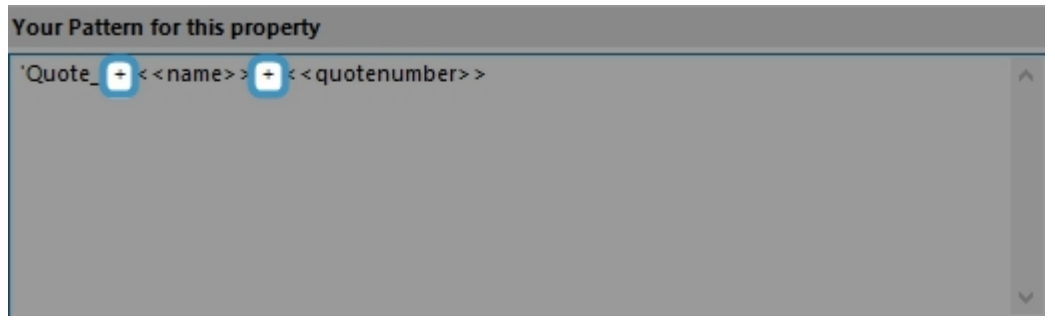

Figure 29: Property Syntax - Plus signs

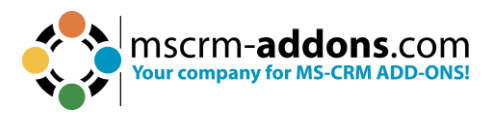

## 3.1.2 Strings (Advanced Syntax)

Function calls can be applied to Dynamics 365 fields by using "." and the actual function call. There are also stand-alone method calls supported. The function call must end with brackets. Certain functions also support parameters or have mandatory parameters.

| Your Pattern for this property |   |
|--------------------------------|---|
| < <name>&gt;.pos(2,5)</name>   | ^ |
|                                |   |
|                                |   |
|                                |   |
|                                | ~ |

Figure 30: Property Syntax - function call pos with parameters 2 and 5

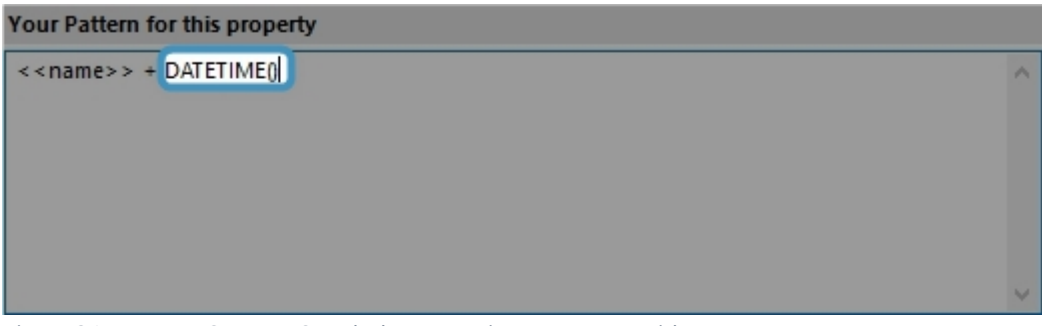

Figure 31: Property Syntax - Stand Alone Function DATETIME without parameters

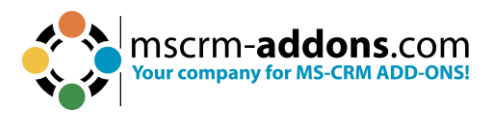

The following table contains a list with all available functions that can be applied to Dynamics 365 fields. For all examples below, please assume the <<**name**>> field will be **MSCRM-addons.com** after the merge.

| Function                        | Description                                                  | Example                                          |
|---------------------------------|--------------------------------------------------------------|--------------------------------------------------|
| < <name>&gt;.pos(x,y)</name>    | will insert y signs from the xth                             | < <name>&gt;.pos(2,5)<br/>Result: "CRM-a"</name> |
| < <name>&gt;.left(x)</name>     | will insert the first x – signs.                             | < <name>&gt;.left(5)<br/>Result: "MSCRM"</name>  |
| < <name>&gt;.right(x)</name>    | will insert the last x signs of the string.                  | < <name>&gt;.right(3)<br/>Result: "com"</name>   |
| < <name>&gt;.upper()</name>     | displays all values in the field in capital letters.         | Result: "MSCRM-<br>ADDONS.COM"                   |
| < <name>&gt;.lower()</name>     | displays all values in the field in lowercase letters.       | Result: "mscrm-<br>addons.com"                   |
| < <name>&gt;.caps()</name>      | displays the first letter in the field as a capital letter.  | Result: "Mscrm-<br>addons.com"                   |
| < <name>&gt;.firstcaps()</name> | displays the first letter in a sentence as a capital letter. | Result: Mscrm-<br>addons.com                     |
| < <name>&gt;.invert()</name>    | reverses every case.                                         | Result: "mscrm-<br>ADDONS.COM"                   |

Figure 32: List of function calls for fields

The following table contains a list with all available functions that can stand alone to Dynamics 365 fields.

| Function                                   | Description                                                                             | Example                                 |
|--------------------------------------------|-----------------------------------------------------------------------------------------|-----------------------------------------|
| guid()                                     | Generates a unique serial number.                                                       | b8a4d649-342e-4bfc-9a6f-<br>b4afd4741b4 |
| DATETIME()                                 | Inserts the actual and local date and time.                                             | 8.23.2023 14:31                         |
| DATETIME(DD.MMMM.YY<br>mm:ss, de-DE)       | Therearemanydifferentformattingoptionsfordisplayingtheculturenamefordifferentcountries. | 23.August.2314:31                       |
| DATETIME(DD.MMMM.YY<br>''<br>mm:ss, de-DE) | Different Cultures can be displayed. Learn more.                                        | 23.August.23 14:31                      |

*Figure 33: List of Stand-Alone functions* 

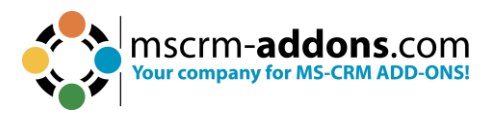

#### 3.1.3 Calculations

The syntax for this field supports the following basic arithmetic operations:

| / | divide   |
|---|----------|
| * | multiply |
| + | add up   |
| - | subtract |

#### 3.1.4 Condition Designer

The Condition Designer has a similar look and feel to the standard **Advanced Find** dialog in Dynamics 365. The available options are also similar. The Designer is part of the **Condition Field functionality** of DocumentsCorePack.

| Condition Field                  | -                                     | - |       | ×  |
|----------------------------------|---------------------------------------|---|-------|----|
| Condition Field propert          | es                                    |   |       | ?  |
|                                  |                                       |   |       |    |
| Condition Field                  |                                       |   |       |    |
| Condition Name/Description:      | Short Description as part of the Name |   |       |    |
|                                  | 60 chars left                         |   |       |    |
| Relation:                        | document                              |   |       |    |
| Conditional block (if statement) |                                       |   |       |    |
| Create else block                | next to each other                    |   |       |    |
| O Conditional Formatting         |                                       |   |       |    |
| Format - Style                   | ✓ New                                 |   |       |    |
| Format - Apply to                |                                       |   |       |    |
| Use existing condition           | Copy & New                            |   |       |    |
| Negate condition                 |                                       |   |       |    |
| Designer                         |                                       |   |       |    |
| : 戶目 Group AND [편] Group OR      | X Delete                              |   |       |    |
|                                  | ~                                     |   |       |    |
|                                  |                                       |   |       |    |
|                                  |                                       |   |       |    |
|                                  |                                       |   |       |    |
|                                  |                                       |   |       |    |
|                                  |                                       |   |       |    |
|                                  |                                       |   |       |    |
|                                  |                                       |   |       |    |
|                                  |                                       |   |       |    |
|                                  | OK                                    |   | Cance | el |

Figure 34: the Condition Designer within the Condition Field dialog

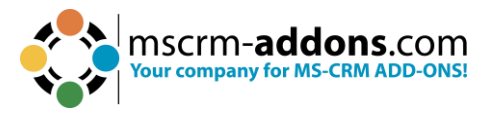

To create your condition, you must select an operator. Depending on the field type, you will see different available operators.

Next, select or enter a compare value.

| Designer                        |              |
|---------------------------------|--------------|
| 편 Group AND 편 Group OR 🗙 Delete |              |
| 💿 Status                        | ✓ equals     |
|                                 | equals       |
|                                 | ✓ not equals |
|                                 | has data     |
|                                 | nas data     |

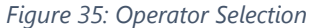

Depending on the data type of the field, you either have 1 an additional control that opens a new 2 dialog to select and compare values. Or you can enter the value directly by typing.

| Status | ✓ equals ✓                                                                       |             | 4              |     |        |
|--------|----------------------------------------------------------------------------------|-------------|----------------|-----|--------|
|        | Select Values     Select Values     Select Values     Select the values you want | t included. | -              | 2 × |        |
|        | Available Values                                                                 | s           | elected Values |     |        |
|        | Inactive                                                                         | >>          |                |     |        |
|        |                                                                                  | <<          |                |     | Cancel |
|        |                                                                                  |             |                |     |        |
|        |                                                                                  |             |                |     |        |
|        |                                                                                  |             |                |     |        |

Figure 36: Selection dialog for picklist elements

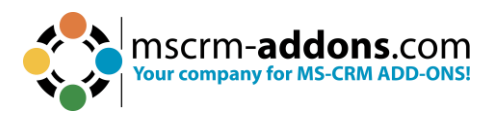

## Date Field

| eated On | <ul> <li>✓ less than</li> </ul> | ~ 23/0 | 3/2023 | 00:00 |        | •     |       |     |
|----------|---------------------------------|--------|--------|-------|--------|-------|-------|-----|
|          | ~                               |        |        | Au    | gust 2 | 023   |       | ×   |
|          |                                 | Mo     | n Tue  | Wed   | Thu    | Fri   | Sat   | Sun |
|          |                                 | 31     | 1      | 2     | 3      | 4     | 5     | 6   |
|          |                                 | 7      | 8      | 9     | 10     | 11    | 12    | 13  |
|          |                                 | 14     | 15     | 16    | 17     | 18    | 19    | 20  |
|          |                                 | 21     | 22     | 23    | 24     | 25    | 26    | 27  |
|          |                                 | 28     | 29     | 30    | 31     | 1     | 2     | 3   |
|          |                                 | 4      | 5      | 6     | 7      | 8     | 9     | 10  |
|          |                                 |        | 1      | T     | oday:  | 23/08 | /2023 |     |

Figure 37: Example of a date field

## **String Field**

| [ 쥰] Group AND 현] Group OR 🗙 Delete |                           |
|-------------------------------------|---------------------------|
| Description                         | ✓ begins with ✓ Attention |
|                                     | ~                         |
|                                     |                           |
|                                     |                           |
|                                     |                           |
|                                     |                           |
|                                     |                           |
|                                     |                           |

Figure 38: Exmaple for a string field

Please note: All single lines are brought together to one single condition.

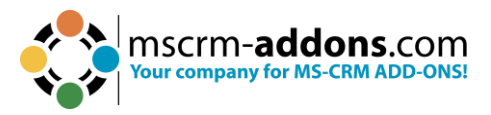

Group your lines (**optional**). To do this, select the required rows by using the **1** menu that opens when you hit the arrow button.

| reated On   | ✓ less than                       | √ 16/08/2023 00:00 |  |
|-------------|-----------------------------------|--------------------|--|
| escription  | <ul> <li>✓ begins with</li> </ul> | ~ Attention        |  |
| lodified On | ✓ less than                       | ~ 16/08/2023 00:00 |  |
| Select Row  | ~                                 |                    |  |
|             |                                   |                    |  |
|             |                                   |                    |  |

Figure 39: Select Row

The selected rows will stay **2** highlighted. Select the required **3** grouping option.

| ✓     begins with     ✓     Attention     3       ✓     Iess than     ✓     16/08/2023 00:00     □▼ |
|----------------------------------------------------------------------------------------------------|
| ✓ less than ✓ 16/08/2023 00:00 □▼                                                                   |
|                                                                                                    |
|                                                                                                    |
|                                                                                                    |

Figure 40: Selected Rows with Grouping options

After selecting grouping, a box will visually show the grouping.

| Designer                        |                                   |  |
|---------------------------------|-----------------------------------|--|
| E Group AND E Group OR X Delete |                                   |  |
| Created On                      | ✓ less than ✓ 16/08/2023 00:00 □▼ |  |
| <b>Description</b>              | V begins with V Attention         |  |
| OR Modified On                  | → less than → 16/08/2023 00:00    |  |
|                                 |                                   |  |
|                                 |                                   |  |

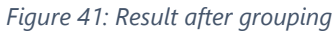

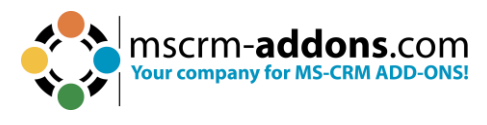

### 3.1.5 DateTime Field Syntax

The **DateTime Field** option of DocumentsCorePack allows you to perform basic calculations on dates and times. This article describes the syntax that can be used for those calculations.

#### The Basic Syntax

Fields from Dynamics are enclosed by "<<" and ">>" when you insert them from the tree view.

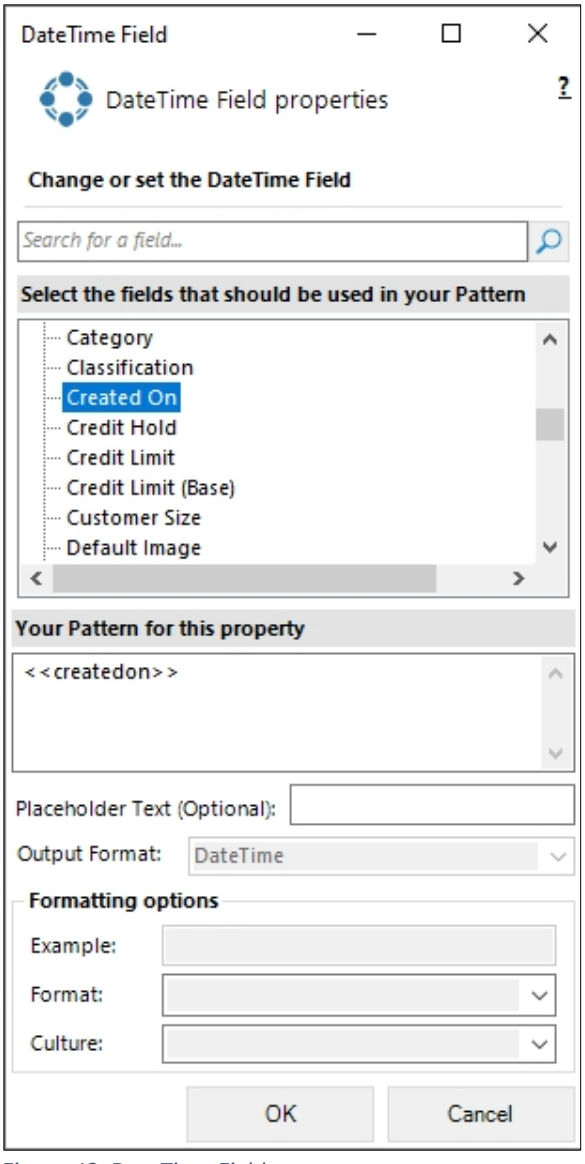

Figure 42: DateTime Field

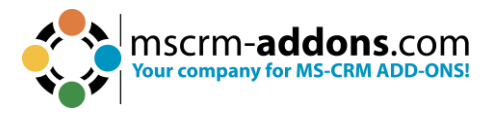

## **Date Substraction**

The difference between two dates can be subtracted by using a "-".

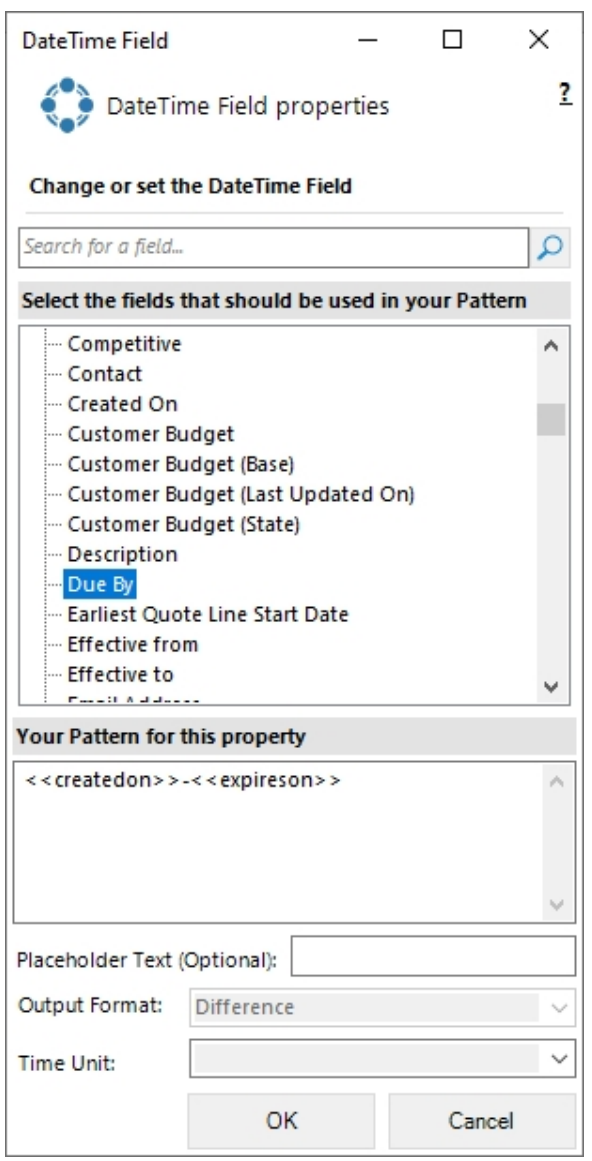

Figure 43: Difference between two dates

#### **Executing Functions**

Functions on a date can be executed by adding a dot "." and the function name including the necessary parameters.

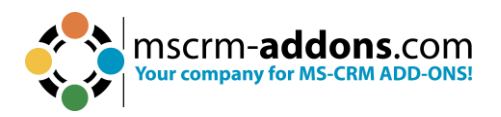

| DateTime Field     | I                | _        |           | ×      |
|--------------------|------------------|----------|-----------|--------|
| 🛟 DateT            | īme Field prop   | oerties  |           | ?      |
| Change or set      | the DateTime Fi  | eld      |           |        |
| Search for a field | d                |          |           | Q      |
| Select the field   | s that should be | used in  | your Patt | ern    |
| ···· Competitiv    | /e               |          |           | ^      |
| Contact            |                  |          |           |        |
| Customer           | n<br>Budget      |          |           |        |
| Customer           | Budget (Base)    |          |           |        |
| Customer           | Budget (Last Up) | dated On | )         |        |
| ··· Customer       | Budget (State)   |          |           |        |
| Descriptio         | n                |          |           |        |
| Due By             |                  |          |           | ×      |
| Your Pattern fo    | r this property  |          |           |        |
| << createdon>      | >.add(10,days)   |          |           | $\sim$ |
|                    |                  |          |           |        |
|                    |                  |          |           | $\sim$ |
| Placeholder Tex    | t (Optional):    |          |           |        |
| Output Format:     | DateTime         |          |           | ~      |
| - Formatting op    | otions           |          |           |        |
| Example:           |                  |          |           |        |
|                    |                  |          |           |        |
| Format:            |                  |          |           | ~      |
| Culture:           |                  |          |           | ~      |
|                    | ОК               |          | Canc      | el     |

Figure 44: Function call with parameters

#### **Supported Functions and Operators**

| Operator   | Sign | Example                                |
|------------|------|----------------------------------------|
| Name       |      |                                        |
| Difference | -    | < <duedate>&gt; – DATETIME()</duedate> |
|            |      | Example: An offer with a due           |
|            |      | date minus today´s data to             |
|            |      | calculate.                             |

Figure 45: Operator table

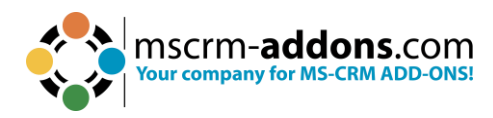

| Function               | Description                                                                                                    | Examples                                                      |
|------------------------|----------------------------------------------------------------------------------------------------|---------------------------------------------------------------|
| Add(value, unit)       | Adds a numeric value to the<br>current date. The first<br>parameter represents the<br>numeric value that should be<br>added. The second parameter<br>represents the unit.<br>Parameters for units are either:<br>year, month, weeks, days,<br>hours, minutes, seconds,<br>milliseconds             | <>.Add(10,year)                                               |
| Subtract(value, unit)  | Subtracts a numeric value from<br>the current date. The first<br>parameter represents the<br>numeric value that should be<br>subtracted. The second<br>parameter represents the unit.<br>Parameters for units are either:<br>year, month, weeks, days,<br>hours, minutes, seconds,<br>milliseconds | < >.Subtract(10,year)                                         |
| Addbusinessdays(value) | Adds a certain amount of days<br>to the current date. Weekends<br>(Saturday and Sunday) are<br>excluded from this calculation.                                                                                                    | <>.Addbusinessdays(10)                                        |
| Round(unit, direction) | Round allows you to modify a<br>time value to the next or<br>previous quarter, half or full<br>hour. The first parameter can<br>display a quarter, half or full<br>hour. The second parameter<br>represents the direction.<br>(up/down)                                                            | <>.Round(quarter,up)<br><>.Round(half,down)<br><>.Round(full) |
| DATETIME()             | This call returns the current date<br>and can be used as a field<br>followed with any of the above<br>method calls.                                                                                                    | DATETIME().add(5,days)                                        |

Figure 46: Function table

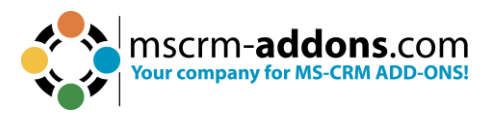

**Please note**: You cannot join several function calls. If you would like to add days and months, please always use the lowest unit for your call. For example, 1 Month and 15 Days would be 45 Days.

# 3.2. Additional field specific formatting capabilities

This chapter provides you with an overview of the additional field specific formatting capabilities of the DocumentsCorePack Template Designer.

#### 3.2.1 Date fields

This table provides you with an overview of all possible additional date field customizations.

| Format    | Description             | Example                              |
|-----------|-------------------------|--------------------------------------|
| specifier |                         |                                      |
| "d"       | The day of the month,   | 6/1/2009 1:45:30 PM -> 1             |
|           | from 1 through 31.      | 6/15/2009 1:45:30 PM -> 15           |
| "dd"      | The day of the month,   | 6/1/2009 1:45:30 PM -> 01            |
|           | from 01 through 31.     | 6/15/2009 1:45:30 PM -> 15           |
| "ddd"     | The abbreviated name    | 6/15/2009 1:45:30 PM -> Mon (en-US)  |
|           | of the day of the week. | 6/15/2009 1:45:30 PM -> Пн (ru-RU)   |
|           |                         | 6/15/2009 1:45:30 PM -> lun. (fr-FR) |
| "f"       | The tenths of a second  | 6/15/2009 13:45:30.617 -> 6          |
|           | in a date and time      | 6/15/2009 13:45:30.050 -> 0          |
|           | value.                  |                                      |
| "ff"      | The hundredths of a     | 6/15/2009 13:45:30.617 -> 61         |
|           | second in a date and    | 6/15/2009 13:45:30.005 -> 00         |
|           | time value.             |                                      |
| "fff"     | The milliseconds in a   | 6/15/2009 13:45:30.617 -> 617        |
|           | date and time value.    | 6/15/2009 13:45:30.0005 -> 000       |
| "ffff"    | The ten-thousandths     | 6/15/2009 13:45:30.6175 -> 6175      |
|           | of a second in a date   | 6/15/2009 13:45:30.00005 -> 0000     |
|           | and time value.         |                                      |
| "fffff"   | The hundred-            | 6/15/2009 13:45:30.61754 -> 61754    |
|           | thousandths of a        | 6/15/2009 13:45:30.000005 -> 00000   |
|           | second in a date and    |                                      |
|           | time value.             |                                      |
| "ffffff"  | The millionths of a     | 6/15/2009 13:45:30.617542 -> 617542  |
|           | second in a date and    | 6/15/2009 13:45:30.0000005 -> 000000 |
|           | time value.             |                                      |

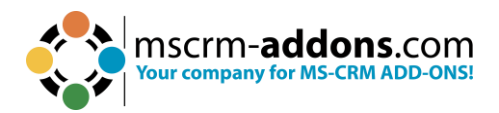

| "fffffff"           | The ten-millionths of a                                                                                | 6/15/2009 13:45:30.6175425 -> 6175425                                                                                                    |
|---------------------|----------------------------------------------------------------------------------------------------|----------------------------------------------------------------------------------------------------|
|                     | second in a date and                                                                                   | 6/15/2009 13:45:30.0001150 -> 0001150                                                                                                    |
| "6"                 | time value.                                                                                            | 6/15/2009 13:45:30.617 -> 6                                                                                                    |
|                     | of a second in a date                                                                                  | 6/15/2009 13:45:30.050 -> (no output)                                                                                                    |
|                     | and time value.                                                                                        |                                                                                                    |
| "FF"                | If non-zero, the                                                                                       | 6/15/2009 13:45:30.617 -> 61                                                                                                    |
|                     | hundredths of a                                                                                        | 6/15/2009 13:45:30.005 -> (no output)                                                                                                    |
|                     | second in a date and                                                                                   |                                                                                                    |
| "CCC"               | time value.                                                                                            | 6/1E/2000 12·4E·20.617 > 617                                                                                                    |
| rrr                 | milliseconds in a date                                                                                 | 6/15/2009 13:45:30 0005 -> (no output)                                                                                                    |
|                     | and time value.                                                                                        | 0/15/2005 13.45.50.0005 × (10 00(put)                                                                                                    |
| "FFFF"              | If non-zero, the ten-                                                                                  | 6/1/2009 13:45:30.5275 -> 5275                                                                                                    |
|                     | thousandths of a                                                                                       | 6/15/2009 13:45:30.00005 -> (no output)                                                                                                    |
|                     | second in a date and                                                                                   |                                                                                                    |
| "FFFFF"             | line value.                                                                                            | 6/15/2009 13·45·30 61754 -> 61754                                                                                                    |
|                     | hundred-thousandths                                                                                    | 6/15/2009 13:45:30.000005 -> (no output)                                                                                                    |
|                     | of a second in a date                                                                                  |                                                                                                    |
|                     | and time value.                                                                                        |                                                                                                    |
| "FFFFFF"            | If non-zero, the                                                                                       | 6/15/2009 13:45:30.617542 -> 617542                                                                                                    |
|                     | millionths of a second                                                                                 | 6/15/2009 13:45:30.0000005 -> (no output)                                                                                                    |
|                     | value.                                                                                                 |                                                                                                    |
| "FFFFFFF"           | If non-zero, the ten-                                                                                  | 6/15/2009 13:45:30.6175425 -> 6175425                                                                                                    |
|                     | millionths of a second                                                                                 | 6/15/2009 13:45:30.0001150 -> 000115                                                                                                    |
|                     | in a date and time                                                                                     |                                                                                                    |
| "a" "aa"            | Value.                                                                                                 | 6/1E/2000 1:4E:20 DM > A D                                                                                                    |
| <u>y, yy</u><br>"h" | The hour using a 12-                                                                                   | 6/15/2009 1.45.30 PM -> A.D.                                                                                                    |
|                     | hour clock from 01 to                                                                                  | 6/15/2009 1:45:30 PM -> 1                                                                                                    |
|                     | 12.                                                                                                    |                                                                                                    |
| "hh"                | The hour, using a 12-                                                                                  | 6/15/2009 1:45:30 AM -> 01                                                                                                    |
|                     | hour clock from 01 to                                                                                  | 6/15/2009 1:45:30 PM -> 01                                                                                                    |
|                     | 17                                                                                                    |                                                                                                    |
|                     | The hour waise = 24                                                                                    |                                                                                                    |
| "H"                 | The hour, using a 24-                                                                                  | 6/15/2009 1:45:30 AM -> 1                                                                                                    |
| "H"                 | The hour, using a 24-<br>hour clock from 0 to<br>23.                                                   | 6/15/2009 1:45:30 AM -> 1<br>6/15/2009 1:45:30 PM -> 13                                                                                                    |
| "H"<br>"HH"         | The hour, using a 24-<br>hour clock from 0 to<br>23.<br>The hour, using a 24-                          | 6/15/2009       1:45:30       AM       ->       1         6/15/2009       1:45:30       PM ->       13       ->       01         6/15/2009       1:45:30       AM       ->       01                                              |
| "Н"<br>"НН"         | The hour, using a 24-<br>hour clock from 0 to<br>23.<br>The hour, using a 24-<br>hour clock from 00 to | 6/15/2009       1:45:30       AM       ->       1         6/15/2009       1:45:30       PM       ->       1         6/15/2009       1:45:30       AM       ->       01         6/15/2009       1:45:30       PM       ->       1 |

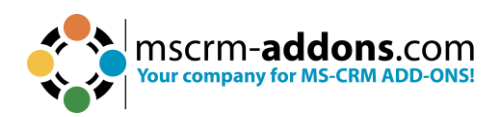

| "K"    | Time zone               | With DateTime values:                      |
|--------|-------------------------|--------------------------------------------|
|        | information.            | 6/15/2009 1:45:30 PM, Kind Unspecified ->  |
|        |                         | 6/15/2009 1:45:30 PM, Kind Utc -> Z        |
|        |                         | 6/15/2009 1:45:30 PM, Kind Local -> -07:00 |
|        |                         | (depends on local computer settings)       |
|        |                         | With DateTimeOffset values:                |
|        |                         | 6/15/2009 1:45:30 AM -07:00> -07:00        |
|        |                         | 6/15/2009 8:45:30 AM +00:00> +00:00        |
| "m"    | The minute, from 0      | 6/15/2009 1:09:30 AM -> 9                  |
|        | through 59.             | 6/15/2009 1:09:30 PM -> 9                  |
| "mm"   | The minute, from 00     | 6/15/2009 1:09:30 AM -> 09                 |
|        | through 59.             | 6/15/2009 1:09:30 PM -> 09                 |
| "M"    | The month, from 1       | 6/15/2009 1:45:30 PM -> 6                  |
|        | through 12.             |                                            |
| "MM"   | The month, from 01      | 6/15/2009 1:45:30 PM -> 06                 |
|        | through 12.             |                                            |
| "MMM"  | The abbreviated name    | 6/15/2009 1:45:30 PM -> Jun (en-US)        |
|        | of the month.           | 6/15/2009 1:45:30 PM -> juin (fr-FR)       |
|        |                         | 6/15/2009 1:45:30 PM -> Jun (zu-ZA)        |
| "MMMM" | The full name of the    | 6/15/2009 1:45:30 PM -> June (en-US)       |
|        | month.                  | 6/15/2009 1:45:30 PM -> juni (da-DK)       |
|        |                         | 6/15/2009 1:45:30 PM -> uJuni (zu-ZA)      |
| "s"    | The second, from 0      | 6/15/2009 1:45:09 PM -> 9                  |
|        | through 59.             |                                            |
| "ss"   | The second, from 00     | 6/15/2009 1:45:09 PM -> 09                 |
|        | through 59.             |                                            |
| "t"    | The first character of  | 6/15/2009 1:45:30 PM -> P (en-US)          |
|        | the AM/PM               | 6/15/2009 1:45:30 PM -> 午 (ja-JP)          |
|        | designator.             | 6/15/2009 1:45:30 PM -> (fr-FR)            |
| "tt"   | The AM/PM               | 6/15/2009 1:45:30 PM -> PM (en-US)         |
|        | designator.             | 6/15/2009 1:45:30 PM -> 午後 (ja-JP)         |
|        |                         | 6/15/2009 1:45:30 PM -> (fr-FR)            |
| "у"    | The year, from 0 to 99. | 1/1/0001 12:00:00 AM -> 1                  |
|        |                         | 1/1/0900 12:00:00 AM -> 0                  |
|        |                         | 1/1/1900 12:00:00 AM -> 0                  |
|        |                         | 6/15/2009 1:45:30 PM -> 9                  |
| "уу"   | The year, from 00 to    | 1/1/0001 12:00:00 AM -> 01                 |
|        | 99.                     | 1/1/0900 12:00:00 AM -> 00                 |
|        |                         | 1/1/1900 12:00:00 AM -> 00                 |
|        |                         | 6/15/2009 1:45:30 PM -> 09                 |
| "ууу"  | The year, with a        | 1/1/0001 12:00:00 AM -> 001                |
|        | minimum of three        | 1/1/0900 12:00:00 AM -> 900                |
|        | digits.                 |                                            |

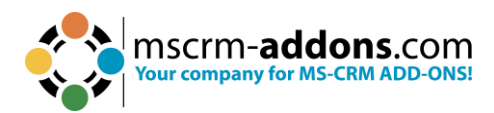

|           |                           | 1/1/1900 12:00:00 AM -> 1900                       |
|-----------|---------------------------|----------------------------------------------------|
|           |                           | 6/15/2009 1:45:30 PM -> 2009                       |
| "уууу"    | The year as a four-       | 1/1/0001 12:00:00 AM -> 0001                       |
|           | digit number.             | 1/1/0900 12:00:00 AM -> 0900                       |
|           |                           | 1/1/1900 12:00:00 AM -> 1900                       |
|           |                           | 6/15/2009 1:45:30 PM -> 2009                       |
| "ууууу"   | The year as a five-digit  | 1/1/0001 12:00:00 AM -> 00001                      |
|           | number.                   | 6/15/2009 1:45:30 PM -> 02009                      |
| "z"       | Hours offset from         | 6/15/2009 1:45:30 PM -07:00 -> -7                  |
|           | zeros.                    |                                                    |
| "zz"      | Hours offset from         | 6/15/2009 1:45:30 PM -07:00 -> -07                 |
|           | UTC, with a leading       |                                                    |
|           | zero for a single-digit   |                                                    |
|           | value.                    |                                                    |
| "zzz"     | Hours and minutes         | 6/15/2009 1:45:30 PM -07:00 -> -07:00              |
|           | offset from UTC.          |                                                    |
| ":"       | The time separator.       | 6/15/2009 1:45:30 PM -> : (en-US)                  |
|           |                           | 6/15/2009 1:45:30 PM -> . (it-II)                  |
|           |                           | 6/15/2009 1:45:30 PM -> : (Ja-JP)                  |
|           | The date separator.       | 6/15/2009 1:45:30 PM -> / (en-US)                  |
|           |                           | 6/15/2009 1:45:30 PM -> - (ar-DZ)                  |
|           |                           | 6/15/2009 1:45:30 PM -> . (tr-1R)                  |
| "string"  | Literal string delimiter. | 6/15/2009 1:45:30 PM ("arr:" h:m t) -> arr: 1:45 P |
| 'string'  |                           | 6/15/2009 1:45:30 PM ('arr:' h:m t) -> arr: 1:45 P |
| %         | Defines the following     | 6/15/2009 1:45:30 PM (%h) -> 1                     |
|           | character as a custom     |                                                    |
|           | tormat specifier.         |                                                    |
|           | The escape character.     | 6/15/2009 1:45:30 PM (h \h) -> 1 h                 |
| Any other | The character is          | 6/15/2009 1:45:30 AM (arr hh:mm t) -> arr 01:45 A  |
| character | copied to the result      |                                                    |
|           | string unchanged.         |                                                    |

#### 3.2.2 Number fields

This table provides you with an overview of all possible additional number field customizations.

| Format specifier | Name                | Description                                                                       | Examples                        |
|------------------|---------------------|-----------------------------------------------------------------------------------|---------------------------------|
| "0"              | Zero<br>placeholder | Replaces the zero with the corresponding digit if one is present; otherwise, zero | 1234.5678 ("00000") -><br>01235 |

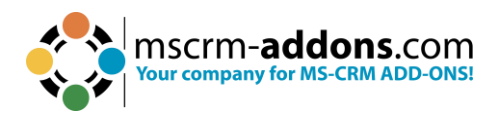

|          |                           | appears in the result string.                                                                                                    | 0.45678 ("0.00", en-US) -<br>> 0.46             |
|----------|---------------------------|----------------------------------------------------------------------------------------------------|-------------------------------------------------|
|          |                           |                                                                                                    | 0.45678 ("0.00", fr-FR) -><br>0,46              |
|          |                           | Replaces the "#" symbol with<br>the corresponding digit if one<br>is present; otherwise, no digit<br>appears in the result string.                                                                           | 1234.5678 ("#####") -><br>1235                  |
| "#"      | Digit<br>placeholder      | Note that no digit appears in the result string if the                                                                                                    | 0.45678 ("#.##", en-US) -<br>> .46              |
|          |                           | corresponding digit in the<br>input string is a non-significant<br>0. For example, 0003 ("####") -<br>> 3.                                                                                                   | 0.45678 ("#.##", fr-FR) -><br>,46               |
|          | Decimal                   | Determines the location of the                                                                                                    | 0.45678 ("0.00", en-US) -<br>> 0.46             |
| ."       | point                     | decimal separator in the result string.                                                                                                    | 0.45678 ("0.00", fr-FR) -><br>0,46              |
|          |                           |                                                                                                    | Group separator<br>specifier:                   |
|          |                           | Serves as both a group separator and a number scaling                                                                                                    | 2147483647 ("##,#", en-<br>US) -> 2,147,483,647 |
| " "<br>' | Group<br>separator<br>and | specifier. As a group separator,<br>it inserts a localized group<br>separator character between<br>each group. As a number<br>scaling specifier, it divides a<br>number by 1000 for each<br>comma specified. | 2147483647 ("##,#", es-<br>ES) -> 2.147.483.647 |
|          | number<br>scaling         |                                                                                                    | Scaling specifier:                              |
|          |                           |                                                                                                    | 2147483647 ("#,#,,", en-<br>US) -> 2,147        |
|          |                           |                                                                                                    | 2147483647 ("#,#,,", es-<br>ES) -> 2.147        |

## 3.2.3 Cultures

This table provides you with an overview of all possible culture customizations. These customizations are important if it comes to numbers, dates, or currency formatting.

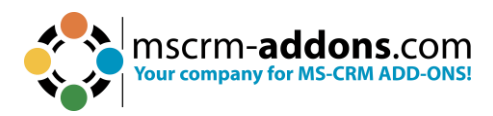

| Culture Name | Language-Country/Region       |
|--------------|-------------------------------|
| af           | Afrikaans                     |
| af-ZA        | Afrikaans - South Africa      |
| sq           | Albanian                      |
| sq-AL        | Albanian - Albania            |
| ar           | Arabic                        |
| ar-DZ        | Arabic - Algeria              |
| ar-BH        | Arabic - Bahrain              |
| ar-EG        | Arabic - Egypt                |
| ar-IQ        | Arabic - Iraq                 |
| ar-JO        | Arabic - Jordan               |
| ar-KW        | Arabic - Kuwait               |
| ar-LB        | Arabic - Lebanon              |
| ar-LY        | Arabic - Libya                |
| ar-MA        | Arabic - Morocco              |
| ar-OM        | Arabic - Oman                 |
| ar-QA        | Arabic - Qatar                |
| ar-SA        | Arabic - Saudi Arabia         |
| ar-SY        | Arabic - Syria                |
| ar-TN        | Arabic - Tunisia              |
| ar-AE        | Arabic - United Arab Emirates |
| ar-YE        | Arabic - Yemen                |
| hy           | Armenian                      |
| hy-AM        | Armenian - Armenia            |
| az           | Azeri                         |
| az-AZ-Cyrl   | Azeri (Cyrillic) - Azerbaijan |
| az-AZ-Latn   | Azeri (Latin) - Azerbaijan    |
| eu           | Basque                        |
| eu-ES        | Basque - Basque               |
| be           | Belarusian                    |

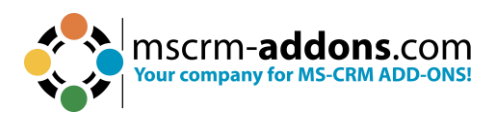

| be-BY                                                                                                    | Belarusian - Belarus                                                                                                    |
|----------------------------------------------------------------------------------------------------|----------------------------------------------------------------------------------------------------|
| bg                                                                                                    | Bulgarian                                                                                                    |
| bg-BG                                                                                                    | Bulgarian - Bulgaria                                                                                                    |
| са                                                                                                    | Catalan                                                                                                    |
| ca-ES                                                                                                    | Catalan - Catalan                                                                                                    |
| zh-HK                                                                                                    | Chinese - Hong Kong SAR                                                                                                    |
| zh-MO                                                                                                    | Chinese - Macau SAR                                                                                                    |
| zh-CN                                                                                                    | Chinese - China                                                                                                    |
| zh-CHS                                                                                                    | Chinese (Simplified)                                                                                                    |
| zh-SG                                                                                                    | Chinese - Singapore                                                                                                    |
| zh-TW                                                                                                    | Chinese - Taiwan                                                                                                    |
| zh-CHT                                                                                                    | Chinese (Traditional)                                                                                                    |
| hr                                                                                                    | Croatian                                                                                                    |
| hr-HR                                                                                                    | Croatian - Croatia                                                                                                    |
| cs                                                                                                    | Czech                                                                                                    |
|                                                                                                    |                                                                                                    |
| cs-CZ                                                                                                    | Czech - Czech Republic                                                                                                    |
| cs-CZ<br>da                                                                                                    | Czech - Czech Republic<br>Danish                                                                                                    |
| cs-CZ<br>da<br>da-DK                                                                                                    | Czech - Czech Republic<br>Danish<br>Danish - Denmark                                                                                                    |
| cs-CZ<br>da<br>da-DK<br>div                                                                                                    | Czech - Czech Republic<br>Danish<br>Danish - Denmark<br>Dhivehi                                                                                                    |
| cs-CZ<br>da<br>da-DK<br>div<br>div-MV                                                                                                    | Czech - Czech Republic<br>Danish<br>Danish - Denmark<br>Dhivehi<br>Dhivehi - Maldives                                                                                                    |
| cs-CZ<br>da<br>da-DK<br>div<br>div-MV<br>nl                                                                                                    | Czech - Czech Republic<br>Danish<br>Danish - Denmark<br>Dhivehi<br>Dhivehi - Maldives<br>Dutch                                                                                                    |
| cs-CZ<br>da<br>da-DK<br>div<br>div-MV<br>nl<br>nl-BE                                                                                                    | Czech - Czech RepublicDanishDanish - DenmarkDhivehiDhivehiDutchDutch - Belgium                                                                                                    |
| cs-CZ<br>da<br>da-DK<br>div<br>div-MV<br>nl<br>nl-BE<br>nl-NL                                                                                                    | Czech - Czech RepublicDanishDanish - DenmarkDhivehiDhivehiDutch - MaldivesDutch - BelgiumDutch - The Netherlands                                                                                         |
| cs-CZ<br>da<br>da-DK<br>div<br>div-MV<br>nl<br>nl-BE<br>nl-NL<br>en                                                                                                    | Czech - Czech RepublicDanishDanish - DenmarkDhivehiDhivehi - MaldivesDutchDutch - BelgiumDutch - The NetherlandsEnglish                                                                                  |
| cs-CZ<br>da<br>da-DK<br>div<br>div<br>MV<br>nl<br>nl-BE<br>nl-NL<br>en<br>en-AU                                                                                                 | Czech - Czech RepublicDanishDanish - DenmarkDhivehiDhivehiDhivehi - MaldivesDutchDutch - BelgiumDutch - The NetherlandsEnglishEnglish - Australia                                                        |
| cs-CZ<br>da<br>da-DK<br>div-DK<br>div-MV<br>div-MV<br>nl<br>nl-BE<br>nl-NL<br>en<br>en-AU<br>en-AU                                                                              | Czech - Czech RepublicDanishDanish - DenmarkDhivehiDhivehiDhivehi - MaldivesDutchDutchDutch - BelgiumDutch - The NetherlandsEnglishEnglish - AustraliaEnglish - Belize                                   |
| cs-CZ         da         da-DK         div-DK         div         nlv         nl         nl-BE         nl-NL         en         en-AU         en-BZ         en-CA               | Czech - Czech RepublicDanishDanish - DenmarkDhivehiDhivehiOhivehi - MaldivesDutchDutchBelgiumDutch - The NetherlandsEnglishEnglish - AustraliaEnglish - BelizeEnglish - Canada                           |
| cs-CZ<br>da<br>da-DK<br>div-DK<br>div-MV<br>div-MV<br>nl<br>div-MV<br>nl<br>nl-BE<br>nl-NL<br>en<br>en<br>en-AU<br>en-AU<br>en-BZ<br>en-CA<br>en-CB                             | Czech - Czech RepublicDanishDanish - DenmarkDhivehiDhivehiOhivehi - MaldivesDutchDutch - BelgiumDutch - The NetherlandsEnglish - AustraliaEnglish - BelizeEnglish - CanadaEnglish - Caribbean            |
| cs-CZ         da         da-DK         div         div         div-MV         nl         nl-BE         nl-NL         en         en-AU         en-BZ         en-CA         en-IE | Czech - Czech RepublicDanishDanish - DenmarkDhivehiDhivehiMaldivesDutchDutchBelgiumDutch - The NetherlandsEnglishEnglish - AustraliaEnglish - BelizeEnglish - CanadaEnglish - CaribbeanEnglish - Ireland |

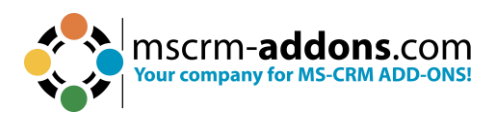

| en-NZ                                                                                                    | English - New Zealand                                                                                                    |
|----------------------------------------------------------------------------------------------------|----------------------------------------------------------------------------------------------------|
| en-PH                                                                                                    | English - Philippines                                                                                                    |
| en-ZA                                                                                                    | English - South Africa                                                                                                    |
| en-TT                                                                                                    | English - Trinidad and Tobago                                                                                                    |
| en-GB                                                                                                    | English - United Kingdom                                                                                                    |
| en-US                                                                                                    | English - United States                                                                                                    |
| en-ZW                                                                                                    | English - Zimbabwe                                                                                                    |
| et                                                                                                    | Estonian                                                                                                    |
| et-EE                                                                                                    | Estonian - Estonia                                                                                                    |
| fo                                                                                                    | Faroese                                                                                                    |
| fo-FO                                                                                                    | Faroese - Faroe Islands                                                                                                    |
| fa                                                                                                    | Farsi                                                                                                    |
| fa-IR                                                                                                    | Farsi - Iran                                                                                                    |
| fi                                                                                                    | Finnish                                                                                                    |
| fi-Fl                                                                                                    | Finnish - Finland                                                                                                    |
| £                                                                                                    | Fuenda                                                                                                    |
| Tr                                                                                                    | French                                                                                                    |
| fr-BE                                                                                                    | French - Belgium                                                                                                    |
| fr-BE<br>fr-CA                                                                                                    | French - Belgium<br>French - Canada                                                                                                    |
| fr-BE<br>fr-CA<br>fr-FR                                                                                                    | French - Belgium<br>French - Canada<br>French - France                                                                                                    |
| fr-BE<br>fr-CA<br>fr-FR<br>fr-LU                                                                                              | French - Belgium<br>French - Canada<br>French - France<br>French - Luxembourg                                                                                                    |
| fr-BE<br>fr-CA<br>fr-FR<br>fr-LU<br>fr-MC                                                                                     | French - Belgium<br>French - Canada<br>French - France<br>French - Luxembourg<br>French - Monaco                                                                                                    |
| fr-BE<br>fr-CA<br>fr-FR<br>fr-LU<br>fr-MC<br>fr-CH                                                                            | French - Belgium<br>French - Canada<br>French - Canada<br>French - France<br>French - Luxembourg<br>French - Monaco<br>French - Switzerland                                                                                                    |
| fr-BE<br>fr-CA<br>fr-FR<br>fr-LU<br>fr-MC<br>fr-CH<br>gl                                                                      | French - Belgium<br>French - Canada<br>French - Canada<br>French - France<br>French - Luxembourg<br>French - Monaco<br>French - Switzerland<br>Galician                                                                                                  |
| fr<br>fr-BE<br>fr-CA<br>fr-FR<br>fr-LU<br>fr-MC<br>fr-CH<br>gl<br>gl-ES                                                       | French - Belgium<br>French - Canada<br>French - Canada<br>French - France<br>French - Luxembourg<br>French - Monaco<br>French - Switzerland<br>Galician<br>Galician - Galician                                                                           |
| fr<br>fr-BE<br>fr-CA<br>fr-FR<br>fr-LU<br>fr-MC<br>fr-CH<br>gl<br>gl-ES<br>ka                                                 | French - Belgium<br>French - Canada<br>French - Canada<br>French - France<br>French - Luxembourg<br>French - Monaco<br>French - Switzerland<br>Galician<br>Galician - Galician<br>Georgian                                                               |
| fr<br>fr-BE<br>fr-CA<br>fr-FR<br>fr-LU<br>fr-MC<br>fr-CH<br>gl<br>gl-ES<br>ka<br>ka-GE                                        | FrenchFrench - BelgiumFrench - CanadaFrench - CanadaFrench - FranceFrench - LuxembourgFrench - MonacoFrench - SwitzerlandGalicianGalician - GalicianGeorgianGeorgian - Georgia                                                                           |
| fr<br>fr-BE<br>fr-CA<br>fr-FR<br>fr-LU<br>fr-MC<br>fr-CH<br>gl<br>gl-ES<br>ka<br>ka-GE<br>de                                  | FrenchFrench - BelgiumFrench - CanadaFrench - CanadaFrench - FranceFrench - FrancoFrench - MonacoFrench - SwitzerlandGalicianGalician - GalicianGeorgianGeorgian - GeorgiaGerman                                                                         |
| fr<br>fr-BE<br>fr-CA<br>fr-FR<br>fr-LU<br>fr-MC<br>fr-CH<br>gl<br>gl-ES<br>ka<br>ka-GE<br>ka<br>ka-GE<br>de                   | French - Belgium<br>French - Canada<br>French - Canada<br>French - France<br>French - Luxembourg<br>French - Monaco<br>French - Switzerland<br>Galician<br>Galician - Galician<br>Georgian - Georgia<br>Georgian - Georgia                               |
| fr<br>fr-BE<br>fr-CA<br>fr-FR<br>fr-LU<br>fr-MC<br>fr-CH<br>gl<br>gl-ES<br>ka<br>ka-GE<br>ka<br>ka-GE<br>de<br>de-AT<br>de-DE | French - Belgium<br>French - Canada<br>French - Canada<br>French - France<br>French - Luxembourg<br>French - Monaco<br>French - Switzerland<br>Galician<br>Galician - Galician<br>Georgian<br>Georgian - Georgia<br>German - Austria<br>German - Germany |

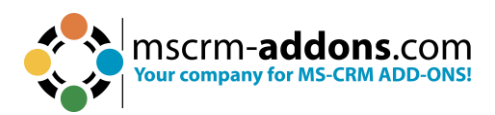

| de-LU                                                                                             | German - Luxembourg                                                                                                    |
|---------------------------------------------------------------------------------------------------|----------------------------------------------------------------------------------------------------|
| de-CH                                                                                             | German - Switzerland                                                                                                    |
| el                                                                                                | Greek                                                                                                    |
| el-GR                                                                                             | Greek - Greece                                                                                                    |
| gu                                                                                                | Gujarati                                                                                                    |
| gu-IN                                                                                             | Gujarati - India                                                                                                    |
| he                                                                                                | Hebrew                                                                                                    |
| he-IL                                                                                             | Hebrew - Israel                                                                                                    |
| hi                                                                                                | Hindi                                                                                                    |
| hi-IN                                                                                             | Hindi - India                                                                                                    |
| hu                                                                                                | Hungarian                                                                                                    |
| hu-HU                                                                                             | Hungarian - Hungary                                                                                                    |
| is                                                                                                | Icelandic                                                                                                    |
| is-IS                                                                                             | Icelandic - Iceland                                                                                                    |
| id                                                                                                | Indonesian                                                                                                    |
|                                                                                                   |                                                                                                    |
| id-ID                                                                                             | Indonesian - Indonesia                                                                                                    |
| id-ID<br>it                                                                                       | Indonesian - Indonesia<br>Italian                                                                                                    |
| id-ID<br>it<br>it-IT                                                                              | Indonesian - Indonesia<br>Italian<br>Italian - Italy                                                                                                    |
| id-ID<br>it<br>it-IT<br>it-CH                                                                     | Indonesian - Indonesia<br>Italian<br>Italian - Italy<br>Italian - Switzerland                                                                                                    |
| id-ID<br>it<br>it-IT<br>it-CH<br>ja                                                               | Indonesian - Indonesia<br>Italian<br>Italian - Italy<br>Italian - Switzerland<br>Japanese                                                                                                    |
| id-ID<br>it<br>it-IT<br>it-CH<br>ja<br>ja-JP                                                      | Indonesian - Indonesia<br>Italian<br>Italian - Italy<br>Italian - Switzerland<br>Japanese<br>Japanese - Japan                                                                                                    |
| id-ID<br>it<br>it-IT<br>it-CH<br>ja<br>ja-JP<br>kn                                                | Indonesian - Indonesia<br>Italian<br>Italian - Italy<br>Italian - Switzerland<br>Japanese<br>Japanese - Japan<br>Kannada                                                                                                    |
| id-ID<br>it<br>it-IT<br>it-CH<br>ja<br>ja-JP<br>kn<br>kn-IN                                       | Indonesian - Indonesia<br>Italian<br>Italian - Italy<br>Italian - Switzerland<br>Japanese<br>Japanese - Japan<br>Kannada                                                                                                    |
| id-ID<br>it<br>it-IT<br>it-CH<br>ja<br>ja-JP<br>kn<br>kn-IN<br>kk                                 | Indonesian - Indonesia<br>Italian<br>Italian - Italy<br>Italian - Switzerland<br>Japanese<br>Japanese - Japan<br>Kannada<br>Kannada - India                                                                                                    |
| id-ID<br>it<br>it-IT<br>it-CH<br>ja<br>ja-JP<br>kn<br>kn-IN<br>kk<br>kk-KZ                        | Indonesian - Indonesia<br>Italian<br>Italian - Italy<br>Italian - Switzerland<br>Italian - Switzerland<br>Japanese<br>Japanese - Japan<br>Kannada<br>Kannada<br>Kazakh                                                                                     |
| id-ID it it it it-IT it-CH ja ja ja-JP kn kn-IN kk kk-KZ kok                                      | Indonesian - Indonesia<br>Italian<br>Italian - Italy<br>Italian - Switzerland<br>Italian - Switzerland<br>Japanese<br>Japanese - Japan<br>Kannada<br>Kannada - India<br>Kazakh<br>Kazakh - Kazakhstan                                                      |
| id-ID it it it it-IT it-CH ja ja ja-JP kn kn-IN kk kk-KZ kok                                      | Indonesian - Indonesia<br>Italian<br>Italian - Italy<br>Italian - Switzerland<br>Italian - Switzerland<br>Japanese<br>Japanese - Japan<br>Kannada<br>Kannada<br>Kannada - India<br>Kazakh<br>Kazakh - Kazakhstan<br>Konkani                                |
| id-ID<br>it<br>it-IT<br>it-CH<br>ja<br>ja-JP<br>kn<br>kn-IN<br>kk<br>kk-KZ<br>kok<br>kok-IN<br>ko | Indonesian - Indonesia<br>Italian<br>Italian - Italy<br>Italian - Switzerland<br>Italian - Switzerland<br>Japanese<br>Japanese<br>Japanese - Japan<br>Kannada<br>Kannada<br>Kannada - India<br>Kazakh<br>Kazakh - Kazakhstan<br>Konkani<br>Konkani - India |
| id-ID it it it it-IT it-CH ja ja-JP kn kn-IN kk kk-KZ kok kok-IN ko                               | Indonesian - Indonesia<br>Italian<br>Italian - Italy<br>Italian - Switzerland<br>Italian - Switzerland<br>Japanese<br>Japanese - Japan<br>Kannada<br>Kannada - India<br>Kazakh<br>Kazakh<br>Kazakh - Kazakhstan<br>Konkani<br>Konkani - India              |

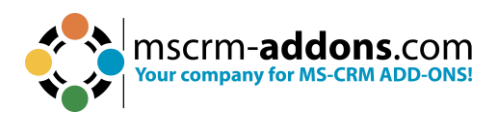

| ky-KZ                                                                                                    | Kyrgyz - Kazakhstan                                                                                                    |
|----------------------------------------------------------------------------------------------------|----------------------------------------------------------------------------------------------------|
| lv                                                                                                    | Latvian                                                                                                    |
| lv-LV                                                                                                    | Latvian - Latvia                                                                                                    |
| lt                                                                                                    | Lithuanian                                                                                                    |
| lt-LT                                                                                                    | Lithuanian - Lithuania                                                                                                    |
| mk                                                                                                    | Macedonian                                                                                                    |
| mk-MK                                                                                                    | Macedonian - FYROM                                                                                                    |
| ms                                                                                                    | Malay                                                                                                    |
| ms-BN                                                                                                    | Malay - Brunei                                                                                                    |
| ms-MY                                                                                                    | Malay - Malaysia                                                                                                    |
| mr                                                                                                    | Marathi                                                                                                    |
| mr-IN                                                                                                    | Marathi - India                                                                                                    |
| mn                                                                                                    | Mongolian                                                                                                    |
| mn-MN                                                                                                    | Mongolian - Mongolia                                                                                                    |
| no                                                                                                    | Norwegian                                                                                                    |
|                                                                                                    |                                                                                                    |
| nb-NO                                                                                                    | Norwegian (Bokml) - Norway                                                                                                    |
| nb-NO<br>nn-NO                                                                                                    | Norwegian (Bokml) - Norway<br>Norwegian (Nynorsk) - Norway                                                                                                    |
| nb-NO<br>nn-NO<br>pl                                                                                                    | Norwegian (Bokml) - Norway<br>Norwegian (Nynorsk) - Norway<br>Polish                                                                                                    |
| nb-NO<br>nn-NO<br>pl<br>pl-PL                                                                                                    | Norwegian (Bokml) - Norway<br>Norwegian (Nynorsk) - Norway<br>Polish<br>Polish - Poland                                                                                                    |
| nb-NO<br>nn-NO<br>pl<br>pl-PL<br>pt                                                                                                    | Norwegian (Bokml) - Norway<br>Norwegian (Nynorsk) - Norway<br>Polish<br>Polish - Poland<br>Portuguese                                                                                                    |
| nb-NO<br>nn-NO<br>pl<br>pl-PL<br>pt<br>pt-BR                                                                                                    | Norwegian (Bokml) - Norway<br>Norwegian (Nynorsk) - Norway<br>Polish<br>Polish - Poland<br>Portuguese<br>Portuguese - Brazil                                                                                                    |
| nb-NO<br>nn-NO<br>pl<br>pl-PL<br>pt<br>pt-BR<br>pt-PT                                                                                                    | Norwegian (Bokml) - Norway<br>Norwegian (Nynorsk) - Norway<br>Polish<br>Polish - Poland<br>Portuguese<br>Portuguese - Brazil<br>Portuguese - Portugal                                                                                                    |
| nb-NO<br>nn-NO<br>pl<br>pl-PL<br>pt<br>pt-BR<br>pt-PT<br>pa                                                                                                 | Norwegian (Bokml) - Norway<br>Norwegian (Nynorsk) - Norway<br>Polish<br>Polish - Poland<br>Portuguese<br>Portuguese - Brazil<br>Portuguese - Portugal<br>Punjabi                                                                                                 |
| nb-NO<br>nn-NO<br>pl<br>pl-PL<br>pt-BR<br>pt-BR<br>pt-PT<br>pa<br>pa-IN                                                                                     | Norwegian (Bokml) - Norway<br>Norwegian (Nynorsk) - Norway<br>Polish<br>Polish - Poland<br>Portuguese<br>Portuguese - Brazil<br>Portuguese - Portugal<br>Punjabi                                                                                                 |
| nb-NO<br>nn-NO<br>pl<br>pl-PL<br>pt-PR<br>pt-BR<br>pt-PT<br>pa<br>pa-IN<br>ro                                                                               | Norwegian (Bokml) - Norway<br>Norwegian (Nynorsk) - Norway<br>Polish<br>Polish - Poland<br>Portuguese<br>Portuguese - Brazil<br>Portuguese - Portugal<br>Punjabi<br>Punjabi - India<br>Romanian                                                                  |
| nb-NO<br>nn-NO<br>pl<br>pl-PL<br>pt-PL<br>pt-BR<br>pt-PT<br>pa<br>pa-IN<br>ro                                                                               | Norwegian (Bokml) - Norway<br>Norwegian (Nynorsk) - Norway<br>Polish<br>Polish - Poland<br>Portuguese<br>Portuguese - Brazil<br>Portuguese - Brazil<br>Portuguese - Portugal<br>Punjabi<br>Romanian - Romania                                                    |
| nb-NO<br>nn-NO<br>pl<br>pl-PL<br>pt-PL<br>pt-BR<br>pt-BR<br>pt-PT<br>pa<br>pa-IN<br>ro<br>ro<br>ro-RO                                                       | Norwegian (Bokml) - Norway<br>Norwegian (Nynorsk) - Norway<br>Polish<br>Polish - Poland<br>Portuguese<br>Portuguese - Brazil<br>Portuguese - Brazil<br>Portuguese - Portugal<br>Punjabi<br>Runjabi - India<br>Romanian<br>Romanian - Romania                     |
| nb-NO<br>nn-NO<br>pl<br>pl-PL<br>pt-PL<br>pt-BR<br>pt-BR<br>pt-PT<br>pa<br>pa-IN<br>ro<br>ro-RO<br>ru-RU                                                    | Norwegian (Bokml) - Norway<br>Norwegian (Nynorsk) - Norway<br>Polish<br>Polish - Poland<br>Portuguese<br>Portuguese - Brazil<br>Portuguese - Brazil<br>Portuguese - Portugal<br>Punjabi<br>Punjabi - India<br>Romanian<br>Romanian - Romania                     |
| nb-NO         nn-NO         pl         pl-PL         pt         pt-BR         pt-PT         pa         pa-IN         ro         ru         ru-RU         sa | Norwegian (Bokml) - Norway<br>Norwegian (Nynorsk) - Norway<br>Polish<br>Polish - Poland<br>Portuguese<br>Portuguese - Brazil<br>Portuguese - Brazil<br>Portuguese - Portugal<br>Punjabi<br>Punjabi - India<br>Romanian<br>Romanian - Romania<br>Russian - Russia |

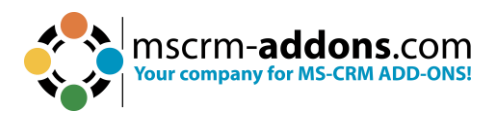

| sr-SP-Cyrl | Serbian (Cyrillic) - Serbia  |
|------------|------------------------------|
| sr-SP-Latn | Serbian (Latin) - Serbia     |
| sk         | Slovak                       |
| sk-SK      | Slovak - Slovakia            |
| sl         | Slovenian                    |
| sl-Sl      | Slovenian - Slovenia         |
| es         | Spanish                      |
| es-AR      | Spanish - Argentina          |
| es-BO      | Spanish - Bolivia            |
| es-CL      | Spanish - Chile              |
| es-CO      | Spanish - Colombia           |
| es-CR      | Spanish - Costa Rica         |
| es-DO      | Spanish - Dominican Republic |
| es-EC      | Spanish - Ecuador            |
| es-SV      | Spanish - El Salvador        |
| es-GT      | Spanish - Guatemala          |
| es-HN      | Spanish - Honduras           |
| es-MX      | Spanish - Mexico             |
| es-NI      | Spanish - Nicaragua          |
| es-PA      | Spanish - Panama             |
| es-PY      | Spanish - Paraguay           |
| es-PE      | Spanish - Peru               |
| es-PR      | Spanish - Puerto Rico        |
| es-ES      | Spanish - Spain              |
| es-UY      | Spanish - Uruguay            |
| es-VE      | Spanish - Venezuela          |
| sw         | Swahili                      |
| sw-KE      | Swahili - Kenya              |
| sv         | Swedish                      |
| sv-Fl      | Swedish - Finland            |

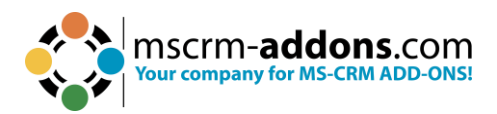

| sv-SE      | Swedish - Sweden              |
|------------|-------------------------------|
| syr        | Syriac                        |
| syr-SY     | Syriac - Syria                |
| ta         | Tamil                         |
| ta-IN      | Tamil - India                 |
| tt         | Tatar                         |
| tt-RU      | Tatar - Russia                |
| te         | Telugu                        |
| te-IN      | Telugu - India                |
| th         | Thai                          |
| th-TH      | Thai - Thailand               |
| tr         | Turkish                       |
| tr-TR      | Turkish - Turkey              |
| uk         | Ukrainian                     |
| uk-UA      | Ukrainian - Ukraine           |
| ur         | Urdu                          |
| ur-PK      | Urdu - Pakistan               |
| uz         | Uzbek                         |
| uz-UZ-Cyrl | Uzbek (Cyrillic) - Uzbekistan |
| uz-UZ-Latn | Uzbek (Latin) - Uzbekistan    |
| vi         | Vietnamese                    |
| vi-VN      | Vietnamese - Vietnam          |

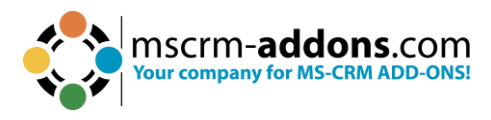

# 4. Available demo templates

DocumentsCorePack already has a set of templates to allow you to quickly start using the configuration.

| Name                                      | Function/Usage                                                                               | Minimum Data Input                                                           |
|-------------------------------------------|----------------------------------------------------------------------------------------------|------------------------------------------------------------------------------|
| Account reconnect                         | Simple account template just with fields from account entity.                                | The sample data.                                                             |
| Account overview                          | Simple account template with tables which contain data from the given entities.              | The sample data and data from each additional entity.                        |
| Contemporary letter                       |                                                                                              |                                                                              |
| List of accounts related to this account  | Shows all accounts related to the selected account.                                          | The selected account should contain other related accounts.                  |
| List of contacts related to this account  | Shows all contacts related to the selected account.                                          | The selected account should contain other related contacts.                  |
| Account QR Code                           | How to use the QR-Code-Field with the Account entity.                                        | The sample data.                                                             |
| Activity Overview                         | Simple activity template with tables<br>which contain data from the given<br>extra entities. | The sample data and data from each additional entity.                        |
| Contact Reconnect –<br>Gift Certificate   | Simple Activity Template just with fields from the Activity entity.                          | The sample data.                                                             |
| List of Accounts related to this contact. | Shows all accounts from the selected contact.                                                | The selected contact should contain other related contacts.                  |
| Quote Base                                | Simple Quote Template just with fields from the quote entity.                                | You should have at least one quote.                                          |
| Quote with Grouping<br>Base               | Simple Quote Template.                                                                       | You should have at least<br>one quote, some<br>products, and some<br>prices. |
| Quote QR Template                         | How to use the QR-Code-Field with the Quote entity.                                          | You should have at least<br>one quote, some<br>products, and some<br>prices. |
| Invoice Base                              | Simple invoice template just with                                                            | The sample data.                                                             |
| Invoice with grouping base                | Simple invoice template.                                                                     | The sample data.                                                             |

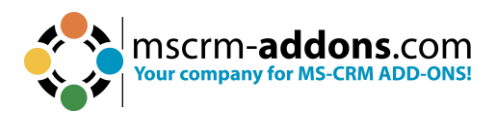

| Newsletter to all | Generates a document for each   | You should have a            |
|-------------------|---------------------------------|------------------------------|
| accounts of this  | account in a marketing list.    | marketing list with at least |
| marketing list    |                                 | one account.                 |
| Opportunity Base  | A simple sample template for an | The sample data.             |
|                   | opportunity letter.             |                              |

Figure 47: List of Demo templates

# 5. Template Management in DocumentsCorePack

This section we will cover a variety of topics related to managing templates, including how templates are saved, how security roles affect templates, template versioning, and importing/exporting templates from other environments.

## 5.1. Where are Templates saved?

Whenever a new template is created and saved, the template is saved as an attachment to an **MSCRM-ADDONS.com DocumentsCorePack Template** record in Dynamics 365. The record's name will match that of the template. The template itself can be found under the **Notes** tab.

|         | 🖬 Save 📓 Save & Close                                     | 🕂 New 🗋 Deactivate | 🗐 Delete | Create Document | :   | 🖻 Share |
|---------|-----------------------------------------------------------|--------------------|----------|-----------------|-----|---------|
| Accou   | nt Reconnect.docx - Saved<br>ADDONS.com DocumentsCorePack | Template           |          |                 |     |         |
| General | Notes Related ~                                           |                    |          |                 |     |         |
| Timelin | e                                                         |                    |          |                 | + 7 | ፲≣ :    |
| ,₽ se   | earch timeline                                            |                    |          |                 |     |         |
| Ø E     | nter a note                                               |                    |          |                 |     | Û       |
| SA      | Modified on: 5/5/2023 11:55 AM                            |                    |          |                 |     |         |
| -       | $\equiv$ Note modified by $	extsf{A}$ System Ad           | dministrator       |          |                 | 0   | È Ó     |
|         | 🗐 Account Reconnect.docx                                  |                    |          |                 |     |         |
|         | View mere                                                 |                    |          |                 |     | ~       |

Figure 48: Example record with a template stored as a note

**Template Groups**: Templates can be stored in different groups (e.g., sales templates, customer service templates, etc.). Groups are defined when saving templates via the Template Designer in Microsoft Word. By doing so, templates are stored in a structured manner which eases access for end users via the <u>DocumentsCorePack dialog</u>.

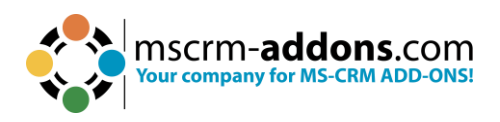

| Search for templates               | All         | - 8 6   |
|------------------------------------|-------------|---------|
|                                    | All         |         |
| Name                               | General     |         |
| Account Reconnect.docx             | Temp_DE     | al nai  |
| Account Reconnect_DS.docx          | Temp_EN     | - al    |
| Account_Overview.docx              |             | General |
| Account_QR_Template.docx           |             | General |
| Contemporary Letter.docx           |             | General |
| List of Accounts related to this A | ccount.docx | General |
| List of Contacts related to this A | ccount.docx | General |
| MasterTemplateSample.docx          |             | Temp_EN |
| Meister Vorlage_DE.docx            |             | Temp_DE |

Figure 49: Added Groups – Different Languages

# 5.2. How to delete templates

You have the option to delete templates via the DocumentsCorePack Template designer using the delete option in the Open/Save dialog located in the upper right corner.

**Please note**: The records of the **mscrm-addons.com** templates entity will be deactivated and therefore no longer usable.

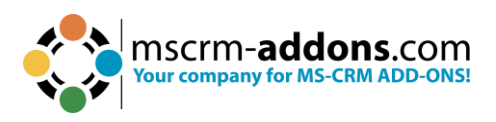

| 😲 Open Template                                                                                                    |                                                                                                    |                                                                                                    |         |          |          |          | 3 <u>-</u> |       | ×          |
|----------------------------------------------------------------------------------------------------|----------------------------------------------------------------------------------------------------|----------------------------------------------------------------------------------------------------|---------|----------|----------|----------|------------|-------|------------|
| Open Templat                                                                                                    | te                                                                                                    |                                                                                                    |         |          |          |          |            |       |            |
| Use this Dialog to sele                                                                                                    | ect a Template for yo                                                                                             | ur MailMerge.                                                                                                    |         |          |          |          |            |       |            |
| Select type:                                                                                                    | Account                                                                                                    | ~                                                                                                    |         |          |          |          | 0          |       | 1          |
| General Temp_DE T                                                                                                    | emp_EN                                                                                                    |                                                                                                    |         |          |          |          |            |       | Lis<br>t o |
| Template Name<br>Account Reconnect.d<br>Account_Overview.do<br>Account_OR_Template<br>Contemporary Letter.<br>InsertAsPictureField.c<br>List of Contacts relate<br>MyFirstLabelTemplate<br>PictureLinkField.docx<br>PictureSavedAsNote.c | locx<br>DS.docx<br>e.docx<br>docx<br>docx<br>ed to this Account.docx<br>ed to this Account.docx<br>e.docx<br>docx | Created On<br>7/10/2023 11:18:55 AM<br>8/2/2023 7:16:02 AM<br>7/10/2023 11:19:01 AM<br>7/10/2023 11:19:02 AM<br>7/10/2023 11:19:04 AM<br>8/31/2023 10:32:17 AM<br>7/10/2023 11:19:05 AM<br>8/29/2023 2:38:33 PM<br>9/4/2023 11:34:09 AM<br>9/1/2023 9:22:30 AM | Subject | Categony | Keywords | Comments |            |       |            |
|                                                                                                    |                                                                                                    |                                                                                                    |         |          |          |          |            |       |            |
|                                                                                                    |                                                                                                    |                                                                                                    |         |          |          | Open     | 1          | Cance |            |

*Figure 50: Delete templates via the Template Designer* 

**Info**: To Hard-delete templates you will have to delete the corresponding records in the mscrm-addons.com DocumentsCorepack Templates table in your Dynamics 365/Dataverse.

## 5.3. Security

Security roles play a vital part in allowing users access to templates. Since templates are stored as records of a custom table (see above), the Dynamics 365 security model applies. When installed, a custom security role is distributed to all users, providing anyone within the Dynamics 365 environment access to DocumentsCorePack templates. Template access can also be handled via a separate security role as long as the proper permissions are granted to users that need to generate documents. This information is covered in more detail <u>here</u>.

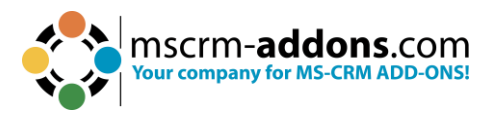

# 5.4. Template Versioning

Template versioning allows users to view older versions of their templates. Once enabled, backups of saved templates will be recorded and available to be recovered. This can be very helpful in situations where your template gets corrupted during the design process, or if an older version of a template is needed due to important information being absent in a newer version.

More information on this feature can be found <u>here</u>.

# 5.5. Customizing Columns in the Dialog

The **Open** and **Save** dialogs for the Server and Client can be customized to display other columns outside of the default columns. The default columns can also be hidden in this way. This can be useful in situations where a different column setup for your dialog would give more relevant information to those saving and opening templates. It can also give users more pertinent information when creating documents through DocumentsCorePack Server.

An article on this feature can be found <u>here</u>.

# 5.6. Importing, Exporting, and Transferring Templates

Templates can be imported, exported, or transferred using the DocumentsCorePack Online Service Configuration. This tool can allow users to:

- import template files from their local machine,
- export their templates into a .zip file as a local backup with dedicated timestamps, and
- transfer templates to a separate organization. In particular, transferring templates can be helpful in situations where templates should be designed in one environment before being sent to another.

Details on this feature are available here.

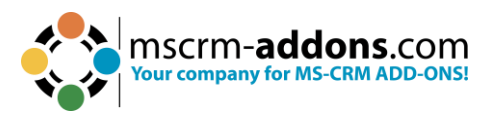

# 6. Tutorials (How To's)

Please find below a comprehensive list of all the available How-To guides and tutorials that will help you start with the DocumentsCorePack Template Designer.

# 6.1. How to create DocumentsCorePack templates

This chapter contains a step-by-step description of how to create a DocumentsCorePack template. We decided to create a so-called **quote-with-grouping template** because it is most frequently used by Microsoft Dynamics 365 users (**Quote-with-grouping** means that the quote products are grouped by the value of a specific Dynamics 365 attribute, such as **subject**.).

**Step 1**: First, we need to create the basic layout of the template. Clicking on the **Insert MailMerge Fields** menu button in the www.mscrm-addons.com command bar will open the DocumentsCorePack Template Designer.

To create the basic layout for, as an example, a quote-with-grouping-template, we must select the type **Quote** in the **Type-Selector** dropdown menu. Each template is based on a specific entity.

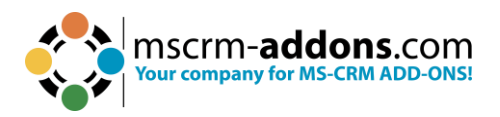

| DocumentsCorePack Template D 🗸                                                                                                    | ×            |
|----------------------------------------------------------------------------------------------------|--------------|
| Type Quote (quote)                                                                                                    | ~            |
| Advanced Template Settings                                                                                                    |              |
| Standard Additional                                                                                                    |              |
| Search for a field                                                                                                    | Q            |
| Double click the fields to insert them                                                                                                    |              |
| <ul> <li>(Deprecated) Stage Id</li> <li>(Deprecated) Traversed Path</li> <li>Account</li> <li>Adjusted Gross Margin (%)</li> <li>Bill To Address</li> <li>Bill To Address ID</li> <li>Bill To Contact Name</li> <li>Bill To Contact Name</li> <li>Bill To Country/Region</li> <li>Bill To Fax</li> <li>Bill To Phone</li> <li>Bill To State/Province</li> <li>Bill To Street 1</li> <li>Bill To Street 2</li> <li>Bill To Street 3</li> <li>Bill To ZIP/Postal Code</li> <li>Closed On</li> <li>Competitive</li> <li>Contact</li> <li>Created On</li> <li>Customer Budget (Base)</li> <li>Customer Budget (State)</li> <li>Customer Budget (State)</li> </ul> | *            |
| Insert Field 🔻                                                                                                    | j <u>o</u> j |

Figure 51: Template Designer - Selected Entity

**Step 2**: Now that we have selected an entity, we need to insert fields into our template. To do so, we must set the cursor at the position where we would like to insert a certain entity. Then, we double-click the field. You could insert a field via the **Insert field** button as well.

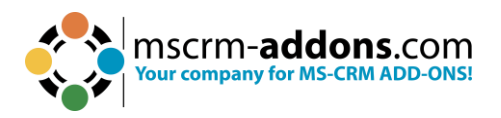

| Open Template<br>Save Template<br>Insert MailMerge Fields<br>Templates                                                                  | Choose Send as Save as<br>Data PDF ~ DOCX~<br>Get Data | Template<br>Explorer<br>Explorer | Map Chart<br>값 Import Chart<br>Charts | DocumentsCoreP<br>Settings<br>Settings | ack    | Open LOG Folder<br>Help         Open LOG Folder<br>Delete LOG Files<br>Open latest ~         Environments           Help         Debug         ~                                                                                                    | Edit<br>Table ~ |
|----------------------------------------------------------------------------------------------------|--------------------------------------------------------|----------------------------------|---------------------------------------|----------------------------------------|--------|----------------------------------------------------------------------------------------------------|-----------------|
|                                                                                                    | 1 2 3                                                  | 4 • 1 • 5 • 1                    | . 6 . 1 . 7 . 1 . 8                   | · · · 9 · · · 10 ·                     | Doc    | umentsCorePack Template                                                                                                    | ≥D ∨            |
|                                                                                                    |                                                        |                                  |                                       |                                        | Туре   | Quote (quote)                                                                                                    |                 |
|                                                                                                    |                                                        |                                  |                                       |                                        | 1      | Advanced Template Settings                                                                                                    |                 |
|                                                                                                    |                                                        |                                  |                                       |                                        | Standa | ard Additional                                                                                                    |                 |
| _                                                                                                    |                                                        |                                  |                                       |                                        | Searc  | h for a field                                                                                                    |                 |
| < <a< td=""><td>ccountid&gt;&gt;</td><td></td><td></td><td></td><td>Dout</td><td>ble click the fields to insert them</td><td></td></a<> | ccountid>>                                             |                                  |                                       |                                        | Dout   | ble click the fields to insert them                                                                                                    |                 |
|                                                                                                    |                                                        |                                  |                                       |                                        |        | Depresented) Traversed Path<br>Account<br>Adjusted Gross Margin (%)<br>Bill To Address ID<br>Bill To Address ID<br>Bill To Country/Region<br>Bill To Country/Region<br>Bill To Country/Region<br>Bill To Country/Region<br>Bill To Strate Name<br>Bill To Strate/Province<br>Bill To Street 1<br>Bill To Street 1<br>Bill To Street 1<br>Bill To Street 2<br>Bill To Street 3<br>Bill To Street 3<br>Bill To Street 3<br>Bill To Street 3<br>Bill To Street 3<br>Bill To Street 3<br>Bill To Street 3<br>Bill To Street 3<br>Bill To Street 3<br>Bill To Street 3<br>Closed On<br>Competitive<br>Contact<br>Created On<br>Customer Budget (Base)<br>Customer Budget (Base)<br>Customer Budget (State) |                 |
|                                                                                                    |                                                        |                                  |                                       |                                        |        |                                                                                                    |                 |

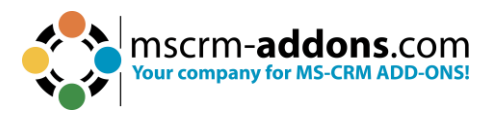

**Step 3**: The next step is to resolve the quote-quote product relationship. To do so, we need to click on the **Additional** tab in the DocumentsCorePack Template Designer. The **Additional** section allows us to resolve any relation/entity within Dynamics 365 and brings up a list of all attributes from the related entities so that they can be used within the document.

| DocumentsCorePack Template D $~~~~~~~~~~~~~~~~~~~~~~~~~~~~~~~~~$ |
|------------------------------------------------------------------|
| Type Quote (quote) $\checkmark$                                  |
| Advanced Template Settings                                       |
| Standard Additional                                              |
| Add Relationship/Entity 👻                                        |
| Existing Tables                                                  |
| ✓ IN IN I                                                        |
| Enter your description here                                      |
| Search for a field                                               |
| Double click the fields to insert them                           |
|                                                                  |
|                                                                  |
|                                                                  |
|                                                                  |
|                                                                  |
|                                                                  |
|                                                                  |
|                                                                  |
|                                                                  |
|                                                                  |
| Insert Field 👻                                                   |

Figure 53: Add Relationship in Additional tab

We use the Configure fields and data source dialog to resolve the fields, tables and relationships we need for our document. In our example, we must select **Quote -> Quote Booking Product [msdyn\_quote]**. As a result, the available fields of this relationship are displayed in the **Attributes** section of the **Configure fields and data source dialog**.

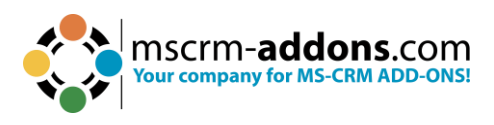

| CocumentsCorePack                                                    |                |                                                | – 🗆 X                |
|----------------------------------------------------------------------|----------------|------------------------------------------------|----------------------|
| Configure Fields and Datasource                                      |                |                                                |                      |
| In this dialog you are able to configure the fields, tables and rela | ationships you | need for your document.                        |                      |
| Designer FetchXML Result                                             |                |                                                |                      |
| Select existing Relation                                             |                | Advanced Settings                              |                      |
| Relationships     Separate entities                                  |                | Entity Quote Booking Produc * TO Page          | e Count: 🔍 🗸         |
| Quote -> Quote Booking Product [msdyn_quote]                         | ~              | To To Source) Page                             | e: 🗸 🗸               |
| show all available fields include lookup fields activate             | e aggregation  | From Isovo (1001) (Target)                     | Distinct             |
| Attributes                                                           |                |                                                | Use Query Expression |
| Search for a field                                                   |                | O Type Gutter V                                |                      |
| Display Name /                                                       | Name           | Alias *                                        |                      |
| Created On                                                           | createdon      | Filter                                         |                      |
| Currency                                                             | msdyn_curren   | Add Start Record ID (qid)                      |                      |
| Currency (Base)                                                      | msdyn_curren   | Edit                                           |                      |
| Estimated Cost                                                       | msdyn_estima   | Delete                                         |                      |
| Estimated Sales Amount                                               | msdyn_estima   |                                                |                      |
| EstimatedCost (Base)                                                 | msdyn_estima   | Sorting                                        |                      |
| EstimatedSalesAmount (Base)                                          | msdyn_estima   |                                                |                      |
| Exchange Rate                                                        | exchangerate   | Attribute Asc/Desc Relations                   | nip name             |
| Import Sequence Number                                               | importsequen   |                                                |                      |
| Internal Flags                                                       | msdyn_interna  |                                                |                      |
| Is Copied                                                            | msdyn_iscopie  |                                                |                      |
| Line Order                                                           | msdyn_lineord  | Perords to show                                |                      |
| Modified On                                                          | modifiedon     | Show all records                               | Lico Dunamico 265    |
| Name                                                                 | msdyn_name     | Show all records                               | dialog for           |
| Owner Owner                                                          | ownerid        | O Show a look up window to select a single row | selection (filters   |
| Quantity                                                             | msdyn_quanti   | Show a look up window to select multiple to    | when using this      |
| ζ                                                                    | >              |                                                | ontion)              |
| Link elements                                                        |                |                                                |                      |
| Add                                                                  |                |                                                |                      |
| Edit                                                                 |                |                                                |                      |
| Delete                                                               |                |                                                |                      |
|                                                                      |                |                                                |                      |
| Save as                                                              |                | ОК                                             | Cancel               |

Figure 54: Configure fields and data source dialog

As soon as we click the **OK** button, all of the selected fields will be made available for insertion into the template.

**Please note:** Only the fields checked in the Attributes field will later be visible in the DocumentsCorePack Template Designer.

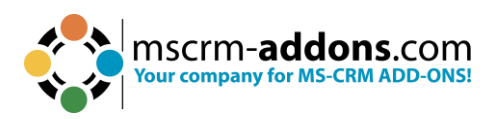

| DocumentsCorePack Template D $~~~~~~~~~~~~~~~~~~~~~~~~~~~~~~~~~$                                                                                                    |  |  |  |
|----------------------------------------------------------------------------------------------------|--|--|--|
| Type Quote (quote) $\checkmark$                                                                                                    |  |  |  |
| Advanced Template Settings                                                                                                    |  |  |  |
| Standard Additional                                                                                                    |  |  |  |
| Add Relationship/Entity 🝷                                                                                                    |  |  |  |
| Existing Tables                                                                                                    |  |  |  |
| Quote Booking Product (table1) 🛛 🗸 👔 🧷                                                                                                    |  |  |  |
| Enter your description here                                                                                                    |  |  |  |
| Search for a field                                                                                                    |  |  |  |
| Double click the fields to insert them                                                                                                    |  |  |  |
| <ul> <li>Created On</li> <li>Currency</li> <li>Currency (Base)</li> <li>Estimated Cost</li> <li>Estimated Sales Amount</li> <li>EstimatedSalesAmount (Base)</li> <li>Exchange Rate</li> <li>Import Sequence Number</li> <li>Name</li> <li>Owner (Owner)</li> <li>Quantity</li> </ul> |  |  |  |
| Insert Field 👻                                                                                                    |  |  |  |

Figure 55: Additional tab/fields related to Quote Product (table 1)

**Step 4**: **Insert a table**. The process of inserting a table of items is completely automated. You simply need to set the cursor to where you want to add the table, and then double-click on one of the fields that you have previously added to the table. A dialog will then appear.

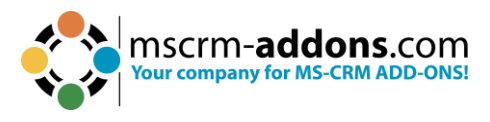

Insert new table

| Inse | ert a new Table with a row per related record                                               |                                     |                   |
|------|---------------------------------------------------------------------------------------------|-------------------------------------|-------------------|
| Inse | Create table header and/or footer? Table with header Table with footer ta List separated by | How many columns si<br>Split header | hould be created? |
|      | Delimiters<br>O Semicolons   Commas  Newlines                                               | O Others                            |                   |

x

Figure 56: Insert table-dialog

Within this dialog, you can select from three options for how the fields should be inserted into the table.

| <pre>&lt;<quoteid_productid_name>&gt; &lt;<quoteid_productid_description>&gt; &gt; &gt; </quoteid_productid_description></quoteid_productid_name></pre> <pre> </pre> <pre> </pre> <th>_name&gt;&gt; &lt;<quantity_ tion="">&gt; ovalue&gt;&gt; &lt;<pricepe e="" runit_ovalu="">&gt; &lt;<extendedam ount_ovalue="">&gt;</extendedam></pricepe></quantity_></th> | _name>> < <quantity_ tion="">&gt; ovalue&gt;&gt; &lt;<pricepe e="" runit_ovalu="">&gt; &lt;<extendedam ount_ovalue="">&gt;</extendedam></pricepe></quantity_> |
|----------------------------------------------------------------------------------------------------|----------------------------------------------------------------------------------------------------|
|                                                                                                    |                                                                                                    |
| < <extendedamount_ove< td=""><td>&lt;<extendedamount_ovalue>&gt;</extendedamount_ovalue></td></extendedamount_ove<>                                                                                                    | < <extendedamount_ovalue>&gt;</extendedamount_ovalue>                                                                                                    |

Figure 57: Insert Table

In our example, we want to insert a new table with a header and a footer. So, we select the corresponding options and click on the **OK** button. As a result, the table will be inserted at the determined position.

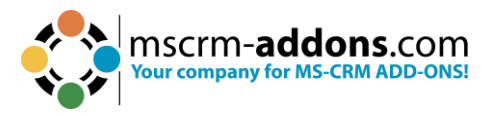

**Step 5**: **Format the table**. Once we have inserted the table, we can add fields like quantity, product name, or even a table header including column names with the formatting options available in the **www.mscrm-addons.com** tab.

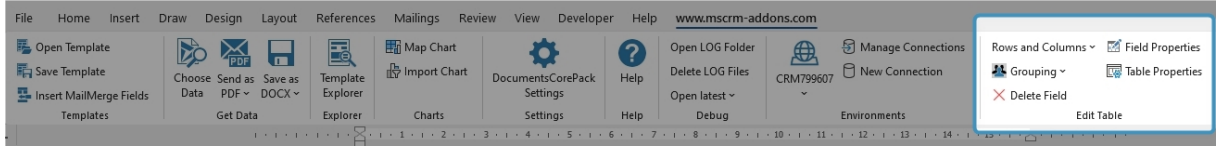

Figure 58: www.mscrm-addons.com tab (Rows and Columns)

With a click on the **Rows and Columns** dropdown, you have the options to split or merge the columns, insert a right or left column, delete a row or a table, and add a header or a footer row.

| Rows       | and Columns 🗸 🛛 🗹 Field Prope |
|------------|-------------------------------|
| Ħ          | Split Column                  |
|            | Merge Columns                 |
| 8          | Insert Columns to the Left    |
| 8          | Insert Columns to the Right   |
| -          | Add Header-Row                |
|            | Add Footer-Row                |
| <b>∃</b> × | Delete Row                    |
| EX.        | Delete Table                  |

Figure 59: Column customization

**Please note:** It is very important to insert the header, as well as the footer, exclusively via the **www.mscrm-addons.com** tab in the command bar. Do not enter them via Microsoft Word!

**Step 6**: **Get the result**. Make sure to save your template with the **Save Template** button in the **www.mscrm-addons.com** tab in the Word ribbon. Do not simply save the template as a file to your computer. After saving the generated document, test your template by selecting **Choose Data** and then selecting data to test.
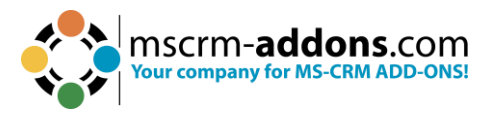

In the example below, we can see the result with the replaced fields at the 1 top, the 2 line-item table, and the 3 bank-details at the bottom.

| A Datur            | n Corporation                                                                                                    |             |                                    |                                            |
|--------------------|----------------------------------------------------------------------------------------------------|-------------|------------------------------------|--------------------------------------------|
|                    |                                                                                                    |             | 105                                | <b>8</b>                                   |
| 3575 157<br>Redmon | th Ave NE<br>d, 98052                                                                                                    |             | 423-                               | ⊠ (1                                       |
| Dear               |                                                                                                    |             |                                    |                                            |
| 200.7              |                                                                                                    |             |                                    |                                            |
| Thanks fo          | r your interest in our products.                                                                                                    | for you the | following                          |                                            |
| Regulain           | g your request per e-mail, we can a                                                                                                    | mer you me  | following.                         |                                            |
|                    |                                                                                                    | Quantity    | Price                              | Tota                                       |
| 1                  | Assembly Allahusers CDUL                                                                                                    |             |                                    |                                            |
|                    | Controller                                                                                                    | 1           | 13 620,00 €                        | 13.620,00                                  |
|                    | Assembly Virtuoso CPU +<br>Controller<br>Assembly Virtuoso Camera<br>Array                                                                                                    | 1           | 13 620,00 €<br>2 450,00 €          | 13.620,00<br>2.450,00                      |
|                    | Assembly Virtuoso CPU +<br>Controller<br>Assembly Virtuoso Camera<br>Array<br>Customer Satisfaction - Product<br>Hours                                                                                                    | 1           | 13 620,00 €<br>2 450,00 €          | 2.450,00                                   |
|                    | Assembly Virtuoso CPU +<br>Controller<br>Assembly Virtuoso Camera<br>Array<br>Customer Satisfaction - Product<br>Hours<br>Customer engagement to assure satisfaction<br>and ongoing referenceability - pure COGS<br>no revenue. | 1<br>1<br>1 | 13 620,00 €<br>2 450,00 €<br>,00 € | 13.620,00<br>2.450,00<br>.,00              |
|                    | Assembly Virtuoso CPU +<br>Controller<br>Assembly Virtuoso Camera<br>Array<br>Customer Satisfaction - Product<br>Hours<br>Customer engagement to assure satisfaction<br>and ongoing referenceability - pure COGS<br>no revenue. | 1           | 13 620,00 €<br>2 450,00 €<br>,00 € | 13.620,00<br>2.450,00<br>.,00              |
|                    | Assembly Virtuoso CPU +<br>Controller<br>Assembly Virtuoso Camera<br>Array<br>Customer Satisfaction - Product<br>Hours<br>Customer engagement to assure satisfaction<br>and ongoing referenceability - pure COGS<br>no revenue. | 1           | 13 620,00 €<br>2 450,00 €<br>,00 € | 13.620,00<br>2.450,00<br>.,00<br>16.070,00 |
|                    | Assembly Virtuoso CPU +<br>Controller<br>Assembly Virtuoso Camera<br>Array<br>Customer Satisfaction - Product<br>Hours<br>Customer engagement to assure satisfaction<br>and angoing referenceability - pure COGS<br>no revenue. | 1           | 13 620,00 €<br>2 450,00 €<br>,00 € | 13.620,00<br>2.450,00<br>.,00<br>16.070,00 |

Figure 60: DocumentsCorePack Template - Result

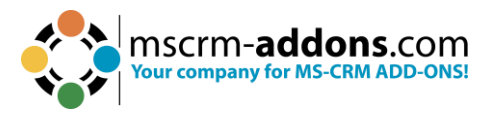

# 6.2. How to create a Master Template

The **Master Template** feature allows you to manage the design of a document's header and footer in a separate template.

When the design changes of the **Master Template**, you can modify one template instead of all templates. In your template, you just have to set the **Master Template**, which should be applied when the document is merged.

This feature requires at least version 9.27 of the DocumentsCorePack Template Designer and version 2017.193 of DocumentsCorePack.

**Example:** The left example shows the Master Template, which is used to edit the document on the right side, which contains the company's design in the header and footer.

| L                                                                                                    |                                                                                                    |                                                                                            |                                                                                                    |                                                                                             | SCTM- <b>addons</b> .com<br>ar company for MS-CRM ADD-ONSI                                                                                    |                                                                                                    |                                                                                 |                                                                                                    |
|----------------------------------------------------------------------------------------------------|----------------------------------------------------------------------------------------------------|--------------------------------------------------------------------------------------------|----------------------------------------------------------------------------------------------------|---------------------------------------------------------------------------------------------|----------------------------------------------------------------------------------------------------|----------------------------------------------------------------------------------------------------|---------------------------------------------------------------------------------|----------------------------------------------------------------------------------------------------|
| Header<br><                                                                                                    | ar <u>ycontactid_salutation</u> >><br>ontactid_fullname <sup>&gt;&gt;</sup><br>line1>>,< <customerid_acc<br>e&gt;&gt;</customerid_acc<br>                                                                                                    | count_address                                                                              | d_city>> <ccustome< td=""><td><c<u>custome<br/>To: &lt;<u>ccustome</u><br/>&lt;<u>ccustome</u><br/>customeric</c<u></td><td>rid_account_name&gt;&gt;<br/>omerid_account_primaryco<br/>rid_account_primarycontac<br/>rid_account_address1_line<br/>i_account_address1_postalo</td><td>ntactid_salutatio<br/>tid_fullname&gt;&gt;<br/>1&gt;&gt;,&lt;<customerid<br>code&gt;&gt;</customerid<br></td><td>n»&gt;<br/>_account_add</td><td>ress1_city&gt;&gt;&lt;&lt;</td></ccustome<> | <c<u>custome<br/>To: &lt;<u>ccustome</u><br/>&lt;<u>ccustome</u><br/>customeric</c<u>       | rid_account_name>><br>omerid_account_primaryco<br>rid_account_primarycontac<br>rid_account_address1_line<br>i_account_address1_postalo        | ntactid_salutatio<br>tid_fullname>><br>1>>,< <customerid<br>code&gt;&gt;</customerid<br>                            | n»><br>_account_add                                                             | ress1_city>><<                                                                                                    |
| Dear<br>~customerid_account_primaryc<br>tid_fullname>>,<br>Thanks for the interest in our pro<br>CREATEDATE (@ "M/d/yyyy"<br>Product Name                                                                                                    | ontactid_salutation>>> <cus<br>ducts. Regarding your req<br/>(* MERGEFORMAT }, we d<br/>Quantity</cus<br>                                                                                                    | tomerid_accor<br>uest per e-mail<br>can offer you t<br>Price per                           | unt_primarycontac<br>1 from {<br>he following:<br>Amount                                                                                                    | Dear<br>< <customer<br>ycontactid<br/>Thanks for<br/>CREATED<br/>following:</customer<br>   | tid_account_primarycontact<br>fullname>>,<br>the interest in our products<br>ATE \@ "M/d/yyyy" \* ME                                          | tid_salutation>><<br>Regarding your<br>RGEFORMAT }                                                                  | <customerid_a<br>request per e-<br/>we can offer y</customerid_a<br>            | ccount_primar<br>mail from {<br>ou the                                                                                |
| <pre><pre>conductdescription&gt;&gt;</pre></pre>                                                                                                    | <quantity>&gt;</quantity>                                                                                                    | Unit<br>«pricepenut                                                                        | a ~~extendedame                                                                                                    | Product Nat                                                                                 | ne                                                                                                    | Quantity                                                                                                    | Price per                                                                       | Amount                                                                                                    |
| Discount: («discount                                                                                                    | St<br>percentage>>%), < <totaldisco< td=""><td>{ if "«discou<br/>ib-Total: «to<br/>intamount»" }</td><td>if "<totaltax>&gt;")<br/>if "<totaltax>&gt;"0" "<br/>if "<totaltax>&gt;"0" "<br/>Tax: <totaltax>"]</totaltax></totaltax></totaltax></totaltax></td><td><pre><cproductde< pre=""></cproductde<></pre></td><td>escription&gt;&gt;</td><td><quantity>&gt;<br/>Sut</quantity></td><td>Vmt<br/><pre></pre></td><td>&lt;<u>extendedamo</u><br/>unt&gt;&gt;<br/>ercentage&gt;&gt;&gt;"0" "<br/>lineitemamount&gt;&gt;</td></totaldisco<> | { if "«discou<br>ib-Total: «to<br>intamount»" }                                            | if " <totaltax>&gt;")<br/>if "<totaltax>&gt;"0" "<br/>if "<totaltax>&gt;"0" "<br/>Tax: <totaltax>"]</totaltax></totaltax></totaltax></totaltax>                                                                                                    | <pre><cproductde< pre=""></cproductde<></pre>                                               | escription>>                                                                                                    | <quantity>&gt;<br/>Sut</quantity>                                                                                   | Vmt<br><pre></pre>                                                              | < <u>extendedamo</u><br>unt>><br>ercentage>>>"0" "<br>lineitemamount>>                                                |
| This quote is valid for XX days fr<br>Psyment conditions:<br>Leven issue doler at <u>gange</u> consecting<br>delore mages <u>alignment</u> and dam y<br>clark add. caburgrave. no sea takimata on<br><u>Informations</u> of our banks<br>BANE. SOC<br>IBAN: SOC | om today.<br>adiracing elit, sed diam normor<br>olumbas. At yana est e accusan,<br>gitag est Loreen ipsum dolor <u>at a</u><br>Address: X0<br>BIC: X0                                                                                                    | sz sizmed temper<br>et juste duo deles<br>gggt, Lorem ipsur<br>20007, 202007<br>2000000007 | invidunt ut labore et<br>nog et es tabum. Stet<br>m delor sit annel.                                                                                                    | This quote<br>Payment cond<br>Lorem ipnum<br>dolore magna<br>dita kasi guba<br>Informationa | is valid for XX days from to<br>litions:<br>solor sit anst, consetutut sadipacing,<br>aliquears, no see takima sanctus est. Lo<br>for ur bank | day.<br>elit, sed diam <u>nonumy</u><br><sup>1</sup> <u>yato eos et accusan et</u><br>rem ipsum dolor <u>sit an</u> | Ta:<br>Total: <<<br>simmed tempor inn<br>justo duo delerse<br>at, Lorem ipsum d | c <dotaltax>&gt;"}<br/>totalamount&gt;&gt;<br/>idunt ut labore et<br/>et ga telum, Stet<br/>olor sit angt.</dotaltax> |
| It would be a great pleasure to re                                                                                                    | ceive your order.                                                                                                    |                                                                                            |                                                                                                    | BANK:<br>IBAN:                                                                              | XXXX                                                                                                    | Address: XXX<br>BIC: XXX                                                                                            | 000, 200000<br>000000000                                                        |                                                                                                    |
| Yours faithfully, « <u>firstname</u> » «                                                                                                    | dastname≫                                                                                                    |                                                                                            |                                                                                                    | It would be<br>T<br>Yours fait                                                              | e a great pleasure to receive                                                                                                    | your order.<br>name>>                                                                                               |                                                                                 |                                                                                                    |
| Footer                                                                                                    |                                                                                                    |                                                                                            |                                                                                                    | PTM EDV-Syste<br>Bahnhodgainel S<br>A-8020 Gnaz, Au                                         | me GmbH Tel +43 (0)316 680 880-<br>9 Fax -43 (0)316 680 880-<br>301a (HYPERLINK<br>"mailto:office@m                                           | 0 Stelermärkische Sp<br>25 IBAN: AT712081501<br>BIC/SWIFT: STSPAT<br>1SC                                            | nkasse Gerich<br>100811700 FN: 17<br>2GXX DVR: 9<br>UID: A                      | t Grae<br>3442m<br>70663<br>TU45695403                                                                                |

Figure 61: Example

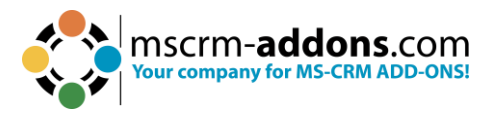

### 5.2.1 How to set up a Master Template

The **Master Template** feature allows you to manage the design of the document's header and footer in a separate template. So, when the design changes you have to modify one template instead of each template. In your actual templates, you have to set the **Master Template** which should be applied when the document is merged.

**Step 1**: Open a document and edit the Header and the Footer according to the company's design.

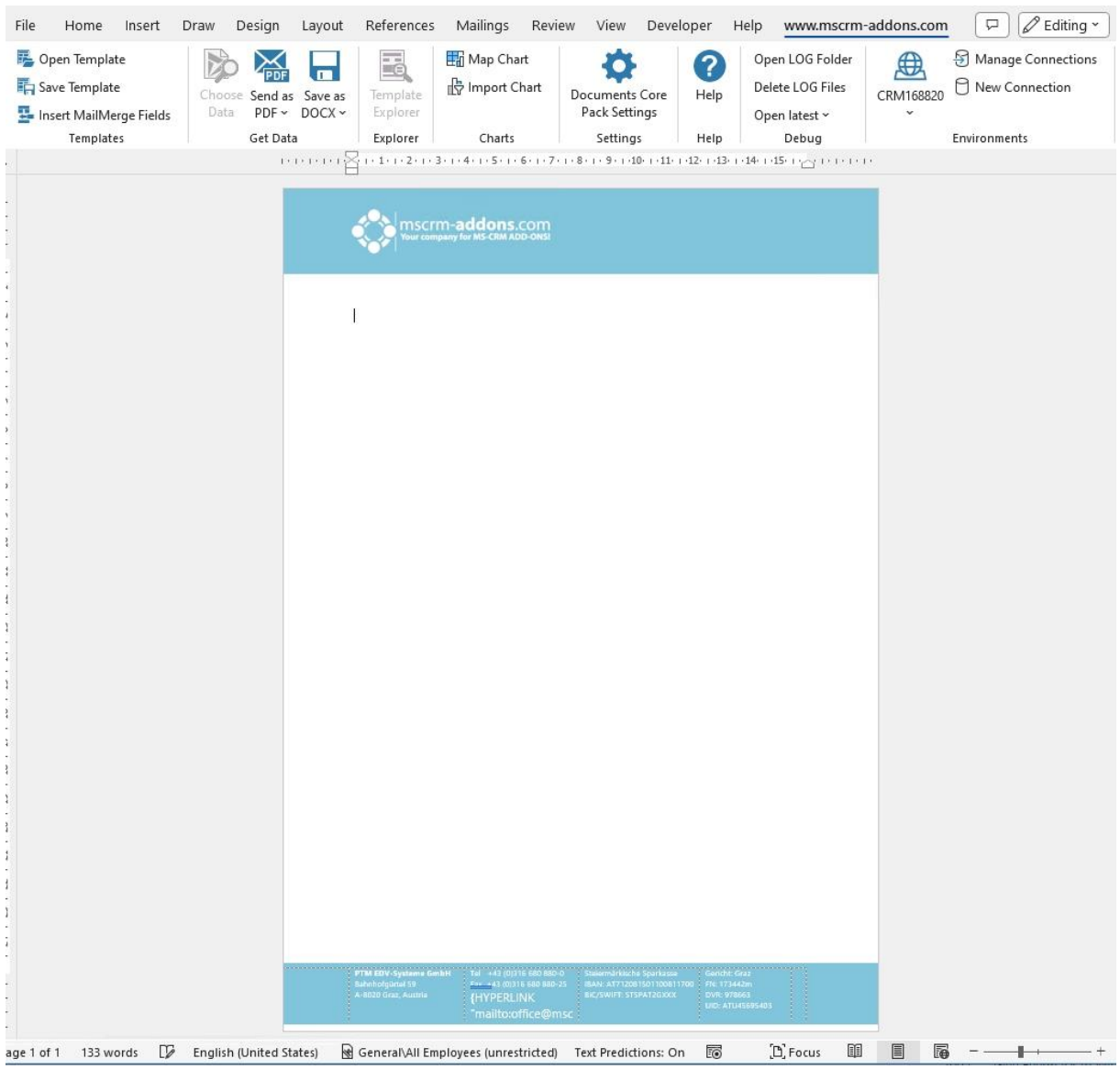

Figure 62: Header and Footer edited

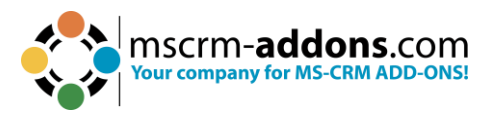

**Step 2**: Save the document by using the **1** Save Template option as a static template in your Dynamics 365.

File Home Insert Draw Design Layout References Mailings Review View Developer Help www.mscrm-addons.com 🖓 Comments 🛛 🖉 Editing 🔪 🖻 Share 💉 ¢ 👼 Open Template Do 🔛 🔒 Map Chart ? Open LOG Folder Manage Connections CRM168820 🖯 New Connection Save Template P Import Chart Documents Core Help Pack Settings Delete LOG Files Choose Send as Save as Template Data PDF v DOCX v Explorer 💁 Insert MailMerge Fields Open latest ~ Get Data Charts Settings Help Templates Explorer Environments Debug 1 + 1 + 1 + 1 + 2 + 1 + 3 + 1 + 4 + 1 + 5 + 1 + 6 + 1 + 7 + 1 + 8 + 1 + 9 + 140 + 141 + 142 + 143 + 144 + 145 + 1<sub>24</sub> + (1 + 1 + 1) DocumentsCorePack Template Desi... × Type Account (account) mscrm-addons.com Ĩ Advanced Template Settings Standard Additional Search for a field .... 2 Documents Core Pack Question × Double click the fields to insert them Would you like to proceed and save this document as a "Static Document" If you do not want to save this documen as a "Static document" you have to insert at least one Field with the "Insert MailMerge Fields" dialog. - (Deprecated) Process Stage - (Deprecated) Traversed Path - Account Account Name Account Name Account Number Account Rating Address 1: Address Type Address 1: City Address 1: County/Region Address 1: County/ Address 1: County/ Address 1: Fax Address 1: Fax Yes No Address 1: ID Address 1: Laftude Address 1: Laftude Address 1: Longitude Address 1: Not Office Box Address 1: Post Office Box Address 1: Shipping Method Address 1: Shipping Method Address 1: Street 1 Address 1: Street 2 Address 1: Street 2 Address 1: Telephone 2 Address 1: Telephone 2 Address 1: Telephone 2 Address 1: Telephone 2 Address 1: Telephone 2 Address 1: Telephone 2 Address 1: UPS Zone Address 1: UPS Zone Address 1: UPS Zone Address 2: Address 2 Address 2: Address 2 Address 2: Address 2 Address 2: Address 2 Address 2: Country/Region Address 2: Country Address 2: Country Address 1: Latitude Address 2: Fax Address 2: Freight Terms Address 2: ID Insert Field 🔹 (ĝ) (D) Focus 💷 🔳 🌆 – — 🖬 → age 1 of 1 🛛 💭 German (Austria) Text Predictions: On 📧 Figure 63: Save template option

When the Documents Core Pack Question occurs, please confirm with Yes.

**Step 3**: Assign the Master Template to your regular templates. Open the **1** Advanced **Template Settings** and go to the **2** General tab and navigate to the **3** Master **Template** settings.

Two settings: **4** To define which Master Template should be applied for all **Headers** and **Footers** in the document. **5** It is an optional setting for a Master Template for the **Footer**.

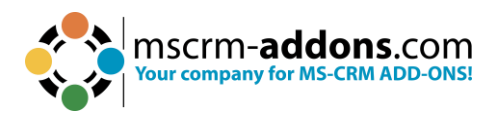

| File | Home Insert Draw Design                   | Layout References Mailings Review View Developer Help www.mscrm-addons.com 🖓 Comments 🖉 Editing 🔪              | 🖻 Share 👻     |
|------|-------------------------------------------|----------------------------------------------------------------------------------------------------|---------------|
| 5    | Open Template                             | 🔲 📰 Map Chart 🚓 🔗 Open LOG Folder 🌐 🗟 Manage Connections                                                       |               |
| 睛    | Save Template Choose Send as              | Save as Template Ity Import Chart DocumentsCorePack Help Delete LOG Files CRM799607 O New Connection           |               |
| -    | Template Settings                         | - n x 1                                                                                                    |               |
|      | () initiplate settings                    | Environments                                                                                                   | ~             |
|      | Template Settings                         | Server Side Properties Documents Core Pack Template D                                                          | $\sim \times$ |
|      | Document Name and Subject                 | Workflow Choose a process P ype Account (account)                                                              | ~             |
| 2    | General                                   | Preserve Form Fields for PDFs 1 Advanced Template Settings                                                     |               |
|      | Create Activities For                     | Do not export Picture-Link Images as Base64                                                                    |               |
| -    |                                           | Finded Full Fonts in the PDF Files                                                                             |               |
|      | Document Protection                       | Enable Quen Path Font support for PDFs      Double click the fields to insert them                             |               |
| 2    | Sub Folder                                | PDF Compliance 1.4 (Default)                                                                                   | ^             |
|      | Client Automation Settings                | Do not add CRM Signature to generated HTML     Account     Account                                             |               |
|      | Client Automation                         | Query (FetchXML) Generation - Account Number                                                                   |               |
|      | E-Mail (Create Activity)                  | Use Deep Fetch Analyzer - Account Rating - Address 1                                                           |               |
| 4    | Advanced Settings                         | Use Query Expression Address 1: Address 1: Address 1: Address 1: Address 1: Address 1: City                    |               |
|      | Additional Fields                         | Note Creation Settings                                                                                         |               |
|      | Additional ricity.                        | Note Title                                                                                                    |               |
|      | Sharepoint Metadata                       | 3 Note Description Address 1: ID                                                                               |               |
| i.   | Dynamic Document Properties               | Master Template - Address 1: Latitude                                                                          |               |
| -    | Remove Watermark                          | 4 Header/Footer Choose a value P - Address 1: Name - Address 1: Name - Address 1: Post Office Box              |               |
|      | Debugging                                 | 5 Separate Footer<br>(static) Choose a value P - Address 1: Primary Contact Name<br>Address 1: Shipping Method |               |
| 2    | Prompts                                   | Miscellaneous Address 1: State/Province Address 1: Street 1                                                    |               |
|      | Section Configuration                     | Disable Relative UTC Time Option View Advanced Properties - Address 1: Street 2                                |               |
| -    | Section conliguration                     | Enable HTML Formatting For Fields - Address 1: Telephone 2                                                     |               |
|      | Electronic Signature                      | Convert field codes to text after merge (Field codes are not editable in Word for Web)                         |               |
| 1    |                                           | Convert all tables to text - Address 1: UTC Offset                                                             |               |
| 4    |                                           | Enable whitespace preservation for text fields                                                                 |               |
| -    |                                           | OK Cancel Address 2: City                                                                                      |               |
| -    |                                           | Address 2: Country/Region                                                                                      |               |
| -    |                                           | Address 2: Fax<br>Address 2: Freinht Terms                                                                     |               |
| 9    | PTM EDV-Systeme GmbH<br>Rabeboforietal 50 | Tel +43 (0316 600 500-0 Steinemarkad el Spankarse Gendari, Graz                                                | ~             |
| 1    |                                           | (HYPERLINK BIC/SMIFT: STSBATEGOOX DVR: 972668<br>UIDA DTUSPSGATA                                               | 1             |
|      |                                           | *mailto:office@msc                                                                                             | 0             |

Figure 64: Open Advanced Template Settings, General tab, Master template settings

**Step 4**: To assign a **Master Template** type in the **1 Header/Footer (static)** search bar the name of the **Master Template** you prepared, or you can open it with the **2 Look Up Record** by clicking on the magnifier glass.

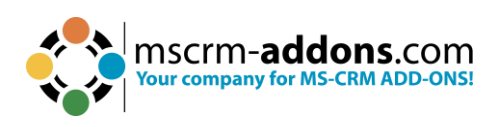

| Template Settings                        |                                                                                      |                                                                                                    | _                                         | 🛟 Look Up F      | Record                                                           | -                                                                                                    | - 🗆                                                                                                    | ×                             |
|------------------------------------------|--------------------------------------------------------------------------------------|----------------------------------------------------------------------------------------------------|-------------------------------------------|------------------|------------------------------------------------------------------|----------------------------------------------------------------------------------------------------|----------------------------------------------------------------------------------------------------|-------------------------------|
| Template Settings Server Side Properties |                                                                                      |                                                                                                    |                                           |                  | c Up Record                                                      |                                                                                                    |                                                                                                    |                               |
| Document Name and Subject                | Workflow                                                                             | Choose a process                                                                                                    | 0                                         | Enter your se    | earch criteria                                                   |                                                                                                    |                                                                                                    |                               |
| General                                  | Preserve Form Fie                                                                    | elds for PDFs                                                                                                    | -                                         | Name:            | Search for records                                               |                                                                                                    |                                                                                                    | Q                             |
| Create Activities For                    | Do not export Pi                                                                     | cture-Link Images as Base64                                                                                                    |                                           | Name             |                                                                  | Cre                                                                                                    | eated On                                                                                                    | ^                             |
| Document Protection                      | Embed Full Fonts                                                                     | in the PDF Files                                                                                                    |                                           | Labeltemplate_   | _Contact_envelope.docx                                           | 4/2                                                                                                    | 28/2023 12:                                                                                                    | 21 PM                         |
| Sub Folder                               | Enable Open Pat                                                                      | h Font support for PDFs                                                                                                    |                                           | List of Account  | ts related to this Account.docx                                  | 4/2                                                                                                    | 8/2023 12:                                                                                                    | 21 PM                         |
| Client Automation Settings               | PDF Compliance                                                                       | 1.4 (Default) V                                                                                                    |                                           | List of Account  | s related to this Contact.docx<br>s related to this Account.docx | 4/2                                                                                                    | .8/2023 12:<br>28/2023 12:                                                                                       | 21 PM<br>20 PM                |
| Client Automation                        | Do not add CRM                                                                       | Signature to generated HTML                                                                                                    |                                           | List of Contacts | s related to this Contact.docx                                   | 4/2                                                                                                    | 8/2023 12:                                                                                                    | 21 PM                         |
| Circle Submation                         | Query (FetchXML) Ger                                                                 | neration                                                                                                    |                                           | MasterTemplat    | eSample.docx                                                     | 5/2                                                                                                    | 6/2023 11:                                                                                                    | 22 AM                         |
| E-Mail (Create Activity)                 | Use Deep Fetch                                                                       | Analyzer                                                                                                    |                                           | Quel Base.d      |                                                                  | 4/2                                                                                                    | 8/2023 12:                                                                                                    | 21 PM                         |
| Advanced Settings                        | Use Query Expres                                                                     | ssion                                                                                                    |                                           | C 4 JR           | plate.docx                                                       | 4/2                                                                                                    | 8/2023 12:                                                                                                    | 21 PM                         |
|                                          | Note Creation Setting                                                                | 5                                                                                                    |                                           | QuoteWithanu     | uping_Base.docx                                                  | 4/2                                                                                                    | .8/2023 12:                                                                                                    | 21 PM                         |
| Additional Fields                        |                                                                                      |                                                                                                    | 1.0                                       | TestDoc.docx     |                                                                  | 5/2                                                                                                    | 2023 10:0                                                                                                    | DU AM                         |
| Sharepoint Metadata                      | Note Litle                                                                           |                                                                                                    |                                           | TEstEntityI.doc  | x<br>x                                                           | 5/2                                                                                                    | 26/2023 8:3                                                                                                    | 8 AM                          |
| Dynamic Document Properties              | Master Template                                                                      |                                                                                                    |                                           | < C              |                                                                  |                                                                                                    |                                                                                                    | >                             |
| Remove Watermark                         | 1 Header/Footer                                                                      | MasterTemplateSample.docx                                                                                                    | ×                                         | Max. Results:    | 250 🔹 🗌 Show                                                     | all records                                                                                                    | Ren                                                                                                    | cords: 23                     |
| Debugging                                | Separate Footer<br>(static)                                                          | Choose a value                                                                                                    | Q                                         |                  |                                                                  | ОК                                                                                                    | Ca                                                                                                    | ncel                          |
| Promote                                  | Miscellaneous                                                                        |                                                                                                    |                                           |                  |                                                                  | - Address 1:                                                                                                    | Street 2                                                                                                    |                               |
| Section Configuration                    | Disable Relative Enable HTML For Convert field coo Convert field coo Enable whitespa | UTC Time Option matting For Fields<br>les to text after merge (Field codes are not edi<br>s to text<br>ce preservation for text fields | View Advanced Prop<br>table in Word for W | veties           | ~                                                                | Address 1:<br>Address 1:<br>Address 1:<br>Address 1:<br>Address 1:<br>Address 1:<br>Address 2:<br>Address 2:<br>Address 2:<br>Address 2: | Street 3<br>Telephone<br>Telephone<br>UPS Zone<br>UTC Offset<br>ZIP/Postal (<br>Address Ty<br>City<br>Country/Re | 2<br>3<br>Code<br>pe<br>egion |
|                                          |                                                                                      |                                                                                                    | OK                                        | Cancel           |                                                                  | - Address 2:<br>Address 2:                                                                                                    | Fax                                                                                                    |                               |

Figure 65: Assign a Master Template type in the Header/Footer (static) section

**Step 5**: Save the Master Template. Before use or test the defined **Master Template** it is necessary to save it:

- Locally with the standard **Save**.
- **Save as** functionality of Microsoft Word.
- **Save Template** option of the DocumentsCorePack Template Designer to publish the template to Dynamics 365.

**Step 6**: Test your template (optional). Find out if your changes on the template are working. A step-by-step description of how to test your template can be found <u>here</u>.

#### Please note:

- If you want to use "Different First Page" or "Different Odd & Even Pages", then you have to design also the second page in the Master Template otherwise those sections will be blank in the result document.
- The size of the Header/Footer in the Master Template shouldn't be bigger than the page margin of the main template. Otherwise, it will shrink the document body size in the output document. There is no setting to limit the size of the header/footer.
- Format styles of the Master Template are not merged into the main template. Text formatting made in the Master Template without format styles will be displayed correctly. If you like to work with format styles in the Master Template, please make sure that they exist in each template.

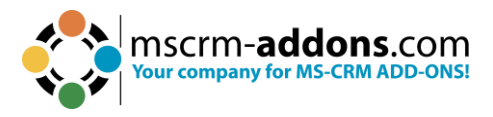

# 6.3. How to test your template

This article describes how to test a DocumentsCorePack (DCP) template after you have created or modified a new template. You can test your template directly within Microsoft Word.

Open the DocumentsCorePack template you want to test in Word and click on "mscrmaddons.com". Navigate to the "Choose Data" button.

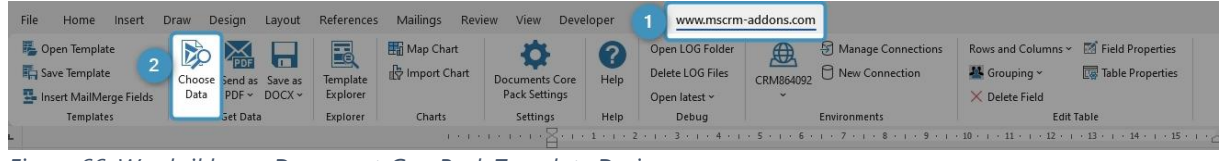

Figure 66: Word ribbon – DocumentsCorePack Template Designer

A search dialog opens. You can choose between steps 1 and 2 and then must complete steps 3 and 4.

1 You specific term by entering can search for а its name. 2 You can press the "Search" button and all records matching your entity will appear. 3 Mark the record you want to test your template with. 4 Press the "Select" button to generate a document based on the selected record.

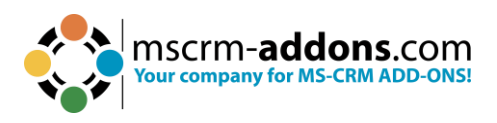

| Search                                            |                          |               | ×            |
|---------------------------------------------------|--------------------------|---------------|--------------|
| MailMerge with Dynamics 365 D                     | ata.                     |               |              |
| Use this Dialog to select all Dynamics 365 Object | s vou want to mailmerge. |               |              |
| Find in: Account                                  |                          |               | -            |
| General Saved Views                               |                          |               |              |
| Scherar Jaaven views                              |                          | 5             | 1            |
| Name:                                             | Active Records           | Remove Fi     | Search       |
| 1 Junt Name                                       | Primary Contact          | Main Phone    | ^            |
| A Datum Corporation                               | (contacty                | 425-555-0182  |              |
| A Tom Fabrication                                 |                          | 303-555-0134  |              |
| A <sup>3</sup> ,n Integration                     |                          | 512-555-0163  |              |
| A. Datum Corporation (sample)                     | Rene Valdes (sample)     | 555-0158      |              |
| Adventure Works                                   | Amos Conger              | 812-555-0175  |              |
| Adventure Works (sample)                          | Nancy Anderson (sam      | 555-0152      |              |
| Adventure Works Electronics                       | Brandie Diaz             | 305-555-0118  |              |
| Adventure Works Engineering                       | Eva Colon                | 917-555-0127  |              |
| Adventure Works Instrumentation                   | Consuelo Moses           | 813-555-0127  |              |
| Adventure Works Integration                       | Pearlie Blackburn        | 412-555-0145  |              |
| Alpine Ski House (sample)                         | Paul Cannon (sample)     | 555-0157      |              |
| Blue Yonder Airlines                              |                          | +33 123456789 |              |
| Blue Yonder Airlines (sample)                     | Sidney Higa (sample)     | 555-0154      |              |
| City Power & Light                                |                          | +44 20 7946   |              |
| City Power & Light (sample)                       | Scott Konersmann (sa     | 555-0155      |              |
| City Power & Light Assembly                       |                          | 425-555-7824  |              |
| City Power & Light Electronics                    |                          | 425-555-8535  |              |
| City Power & Light Engineering                    |                          | +44 20 7946   |              |
| City Power & Light Instrumentation                |                          | 425-555-1080  | ~            |
| Max. Results: 240 🌲                               | Return All               |               | Row count:82 |
|                                                   | 4                        | Select        | Cancel       |

Figure 67: Dynamics 365 record to test your template with

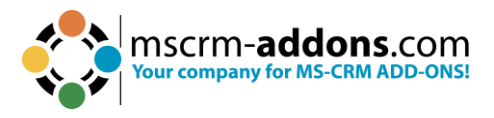

The final generated document will show after a few seconds.

| January 5, 2022<br>«address1_line1>><br>«address1_line2>><br>«address1_line3>><br>«address1_city>>, «address1_stateorprovince>> «address1_postate<br>«address1_country>><br>To Whom It May Concern:<br>We have not heard from you for a while. I wanted to check in and make<br>great experience using our product(s). I will contact you next week to go<br>product(s) you are currently using and to give you details about our upe<br>Sincerely, | January 5, 2022<br>A Datum Corporation<br>3575 157th Ave NE<br>Redmond, WA 98052<br>USA<br>To Whom It May Concern:<br>We have not heard from you for a while. I wanted to check in and make sure that you are still havi<br>great experience using our product(s). I will contact you next week to get your feedback on the<br>product(s) you are currently using and to give you details about our upcoming products.<br>Sincerely, |
|----------------------------------------------------------------------------------------------------|----------------------------------------------------------------------------------------------------|

Figure 68: Left: Template – Right: Data mapped from the selected Dynamics 365 record

# 6.4. How to pre-filter result rows before generating a document

This functionality is helpful when the user needs to select a specific related entity (for example, **contact**) before starting to generate the document.

To do so, you must open the **1** Additional tab, select a relationship, and click the **2** Edit button.

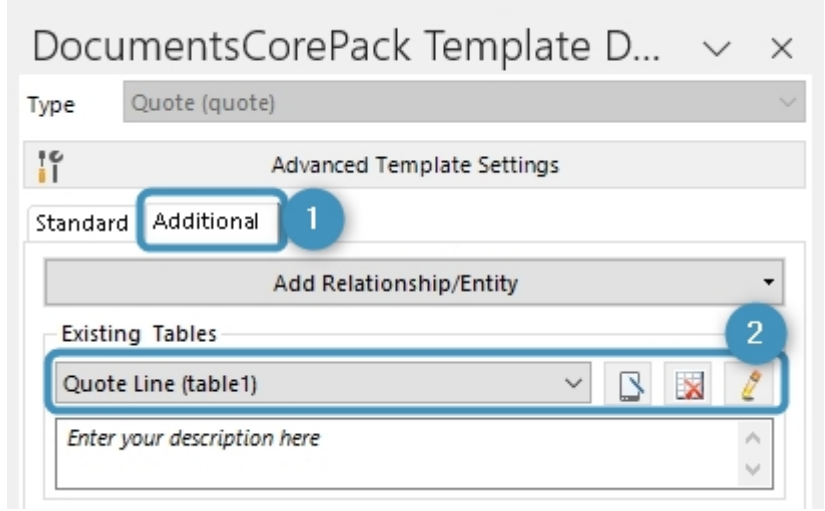

Figure 69: Open relationship/table

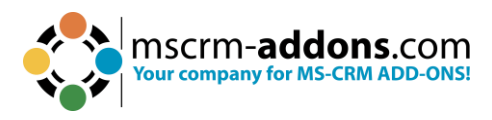

#### In the **Configure Fields and Datasource** dialog go to the **Records to Show** section.

| Configure Fields and Datasource                                    |                       |         |           |            |             |                 |                            |              |                     |      |
|--------------------------------------------------------------------|-----------------------|---------|-----------|------------|-------------|-----------------|----------------------------|--------------|---------------------|------|
| In this dialog you are able to configure the fields, tables and re | elationships you need | d for y | our docum | ent.       |             |                 |                            |              |                     |      |
| Designer FetchXML Result                                           |                       |         |           |            |             |                 |                            |              |                     |      |
| Select existing Relation                                           |                       |         | Advanced  | Settings   | tine        |                 |                            | Dama         | t                   |      |
| Kelationships     Separate entities                                |                       | >       | Entity    | Quote      | E LIFIC     |                 | _ 10                       | Pagelo       | Joung               | _    |
| Quote -> Quote Line [quoteid]                                      | ~                     | >       | То        | quote      | id          |                 | Source                     | e) Page:     |                     | ~    |
| show all available fields include lookup fields activation         | ate aggregation       |         | From      | quote      | id          |                 | <ul> <li>(Targe</li> </ul> | t) 🗌 Dis     | stinct              |      |
| Attributes                                                         |                       | -       | Type      |            |             |                 |                            | 🗌 Us         | e Query Express     | sion |
| Search for a field                                                 |                       | Q       | Aliac *   |            |             |                 |                            |              |                     |      |
| Display Name                                                       | /   Name              | ^       | Filter    |            |             |                 |                            |              |                     |      |
| Amount                                                             | baseamount            | - 1     | Fitter    |            |             |                 |                            |              |                     |      |
| Amount (Base)                                                      | baseamount_base       |         |           | Add        | Start R     | ecora ID (qia)  |                            |              |                     |      |
| Billing Method                                                     | msdyn_billingmetho    | d       |           | Edit       | _           |                 |                            |              |                     |      |
| Billing Start Date                                                 | msdyn_billingstartda  | ate     | C         | elete      |             |                 |                            |              |                     |      |
| Budget Amount (Base)                                               | msdyn_budgetamou      | Int     | Sorting   |            |             |                 |                            |              |                     |      |
| Bundle Item Association                                            | productassociationi   | d       |           |            |             |                 |                            |              | $\wedge \checkmark$ |      |
| Cost Amount                                                        | msdyn_costamount      |         | A         | ttribute   | _           | Asc/Desc        | Relatio                    | nship name   |                     |      |
| Cost Per Unit                                                      | msdyn_costpriceper    | un      | ) Ti      | tle        |             | Ascending       | link: sul                  | bject_produc | ts                  |      |
| Cost Price Per Unit (Base)                                         | msdyn_costpriceper    | un      |           |            | ~           | 2               | ~                          |              |                     |      |
| CostAmount (Base)                                                  | msdyn_costamount_     | ba      |           |            |             |                 |                            |              |                     |      |
| Created On                                                         | createdon             |         |           |            |             |                 |                            |              |                     | 4    |
| Customer Budget                                                    | msdyn_budgetamou      | int     | Records   | to show    |             |                 |                            |              |                     |      |
| Description                                                        | description           |         | Show      | all record | ds          |                 |                            | 🗌 u          | Jse Dynamics 3      | 65   |
| Duration                                                           | msdyn_duration        |         | O Show    | a look u   | o window to | select a single | row                        | d            | lialog for select   | tion |
| End Date                                                           | msdyn_enddate         |         | ⊖ Show    | a look ut  | window to   | select multiple | rows                       | (I<br>a      | applied when us     | sing |
| Estimated Margin                                                   | msdyn_estimatedma     | rgi 🗸   | Ŭ         |            |             |                 |                            | t            | his option)         |      |
| <                                                                  |                       | >       |           |            |             |                 |                            |              |                     |      |
| Link elements                                                      |                       |         |           |            |             |                 |                            |              |                     |      |
| Add product_quote_details: product - productid                     |                       |         |           |            |             |                 |                            |              |                     |      |
| Edit                                                               |                       |         |           |            |             |                 |                            |              |                     |      |
| Delete                                                             |                       |         |           |            |             |                 |                            |              |                     |      |
|                                                                    |                       |         |           |            |             |                 |                            |              |                     |      |

Figure 70: Configure fields and datasource-dialog – Records to show (default settings)

In the **Records to show** section, you can choose if you want a selection and if so, which type. You can choose between single or multiple rows. The **Width(px)** section enables you to determine the order and the width of the columns in pixel within the lookup window.

| Reco       | rds to show                                  |        |                                          |
|------------|----------------------------------------------|--------|------------------------------------------|
| () Sł      | now all records                              | Add/   | Use Dynamics 365                         |
| ⊙ Sł       | now a look up window to select a single row  | Upd    | dialog for selection<br>(filters are not |
| ⊖ sł       | now a look up window to select multiple rows | Labe   | applied when using this option)          |
| Colu       | mn Order                                     |        |                                          |
|            | Attribute                                    | \      | Vidth(px)                                |
|            | Amount                                       | $\sim$ |                                          |
| <b>F</b> # |                                              | ~      |                                          |
|            | 2                                            |        |                                          |
|            |                                              |        |                                          |

Figure 71: Records to show – Show a look up window to select a single row

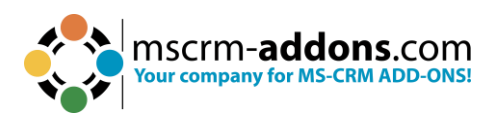

| Reco                                           | ords to show                                 |        | _    |                                        | -  |
|------------------------------------------------|----------------------------------------------|--------|------|----------------------------------------|----|
| OS                                             | how all records                              | A      | dd/  | Use Dynamics 36                        | 5  |
| O Show a look up window to select a single row |                                              |        |      | dialog for selecti<br>(filters are not | on |
| ⊙ s                                            | how a look up window to select multiple rows | La     | be   | applied when usi                       | ng |
| Cal                                            | ma Order                                     |        | -    | this option)                           | _  |
| Colu                                           | imn Order                                    |        |      |                                        | _  |
|                                                | Attribute                                    |        | Wi   | idth(px)                               | ^  |
|                                                | Amount                                       | $\sim$ | ~ 20 |                                        |    |
|                                                | Quantity                                     | $\sim$ | 30   |                                        |    |
| 1                                              | Line Item Number                             | ~      | 50   |                                        | ~  |
|                                                |                                              |        |      |                                        |    |

Figure 72: Records to show – Show a look up window to select multiple rows incl. width (px)-settings

### 6.5. How to create label templates

This article explains how to create label templates with DocumentsCorePack TemplateDesigner.

- **A. Select various records at once** each label equals one record from the main entity of the template. (For example, if you want to merge an account label template for a few companies, you can select different companies at once. As a result, you get one label per selected account.)
- **B.** Select one record and set relations each label equals one record from the predefined relationship. (For example, if you want to merge an Account Label Template for one company, but different employees, you can select one company to receive all related contacts. As a result, you get one label per related contact.)

### 6.5.1 Option A – Select various records at once

**Please note**: In general, all Microsoft Word formatting options are supported. However, the label template must be created in advance and saved as .docx.

**Step 1**: To begin creating your label template, open MS Word and navigate to the **www.mscrm-addons.com** tab and click on the **Insert MailMerge Fields** button.

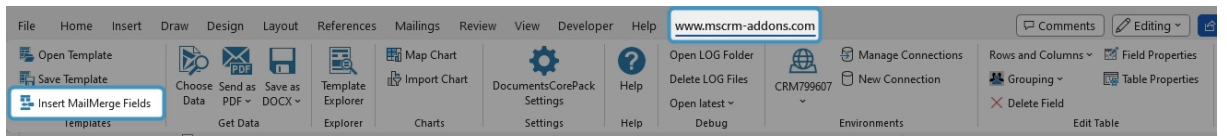

Figure 73: Word ribbon www.mscrm-addons tab

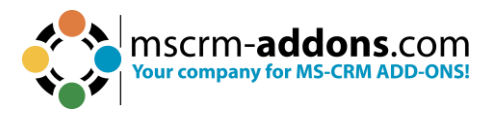

**Step 2**: The DocumentsCorePack TemplateDesigner opens. Press the **1** Advanced **Template Settings**. The **Template Settings** opens.

Select the **2** General tab. In the General Settings overview, check off **3** Mark as Label Template. If you press the **4** edit button, the Label Template Sorting dialog opens. Here you can set up a sorting for your labels if required, such as for names or postal codes. To confirm, press the **5** OK button.

| C Template Settings         |                                               |        | < | Connections            | Rows and Columns ~               | Field Properties |        |
|-----------------------------|-----------------------------------------------|--------|---|------------------------|----------------------------------|------------------|--------|
| Template Settings           | General                                       |        | ^ | nection                | 🌉 Grouping ~                     | Table Properties |        |
| Document Name and Subject   |                                               |        |   |                        | X Delete Field                   | able             | ~      |
| General 2                   | General Settings                              | 4      |   | Decumo                 | unteCoreDock 1                   | Famanlata D      |        |
| Create Activities For       | Do not compress inserted images               |        |   | Type Acco              |                                  | iempiate D       | × ×    |
| Document Protection         | Template Specific V                           |        |   | 11                     | Advanced Temp                    | late Settings    |        |
| Sub Folder                  | Images                                        |        |   | Standard Ad            | Iditional                        |                  |        |
| Client Automation Settings  | Target Output (DPI) 220 V                     |        |   | Search for a fi        | ield                             |                  | Q      |
| Client Automation           | Enable fast Image Conversion                  |        |   | Double click           | the fields to insert them        |                  |        |
| E-Mail (Create Activity)    | Compression                                   |        |   | (Depreci               | ated) Traversed Path             |                  | Î      |
| Adversed Contract           | Do not remove base64 strings from data source |        |   | Account                | Name                             |                  |        |
| Auvanceu settings           | Server Side Properties                        |        |   | Account                | Rating                           |                  |        |
| Additional Fields           | Workflow Choose a process.                    |        |   | Address                | 1<br>1: Address Type             |                  |        |
| Sharepoint Metadata         | Preserve Form Fields for PDFs                 |        |   | - Address              | 1: City                          |                  |        |
| Dynamic Document Properties | Do not export Picture-Link Images as Base64   |        |   | - Address<br>- Address | 1: Country/Region<br>1: County   |                  |        |
| Remove Watermark            | Embed Full Fonts in the PDF Files             |        |   | Address                | 1: Fax<br>1: Freight Terms       |                  |        |
| Remote Materinark           | Enable Open Path Font support for PDFs        |        |   | Address                | 1: ID                            |                  |        |
| Debugging                   | PDF Compliance 1.4 (Default)                  |        |   | - Address              | 1: Longitude                     |                  |        |
| Prompts                     | Do not add CRM Signature to generated HTMI    |        |   | Address                | 1: Name                          |                  |        |
|                             |                                               |        |   | Address                | 1: Primary Contact Name          |                  |        |
| Section Configuration       | Query (FetchXML) Generation                   |        |   | Address                | 1: Shipping Method               |                  |        |
| Electronic Signature        | Use Deep Fetch Analyzer                       |        |   | - Address              | 1: State/Province<br>1: Street 1 |                  |        |
|                             | Use Query Expression                          |        |   | Address                | 1: Street 2                      |                  |        |
|                             | Nata Cambing Sattings                         |        |   | Address                | 1: Street 3                      |                  | ~      |
|                             | Note Creation Settings                        |        | ~ | Ins                    | sert Field 🔹                     |                  | (ĝ)    |
|                             | ОК                                            | Cancel |   | (D) Focus              |                                  |                  | + 160% |

Figure 74: Template Designer settings

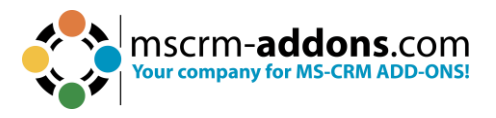

In this optional Label Template settings, you can specify several sorting criteria. In this example, the labels are sorted by name in descending order.

| Label Template                                                                                                    | _  |     | ×       |
|----------------------------------------------------------------------------------------------------|----|-----|---------|
| Label Template Settings                                                                                                    |    |     |         |
| Search for a field                                                                                                    |    |     | P       |
| Select the fields that should be used for sorting                                                                                                    |    |     |         |
| <ul> <li>(Deprecated) Process Stage</li> <li>(Deprecated) Traversed Path</li> <li>Account</li> <li>Account Name</li> <li>Account Number</li> <li>Account Rating</li> <li>Address 1</li> <li>Address 1: Address Type</li> <li>Address 1: City</li> </ul> |    |     | ~       |
| Sorting                                                                                                    |    |     |         |
| Field Name                                                                                                    |    | Des | cending |
|                                                                                                    | ОК | Car | ncel    |

Figure 75: Optional edit-function

After you have checked **Mark as Label Template**, these 3 options are added in the MS Word ribbon.

| File Home Insert I      | Draw Design Layout                          | References | Mailings Revi | ew View Develope              | er Help | www.mscrm-ade                       | dons.com                                 | 🖓 Comments                       |
|-------------------------|---------------------------------------------|------------|---------------|-------------------------------|---------|-------------------------------------|------------------------------------------|----------------------------------|
| 😼 Open Template         |                                             |            | Map Chart     | \$                            | 0       | Open LOG Folder<br>Delete LOG Files | Manage Connections     Manage Connection | Insert Labels Mark as Label Cell |
| Insert MailMerge Fields | Choose Send as Save as<br>Data PDF ~ DOCX ~ |            |               | DocumentsCorePack<br>Settings | Help    | Open latest ~                       | CRM799607                                | 🖷 Duplicate Labels               |
| Templates               | Get Data                                    | Explorer   | Charts        | Settings                      | Help    | Debug                               | Environments                             | Labels                           |

Figure 76: Word ribbon with additional options

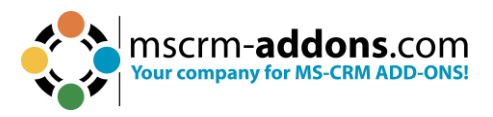

**Step 3**: Press **Insert Label** and the **Label Options** open. Here you can make decisions about your label dimensions. Confirm with **OK**.

| Label Options                                                         |                                    |                    |                                                         |                                                                     | ?   | ×    |
|-----------------------------------------------------------------------|------------------------------------|--------------------|---------------------------------------------------------|---------------------------------------------------------------------|-----|------|
| Printer information<br><u>C</u> ontinuous-f<br>P <u>ag</u> e printers | n<br>eed printers<br><u>T</u> ray: | Default tray (Cass | ette (Auto Se                                           | elect)) 🗸                                                           |     |      |
| Label information                                                     | Other/Custo                        | om                 | ~                                                       |                                                                     |     |      |
| Product number:                                                       | mice.com                           |                    | Label infor<br>Type:<br>Height:<br>Width:<br>Page size: | mation<br>Custom laser<br>2,54 cm<br>6,67 cm<br>21,59 cm × 27,94 cm |     |      |
| Details                                                               | New Label                          | D <u>e</u> lete    |                                                         | ОК                                                                  | Car | ncel |

Figure 77: Label Options

**Step 4**: The selected label format has been inserted into your template.

**Please note:** If you cannot see any grid lines to limit the label cells, you can make them visible by navigating to the **Layout** tab and selecting **View Gridlines**. They will not be displayed in the result, but it can help manage your label content in the preparations for your template, as the label cells are arranged from left to right and from top to bottom.

| File   | Home              | Insert     | Draw         | Design | Layout | Reference       | ces             | Mailings       | Revie           | w Vie          | N De           | veloper        | Help    | www.mscrm-addons.com                                                                             | Table Design                       | Layou     | ıt |
|--------|-------------------|------------|--------------|--------|--------|-----------------|-----------------|----------------|-----------------|----------------|----------------|----------------|---------|--------------------------------------------------------------------------------------------------|------------------------------------|-----------|----|
| Select | View<br>Gridlines | Properties | Drav<br>Tabl | Eraser | Delete | Insert<br>Above | Insert<br>Below | Insert<br>Left | Insert<br>Right | Merge<br>Cells | Split<br>Cells | Split<br>Table | AutoFit | ↓         Height:         2,54 cm         ↓           ↓         ₩idth:         6,67 cm         ↓ | ☐ Distribute Row ☐ Distribute Colu | s<br>Imns |    |
|        | Table             | _          |              | Draw   |        | Rows &          | Colum           | ins            | تو<br>ا         |                | Merge          |                |         | Cell Size                                                                                        |                                    | Iي ا      |    |

Figure 78: Word ribbon - Layout Setting

Next, it is important to mark one cell as the **label-cell**. To do so, simply set the cursor in the first cell of the document and click on the **Mark as Label Cell** button.

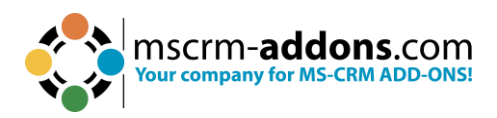

| File            | Home                         | Insert     | Draw | Design    | Layout     | References | Mailings  | Review         | View             | Developer | Help             | www.mscrm-ad                        | dons.com    | Table Design        | Layout                                                       | 🖓 Comments                                                                                                    |
|-----------------|------------------------------|------------|------|-----------|------------|------------|-----------|----------------|------------------|-----------|------------------|-------------------------------------|-------------|---------------------|--------------------------------------------------------------|----------------------------------------------------------------------------------------------------|
| i≣ c<br>i≣a s   | )pen Templat<br>ave Template | e          | Choo | se Send a | IS Save as | Template   | 👫 Map Cha | art<br>Chart [ | ocument<br>Setti | sCorePack | <b>?</b><br>Help | Open LOG Folder<br>Delete LOG Files | CRM799607   | Hanage C 🖰 New Conr | connections<br>nection                                       | <ul> <li>Insert Labels</li> <li>Mark as Label Cell</li> </ul>                                                                                                    |
| = Ir            | nsert iviailivie             | rge Fields |      | Cat Da    | DOCX -     | Explorer   | Charde    |                |                  | ings      | Lista            | Open latest *                       | -           | Carrieranante       |                                                              | Uplicate Labels                                                                                                    |
| -               |                              | • 1 • 1    | • 2  | - 1 · 3   | · 1 · 4    | • 1 • 5 •  |           | I. ₩ . I       | JEXT 3           | III 9 1   | · 10 ·           |                                     | ı · 13 · (1 |                     | Docun<br>Type A<br>If<br>Standard<br>Search for              | cauers<br>nentsCorePack Ter<br>ccount (account)<br>Advanced Template<br>a field                                                                                                    |
| 1 + 2 + 1 + 1 + |                              |            |      |           |            |            |           |                |                  |           |                  |                                     |             |                     | Double cl<br>(Dep<br>(Dep<br>Acco<br>Acco<br>Acco<br>Acco    | ick the fields to insert them<br>recated) Process Stage<br>recated) Traversed Path<br>unt<br>unt Name<br>unt Number<br>unt Rating                                                                                          |
|                 | 1}                           | JEXT }     |      |           |            |            |           | ٩ }            | JEXT }           | +         |                  |                                     |             | 1}                  | Addr<br>Addr<br>Addr<br>Addr<br>Addr<br>Addr<br>Addr<br>Addr | ess 1: Address Type<br>ess 1: Cdty<br>ess 1: Country/Region<br>ess 1: Country<br>ess 1: Frax<br>ess 1: Freight Terms<br>ess 1: D<br>ess 1: Latitude<br>ess 1: Longitude                                                    |
|                 | 1}                           | IEXT }     |      |           |            |            |           | ٩ }            | JEXT }           | +         |                  |                                     |             | 1}                  | Addr<br>Addr<br>Addr<br>Addr<br>Addr<br>Addr<br>Addr<br>Addr | ess 1: Name<br>ess 1: Pottoffice Box<br>ess 1: Primary Contact Name<br>ess 1: State/Province<br>ess 1: State/Province<br>ess 1: Street 1<br>ess 1: Street 2<br>ess 1: Street 3<br>ess 1: Telephone 2<br>ess 1: Telephone 3 |

Figure 79: Mark as Label-cell

**Step 5**: Once the cell is marked, select an entity, such as **Account.** Then insert fields into the label-cell by double clicking on them.

| File Home Insert Draw Design Layout Reference                                                                              | s Mailings Review View Developer Help www.mscrm-addons                                                                                                    | com Table Design Layout 🖓 Comments 🖉 Editing 🗸 🖄 Share 🔹                                                                                                    |
|----------------------------------------------------------------------------------------------------|----------------------------------------------------------------------------------------------------|----------------------------------------------------------------------------------------------------|
| Bopen Template     Fig Save Template     Save Template     Insert MailMerge Fields     Templates     Get Data     Get Data | Imp Map Chart         Imp Chart         Imp Chart | Of Manage Connections     One Connection     One Connection     Dev Connection     Environments                                                                                                    |
| L · # A · · · · · · · · · · · · · · · · ·                                                                                  | · i · 6 · 📇 🏥 · i · 8 · i · 9 · i · 10 · i · 11 · i · 12 · i ·                                                                                                    | DocumentsCorePack Template D V                                                                                                    |
|                                                                                                    |                                                                                                    | Type Account (account)                                                                                                    |
| •                                                                                                    |                                                                                                    | Advanced Template Settings                                                                                                    |
| -<br>-                                                                                                    |                                                                                                    | Standard Additional                                                                                                    |
|                                                                                                    | { NEXT }                                                                                                    | Search for a field                                                                                                    |
| <cname>&gt;<br/><cemailaddress1>&gt;<br/><caddress1_telephone2>&gt;</caddress1_telephone2></cemailaddress1></cname>        |                                                                                                    | Double click the fields to insert them     Address 1: Country/Region     Address 1: Country/Negion     Address 1: Canty     Address 1: Canty     Address 1: Freight Terms     Address 1: InD     Address 1: InD                                                                                                    |
| { NEXT }                                                                                                    | { NEXT }                                                                                                    | Address 1: Isongitude - Address 1: Name - Address 1: Primay Contact Name - Address 1: Primay Contact Name - Address 1: Sitter Province - Address 1: Sitter 1 - Address 1: Sitter 1 - Address 1: Sitter 2 - Address 1: Sitter 3 - Address 1: Sitter 3 - Address 1: Tireten 2 - Address 1: Tireten 3 - Address 1: Tireten 3 - Addre |
| { NEXT }                                                                                                    | { NEXT }                                                                                                    | Address 1: Telephone 3<br>- Address 1: UPS Zone<br>- Address 1: UIZ Coffset<br>- Address 1: 2IR/Postal Code<br>- Address 2: Address 1: 2P<br>- Address 2: County/Region<br>- Address 2: County/Region<br>- Address 2: County/Region                                                                                                    |
| { NEXT }                                                                                                    | { NEXT }                                                                                                    | Address 2: Frax<br>- Address 2: Freight Terms<br>- Address 2: Latitude<br>- Address 2: Longitude<br>- Address 2: Nome<br>- Address 2: Nome                                                                                                    |

*Figure 80: Insert fields to the Label-cell* 

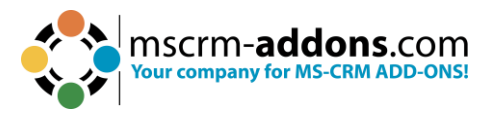

**Step 6**: Next, you need to define the remaining cells as label-cells as well. To do so, place your cursor in the first cell and click on the **Duplicate Labels** button.

This information message reminds you to check your cursor. Confirm it.

| DocumentsCorePack Information |                                                                                                    |     |    |  |  |  |  |
|-------------------------------|----------------------------------------------------------------------------------------------------|-----|----|--|--|--|--|
| i                             | Please ensure that the cursor is placed in the cell with the<br>label to grant a successful duplication!<br>Do you want to continue? |     |    |  |  |  |  |
|                               |                                                                                                    | Yes | No |  |  |  |  |

Figure 81: DocumentsCorePack Information

You have successfully created a Label Template.

| Home Insert Draw Design Layo                                                                                            | at References Mailings Review View                                                                                      | Developer Help www.mscrm-addons.com Tab                                                                                 | le Design Layout 🖓 Comments 🖉 Editing 👻 🖆 Share                                                                                                    |
|----------------------------------------------------------------------------------------------------|----------------------------------------------------------------------------------------------------|----------------------------------------------------------------------------------------------------|----------------------------------------------------------------------------------------------------|
| Open Template<br>Save Template<br>Insert MailMerge Fields<br>Templates<br>Get Data                                      | as Template Explorer Chart Explorer Charts Setting                                                                      | orePack<br>Bis Help Debug En                                                                                            | ) Manage Connections<br>) New Connection<br>Edit<br>Table ~<br>vironments                                                                                                    |
| · · 誰 · · · 1 · · · 2 · · · 3 · · · 4 · · · 5 · · · 6                                                                   | · ## # · · 8 · · · 9 · · · 10 · · · 11 · · · 12 · · · 13 ·                                                              | - 御·御4・1・15・1・16・1・17・1・18・1・19・1・20・篇・1                                                                                | DocumentsCorePack Template D $\sim$ >                                                                                                    |
|                                                                                                    |                                                                                                    |                                                                                                    | Type Account (account)                                                                                                    |
| •                                                                                                    |                                                                                                    |                                                                                                    | 10 Advantation California                                                                                                    |
| ±                                                                                                    | 11                                                                                                    |                                                                                                    | Advanced Template Settings                                                                                                    |
| < <name>&gt;</name>                                                                                                    | < <name>&gt;</name>                                                                                                    | < <name>&gt;</name>                                                                                                    | Standard Additional                                                                                                    |
| < <emailaddress1>&gt;</emailaddress1>                                                                                   | < <emailaddress1>&gt;</emailaddress1>                                                                                   | < <emailaddress1>&gt;</emailaddress1>                                                                                   | Search for a field                                                                                                    |
| < <address1_telephone2>&gt;</address1_telephone2>                                                                       | < <address1_telephone2>&gt;</address1_telephone2>                                                                       | < <address1_telephone2>&gt;</address1_telephone2>                                                                       | Double click the fields to insert them                                                                                                    |
| < <name>&gt;<br/>&lt;<emailaddress1>&gt;<br/>&lt;<address1_telephone2>&gt;</address1_telephone2></emailaddress1></name> | < <name>&gt;<br/>&lt;<emailaddress1>&gt;<br/>&lt;<address1_telephone2>&gt;</address1_telephone2></emailaddress1></name> | < <name>&gt;<br/>&lt;<emailaddress1>&gt;<br/>&lt;<address1_telephone2>&gt;</address1_telephone2></emailaddress1></name> | Address 1: Country/Region     Address 1: County     Address 1: Fax     Address 1: Frax     Address 1: Freight Terms     Address 1: ID     Address 1: Longitude     Address 1: Longitude     Address 1: Longitude |
| < <name>&gt;<br/>&lt;<emailaddress1>&gt;<br/>&lt;<address1_telephone2>&gt;</address1_telephone2></emailaddress1></name> | < <name>&gt;<br/>&lt;<emailaddress1>&gt;<br/>&lt;<address1_telephone2>&gt;</address1_telephone2></emailaddress1></name> | < <name>&gt;<br/>&lt;<emailaddress1>&gt;<br/>&lt;<address1_telephone2>&gt;</address1_telephone2></emailaddress1></name> | Address 1: Post Office Box     Address 1: Primary Contact Name     Address 1: Shipping Method     Address 1: State/Povince     Address 1: State/Povince     Address 1: Street 1                                  |
| < <name>&gt;<br/>&lt;<emailaddress1>&gt;<br/>&lt;<address1_telephone2>&gt;</address1_telephone2></emailaddress1></name> | < <name>&gt;<br/>&lt;<emailaddress1>&gt;<br/>&lt;<address1_telephone2>&gt;</address1_telephone2></emailaddress1></name> | < <name>&gt;<br/>&lt;<emailaddress1>&gt;<br/>&lt;<address1_telephone2>&gt;</address1_telephone2></emailaddress1></name> | Address 1: Street 3     Address 1: Telephone 2     Address 1: Telephone 3     Address 1: UPS Zone     Address 1: UPS Zone     Address 1: UPS Coffeet     Address 1: UPS Coffeet     Address 1: 20P/Postal Code   |
| < <name>&gt;<br/>&lt;<emailaddress1>&gt;<br/>&lt;<address1_telephone2>&gt;</address1_telephone2></emailaddress1></name> | < <name>&gt;<br/>&lt;<emailaddress1>&gt;<br/>&lt;<address1_telephone2>&gt;</address1_telephone2></emailaddress1></name> | < <name>&gt;<br/>&lt;<emailaddress1>&gt;<br/>&lt;<address1_telephone2>&gt;</address1_telephone2></emailaddress1></name> | Address 2: Address Type     Address 2: City     Address 2: City     Address 2: Country/Region     Address 2: Country/Region     Address 2: Fax     Address 2: Fax                                                |
| < <name>&gt;<br/>&lt;<emailaddress1>&gt;<br/>&lt;<address1_telephone2>&gt;</address1_telephone2></emailaddress1></name> | < <name>&gt;<br/>&lt;<emailaddress1>&gt;<br/>&lt;<address1_telephone2>&gt;</address1_telephone2></emailaddress1></name> | < <name>&gt;<br/>&lt;<emailaddress1>&gt;<br/>&lt;<address1_telephone2>&gt;</address1_telephone2></emailaddress1></name> | Address 2: ID     Address 2: Latitude     Address 2: Longitude     Address 2: Longitude     Address 2: Name     Address 2: Point Office Box     Address 2: Primary Contact Name                                  |
| < <name>&gt;<br/>&lt;<emailaddress1>&gt;<br/>&lt;<address1_telephone2>&gt;</address1_telephone2></emailaddress1></name> | < <name>&gt;<br/>&lt;<emailaddress1>&gt;<br/>&lt;<address1_telephone2>&gt;</address1_telephone2></emailaddress1></name> | < <name>&gt;<br/>&lt;<emailaddress1>&gt;<br/>&lt;<address1_telephone2>&gt;</address1_telephone2></emailaddress1></name> | Address 2: Shipping Method     Address 2: Shipping Vervince     Address 2: Starter 1     Address 2: Street 1     Address 2: Street 2     Address 2: Street 2                                                     |
|                                                                                                    |                                                                                                    |                                                                                                    | Insert Field 👻                                                                                                    |

Figure 82: Successfully created Label Template

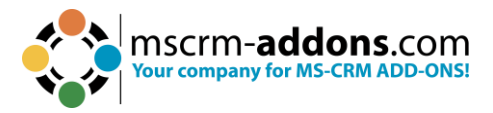

## Step 7: With the Save Template you save it to Dynamics 365.

| toSave 💽 orr) 🔚 🧐 - 🕚 🛞 -<br>Home Insert Draw Design Layo                                                               | Document3 - Word<br>ut References Mailings R                                                                                                    | Search<br>eview View Dev                                                                                                    | eloper Help ww                                                                                                    | w.mscrm-addons.com                                                                                                    | Table De                    | esign Layou                             | t 🖵 c                              | Klaudia Og<br>Comments | gns 🚷 —       |   |
|----------------------------------------------------------------------------------------------------|----------------------------------------------------------------------------------------------------|----------------------------------------------------------------------------------------------------|----------------------------------------------------------------------------------------------------|----------------------------------------------------------------------------------------------------|-----------------------------|-----------------------------------------|------------------------------------|------------------------|---------------|---|
| er Template<br>e Template<br>et MailMerge Fields<br>Templates Get Data                                                  | as<br>(~ Explorer<br>Explorer<br>Explorer<br>Charts                                                                                                    | DocumentsCoreP<br>Settings<br>Settings                                                                                        | ack Help Open<br>Help Dele<br>Help                                                                                                    | a LOG Folder<br>te LOG Files<br>I latest ~ ~<br>Debug                                                                                                    | 9 Mar<br>607 Nev<br>Environ | nage Connectio<br>w Connection<br>ments | ns Edit<br>Table ~                 | Labels                 |               |   |
| 1 • 1 • 1 • 1 • 2 • 1 • 3 • 1 • 4 • 1 • 5 • 1 • 6                                                                       | · i 🏶 🎼 I · 8 · I · 9 · I · 10 · 1 ·                                                                                                    | Save template                                                                                                    | ₩41c.,,.<br>e                                                                                                    | 17, , , 10, , , 10, , , 70                                                                                                    | , #, i                      |                                         |                                    | -                      | пx            | ) |
|                                                                                                    |                                                                                                    | Use this Dialog to s                                                                                                    | ave a Template for yo                                                                                                    | our MailMerge.                                                                                                    |                             |                                         |                                    |                        |               | 1 |
| < <name>&gt;</name>                                                                                                    | k <name>&gt;</name>                                                                                                    | General Town DE                                                                                                    | Account                                                                                                    | ~                                                                                                    |                             |                                         |                                    | Ac                     | count         | - |
| < <emailaddress1>&gt;<br/>&lt;<address1_telephone2>&gt;</address1_telephone2></emailaddress1>                           | < <emailaddress1>&gt;<br/>&lt;<address1_telephone.< td=""><td>Template Name</td><td>remp_ex</td><td>Created On</td><td>Subject C</td><td>ategory Keywo</td><td>ords Comment</td><td>is Re</td><td>econnect.docx</td><td></td></address1_telephone.<></emailaddress1>                                                                                                    | Template Name                                                                                                    | remp_ex                                                                                                    | Created On                                                                                                    | Subject C                   | ategory Keywo                           | ords Comment                       | is Re                  | econnect.docx |   |
| < <name>&gt;<br/>&lt;<emailaddress1>&gt;<br/>&lt;<address1_telephone2>&gt;</address1_telephone2></emailaddress1></name> | < <name>&gt;<br/>&lt;<emailaddress1>&gt;<br/>&lt;<address1_telephone< td=""><td>Account Reconnect<br/>Account Reconnect<br/>Account_Overview.<br/>Account_QR_Templ<br/>Contemporary Lett<br/>List of Accounts reli</td><td>.docx<br/>:_DS.docx<br/>docx<br/>ate.docx<br/>er.docx<br/>ated to this Account.doc<br/>ated to this Account.doc</td><td><ul> <li>7/10/2023 11:18:55 AM</li> <li>8/2/2023 7:16:02 AM</li> <li>7/10/2023 11:19:01 AM</li> <li>7/10/2023 11:19:02 AM</li> <li>7/10/2023 11:19:02 AM</li> <li>7/10/2023 11:19:05 AM</li> <li>x 7/10/2023 11:19:05 AM</li> </ul></td><td></td><td></td><td></td><td></td><td></td><td></td></address1_telephone<></emailaddress1></name> | Account Reconnect<br>Account Reconnect<br>Account_Overview.<br>Account_QR_Templ<br>Contemporary Lett<br>List of Accounts reli | .docx<br>:_DS.docx<br>docx<br>ate.docx<br>er.docx<br>ated to this Account.doc<br>ated to this Account.doc                                                   | <ul> <li>7/10/2023 11:18:55 AM</li> <li>8/2/2023 7:16:02 AM</li> <li>7/10/2023 11:19:01 AM</li> <li>7/10/2023 11:19:02 AM</li> <li>7/10/2023 11:19:02 AM</li> <li>7/10/2023 11:19:05 AM</li> <li>x 7/10/2023 11:19:05 AM</li> </ul> |                             |                                         |                                    |                        |               |   |
| < <name>&gt;<br/>&lt;<emailaddress1>&gt;<br/>&lt;<address1_telephone2>&gt;</address1_telephone2></emailaddress1></name> | < <name>&gt;<br/>&lt;<emailaddress1>&gt;<br/>&lt;<address1_telephone.< td=""><td></td><td></td><td></td><td></td><td></td><td></td><td></td><td></td><td></td></address1_telephone.<></emailaddress1></name>                                                                                                    |                                                                                                    |                                                                                                    |                                                                                                    |                             |                                         |                                    |                        |               |   |
| < <name>&gt;<br/>&lt;<emailaddress1>&gt;<br/>&lt;<address1_telephone2>&gt;</address1_telephone2></emailaddress1></name> | < <name>&gt;<br/>&lt;<emailaddress1>&gt;<br/>&lt;<address1_telephone< td=""><td></td><td></td><td></td><td></td><td></td><td></td><td></td><td></td><td></td></address1_telephone<></emailaddress1></name>                                                                                                    |                                                                                                    |                                                                                                    |                                                                                                    |                             |                                         |                                    |                        |               |   |
| < <name>&gt;<br/>&lt;<emailaddress1>&gt;<br/>&lt;<address1_telephone2>&gt;</address1_telephone2></emailaddress1></name> | < <name>&gt;<br/>&lt;<emailaddress1>&gt;<br/>&lt;<address1_telephone.< td=""><td></td><td></td><td></td><td></td><td></td><td></td><td></td><td></td><td></td></address1_telephone.<></emailaddress1></name>                                                                                                    |                                                                                                    |                                                                                                    |                                                                                                    |                             |                                         |                                    |                        |               |   |
| < <name>&gt;<br/>&lt;<emailaddress1>&gt;<br/>&lt;<address1_telephone2>&gt;</address1_telephone2></emailaddress1></name> | < <name>&gt;<br/>&lt;<emailaddress1>&gt;<br/>&lt;<address1_telephone< td=""><td>&lt;</td><td></td><td></td><td></td><td></td><td></td><td>,</td><td></td><td></td></address1_telephone<></emailaddress1></name>                                                                                                    | <                                                                                                    |                                                                                                    |                                                                                                    |                             |                                         |                                    | ,                      |               |   |
|                                                                                                    |                                                                                                    | MyFirstLabelTemplate                                                                                                    |                                                                                                    |                                                                                                    |                             |                                         | Save                               | -   L                  | Cancel        |   |
| < <name>&gt;<br/>&lt;<emailaddress1>&gt;</emailaddress1></name>                                                         | < <name>&gt;<br/>&lt;<emailaddress1>&gt;</emailaddress1></name>                                                                                                    |                                                                                                    | < <emailaddress1< td=""><td>&gt;&gt;&gt;</td><td></td><td>Addr</td><td>ess 2: Street 1<br/>ess 2: Street 2</td><td></td><td></td><td></td></emailaddress1<> | >>>                                                                                                    |                             | Addr                                    | ess 2: Street 1<br>ess 2: Street 2 |                        |               |   |
| < <address1_telephone2>&gt;</address1_telephone2>                                                                       | < <address1_telephone2< td=""><td>(&gt;&gt;</td><td><address1_telep< td=""><td>onone2&gt;&gt;</td><td></td><td>-</td><td></td><td></td><td></td><td></td></address1_telep<></td></address1_telephone2<>                                                                                                    | (>>                                                                                                    | <address1_telep< td=""><td>onone2&gt;&gt;</td><td></td><td>-</td><td></td><td></td><td></td><td></td></address1_telep<>                                     | onone2>>                                                                                                    |                             | -                                       |                                    |                        |               |   |

Figure 83: Save Template

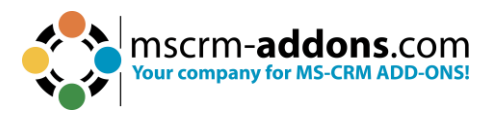

## 6.5.2 How to merge a label template with various records at once

To merge a label template for various records, navigate to **Accounts** in your **Dynamics 365** and mark the companies you want to merge. Press the **Create Document** button.

| ← 🕅 | ] Show Chart 🖉 Edit 🖪 Activate 🗋 Deactivate 🗎 Delete   🗸 | Create Document         | Connect sequence  | Ø Geo Code <sup>™</sup> <sub>+</sub> Add to Marketing | List 🔍 Assign 🖻 Share 🗄          |
|-----|----------------------------------------------------------|-------------------------|-------------------|-------------------------------------------------------|----------------------------------|
| My  | Active Accounts $\sim$                                   |                         |                   | 😨 Edit columns 🛛 🍸                                    | ' Edit filters Filter by keyword |
| 0   | <sup>g</sup> b Account Name ↑ ∽                          | Main Phone ~            | Address 1: City ~ | Primary Contact ~                                     | Email (Primary Contact) ~        |
| 0   | A Datum Corporation                                      | 425-555-0182            | Redmond           |                                                       |                                  |
| 0   | A Datum Fabrication                                      | 303-555-0134            | Denver            |                                                       |                                  |
| 0   | A Datum Integration                                      | <u>512-555-0163</u>     | Austin            |                                                       |                                  |
| 0   | A. Datum Corporation (sample)                            | <u>555-0158</u>         | Redmond           |                                                       |                                  |
| 0   | Adventure Works                                          | <u>812-555-0175</u>     | Bloomington       | Amos Conger                                           |                                  |
| 0   | Adventure Works (sample)                                 | <u>555-0152</u>         | Santa Cruz        | Nancy Anderson (sample)                               | someone_c@example.com            |
| 0   | Adventure Works Electronics                              | <u>305-555-0118</u>     | Tampa             | Brandie Diaz                                          |                                  |
| 0   | Adventure Works Engineering                              | <u>917-555-0127</u>     | New York          | <u>Eva Colon</u>                                      |                                  |
| 0   | Adventure Works Instrumentation                          | <u>813-555-0127</u>     | Tampa             | Consuelo Moses                                        |                                  |
| 0   | Adventure Works Integration                              | <u>412-555-0145</u>     | Pittsburgh        | Pearlie Blackburn                                     |                                  |
| 0   | <u>Alpine Ski House (sample)</u>                         | <u>555-0157</u>         | Missoula          | Paul Cannon (sample)                                  | someone h@example.com            |
| 0   | Blue Yonder Airlines                                     | +33 123456789           | Paris             |                                                       |                                  |
| 0   | Blue Yonder Airlines (sample)                            | <u>555-0154</u>         | Los Angeles       | Sidney Higa (sample)                                  | someone_e@example.com            |
| 0   | <u>City Power &amp; Light</u>                            | <u>+44 20 7946 9702</u> | London            |                                                       |                                  |
| 0   | <u>City Power &amp; Light (sample)</u>                   | <u>555-0155</u>         | Redmond           | Scott Konersmann (sample)                             | someone_f@example.com            |
| 0   | <u>City Power &amp; Light Assembly</u>                   | <u>425-555-7824</u>     | Seattle           |                                                       |                                  |

Figure 84: Marked Accounts in your Dynamics 365

The DocumentsCorePack dialog opens. Select your Label Template and click Next.

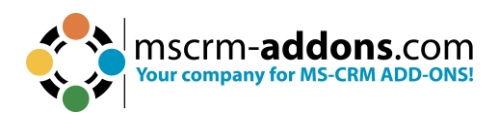

| Search for templates     | Q                    | All      | - 1 0   |  |  |  |  |
|--------------------------|----------------------|----------|---------|--|--|--|--|
| Name                     |                      | Category | Group   |  |  |  |  |
| Account Reconnect.doo    | x                    |          | General |  |  |  |  |
| Account Reconnect_DS     | .docx                |          | General |  |  |  |  |
| Account_Overview.doo     | (                    |          | General |  |  |  |  |
| Account_QR_Template.     | docx                 |          | General |  |  |  |  |
| Contemporary Letter.do   | осх                  |          | General |  |  |  |  |
| List of Accounts related | to this Account.docx |          | General |  |  |  |  |
| List of Contacts related | to this Account.docx |          | General |  |  |  |  |
| MasterTemplateSample     | .docx                |          | Temp_EN |  |  |  |  |
| Meister Vorlage_DE.doo   | DX                   |          | Temp_DE |  |  |  |  |
| MyFirstLabelTemplate.c   | iocx                 |          | General |  |  |  |  |

Figure 85: DocumentsCorePack Dialog

Choose the **FileType** and decide on your **Label Start Position**. If you want to send this document directly to the printer, select **Print document**. Then click on **Create Labels**.

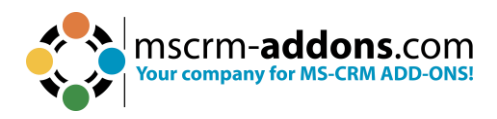

| DocumentsCore<br>Define your document process                      | Pack Dialog<br>s. Click here to learn about One-Click Actio                             | <b>8 / X</b><br>ns. |
|--------------------------------------------------------------------|-----------------------------------------------------------------------------------------|---------------------|
| Filetype<br>Print document<br>Label Start Position<br>Run workflow | docx ▼         You have no printer configurations         1         DCPDocuSignWorkflow | ~                   |
|                                                                    |                                                                                         |                     |
|                                                                    |                                                                                         |                     |
|                                                                    | Crea                                                                                    | te Labels >         |

Figure 86: Determine Label Start Position

Before you finish your Label Template, you can have a preview. If it looks correct, press the **Finish** button.

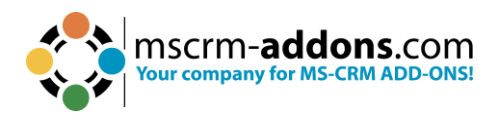

| DocumentsCorePack Dialog                                | 🐞 🥓 🗙<br>ck Actions. |
|---------------------------------------------------------|----------------------|
| Here you have the possibility to preview your document. |                      |
| AM_Doc_1215750f-d089-459b-9561-1293695c5706.docx        |                      |
| Click finish to proceed with the following steps        |                      |
|                                                         |                      |
|                                                         |                      |
|                                                         |                      |
|                                                         |                      |
|                                                         |                      |
|                                                         |                      |
|                                                         | Finish               |
|                                                         |                      |

Figure 87: Template Preview

The result should look like the below example.

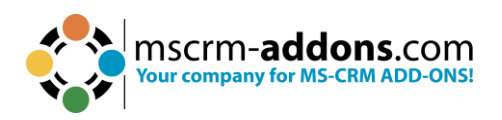

| File Home Insert                                                                                                    | Draw Design Layout References I                       | Mailings Review View Developer H                          | elp www.mscrm-addons.com                                                                 | 🗅 🔏 Viewing 🗸              |
|----------------------------------------------------------------------------------------------------|-------------------------------------------------------|-----------------------------------------------------------|------------------------------------------------------------------------------------------|----------------------------|
| Open Template     Save Template     Insert MailMerge Fields     Templates                                                                                                    | Choose Send as Save as<br>Data PDF ~ DOCX~            | Map Chart<br>Import Chart<br>Charts Settings Help         | Open LOG Folder<br>Delete LOG Files<br>Open latest ~ ~ ~ ~ ~ ~ ~ ~ ~ ~ ~ ~ ~ ~ ~ ~ ~ ~ ~ | e Connections<br>onnection |
| L                                                                                                    | ■ + + + + + + + + + + + + + + + + + + +               | ± ·   · 8 ·   · 9 ·   · 10 ·   · 11 ·   · 12 ·   · 13 · ⊯ | ·#4 · I · 15 · I · 16 · I · 17 · I · 18 · I · 19 · I · 20 · #·                           | 1                          |
|                                                                                                    |                                                       |                                                           |                                                                                          |                            |
| -                                                                                                    | r.1                                                   |                                                           |                                                                                          |                            |
|                                                                                                    | l<br>Fourth Coffee (sample)<br>someone1@example.com   | Fourth Coffee (sample)<br>someone1@example.com            | Fabrikam, Inc. (sample)<br>someone4@example.com                                          |                            |
| · · · · · · · · · · · · · · · · · · ·                                                                                                    | Blue Yonder Airlines (sample)<br>someone5@example.com | City Power & Light (sample)<br>someone6@example.com       | Contoso Pharmaceuticals (sample)<br>someone7@example.com                                 |                            |
|                                                                                                    | Alpine Ski House (sample)<br>someone8@example.com     | A. Datum Corporation (sample)<br>someone9@example.com     | Coho Winery (sample)<br>someone10@example.com                                            |                            |
| 10 - 1 - 8 8 - | A Datum Corporation                                   | A Datum Fabrication                                       | A Datum Integration                                                                      |                            |
| 11                                                                                                    | Adventure Works                                       | Adventure Works Engineering                               | Adventure Works Electronics                                                              |                            |
| H - I                                                                                                    | Adventure Works Instrumentation                       | Adventure Works Integration                               | Blue Yonder Airlines                                                                     |                            |
| 17 - 1 - 16 - 1                                                                                                    | City Power & Light                                    | City Power & Light Engineering                            | City Power & Light Electronics                                                           |                            |
| 81 · - • 61 · - •                                                                                                    | City Power & Light Instrumentation                    | City Power & Light Assembly                               | City Power & Light Integration                                                           |                            |

*Figure 88: Example of a merged Label Template* 

#### 6.5.2 Option B – Select one record and set relations

**Please note:** In general, all Microsoft Word formatting options are supported. However, the label template must be created in advance and saved as .docx. It is mandatory to set a regarding **relationship** when creating the template in advance.

Step 1: To create your label template, first follow steps 1-4 of Option A. Next, switch to the 1 Additional tab, click on the 2 Add Relationship/Entity drop-down menu and click on 3 All Contacts for example. This makes sure that the relation is set.

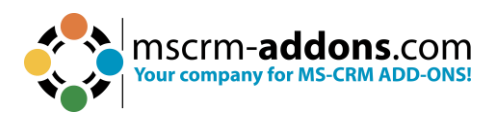

| Doc    | umentsCorePack Template D $$                                                                              |
|--------|----------------------------------------------------------------------------------------------------|
| Туре   | Account (account) ~                                                                                       |
| iĩ     | Advanced Template Settings                                                                                |
| Standa | ard Additional                                                                                            |
|        | Add Relationship/Entity 👻                                                                                 |
| +      | Add New Relationship<br>With this functionality you can add<br>new relationships/tables to this template. |
| ŵ      | Manage Relationships<br>ith this functionality you manage<br>predefined relationships/tables.             |
|        | Add one of the following predefined releationships for this entity.                                       |
|        | All Contacts<br>Insert a table of contacts associated with this account                                   |
| ¥      | All Cases<br>Insert a table of cases associated with this account                                         |
|        | All Opportunities<br>Insert a table of opportunities associated with this account                         |
| Ē      | All Quotes<br>Insert a table of quotes associated with this account                                       |

Figure 89: Add a relationship via the Additional tab

**Step 2**: Now that the relation is set, you can choose the appropriate fields from the DocumentsCorePack Task Pane. Continue on with **step 5 of Option A** and create and save your label template.

**Step 3**: Once you are finished, please navigate to the main form of your **Account** entity in your **Dynamics 365** and mark all contacts that should be displayed on the label. Next, click on the **Create Document** button, select your label template, and press **Next**.

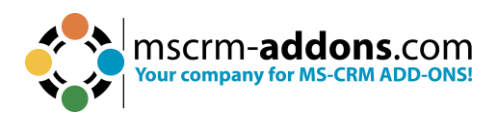

| A. Datum Cor<br>Account · Account | poration (sample) - Saved             | í.       |                                |           | <b>\$10,0</b><br>Annua     | Create Document        | iste                                | m Administrator<br>r              |
|-----------------------------------|---------------------------------------|----------|--------------------------------|-----------|----------------------------|------------------------|-------------------------------------|-----------------------------------|
| mmary Project Price               | Lists Assets and Locations            | Details  | Servicing Files Related $\sim$ |           |                            | 🔍 Check Access         |                                     |                                   |
| Phone                             | 555-0158                              | ç        | ▼ OLDER                        |           | Activity typop             | Connect sequence       |                                     |                                   |
|                                   |                                       |          | 👩 System Administrator         | 2/20/2022 | Subject                    | B Process              | ir s                                | uggestions                        |
| Fax                               |                                       |          |                                | 2/20/2023 |                            | Geo Code               |                                     | new and stay up to                |
| Website                           | http://www.adatum.com/                | <b>A</b> |                                |           |                            | Ar Follow              |                                     |                                   |
|                                   | http://www.adataht.com/               | 0        |                                |           |                            | A FOROW                |                                     |                                   |
| Parent Account                    |                                       |          |                                |           |                            | 20 Flow                | >                                   |                                   |
| Relationship Tune                 |                                       |          |                                |           | Regarding Creat            | 🖌 🖊 Sign with DocuSign |                                     |                                   |
| Relationship type                 | 000                                   |          |                                |           | Status Reas <b>Co</b> Date | 🖌 🧞 Send with DocuSigr | n >                                 |                                   |
| Product Price List                |                                       |          |                                |           |                            | DS Go To DocuSign      |                                     |                                   |
|                                   |                                       |          |                                |           |                            | 📾 Word Templates       | > Car                               | ncel selection                    |
| Ticker Symbol                     |                                       |          |                                |           |                            | 💷 Run Report           | >                                   |                                   |
| Bana 9 235<br>Cases               | Cases active Cases I follow           |          |                                |           |                            | AS                     | Arnold Schwarzene                   | gger 🗹                            |
| nnections Entitlements            | Marketing Lists Quotes active         | 0        |                                |           |                            | A                      | Arthur Curry                        |                                   |
| iotes Invoices                    |                                       |          |                                |           |                            | 5                      | John Snow                           |                                   |
|                                   |                                       |          |                                |           |                            | 0                      | Klaudia Ogris<br>klaudia.ogris@mscr | m-addon                           |
| DRESS                             |                                       |          |                                |           |                            | MS                     | Magne Seier                         |                                   |
| Service Address                   | 2137 Birchwood Dr<br>Redmond WA 78214 | 0        |                                |           |                            | 1.6                    | of 9 (6 Selected)                   | $\leftarrow$ Page 1 $\rightarrow$ |

Figure 90: Mark contacts that should be displayed

**Step 4**: The DocumentsCorePack dialog opens. Select your label template.

| Search for templates                       | All      | - 🔳 🖽 🖬 |
|--------------------------------------------|----------|---------|
| Name                                       | Category | Group   |
| Account Reconnect.docx                     |          | General |
| Account Reconnect_DS.docx                  |          | General |
| Account_Overview.docx                      |          | General |
| Account_QR_Template.docx                   |          | General |
| Contemporary Letter.docx                   |          | General |
| List of Accounts related to this Account.  | docx     | General |
| List of Contacts related to this Account.c | locx     | General |
| MasterTemplateSample.docx                  |          | Temp_EN |
| Meister Vorlage_DE.docx                    |          | Temp_DE |
| MyFirstLabelTemplate.docx                  |          | General |

Figure 91: Select the Label template

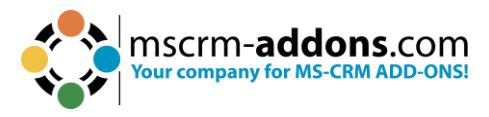

**Step 5**: Choose the **FileType** and decide on your **Label Start Position**. If you want to send this document directly to the printer, select **Print document**. Next, select **Create Labels**.

| DocumentsCore<br>Define your document process | Pack Dialog<br>s. Click here to learn about One-Click Actio | <b>* / X</b> |
|-----------------------------------------------|-------------------------------------------------------------|--------------|
| Filetype Print document                       | docx ✔<br>You have no printer configurations                | ~            |
| Label Start Position                          | 1                                                           |              |
| Run workflow     Run action                   | DCPDocuSignWorkflow                                         | ~            |
|                                               |                                                             |              |
|                                               |                                                             |              |
|                                               |                                                             |              |
|                                               |                                                             |              |
|                                               |                                                             |              |
|                                               | Crea                                                        | te Labels >  |

Figure 92: Choose file type and label position

Step 6: The option to preview your document appears. Click Finish.

| DocumentsCorePack Dialog                                | o 🧭 🗶  |
|---------------------------------------------------------|--------|
| Here you have the possibility to preview your document. |        |
| AM_Doc_d10d40af-f5db-44e8-b257-fbc22578cd08.docx        |        |
| Click finish to proceed with the following steps        |        |
|                                                         |        |
|                                                         |        |
|                                                         |        |
|                                                         |        |
|                                                         |        |
|                                                         |        |
|                                                         | Finish |

Figure 93: Preview

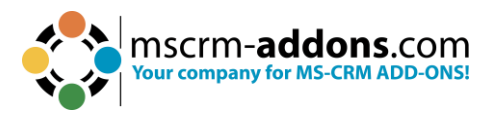

# Step 7: Enjoy your result.

| File Home Insert D                                                           | Draw Design Layout                                                                                                    | References Mailin                               | gs Review View                                                                                                    | Developer Help                                     | www.mscrm-add                                                                                            | dons.com                                                         | nments 🔏 Viewing ~                    |
|------------------------------------------------------------------------------|----------------------------------------------------------------------------------------------------|-------------------------------------------------|----------------------------------------------------------------------------------------------------|----------------------------------------------------|----------------------------------------------------------------------------------------------------|------------------------------------------------------------------|---------------------------------------|
| ₩ Open Template<br>₩ Save Template<br>₩ Insert MailMerge Fields<br>Templates | Choose Send as Save as<br>Data PDF ~ DOCX ~<br>Get Data                                                                           | Template<br>Explorer Ch                         | Chart Documer<br>Set<br>arts Set                                                                                      | tsCorePack<br>tings<br>tings<br>Help               | Open LOG Folder<br>Delete LOG Files<br>Open latest ~<br>Debug                                            | CRM799607 O New                                                  | ige Connections<br>Connection<br>ents |
| Templates                                                                    | · # 1 · 1 · 1 · 2 · 1 · 3                                                                                                    | - 1 - 4 - 1 - 5 - 1 - 6 - 24                    | B.∭.+.+8+1+9+1+                                                                                                    | 10 · i · 11 · i · 12 · i · 13                      | · i≣•#4 · i • 15 · i • 16 ·                                                                              | · · · 17 · · · 18 · · · · 19 · ·                                 | · 20 · #· ·                           |
|                                                                              | A. Datum Corporat<br>Klaudia<br>Ogris<br>A. Datum Corporat<br>Agatha<br>Christie<br>A. Datum Corporat<br>Arnold<br>Schwarzenegger | tion (sample)<br>tion (sample)<br>tion (sample) | A. Datum Corpo<br>Klaudia<br>Ogris<br>A. Datum Corpo<br>Peter<br>Sellers<br>A. Datum Corpo<br>Rene<br>Valdes (sample) | ation (sample)<br>ation (sample)<br>ation (sample) | A. Datum Cor<br>John<br>Snow<br>A. Datum Cor<br>Magne<br>Seier<br>A. Datum Cor<br>Susan<br>Burk (sample) | poration (sample)<br>poration (sample)<br>poration (sample)<br>) |                                       |

Figure 94: Result with selected record and set relations

### 6.6. How to create a relation from scratch

This "How to" describes how to create a relationship from scratch with DocumentsCorePack Template Designer. Relations can be solved for 1:N (1:many) and N:N (many:many) relationships. All custom entities, as well as system entities, are supported.

**Step 1**: Create a template and insert fields.

As you see below, we have inserted the following fields: <<accountid>> and <<name>>

| MSCrm-addons.com<br>Your company for MS-CRM ADD-ONSI |  |  |  |  |
|------------------------------------------------------|--|--|--|--|
| 1                                                    |  |  |  |  |
|                                                      |  |  |  |  |
| < <accountid>&gt;</accountid>                        |  |  |  |  |

Figure 95: Create template and insert fields

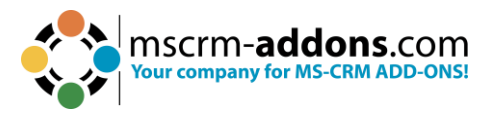

### Step 2: Add a new relationship

Next, go to the **Additional** tab and open the **Add Relationship/Entity** drop-down menu. Then, select **Add New Relationship**.

|     | Add Relationship/Entity                                                                                   | -      |
|-----|----------------------------------------------------------------------------------------------------|--------|
| +   | Add New Relationship<br>With this functionality you can add<br>new relationships/tables to this template. | . 🖬 💈  |
| ġ   | Manage Relationships<br>ith this functionality you manage<br>predefined relationships/tables.             | ्<br>२ |
|     | Add one of the following predefined releationships for this entity                                        |        |
| Can | All Contacts<br>Insert a table of contacts associated with this account                                   |        |
| r   | All Cases<br>Insert a table of cases associated with this account                                         |        |
|     | All Opportunities<br>Insert a table of opportunities associated with this account                         |        |
| ß   | All Quotes<br>Insert a table of quotes associated with this account                                       |        |

Figure 96: Add a new relationship

The **Configure Fields and Datasource** dialog will open. Select a relationship you would like to insert **1** and add attributes by checking the boxes next to the attributes **2**. In the example below, we have chosen the relationship **Account > Activity [regardingobjectid]** and added the following attributes: **Activity, Actual End, Actual Start**, and **Due Date**.

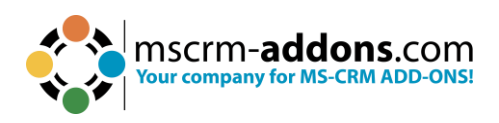

| Designer FetchXML Result                        |                                       |          |             |                                |          |                   |
|-------------------------------------------------|---------------------------------------|----------|-------------|--------------------------------|----------|-------------------|
| Select existing Relation                        |                                       | Advanced | Settings    |                                | -        |                   |
| Relationships     O Separate entities           |                                       | Entity   | Activity    |                                | TO       | Page Count:       |
| Account -> Activity [regardingobjectid]         | · · · · · · · · · · · · · · · · · · · | То       | accoun      | tid                            | (Source) | Page:             |
| show all available fields include lookup fields | activate aggregation                  | From     | regardi     | ingobjectid                    | (Target) | Distinct          |
| Attributes                                      |                                       | Type     | outer       |                                | ~]       | Use Query Express |
| Search for a field                              | 2                                     | type     |             |                                |          |                   |
| Display Name                                    | / Name 🔨                              | Alias *  |             |                                |          |                   |
| Deprecated) Process Stage                       | stageid                               | Filter   |             |                                |          |                   |
| (Deprecated) Traversed Path                     | traversedpath                         |          | Add         | Start Record ID (qid)          |          |                   |
| Activity                                        | activityid                            |          | Edit        |                                |          |                   |
| Activity Additional Parameters                  | activityadditionalparan               | D        | elete       |                                |          |                   |
| Activity Status                                 | statecode                             | Casting  |             |                                |          |                   |
| Activity Type                                   | activitytypecode                      | Sorting  |             |                                |          |                   |
| Actual Duration                                 | actualdurationminutes                 | A        | ttribute    | Asc/                           | Desc     | Priority          |
| Actual End                                      | actualend                             | *        |             | ~                              |          | ~                 |
| Actual Start                                    | actualstart                           |          |             |                                |          |                   |
| All Activity Parties                            | allparties                            |          |             |                                |          |                   |
| Date Created                                    | createdon                             | _        |             |                                |          |                   |
| Date Delivery Last Attempted                    | deliverylastattemptedo                | Records  | to show     |                                |          |                   |
| Date Sent                                       | senton                                | Show     | all records |                                |          | Use Dunamics 26   |
| Delay activity processing until                 | postponeactivityproce:                | ⊖ Show   | a look up   | ,<br>window to calact a cingle | row/     | dialog for select |
| Delivery Priority                               | deliveryprioritycode                  | O show   | a look up   | window to select a single      | 101      | (filters are not  |
| Description                                     | description                           | O SHOW   | а юок ир    | window to select multiple      | TOWS     | this option)      |
| <                                               | ,                                     |          |             |                                |          |                   |
| Link elements                                   |                                       |          |             |                                |          |                   |
| Add                                             |                                       |          |             |                                |          |                   |
| Edit                                            |                                       |          |             |                                |          |                   |
|                                                 |                                       |          |             |                                |          |                   |

Figure 97: Add a new relationship

The chosen attributes of the entity are now also visible in the **Additional** tab of the Template Designer. From here, you can insert any of the fields into the document. However, there are usually more complex relationships needed. That is why you may expand the complexity of the relationship by adding more levels.

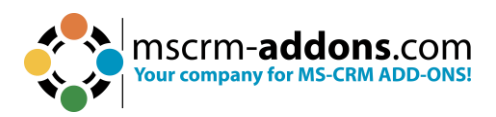

| ype                        | Account (accoun                            | it)                        |       |
|----------------------------|--------------------------------------------|----------------------------|-------|
| ĩ                          |                                            | Advanced Template Settings |       |
| Standard                   | Additional                                 |                            |       |
|                            |                                            | Add Relationship/Entity    | ÷     |
| Existin                    | g Tables                                   |                            |       |
| Activit                    | y (table1)                                 | ~                          | } 🕱 🧷 |
| Enter                      | your description he                        | ere                        | 0     |
| Search f                   | ior a field                                |                            | Q     |
| Double                     | click the fields to                        | insert them                |       |
| - Ad<br>- Ad<br>- Ad<br>Du | iivity<br>tual End<br>tual Start<br>e Date |                            |       |

Step 3: Add further relationships.

If you would like to add further relationships, click **Edit** in the **Additional** tab.

| Docu     | mentsCo          | prePack      | < Templa      | ate Desi    | gner | $\sim$ | 2   |
|----------|------------------|--------------|---------------|-------------|------|--------|-----|
| уре      | Account (acco    | unt)         |               |             |      |        |     |
| Ĩ        |                  | Adva         | anced Templa  | te Settings |      |        |     |
| Standard | Additional       | ľ            |               |             |      |        |     |
|          |                  | Add          | Relationship, | /Entity     |      |        | •   |
| Existin  | g Tables         |              |               |             |      |        |     |
| Activit  | y (table1)       |              |               |             | ~ [  | 3 👿    | 2   |
| Enter 3  | our description  | here         |               |             |      |        | < > |
| Search f | or a field       |              |               |             |      |        | 2   |
| Double   | click the fields | to insert th | em            |             |      |        |     |
| Act      | ivity            |              |               |             |      |        |     |
| - Act    | ual End          |              |               |             |      |        |     |
| Act      | ual Start        |              |               |             |      |        |     |

Figure 99: For adding further relationships click Edit

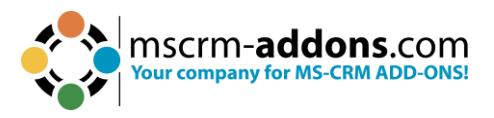

This action opens the **Configure Fields and Datasource** dialog again, providing you with the former established relationship. Select **1** Add and add another relationship **2** here. In the example below, we added **Activity [activityid]** -> **Attachment [objected]** and the entities **3 Attachment Number**, **Entity**, **File Name**, **Subject**.

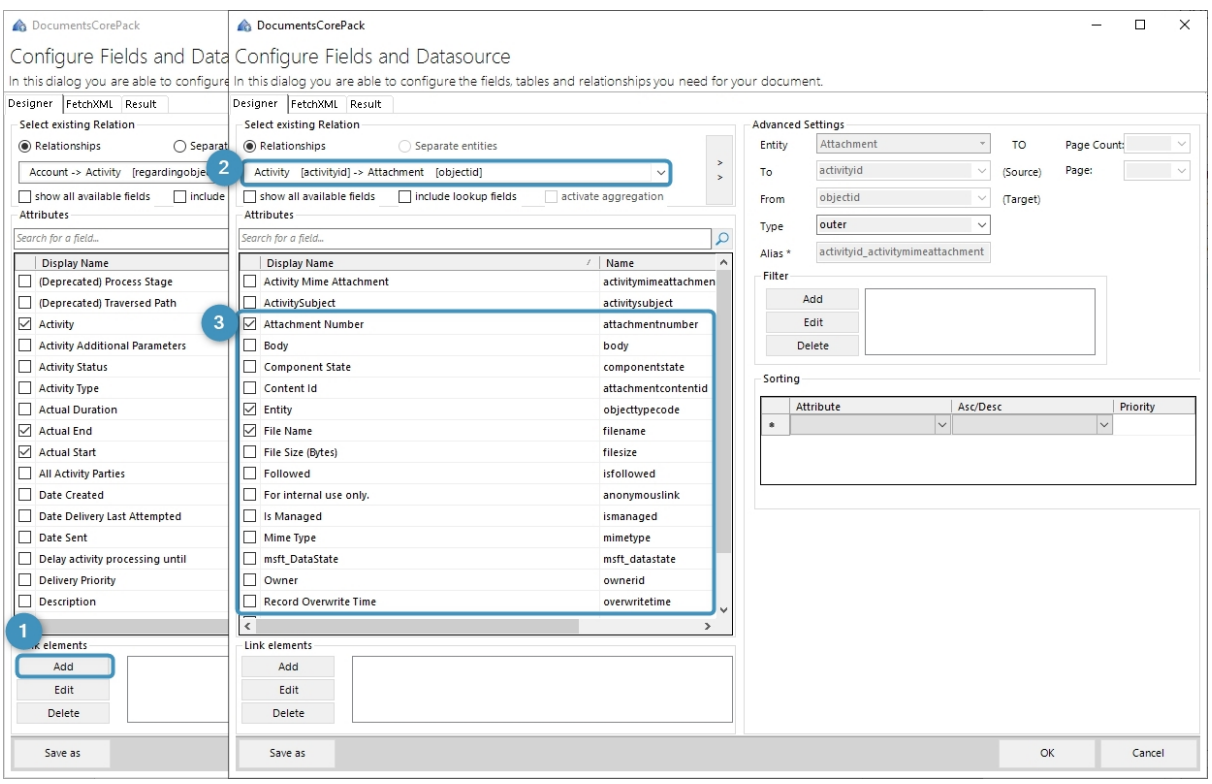

Figure 100: Add another relationship

As you can see, the resolved entities are now also visible in the **Additional** tab of the Template Designer. From here, you can insert any of the fields into the document.

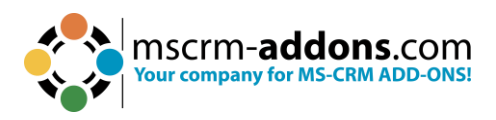

| ype            | Account (account)                                                                                                    |                            |
|----------------|----------------------------------------------------------------------------------------------------|----------------------------|
| ĩ              |                                                                                                    | Advanced Template Settings |
| Standard       | Additional                                                                                                    |                            |
|                |                                                                                                    | Add Relationship/Entity    |
| Existin        | ig Tables                                                                                                    |                            |
| Activit        | y (table1)                                                                                                    | ~ 🖪 📓 🤌                    |
| Enter          | your description here                                                                                                 | 0                          |
| Search f       | for a field                                                                                                    | J.                         |
| Ad<br>Ad<br>Du | tivity<br>tual End<br>tual Start<br>le Date<br>achment<br>- Attachment Number<br>- Entity<br>- File Name<br>- Subject |                            |
|                |                                                                                                    |                            |

Figure 101: Additional resolved fields

**Please note:** You may repeat these steps as often as you would like to in order to enhance the complexity of your relationships.

### 6.7. How to create a relation to a separate entity

The creation of a relation to a separate entity follows the same rules as the creation of an entity from scratch, with one exception. In order to create a relation to a separate entity, follow the steps in chapter 5.6 carefully, but make sure that you change the following parameter when you select a new relationship:

Instead of checking **Relationships**, check **Separate Entities** 1 in the **Select existing Relation** section. The main difference is that you will now be provided with separate entities 2 instead of relationships.

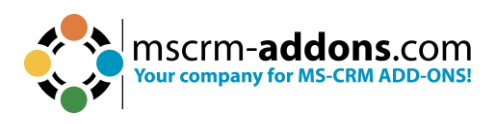

| CocumentsCorePack                                                                        |                           |            |                              |             |          | - 🗆 🗙                                    |
|------------------------------------------------------------------------------------------|---------------------------|------------|------------------------------|-------------|----------|------------------------------------------|
| Configure Fields and Datasource                                                          |                           |            |                              |             |          |                                          |
| In this dialog you are able to configure the fields, tables and                          | elationships you need for | your docum | ent.                         |             |          |                                          |
| Designer FetchXML Result                                                                 |                           |            |                              |             |          |                                          |
| Select existing Relation                                                                 |                           | Advanced   | Settings                     |             |          |                                          |
| Relationships Separate entities                                                          |                           | Entity     | Attachment                   | 5           | TO       | Page Count: 📉 🗸                          |
| Attachment                                                                               | × ,                       | То         | accountid                    |             | (Source) | Page: 🗸 🗸                                |
| Attachment                                                                               | ~                         | From       | regardingobjectid            |             | (Target) | Distinct                                 |
| Attribute                                                                                |                           | Tuno       | outer                        |             |          | Use Query Expression                     |
| Attribute<br>Attribute Influence Statistics                                              | Q                         | Type       | outer                        |             |          |                                          |
| Attribute Map<br>Attribute Value                                                         | ^                         | Alias *    |                              |             |          |                                          |
| Audio File<br>Audit & Diagnostics Setting                                                | :hmen                     | Filter     |                              |             |          |                                          |
| Auditing                                                                                 |                           | _          | Add                          |             |          |                                          |
| Authoritication Settings                                                                 | per                       |            | Edit                         |             |          |                                          |
| Authorization Server<br>Auto block rule                                                  |                           | 1          | Delete                       |             |          |                                          |
| Auto Capture Rule                                                                        |                           | Sorting    |                              |             |          |                                          |
| Available Times                                                                          | entid                     | Jorang     |                              | In constant |          | 1000000000                               |
| Available Times Data Source<br>Azure Service Connection                                  |                           | 4          | Attribute                    | Asc/De      | sc       | Priority                                 |
| Background Operation<br>basestyle                                                        |                           |            | ~                            |             |          | <b>`</b>                                 |
| Batch Job<br>Bookable Resource                                                           |                           |            |                              |             |          |                                          |
| Bookable Resource Association                                                            |                           |            |                              |             |          |                                          |
| Bookable Resource Booking<br>Bookable Resource Booking Header                            |                           |            |                              |             |          |                                          |
| Bookable Resource Booking Quick Note<br>Bookable Resource Booking to Exchange Id Mapping |                           | Record     | s to show                    |             |          |                                          |
| Bookable Resource Capacity Profile                                                       |                           | Show       | / all records                |             |          | Use Dynamics 365                         |
|                                                                                          |                           | O Shov     | a look up window to select a | single ro   | w        | dialog for selection<br>(filters are not |
| Owner      Record Openurite Time                                                         | ownerid                   | O Shov     | a look up window to select n | nultiple ro | WS       | applied when using                       |
|                                                                                          | overwritetime             |            |                              |             |          | this option;                             |
| Link alamants                                                                            | ,                         |            |                              |             |          |                                          |
| Add                                                                                      |                           | 10         |                              |             |          |                                          |
| Edit                                                                                     |                           |            |                              |             |          |                                          |
| Dalata                                                                                   |                           |            |                              |             |          |                                          |
|                                                                                          |                           |            |                              |             |          |                                          |
| Save as                                                                                  |                           |            |                              |             | Ok       | Cancel                                   |

Figure 102: Insert separate entities

# 6.8. Aggregation in DocumentsCorePack – Overview

Here is an overview of the aggregation functionality in Microsoft Dynamics 365, which we have integrated into our DocumentsCorePack Template Designer.

This feature proves to be highly valuable when you need to generate a comprehensive summary of specific data and perform calculations such as summing revenues or sales, calculating averages, and creating reports for different time periods (quarterly, yearly, monthly, or daily).

Aggregation fetches enable you to calculate sums, average minimum & maximum, and count items. All aggregation methods supported by Microsoft Dynamics CRM can be easily applied to any template, although the selection of aggregation functionalities depends on the field selected.

The aggregation fetches allow you to perform various calculations, including sum, average, minimum, maximum, and count, on specific items. All these aggregation methods supported by Microsoft Dynamics CRM can be easily applied to any template. The selection of aggregation functionalities depends on the chosen field.

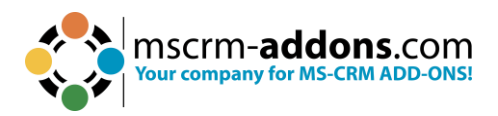

• **AVG:** Average functionality is used for aggregating numerical values. It calculates the average (mean) of a specific field or attribute across multiple records or entities. With this functionality you can gain insights into your data's average performance, behavior, or results, allowing you to make data-driven decisions and track essential metrics for your business.

**Please note:** 0 is not considered when the average is calculated. However, the result of a calculation including 0 is replaced by zero (0).

- COUNT (Sub-functionalities: COUNTCOLUMN, COUNT DISTINCT COLUMNS): The function allows you to calculate the total number of records or entities that meet specific criteria. The Count functionality is used to perform counting operations within CRM data.
- **MAX**: Is used to find the maximum (largest) value of a specific field or attribute within a set of records. For example, you can use MAX to identify the highest sales amount, the latest date, or the maximum quantity in each dataset.

**Please note:** 0 is not considered when the maximum value is calculated. However, the result of a calculation including 0 is replaced by zero (0).

- **MIN**: It is a function that helps you find the minimum (smallest) value of a field or attribute within a set of records. You can use MIN to determine the lowest sales amount, the earliest date, or the minimum quantity in a dataset.
- **SUM**: This is a function used to calculate the total sum of a numerical field or attribute across a set of records. It adds up the values within the specified field to provide a cumulative total. For instance, you can use SUM to calculate the total revenue, the total quantity sold, or the sum of expenses.
- **MULTIPLE AGGREGATES**: Multiple Aggregates refer to performing multiple aggregations on a dataset simultaneously. It involves calculating multiple summary statistics, such as sum, count, average, min, or max, across different fields or attributes simultaneously. This allows you to obtain various insights and analyze different aspects of your data in a single operation.
- **GROUP BY:** This is a clause used to group records based on one or more specific fields or attributes. It divides the data into subsets or categories based on the specified criteria. When combined with aggregate functions like SUM or COUNT, it allows you to calculate summary statistics within each group separately. For example, you can group sales data by region to determine the total sales amount per region.
  - **GROUP BY WITH LINKED ENTITY:** This sub-functionality enables you to use the sum aggregate attribute to sum linked entity values.
  - **GROUP BY YEAR, QUARTER, MONTH, WEEK, or DAY:** These subfunctionalities enable you to group results by year, quarter, month, week, or day.

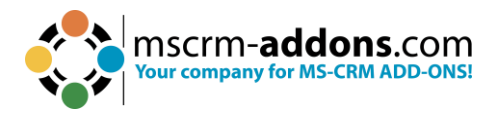

- **MULTIPLE GROUP BY:** This functionality enables you to use multiple groups by clauses.
- **ORDER BY:** This is a clause used to sort the records in a specific order based on one or more fields or attributes. It arranges the data in ascending or descending order. ORDER BY is often used in conjunction with aggregate functions to sort the aggregated results based on a specific criterion. For instance, you can order a list of customers by their total purchase amount in descending order.

#### 6.8.1 How to use Aggregation properly when creating templates

Aggregated fetches are a useful functionality when creating templates. They allow you to create an overview of certain data and sum or calculate the average of revenues or sales. They can also create quarterly, yearly, monthly, or daily reports.

#### Step-by-step description

Step 1: Open Word and navigate to the 1 www.mscrm-addons.com tab, and click on the 2 Insert MailMerge fields button. The DocumentsCorePack Question Dialog opens. Click Yes to open the DCP Template Designer.

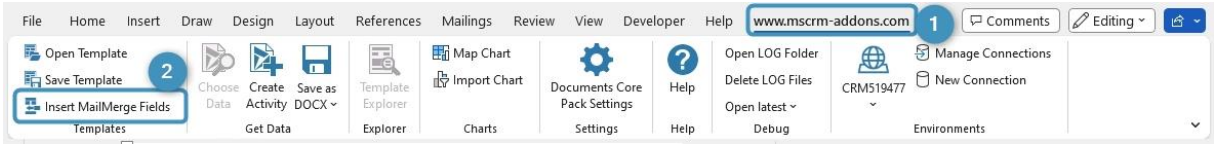

Figure 103: How to open DocumentsCorePack Template Designer

**Step 2:** In the opened **Template Designer**, select the entity type you would like to work on, like **1** Account in this example. Click on the **2** Additional tab and the **3** Add Relationship/Entity button.

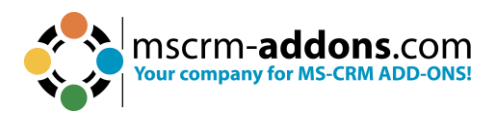

| Docum                       | entsCorePack Template Designer $~~	imes~$ |
|-----------------------------|-------------------------------------------|
| Туре Ас                     | count (account)                           |
| <mark>اا</mark><br>Standard | Advanced Template Settings                |
|                             | Add Relationship/Entity 3 -               |
| Existing                    | Tables                                    |
| Search for a                | field                                     |
| Double clic                 | k the fields to insert them               |
|                             |                                           |
|                             |                                           |
|                             |                                           |

Figure 104: Add a relationship

**Step 3:** In the opened dialog, select a relationship in the drop-down menu. In our example, we selected **Account > Contact [parentcustomerid]**. Check the **activate aggregation** functionality.

| no DocumentsCorePack                                                              |                |           |            |                              |          | – 🗆 X                                  |
|-----------------------------------------------------------------------------------|----------------|-----------|------------|------------------------------|----------|----------------------------------------|
| Configure Fields and Datasource                                                   |                |           |            |                              |          |                                        |
| Is this dialogy you are able to configure the fields tables and relationships up  | nu paod facu   | our docum |            |                              |          |                                        |
| The this dialog you are able to configure the fields, tables and relationships yo | bu need for ye | our docum | ent.       |                              |          |                                        |
| Designer FetchXML Result                                                          |                |           |            |                              |          |                                        |
| Select existing Relation                                                          |                | Advanced  | Settings   |                              |          |                                        |
| Relationships     O Separate entities                                             |                | Entity    | Conta      | d *                          | TO       | Page Count: 📉 🗸                        |
| Account -> Contact [parentcustomerid]                                             | ~ >            | То        | accour     | ntid 🗸 🗸                     | (Source) | Page: 🗸 🗸 🗸                            |
| Account -> Contact [parentcustomerid]                                             | ^              | From      | parent     | tcustomerid 🗸 🗸 🗸            | (Target) | Distinct                               |
| Account-> Contract [printingcastonicna]                                           |                |           | autor      |                              |          | Use Query Expression                   |
| Account -> Contract (customeria)                                                  | 0              | Type      | outer      | ×                            |          |                                        |
| Account > Address Instantid                                                       |                | Alias *   |            |                              |          |                                        |
| Account -> Address [parendu]                                                      | ^              | Filter    |            |                              |          |                                        |
| Account -> Email [emailsender]                                                    |                | Thee      |            |                              |          |                                        |
| Account -> Email [regardingobjectid]                                              |                |           | Add        | Start Record ID (qid)        |          |                                        |
| Account -> Email [sendersaccount]                                                 | site           |           | Edit       |                              |          |                                        |
| Account -> Entitlement [accountid]                                                | chinai         | r.        | elete      |                              |          |                                        |
| Account -> Entitlement [customerid]                                               | stypet         |           | elete      |                              |          |                                        |
| Account -> Fax [regardingobjectid]                                                |                | Sorting   |            |                              |          |                                        |
| Account -> Case [customerid]                                                      | У              | Jording   |            |                              |          |                                        |
| Account -> Case Resolution [regardingobjectid]                                    | 10 T           | A         | ttribute   | Asc/De                       | esc      | Priority                               |
| Account -> Invoice [customerid]                                                   |                |           |            | ~                            |          | ~                                      |
| Account -> Lead [cre6f_customer]                                                  | 100000         |           |            |                              |          | - · · · · · ·                          |
| Account -> Lead [customerid]                                                      | terms          |           |            |                              |          |                                        |
| Account -> Lead [parentaccountid]                                                 | sid            |           |            |                              |          |                                        |
| Account -> Letter [regardingobjectid]                                             | e              |           |            |                              |          |                                        |
| Account -> Mailbox Auto Tracking Folder [regardingobjectid]                       | ude            | 12 13     | 9          |                              |          |                                        |
| Account -> Account KPI item [msayn_accountid]                                     |                | Records   | to show    |                              |          |                                        |
| Account > Account Project Price List [Insuryn_accountg                            |                | Show      | all record | ls                           |          | Use Dynamics 365                       |
| Account -> Actual [msdyn_accountvendor]                                           | one1           | () Show   | a look up  | window to select a single ro | W        | dialog for selection                   |
| Account -> Actual [msdyn_accounternabi]                                           | ficebo         | ⊖ Show    | a look un  | window to select multiple r  | 2000     | (filters are not<br>applied when using |
| Account -> Agreement [msdyn_billingaccount]                                       | yconta         | O show    | a look up  | window to select multiple is | JWS      | this option)                           |
| Account -> Agreement [msdyn serviceaccount]                                       | × *            |           |            |                              |          |                                        |
| Account -> Teams Contact Suggestion by Al [msdyn sourcerecord]                    | -              |           |            |                              |          |                                        |
| Account -> Project Service Approval [regardingobjectid]                           |                |           |            |                              |          |                                        |
| Account -> Booking Alert [regardingobjectid]                                      | ~              |           |            |                              |          |                                        |
| Edit                                                                              |                |           |            |                              |          |                                        |
| Delete                                                                            |                |           |            |                              |          |                                        |
| Save as                                                                           |                | k.        |            |                              | OF       | Cancel                                 |

Figure 105: Active Aggregation

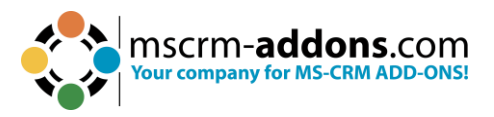

**Step 4:** In the open window, you can set certain aggregation functionalities. The **Attribute** drop-down menu enables you to select an attribute field, while the **Aggregate/Group by** drop-down menu provides you with an overview of which aggregation functionalities can be applied to this field.

**Please note:** The possible aggregation functionalities depend on the attribute field you select. Click on the **OK** button to proceed.

| In t<br>Des | his dialog you are able to a<br>igner FetchXML Result | D Datasource<br>configure the fields, tables and                                                                                                  | d relationship  | you need for <sub>)</sub>                                                                                                    | our docum              | ent.                                             |                                                              |          |                                                                                                    |
|-------------|-------------------------------------------------------|----------------------------------------------------------------------------------------------------|-----------------|----------------------------------------------------------------------------------------------------|------------------------|--------------------------------------------------|--------------------------------------------------------------|----------|----------------------------------------------------------------------------------------------------|
| S           | elect existing Relation                               |                                                                                                    |                 |                                                                                                    | Advanced               | Settings                                         |                                                              |          |                                                                                                    |
| 0           | Relationships     O Separate entities                 |                                                                                                    |                 |                                                                                                    | Entity                 | Contact                                          |                                                              | TO       | Page Count: 🛛 🗸                                                                                    |
| 1           | Account -> Contact [parentcu                          | ustomerid]                                                                                                    |                 | ~ `,                                                                                                    | То                     | account                                          | tid 🗸 🗸                                                      | (Source) | Page: 🗸 🗸 🗸                                                                                        |
|             | ] show all available fields [                         | ] include lookup fields 🛛 🛛 ac                                                                                                    | tivate aggregat | on in its second second se | From                   | parento                                          | ustomerid 🗸 🗸                                                | (Target) | Distinct                                                                                           |
| ٢           | Attribute                                             | Aggregate/Group by                                                                                                    | Alias           |                                                                                                    | Туре                   | outer                                            | ~                                                            |          | Use Query Expression                                                                               |
| E           | First Name                                            | V Count                                                                                                    | firstname       |                                                                                                    | Alias *                |                                                  |                                                              |          |                                                                                                    |
|             | Created On                                            | × Count                                                                                                    | createdon       |                                                                                                    | Filter                 |                                                  |                                                              |          |                                                                                                    |
|             |                                                       | Countcolumn<br>Countcolumn(Distinct)<br>Min<br>Max<br>Group by<br>day<br>week<br>week<br>month<br>quarter<br>year<br>fiscal-period<br>fiscal-year |                 |                                                                                                    | Sorting                | Edit<br>Delete<br>ttribute                       | Asc/De                                                       | Priority |                                                                                                    |
|             |                                                       |                                                                                                    |                 |                                                                                                    | Records Show Show Show | to show<br>all records<br>a look up<br>a look up | window to select a single ro<br>window to select multiple ro | ws       | Use Dynamics 365<br>dialog for selection<br>(filters are not<br>applied when using<br>this option) |
| L           | nk elements                                           |                                                                                                    |                 |                                                                                                    |                        |                                                  |                                                              |          |                                                                                                    |
|             | Add                                                   |                                                                                                    |                 |                                                                                                    |                        |                                                  |                                                              |          |                                                                                                    |
|             | Edit                                                  |                                                                                                    |                 |                                                                                                    |                        |                                                  |                                                              |          |                                                                                                    |
|             |                                                       |                                                                                                    |                 |                                                                                                    |                        |                                                  |                                                              |          |                                                                                                    |

*Figure 106: Set the aggregation functionality* 

Step5:InsertthenewlyresolvedrelationshipNow click somewhere in your template and double-click on the field of the newrelationship on the right side.

As shown in Figure 5, the relationship consists of two parts:

- **1. First name**  $\rightarrow$  the name of the field.
- **2.** (count)  $\rightarrow$  explains the aggregation functionality that has been applied to the relationship.

Now insert your preferred table settings and click on the **OK** button.
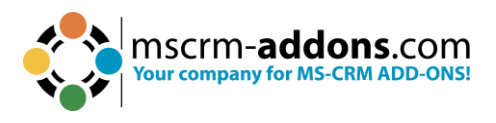

| Insert new table                                       |                                        | Environments                                   | 2   |  |  |  |  |  |
|--------------------------------------------------------|----------------------------------------|------------------------------------------------|-----|--|--|--|--|--|
| How should the table appear?                           |                                        | DocumentsCorePack Template Designer $~~	imes~$ |     |  |  |  |  |  |
| There are three possibilities how the field from t     | his related entity should be inserted. | Type Account (account)                         | 1.8 |  |  |  |  |  |
| Insert a new Table with a row per related record       |                                        | Advanced Template Settings                     |     |  |  |  |  |  |
| Create table header and/or footer?                     | How many columns should be created?    | Standard Additional                            |     |  |  |  |  |  |
| Table with header                                      | Split header                           | Add Relationship/Entity                        |     |  |  |  |  |  |
| Table with footer                                      | Split footer                           | Existing Tables                                |     |  |  |  |  |  |
| O Insert a List separated by                           |                                        | Contact (table1) 🗸 🔯                           | 2   |  |  |  |  |  |
| Delimiters<br>Semicolons  Commas Newlines              | Others                                 | Enter your description here                    | < > |  |  |  |  |  |
|                                                        |                                        | Search for a field                             |     |  |  |  |  |  |
| Insert the field from the first related record without | a table.                               | Double click the fields to insert them         |     |  |  |  |  |  |
|                                                        | OK Cancel                              | First Name (count)                             |     |  |  |  |  |  |

Figure 107: Insert resolved relationship

**Step 6:** We decided to insert a table with a header in our example. The resolved relationship has been added to our template.

| File Home Insert I                                                                                      | Draw Design Layout                                      | References Mailings Re                                 | view View Devel                             | loper ⊢          | lelp www.mscrm-                                               | addons.com 🖓 Comments 🖉 Editing 🗸 🖻 Share 👻                               |
|----------------------------------------------------------------------------------------------------|---------------------------------------------------------|--------------------------------------------------------|---------------------------------------------|------------------|---------------------------------------------------------------|---------------------------------------------------------------------------|
| <ul> <li>Open Template</li> <li>Save Template</li> <li>Insert MailMerge Fields<br/>Templates</li> </ul> | Choose Send as Save as<br>Data PDF ~ DOCX ~<br>Get Data | Template<br>Explorer<br>Explorer<br>Explorer<br>Charts | Documents Core<br>Pack Settings<br>Settings | <b>?</b><br>Help | Open LOG Folder<br>Delete LOG Files<br>Open latest ~<br>Debug | CRM864092 D New Connections<br>CRM864092 D New Connection<br>Environments |
| · · · · · · · · · · · · · · · · · · ·                                                                   | 3 · i · 4 · i · 5 · i · 6 ·                             | 1 • 7 • 1 • 8 • 1 • 9 • 1 • 10 •                       | 1 + 11 + 1 + 12 + 1 + 13                    | · · · 14 ·       | 1 + 15 + 1 + _ + + + + + + + + + + + + + + + +                | DocumentsCorePack Template Designer 🗸 🗙                                   |
|                                                                                                    | _                                                       |                                                        |                                             |                  |                                                               | Type Account (account)                                                    |
| < <firstname>&gt;</firstname>                                                                           |                                                         |                                                        |                                             |                  |                                                               | Advanced Template Settings                                                |
| 4                                                                                                    |                                                         |                                                        |                                             |                  |                                                               | Standard Additional                                                       |
|                                                                                                    |                                                         |                                                        |                                             |                  |                                                               | Add Relationship/Entity -                                                 |
|                                                                                                    |                                                         |                                                        |                                             |                  |                                                               | Existing Tables                                                           |
|                                                                                                    |                                                         |                                                        |                                             |                  |                                                               | Contact (table1) 🗸 🔀 💈                                                    |
|                                                                                                    |                                                         |                                                        |                                             |                  |                                                               | Enter your description here                                               |
|                                                                                                    |                                                         |                                                        |                                             |                  |                                                               | Search for a field                                                        |
|                                                                                                    |                                                         |                                                        |                                             |                  |                                                               | Double click the fields to insert them                                    |
|                                                                                                    |                                                         |                                                        |                                             |                  |                                                               | First Name (count)                                                        |

Figure 108: Result

Now make sure to save your template. Then merge it with Dynamics 365 data and test it.

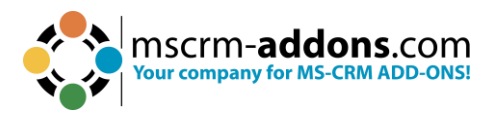

# 6.9. How to build and format an address block with DocumentsCorePack Template Designer

With the DocumentsCorePack **Field Properties** functionality, users can easily format every address line and define specific line behavior for information, even if it is not stored in Dynamics 365.

#### **Step-by-step description**

**Step 1:** An address block can be easily created with the **DocumentsCorePack Template Designer**. To do this, open Microsoft Word and navigate to the **1** www.mscrm-addons.com tab. Click on the **2** Insert MailMerge **Fields** button and the **3** DocumentsCorePack Task Pane opens.

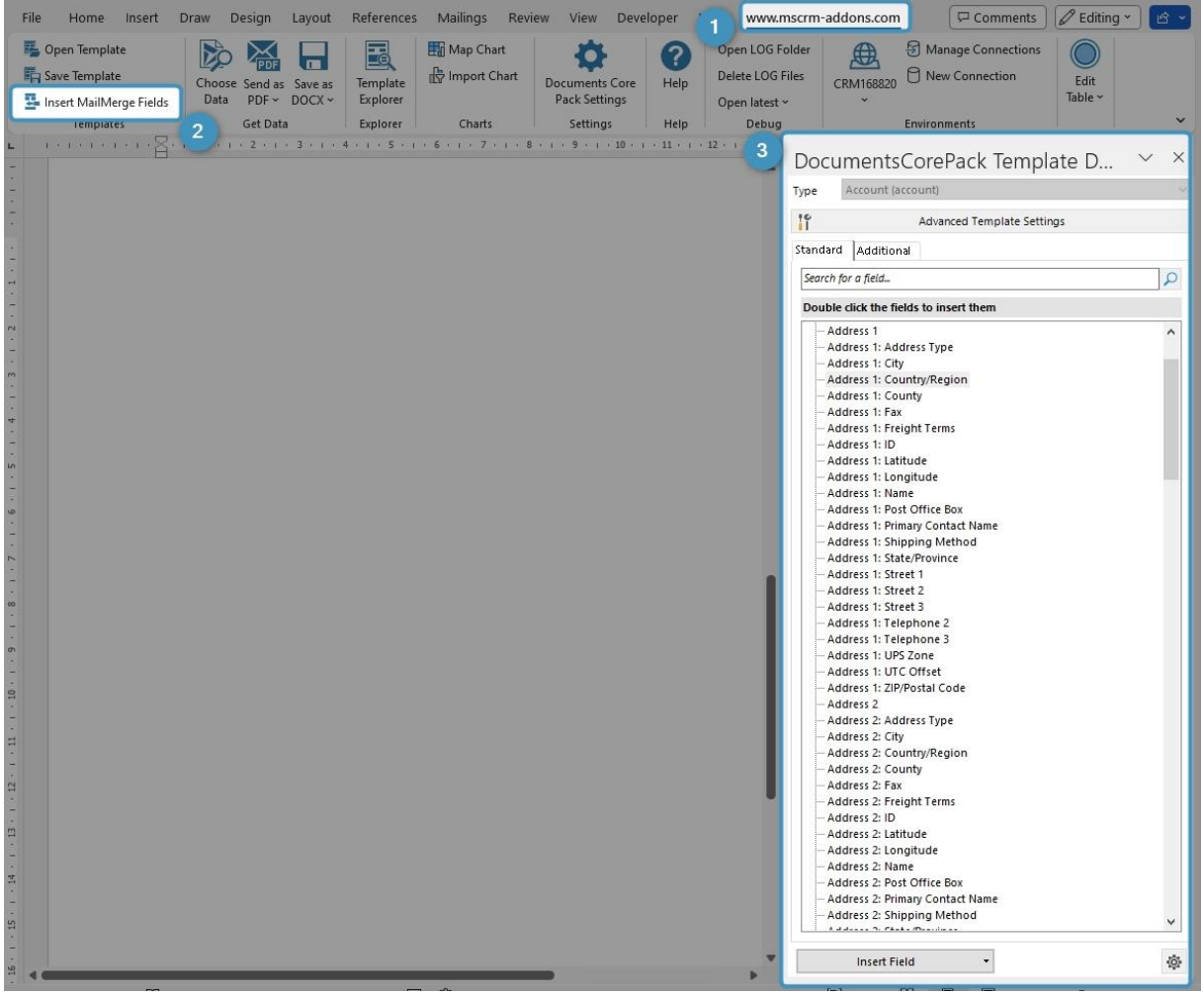

Figure 109: Open DocumentsCorePack Template Designer

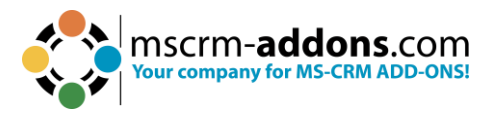

**Step 2**: After selecting the **Entity Type/Table** (it is Account in this example), you can begin inserting the appropriate **MailMerge** Fields into your future address block by double-clicking on the required fields to add them to the document.

| File Home Insert Draw Design Layout References Mailings Review View Developer Help www.m                                                                                                    | scrm-addons.com 🖓 Comments 🖉 Editing 🔪 🖻 🗸                              |
|----------------------------------------------------------------------------------------------------|-------------------------------------------------------------------------|
| Image: Construction of the product of the product                  | Ider Amage Connections<br>CRM168820 New Connection Edit<br>Environments |
|                                                                                                    | $\begin{array}{llllllllllllllllllllllllllllllllllll$                    |
|                                                                                                    | Advanced Template Settings                                              |
|                                                                                                    | Standard Additional                                                     |
|                                                                                                    | Search for a field                                                      |
|                                                                                                    | Double click the fields to insert them                                  |
| < <name>&gt;</name>                                                                                                    | Address 1                                                               |
| The state of the state of the s |                                                                         |
| < <address1_ine1>&gt;</address1_ine1>                                                                                                    |                                                                         |
| < <address1_line2>&gt;</address1_line2>                                                                                                    | Address 1: Fax                                                          |
|                                                                                                    | ···· Address 1: Freight Terms<br>···· Address 1: ID                     |
| < <address1_city>&lt;<address1_stateorprovince>&gt;&lt;<address1_postaicode>&gt;</address1_postaicode></address1_stateorprovince></address1_city>                                                                                                    | Address 1: Latitude                                                     |
| < <address1_country>&gt;</address1_country>                                                                                                    | ···· Address 1: Longitude<br>···· Address 1: Name                       |
|                                                                                                    | - Address 1: Post Office Box                                            |
|                                                                                                    | Address 1: Primary Contact Name<br>Address 1: Shinping Method           |
|                                                                                                    | Address 1: State/Province                                               |
|                                                                                                    | Address 1: Street 1                                                     |
|                                                                                                    | Address 1: Street 2<br>Address 1: Street 3                              |
|                                                                                                    | Address 1: Telephone 2                                                  |
|                                                                                                    |                                                                         |
|                                                                                                    |                                                                         |
|                                                                                                    | Address 1: ZIP/Postal Code                                              |
|                                                                                                    | Address 2<br>                                                           |
|                                                                                                    | Address 2: City                                                         |
|                                                                                                    | Address 2: Country/Region                                               |
|                                                                                                    | - Address 2: County                                                     |
|                                                                                                    | - Address 2: Freight Terms                                              |
|                                                                                                    | Address 2: ID                                                           |
|                                                                                                    |                                                                         |
|                                                                                                    | - Address 2: Name                                                       |
|                                                                                                    | Address 2: Post Office Box                                              |
|                                                                                                    | - Address 2: Primary Contact Name                                       |
|                                                                                                    | Address 2 shipping weenod                                               |
|                                                                                                    | Insert Field 👻                                                          |

Figure 110: Example Address block

**Step 3**: In order to save it to your Dynamics 365 click the **Save Template** button in the Word ribbon.

| File Home Insert                                            | Draw Design Layout                          | References           | Mailings Revi               | iew View Deve                   | eloper H   | elp <u>www.mscrm</u>                                 | -addons.com                       | Contraction Editing - |
|-------------------------------------------------------------|---------------------------------------------|----------------------|-----------------------------|---------------------------------|------------|------------------------------------------------------|-----------------------------------|-----------------------|
| Open Template     Save Template     Insert MailMerge Fields | Choose Send as Save as<br>Data PDF > DOCX > | Template<br>Explorer | ₩ Map Chart<br>Import Chart | Documents Core<br>Pack Settings | ()<br>Help | Open LOG Folder<br>Delete LOG Files<br>Open latest ~ | € Manage Connections<br>CRM168820 | Edit<br>Table ~       |
| Templates                                                   | Get Data                                    | Explorer             | Charts                      | Settings                        | Help       | Debug                                                | Environments                      |                       |

Figure 111: Save template to Dynamics 365

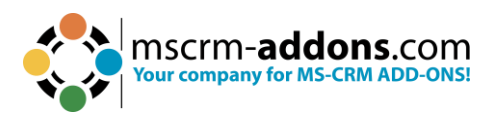

#### **Step 4**: This window opens. Define a name for your template and confirm with **Save**.

|                                               |                       |         |          |          |          | - |
|-----------------------------------------------|-----------------------|---------|----------|----------|----------|---|
| Account                                       | ×.                    |         |          |          |          |   |
| neral                                         |                       |         |          |          |          |   |
| Template Name                                 | Created On            | Subject | Category | Keywords | Comments |   |
| Account Reconnect.docx                        | 4/28/2023 12:20:54 PM |         |          |          |          |   |
| Account_Overview.docx                         | 4/28/2023 12:21:04 PM |         |          |          |          |   |
| Account_QR_Template.docx                      | 4/28/2023 12:20:57 PM |         |          |          |          |   |
| Contemporary Letter.docx                      | 4/28/2023 12:20:49 PM |         |          |          |          |   |
| Labeltemplate_Account.docx                    | 4/28/2023 12:20:30 PM |         |          |          |          |   |
| Labeltemplate_All_Contacts.docx               | 4/28/2023 12:21:00 PM |         |          |          |          |   |
| List of Accounts related to this Account.docx | 4/28/2023 12:21:02 PM |         |          |          |          |   |
| List of Contacts related to this Account.docx | 4/28/2023 12:20:52 PM |         |          |          |          |   |
|                                               |                       |         |          |          |          |   |
|                                               |                       |         |          |          |          |   |
|                                               |                       |         |          |          |          |   |
|                                               |                       |         |          |          |          |   |
|                                               |                       |         |          |          |          |   |
|                                               |                       |         |          |          |          |   |
|                                               |                       |         |          |          |          |   |
|                                               |                       |         |          |          |          |   |
|                                               |                       |         |          |          |          |   |
|                                               |                       |         |          |          |          |   |
|                                               |                       |         |          |          |          |   |
|                                               |                       |         |          |          |          |   |
|                                               |                       |         |          |          |          |   |
|                                               |                       |         |          |          |          |   |

Figure 112: Save template window

Step 5: To select the relevant Data from Dynamics 365, click on the 1 Choose
Data button. In the MailMerge window select the 2 entity/table you want your template to merge to and hit the 3
Search button. All 4 Dynamics 365 data is loading. Now look for the data you need to merge the template with and confirm with 5 Select.

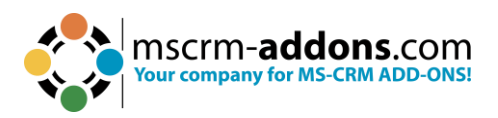

| File Home Insert D                                       | raw Design Layout References Ma                                                                                                    | ilings Review View                                                                  | Developer                                       | Help www.mscrm-                                 | addons.com                                |                                              |                                    |
|----------------------------------------------------------|----------------------------------------------------------------------------------------------------|-------------------------------------------------------------------------------------|-------------------------------------------------|-------------------------------------------------|-------------------------------------------|----------------------------------------------|------------------------------------|
| Open Template     Save Template     Insert MailMerge Fie | Choose Send as Save as Data PDF ~ DOCX ~ Explorer                                                                                                    | Iap Chart<br>nport Chart<br>Documents C<br>Park Settin                              | Core Help                                       | Open LOG Folder<br>Delete LOG Files             | CRM168820                                 | ection &                                     | vs and Columns ~ 🦉<br>Grouping ~ 🕅 |
| Templates                                                | Get Data Explorer                                                                                                    | Charts Search<br>T · 4 · 1 · MailMern<br>Use this Dialo<br>Find in:<br>General Save | ge with Dy<br>og to select all<br>2<br>ed Views | ynamics 365 D<br>Dynamics 365 Object<br>Account | lata.<br>s you want to mailmerge.         | 9                                            | ×                                  |
|                                                          |                                                                                                    | Name:                                                                               |                                                 |                                                 | Active Records [                          | Remove Filter                                | Search                             |
|                                                          |                                                                                                    | Account Nan                                                                         | ie                                              |                                                 | / Primary Contact<br>(Contact)            | Main Phone                                   | ^                                  |
|                                                          | < <name>&gt;</name>                                                                                                    | A Datum Cor<br>A Datum Fab                                                          | rication                                        |                                                 |                                           | 425-555-0182<br>303-555-0134<br>512-555-0163 |                                    |
|                                                          | < <address1_line2>&gt;</address1_line2>                                                                                                    | A. Datum Co<br>Adventure W                                                          | rporation (sam<br>orks                          | ple)                                            | Rene Valdes (sample)<br>Amos Conger       | 555-0158<br>812-555-0175                     |                                    |
|                                                          | < <address1_city>&gt;&lt;&lt;</address1_city>                                                                                                    | address1_ Adventure W                                                               | orks (sample)<br>orks Electronic                | s                                               | Nancy Anderson (sam<br>Brandie Diaz       | 555-0152<br>305-555-0118                     |                                    |
|                                                          | < <address1_country:< th=""><td>&gt;&gt; Adventure W<br/>Adventure W</td><td>orks Engineerii<br/>orks Instrumer</td><td>ng<br/>ntation</td><td>Eva Colon<br/>Consuelo Moses</td><td>917-555-0127<br/>813-555-0127</td><td></td></address1_country:<> | >> Adventure W<br>Adventure W                                                       | orks Engineerii<br>orks Instrumer               | ng<br>ntation                                   | Eva Colon<br>Consuelo Moses               | 917-555-0127<br>813-555-0127                 |                                    |
|                                                          |                                                                                                    | Adventure W<br>Alpine Ski Ho                                                        | orks Integratio<br>use (sample)                 | n                                               | Pearlie Blackburn<br>Paul Cannon (sample) | 412-555-0145<br>555-0157                     | 4                                  |
|                                                          |                                                                                                    | Blue Yonder<br>Blue Yonder                                                          | Airlines<br>Airlines (sampl                     | e)                                              | Sidney Higa (sample)                      | +33 123456789<br>555-0154                    |                                    |
|                                                          |                                                                                                    | City Power &<br>City Power &                                                        | Light (sample)                                  | v                                               | Scott Konersmann (sa                      | 555-0155<br>425-555-7824                     |                                    |
|                                                          |                                                                                                    | City Power &<br>City Power &                                                        | Light Electroni                                 | ,<br>cs<br>ing                                  |                                           | 425-555-8535                                 |                                    |
|                                                          | 1                                                                                                    | City Power &                                                                        | Light Instrume                                  | entation                                        |                                           | 425-555-1080                                 | Pow count:91                       |
|                                                          |                                                                                                    | Max. Results:                                                                       |                                                 | 240 🜲                                           | M Return All                              | Select                                       | Cancel                             |

Figure 113: Select Dynmaics 365 data for merging the template

## Step 6: After the merge process.

| Open Template     Save Template     Insert MailMerge Fields     Templates     Template     Template                                                                                                    | Image: Template       Image: Template       Image: Template    |
|----------------------------------------------------------------------------------------------------|----------------------------------------------------------------------------------------------------|
| < <name>&gt;<br/>&lt;<address1_line1>&gt;<br/>&lt;<address1_line2>&gt;<br/>&lt;<address1_city>&gt;&lt;<address1_city>&gt;&lt;<address1_city>&gt;&lt;<address1_city>&gt;&lt;<address1_city>&gt;&lt;<address1_city>&gt;&gt;&lt;<address1_city>&gt;&gt;<address1_city>&gt;&gt;&gt;&gt;&gt;<address1_city>&gt;&gt;&gt;&gt;<address1_city>&gt;&gt;&gt;<address1_city>&gt;&gt;&gt;<address1_city>&gt;&gt;<address1_city>&gt;&gt;<address1_city>&gt;&gt;<address1_city>&gt;&gt;&gt;<address1_city>&gt;&gt;&gt;<address1_city>&gt;&gt;&gt;<address1_city>&gt;&gt;&gt;<address1_city>&gt;&gt;<address1_city>&gt;&gt;&gt;<address1_city>&gt;&gt;&gt;<address1_city>&gt;&gt;&gt;<address1_city>&gt;&gt;<address1_city>&gt;&gt;<address1_city>&gt;&gt;&gt;<address1_city>&gt;&gt;&gt;<address1_city>&gt;&gt;<address1_city>&gt;&gt;<address1_city>&gt;&gt;&gt;<address1_city>&gt;&gt;&gt;<address1_city>&gt;&gt;<address1_city>&gt;&gt;&gt;<address1_city>&gt;&gt;&gt;<address1_city>&gt;&gt;&gt;<address1_city>&gt;&gt;&gt;<address1_city>&gt;&gt;&gt;<address1_city>&gt;&gt;&gt;<address1_city>&gt;&gt;&gt;<address1_city>&gt;&gt;<address1_city>&gt;&gt;<addr< td=""><td>Paste la B I <math>\cup</math> <math>\Rightarrow</math> <math>\Rightarrow</math> <math>x</math> <math>x</math> <math>x'</math> <math>A_2</math> <math>\models</math> <math>\Rightarrow</math> <math>A_3 <math>\land</math> <math>A^*</math> <math>A^*</math></math></td></addr<></address1_city></address1_city></address1_line2></address1_line1></name> | Paste la B I $\cup$ $\Rightarrow$ $\Rightarrow$ $x$ $x$ $x'$ $A_2$ $\models$ $\Rightarrow$ $A_3 \land A^* A^*$ |
| : 1 of 1 0 words 🔟 German (Austria) Text Predic                                                                                                    | RedmondWA98052<br>USA                                                                                                    |

Figure 114: Merged template with empty address line

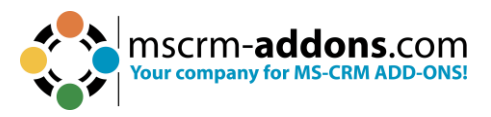

**Step 7**: To keep your documents compact, avoiding empty lines within your documents is recommended. For example, think of an address block where some customers use the Address Line 2 field, but others do not. To ensure a compact output, you want to avoid empty lines for those not using the field.

There are two options:

**1** Delete line/row if whole line/row is empty: If the value of the selected field, as well as all other fields within the same line, are empty in DataVerse, the line will be removed.

**2 Delete line/row if this field is empty**: If the value of the selected field is empty, the whole line is removed independent of other content in the same line.

Place the cursor in the field you want to format. Click on the **3** Field properties to open the options.

If the value of the selected field and all other fields within the same row in DataVerse are empty, take Option 1.

If you need the whole line removed when only one selected field is empty, take Option 2.

| File Home Insert D                                                                                      | Draw Design Layout                                              | References                                                          | Mailings Revi                                                                                                    | ew View Dev                                 | veloper H                                                                      | elp www.mscrm                                                                             | -addons.com     | 5                    |                      | 6                |                  |
|----------------------------------------------------------------------------------------------------|-----------------------------------------------------------------|---------------------------------------------------------------------|----------------------------------------------------------------------------------------------------|---------------------------------------------|--------------------------------------------------------------------------------|-------------------------------------------------------------------------------------------|-----------------|----------------------|----------------------|------------------|------------------|
| <ul> <li>Open Template</li> <li>Save Template</li> <li>Insert MailMerge Fields<br/>Templates</li> </ul> | Choose Send as Save as<br>Data PDF ~ DOCX ~<br>Get Data         | Template<br>Explorer<br>Explorer                                    | Map Chart<br>F Import Chart<br>Charts                                                                                                    | Documents Core<br>Pack Settings<br>Settings | ()<br>Help<br>Help                                                             | Open LOG Folder<br>Delete LOG Files<br>Open latest ~<br>Debug                             | CRM168820       | Manage Conn New Conn | onnections<br>ection | Rows and Columns | Table Properties |
| -<br>-<br>-<br>-<br>-<br>-<br>-<br>-<br>-<br>-<br>-<br>-<br>-<br>-                                      | <span="2"><span="2"><span="2"></span="2"></span="2"></span="2"> | me>><br>ssi_line1<br>dress1_line1><br>dress1_city>><br>dress1_count | >><br>>><br>< <address1_i< th=""><td>stateorpr 2</td><td>Textfie<br/>Field properti<br/>Name:<br/>Relation:<br/>ormatting op<br/>Delete line</td><td>Id properties es address1_line1 document tions row If whole line/row If this field is emp</td><td>is empty<br/>oty</td><td>0K</td><td>Cancel</td><td>×</td><td></td></address1_i<> | stateorpr 2                                 | Textfie<br>Field properti<br>Name:<br>Relation:<br>ormatting op<br>Delete line | Id properties es address1_line1 document tions row If whole line/row If this field is emp | is empty<br>oty | 0K                   | Cancel               | ×                |                  |

Figure 115: Field properties

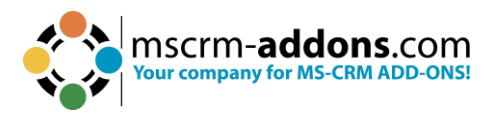

### 6.10. How to Insert as Picture Field

Learn here how to insert a picture in your DocumentsCorePack TemplateDesigner via Dynamics 365 image field. This field allows you to associate an image or picture with a record in an entity. This feature is particularly useful for visually identifying records and providing additional context.

**Preparation**: Before you insert a picture field, you must first save a picture in the image field of Dynamics 365. If an image field is not available, learn <u>here</u> how to add an image field to your Dynamics 365.

| A. Datum Co          | Save & Close + New ♣ Open org chart              | tivate <sup>p</sup> ë | Connect   🗸 🧮 Add to Marketing List                            | R, Assi       |
|----------------------|--------------------------------------------------|-----------------------|----------------------------------------------------------------|---------------|
| Summary Project Pric | e Lists Assets and Locations Details Servicing   | Files F               | Related 🗸                                                      |               |
| ACCOUNT INFORMATIO   | Ν                                                |                       | New Section                                                    |               |
| Account Name         | * A. Datum Corporation (sample)                  |                       | ACTIVITIES All (3)                                             | م 🕶           |
| Phone                | 555-0158                                         | S                     | ▼ LAST WEEK System Administrator                               |               |
| Fax                  |                                                  |                       | AM_Doc_b67f4ebc-e048-4eb4-a27c-56d9c50                         | Fr 9/1        |
|                      |                                                  |                       | System Administrator<br>AM_Doc_7ee588d7-f416-4c0e-b0a9-b43cf8e | Th 8/3        |
| Website              | https://cdn.pixabay.com/photo/2021/03/29/11/38/b | <b>#</b>              | ▼ OLDER                                                        |               |
| Parent Account       |                                                  |                       | 👸 System Administrator                                         | 0<br>2/20/202 |
| Relationship Type    |                                                  |                       |                                                                |               |
| Product Price List   |                                                  |                       |                                                                |               |
| Ticker Symbol        |                                                  |                       |                                                                |               |
| Image                |                                                  |                       |                                                                |               |

Figure 116: Saved picture in image field

Now open the DocumentsCorePack Template Designer in your Dynamics 365 and:

1 Navigate to the standard tab and look for the location in which you have previously saved the picture.

2 Select the **Type** (in this example it is stored in the **Account** entity). The tree-view should be visible from the moment you open the Standard tab. If you do not find your field immediately, use the scroll bar to look for the corresponding fields or search for it in the search field.

**3** The field in this example is **Image**. Click on it.

4 If you want to insert the **Image** as a Picture Field, open the **Insert Field** dropdown selection, and select **Insert Image as Picture field**.

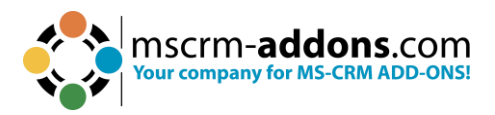

| DocumentsCorePack Template Desig 🗸 🗙                                                                                                    |
|----------------------------------------------------------------------------------------------------|
| Type Account (account)                                                                                                    |
| Advanced Template Settings                                                                                                    |
| Standard Additional                                                                                                    |
| Search 1 Vd                                                                                                    |
| Double click the fields to insert them                                                                                                    |
| <ul> <li>Entity Image Id</li> <li>Exchange Rate</li> <li>External ID</li> <li>Facebook</li> <li>Fax</li> <li>Follow Email Activity</li> <li>FTP Site</li> <li>COPP. Ont</li> <li>Image</li> <li>3</li> <li>Import sequence Number</li> <li>Industry</li> <li>Last Date Included in Campaign</li> <li>Last On Hold Time</li> <li>Main Phone</li> <li>Market Capitalization (Base)</li> </ul> |
|                                                                                                    |
| Insert Field                                                                                                    |
| Insert 'Image' as Picture-Link-Field                                                                                                    |
| Insert 'Image' as Document                                                                                                    |
| Insert 'Image' as HTML                                                                                                    |
| Insert 'Image' as Inspection                                                                                                    |
| Insert Static Item                                                                                                    |
| Insert Computed Item                                                                                                    |
| Insert DocuSign Item                                                                                                    |
| Insert AssureSign Item                                                                                                    |
| Insert AdobeSign Item                                                                                                    |

Figure 117: Insert Field - Insert Image as Picture Field

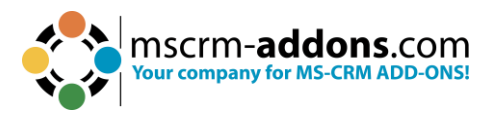

A placeholder will then appear in your document.

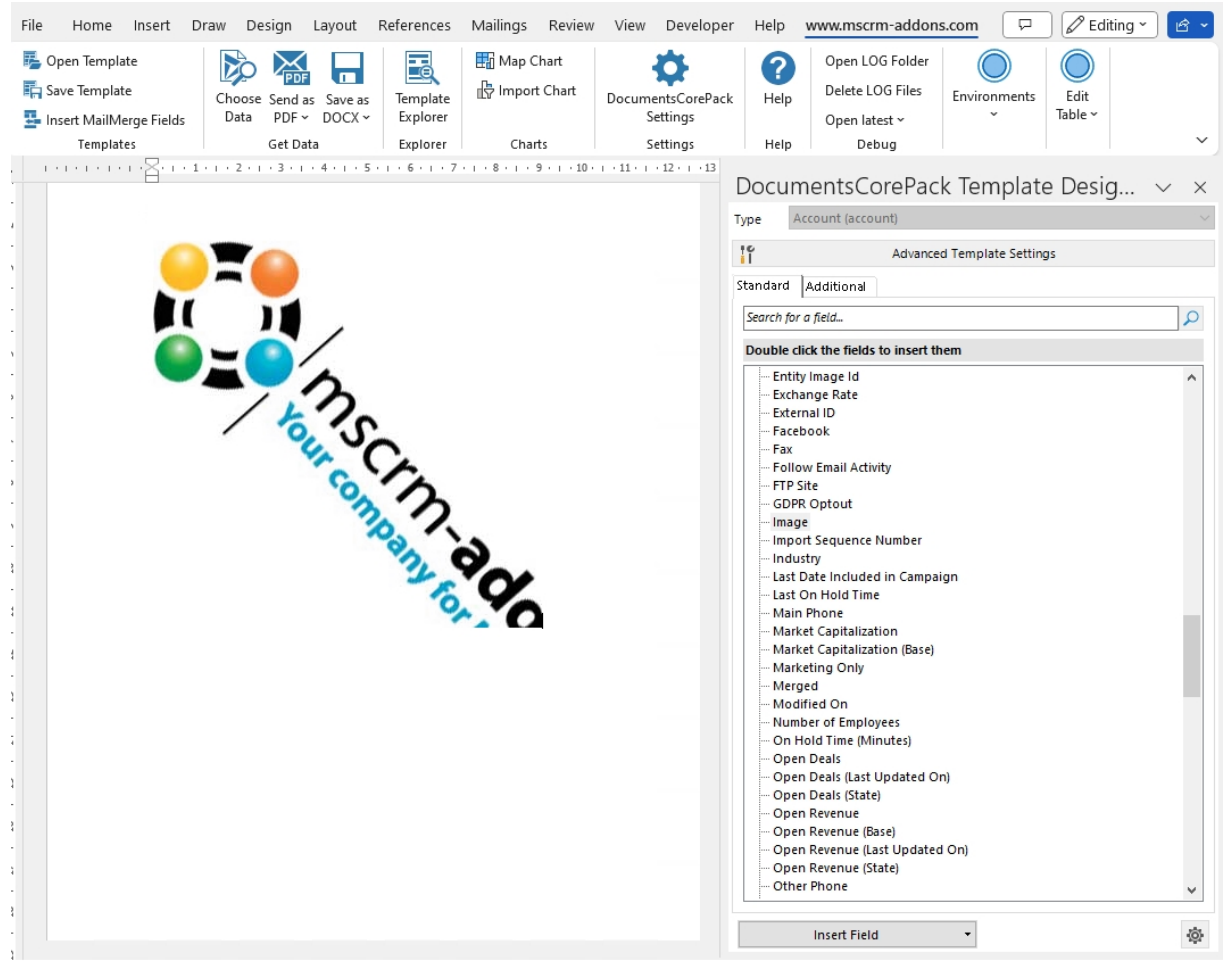

Figure 118: Placeholder

If you merge this template, DocumentsCorePack will resolve the field to your picture and insert it into the document.

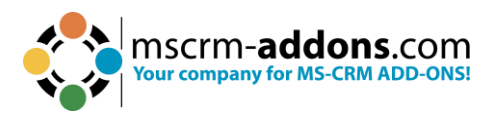

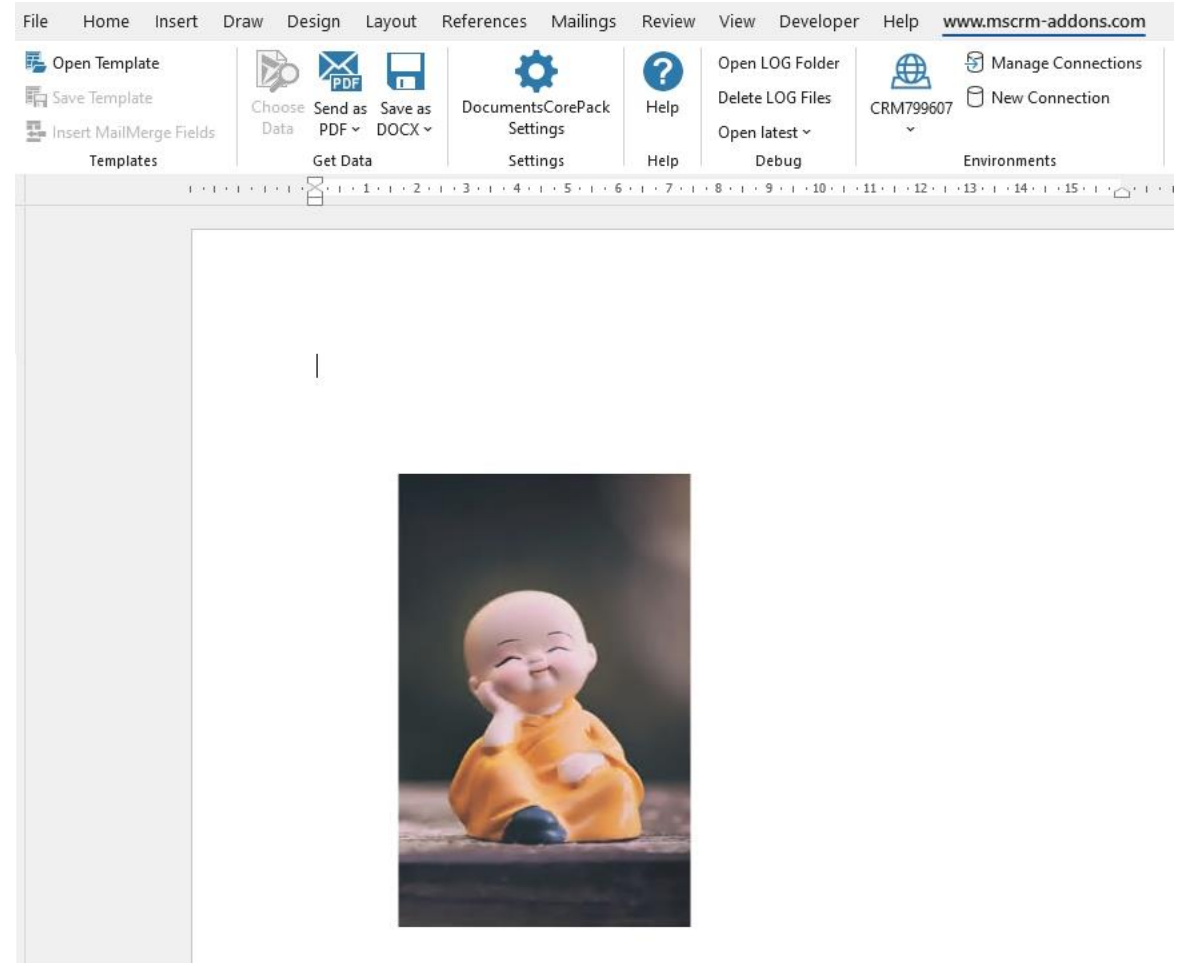

Figure 119: Result

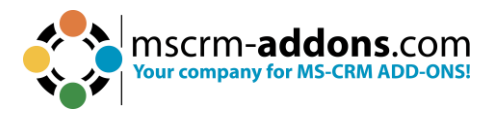

# 6.11. How to use the "Insert as picture Field" functionality to save a picture as a note

To follow this step-by-step description, an image must first be stored in the **notes** section of your Dynamics 365 record.

#### **Step-by-step description**

**Step 1**: Open a Word Document in your Dynamics 365 and navigate to 1 www.mscrm-addons.com. Press the 2 Insert MailMerge Fields button to open the DocumentsCorePack Template Designer. Go to the 3 Additional tab and click on the 4 Add Relationship/Entity/table button.

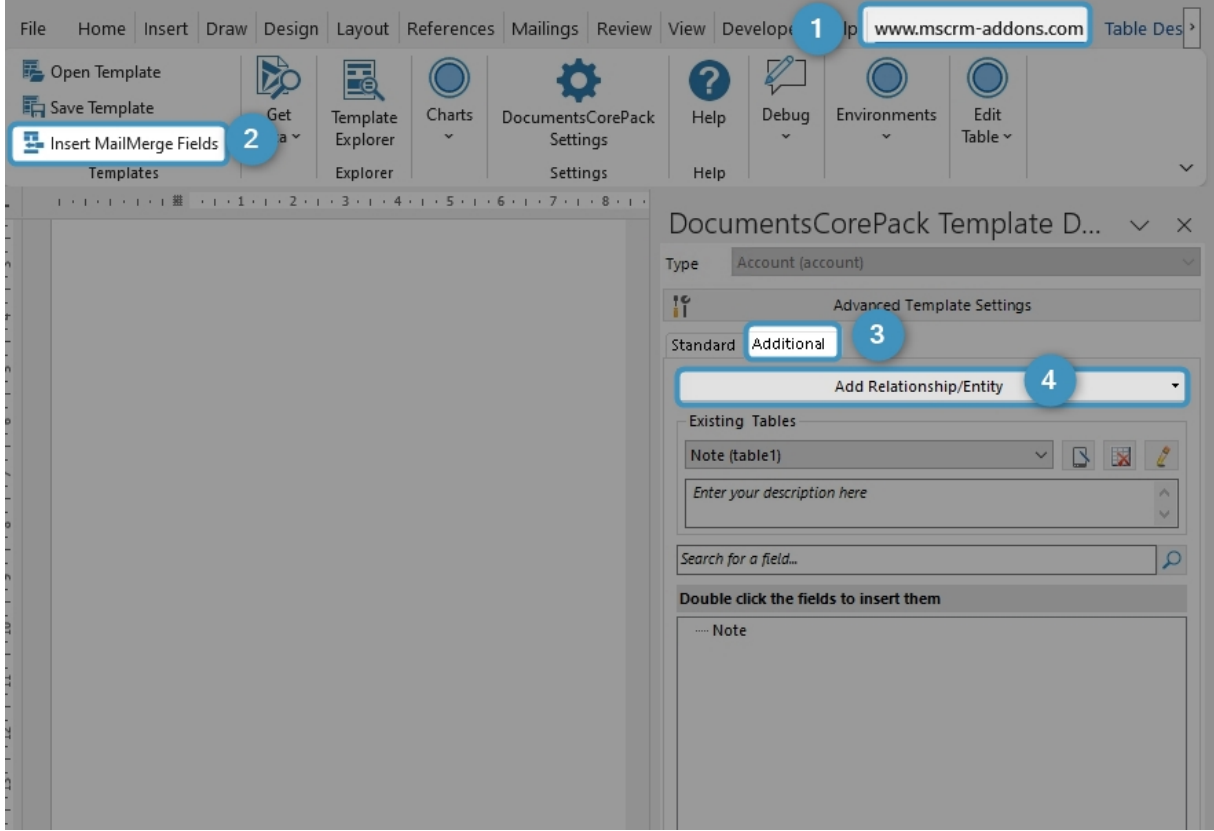

Figure 120: Add a relationsship/entity in the Additional tab

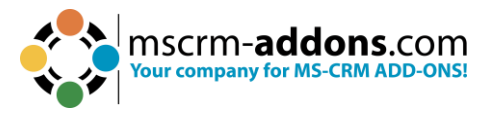

**Step 2**: The **1 Configure Fields and Datasource** window is shown. Open the dropdown menu and select **2 Account** > **Note [objectId]**.

**Please note**: If you have saved your picture somewhere else, please use the corresponding term.

You will notice that the attributes corresponding to the previously selected relationship are now displayed in the **3 Attributes** section. Because we have created a note for our example, we check the checkbox next to **4 Note**. Depending on the location in which you have previously stored your picture, you could use any other display name. Click **5 OK** to proceed.

| CocumentsCorePack                                                                    |                                                              |                                                      |                                                                                |                          |              | - 🗆 X                                                                                              |
|--------------------------------------------------------------------------------------|--------------------------------------------------------------|------------------------------------------------------|--------------------------------------------------------------------------------|--------------------------|--------------|----------------------------------------------------------------------------------------------------|
| Configure Fields and Datasource 1                                                    |                                                              |                                                      |                                                                                |                          |              |                                                                                                    |
| In this dialog you are able to configure the fields, tables and rel                  | lationships you need for yo                                  | our docume                                           | ent.                                                                           |                          |              |                                                                                                    |
| Color FetchXML Result                                                                |                                                              |                                                      |                                                                                |                          |              |                                                                                                    |
| 2 at existing Relation                                                               |                                                              | Advanced                                             | Settings                                                                       |                          |              |                                                                                                    |
| Relationships     O Separate entities                                                |                                                              | Entity                                               | Note                                                                           | Ŧ                        | то           | Page Count: V                                                                                      |
| Account -> Note [objectid]                                                           | ~ ``                                                         | То                                                   | accountid                                                                      | ~                        | (Source)     | Page: 🗸                                                                                            |
| show all available fields include lookup fields activat                              | te aggregation                                               | From                                                 | objectid                                                                       |                          | (Target)     | Distinct                                                                                           |
| Attributes                                                                           |                                                              |                                                      |                                                                                |                          |              | Use Query Expression                                                                               |
| Search for a                                                                         | Q                                                            | Type                                                 |                                                                                | -                        |              |                                                                                                    |
| Display Name /                                                                       | Name ^                                                       | Alias *                                              |                                                                                |                          |              |                                                                                                    |
| Created On                                                                           | createdon                                                    | Filter                                               |                                                                                |                          |              |                                                                                                    |
| Description                                                                          | notetext                                                     |                                                      | Add Start Record ID (                                                          | qid)                     |              |                                                                                                    |
| Document                                                                             | documentbody                                                 |                                                      | Edit                                                                           |                          |              |                                                                                                    |
| File Name                                                                            | filename                                                     | D                                                    | elete                                                                          |                          |              |                                                                                                    |
| File Size (Bytes)                                                                    | filesize                                                     | Carting                                              |                                                                                |                          |              |                                                                                                    |
| Import Sequence Number                                                               | importsequencenumbe                                          | Sorting                                              |                                                                                |                          |              | <b>ΛΨ</b> -                                                                                        |
| Is Document                                                                          | isdocument                                                   |                                                      | tribute Asc/De                                                                 | 50                       | Pelationshi  | name                                                                                               |
| Language ID                                                                          | langid                                                       | *                                                    |                                                                                |                          | (clacionsin) | , nume                                                                                             |
| Mime Type                                                                            | mimetype                                                     |                                                      |                                                                                |                          |              |                                                                                                    |
| Modified On                                                                          | modifiedon                                                   |                                                      |                                                                                |                          |              |                                                                                                    |
| Note 4                                                                               | annotationid                                                 |                                                      |                                                                                |                          |              |                                                                                                    |
| Object Type                                                                          | objecttypecode                                               | Records                                              | to show                                                                        |                          |              |                                                                                                    |
| Owner                                                                                |                                                              |                                                      |                                                                                |                          |              |                                                                                                    |
|                                                                                      | ownerid                                                      | Show                                                 | all records                                                                    |                          |              | Use Dynamics 365                                                                                   |
| Prefix                                                                               | prefix                                                       | Show                                                 | all records<br>a look up window to select a s                                  | ingle row                |              | Use Dynamics 365<br>dialog for selection                                                           |
| Prefix     Record Created On                                                         | ownerid<br>prefix<br>overriddencreatedon                     | <ul> <li>Show</li> <li>Show</li> <li>Show</li> </ul> | all records<br>a look up window to select a s                                  | ingle row                | re           | Use Dynamics 365<br>dialog for selection<br>(filters are not<br>applied when using                 |
| Prefix     Record Created On     Regarding Object Type                               | ownerid<br>prefix<br>overriddencreatedon<br>objectidtypecode | <ul> <li>Show</li> <li>Show</li> <li>Show</li> </ul> | all records<br>a look up window to select a s<br>a look up window to select mi | ingle row                | 'S           | Use Dynamics 365<br>dialog for selection<br>(filters are not<br>applied when using<br>this option) |
| Prefix Record Created On Regarding Object Type                                       | ownerid<br>prefix<br>overriddencreatedon<br>objectidtypecode | <ul> <li>Show</li> <li>Show</li> <li>Show</li> </ul> | all records<br>a look up window to select a s<br>a look up window to select m  | ingle row<br>ultiple row | 'S           | Use Dynamics 365<br>dialog for selection<br>(filters are not<br>applied when using<br>this option) |
| Prefix  Record Created On  Regarding Object Type  C Link elements                    | ownend<br>prefix<br>overriddencreatedon<br>objectidtypecode  | <ul> <li>Show</li> <li>Show</li> <li>Show</li> </ul> | all records<br>a look up window to select a s<br>a look up window to select m  | ingle row                | 'S           | Use Dynamics 365<br>dialog for selection<br>(filters are not<br>applied when using<br>this option) |
| Prefix  Record Created On  Regarding Object Type  C Link elements  Add               | ownend<br>prefix<br>overriddencreatedon<br>objectidtypecode  | Show Show Show Show                                  | all records<br>a look up window to select a s<br>a look up window to select m  | ingle row<br>ultiple row | '5           | Use Dynamics 365<br>dialog for selection<br>(filters are not<br>applied when using<br>this option) |
|                                                                                      | ownend<br>prefix<br>overriddencreatedon<br>objectidtypecode  | <ul> <li>Show</li> <li>Show</li> <li>Show</li> </ul> | all records<br>a look up window to select a s<br>a look up window to select m  | ingle row                | 15           | Use Dynamics 365<br>dialog for selection<br>(filters are not<br>applied when using<br>this option) |
|                                                                                      | ownend<br>prefix<br>overriddencreatedon<br>objectidtypecode  | <ul> <li>Show</li> <li>Show</li> <li>Show</li> </ul> | all records<br>a look up window to select a s<br>a look up window to select m  | ingle row                | 'S           | Use Dynamics 365<br>dialog for selection<br>(filters are not<br>applied when using<br>this option) |
| Prefix  Record Created On  Regarding Object Type    Link elements  Add  Edit  Delete | ownend<br>prefix<br>overriddencreatedon<br>objectidtypecode  | <ul> <li>Show</li> <li>Show</li> <li>Show</li> </ul> | all records<br>a look up window to select a s<br>a look up window to select m  | ingle row<br>ultiple row | 'S           | Use Dynamics 365<br>dialog for selection<br>(filters are not<br>applied when using<br>this option) |

Figure 121: Configure Fields and Datasource-dialog

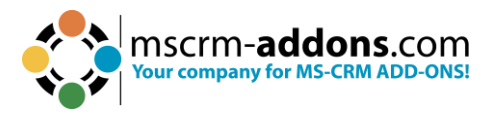

Step 3: The DocumentsCorePack Template Designer shows the created note.

| DocumentsCorePack Template D $$               | $\times$ |
|-----------------------------------------------|----------|
| Type Account (account)                        | $\sim$   |
| Advanced Template Settings                    |          |
| Standard Additional                           |          |
| Add Relationship/Entity                       | •        |
| Existing Tables                               |          |
| Note (table1) 🛛 🔛 🔀 🤌                         |          |
| Enter your description here                   |          |
| Search for a field                            | D        |
| Double click the fields to insert them        |          |
| Note                                          |          |
| Figure 122: Added Entity in Template Designer |          |

**Step 4**: If you want to insert the note, select **Insert Note as Picture Field** in the dropdown menu of the **Insert Field** button. A placeholder will appear in the document.

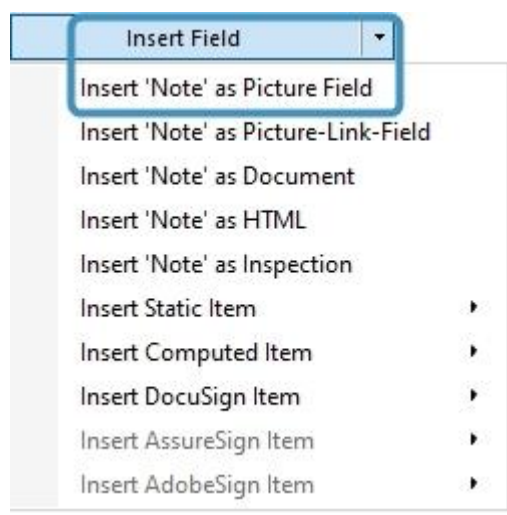

Figure 123: Insert Field button

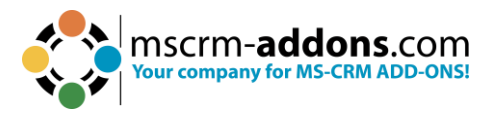

#### **Step 5**: You will be asked how the table should appear. Just click **OK** to continue.

| Create table header and/or footer?       How many columns should be created?         Table with header       Split header         Table with footer       Split footer         Insert a List separated by |   |                  |                                                     | nsert a new Table with a row per related record                        |
|----------------------------------------------------------------------------------------------------|---|------------------|-----------------------------------------------------|------------------------------------------------------------------------|
| Insert a List separated by                                                                                                    | * | ould be created? | How many columns sh<br>Split header<br>Split footer | Create table header and/or footer? Table with header Table with footer |
|                                                                                                    |   |                  |                                                     | nsert a List separated by                                              |
| Delimiters<br>Semicolons Commas Newlines Others                                                                                                    |   |                  | ) Others                                            | Delimiters<br>Semicolons Commas Newlines                               |

Figure 124: How should the table appear-dialog

Step 6: When you insert a placeholder into your document and then merge it with your data in Dynamics 365, the intended picture will be displayed seamlessly.

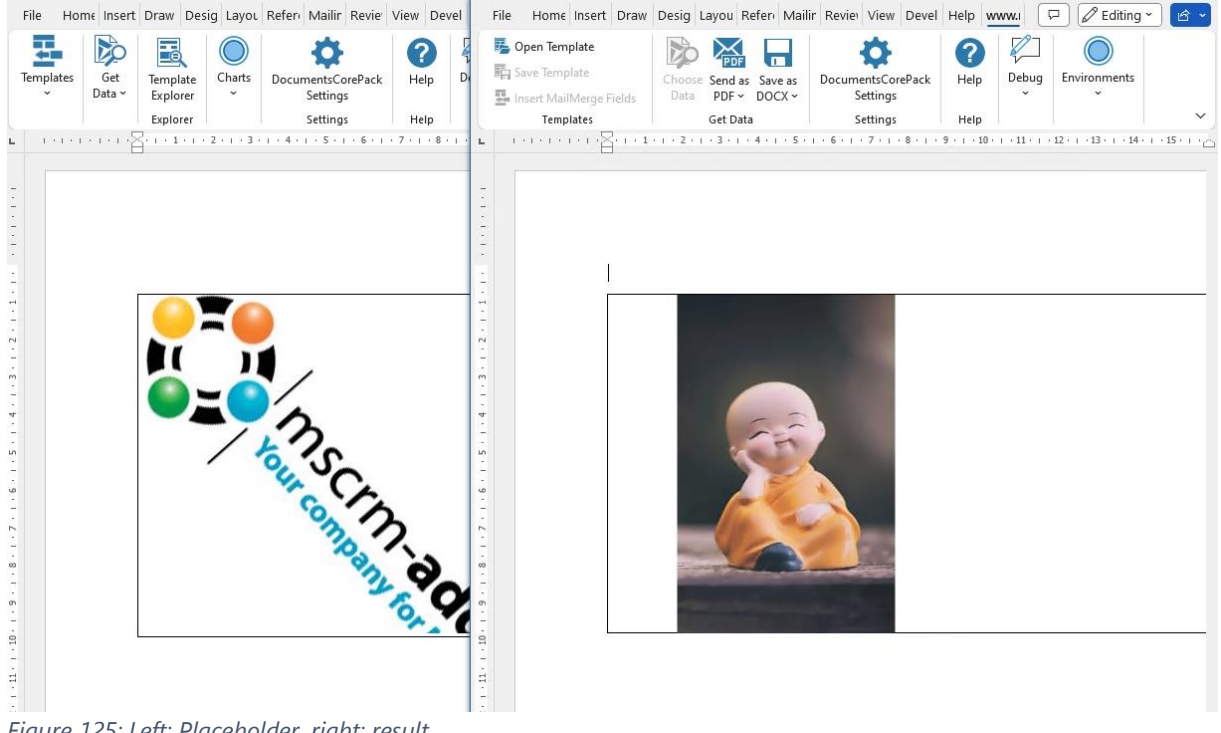

Figure 125: Left: Placeholder, right: result

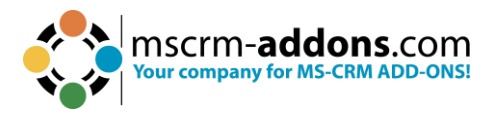

## 6.12. How to Insert a Picture Link Field

Select this option if you want to create a document containing many pictures. Due to the functionality of this **Insert As** option, the resulting document's size will be smaller than the size of a document that had its pictures directly inserted. This option is useful if you use pictures in your document that are subject to seasonal changes. Do not use this option if you know that the recipient has bad or no internet connection.

**Prerequisites**: Before inserting a field as a picture link field, you must save at least one link to a specific picture in a random text field in your Dynamics 365. Once you have saved at least one picture link, you can start.

| Account Name *   A Datum Corporation (sample)   Phone   555-0158   Fax     Website   https://cdn-ptmedv.azureedge.net/wp-content/uplo   Parent Account     Relationship Type   Product Price List   Ticker Symbol | COUNT INFORMATION                 |                                                      | New Section                                                           |
|----------------------------------------------------------------------------------------------------|-----------------------------------|------------------------------------------------------|-----------------------------------------------------------------------|
| Phone     555-0158       Fax        Website     https://cdn-ptmedv.azureedge.net/wp-content/uplo (*)       Parent Account        Relationship Type        Ticker Symbol                                           | Account Name *                    | A. Datum Corporation (sample)                        | ACTIVITIES All (3) Quick Search V P                                   |
| Website     https://cdn-ptmedv.azureedge.net/wp-content/uplo (#)       Parent Account        Relationship Type        Product Price List        Ticker Symbol                                                     | Phone<br>Fax                      |                                                      | System Administrator<br>AM_Doc_b67f4ebc-e048-4eb4-a27c-56d9c50 Fr 9/  |
| Parent Account System Administrator                                                                                                    | Website                           | https://cdn-ptmedv.azureedge.net/wp-content/uplo 🕀   | AM_Doc_7ee588d7-4416-4c0e-b0a9-b43cf8e <sup>™</sup> Th 8/3<br>▼ OLDER |
| roduct Price List                                                                                                    | arent Account<br>elationship Type |                                                      | System Administrator v<br>2/20/202                                    |
| icker Symbol                                                                                                    | Product Price List                |                                                      |                                                                       |
|                                                                                                    | Ticker Symbol                     |                                                      |                                                                       |
|                                                                                                    | ntacts Cases                      | Cases active Cases I follow Connections Entitlements |                                                                       |

Figure 126: Add a link as picture link to the description field

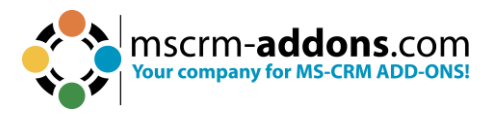

#### **Step-by-step description**

**Step 1**: Open a template or create a new one by clicking on the **1** www.mscrmaddons.com tab, selecting **2** Insert MailMerge Fields to get to the **3** DocumentsCorePack Task Pane.

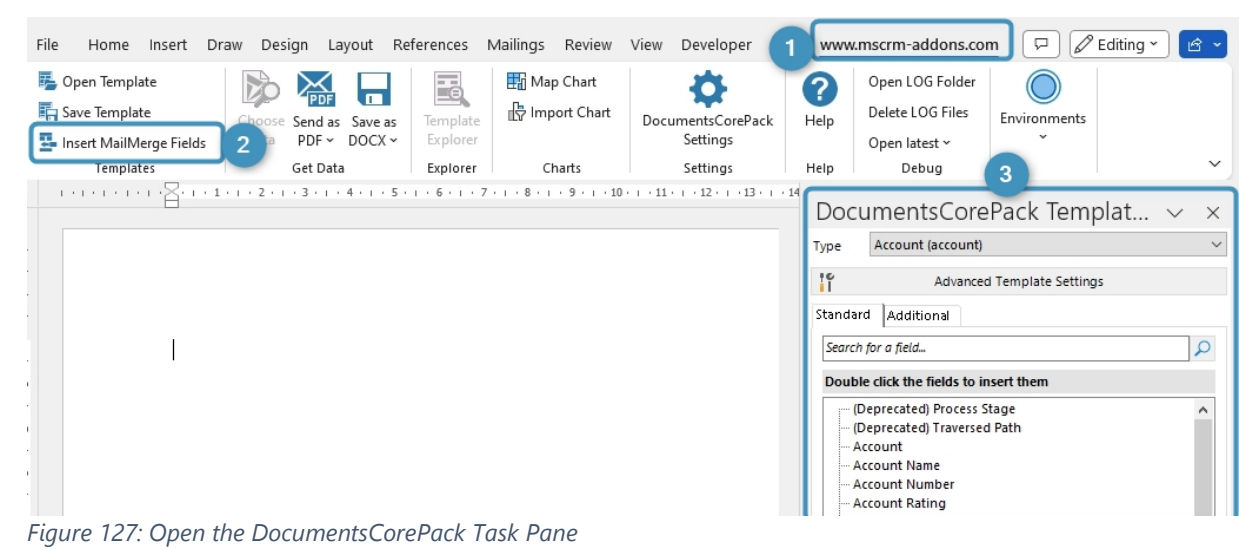

**Step 2**: Select the type and the field to be inserted. In this example, we selected **Account** as the Type and **Website** as the Dynamics 365 field.

| DocumentsCorePack Templat 🗸 🗙                                                                                                    |
|----------------------------------------------------------------------------------------------------|
| Type Account (account)                                                                                                    |
| Advanced Template Settings                                                                                                    |
| Standard Additional                                                                                                    |
| Search for a field                                                                                                    |
| Double click the fields to insert them                                                                                                    |
| <ul> <li>Territory Code</li> <li>Ticker Symbol</li> <li>Time Spent by me</li> <li>Time Zone Rule Version Number</li> <li>Travel Charge</li> <li>Travel Charge (Base)</li> <li>Travel Charge Type</li> <li>Travitter</li> <li>UTC Conversion Time Zone Code</li> <li>Version Number</li> <li>Website</li> <li>Work Order Instructions</li> <li>Yomi Account Name</li> <li>Billing Account (Account)</li> </ul> |

*Figure 128: Select Type and field to be inserted* 

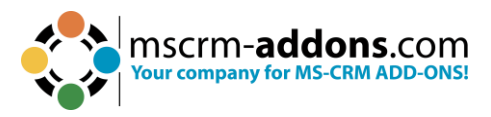

**Step 3**: Open via the **Insert Field** button the drop-down selection and choose the **Insert Website as Picture-Link-Field**.

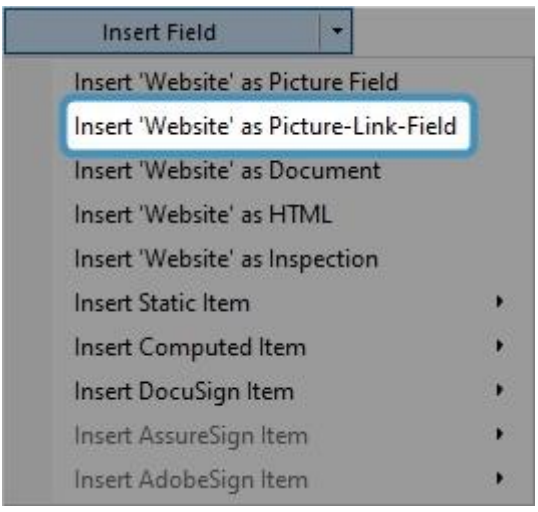

Figure 129: Insert as Picture-Link-Field

#### Step 4: A Placeholder appears.

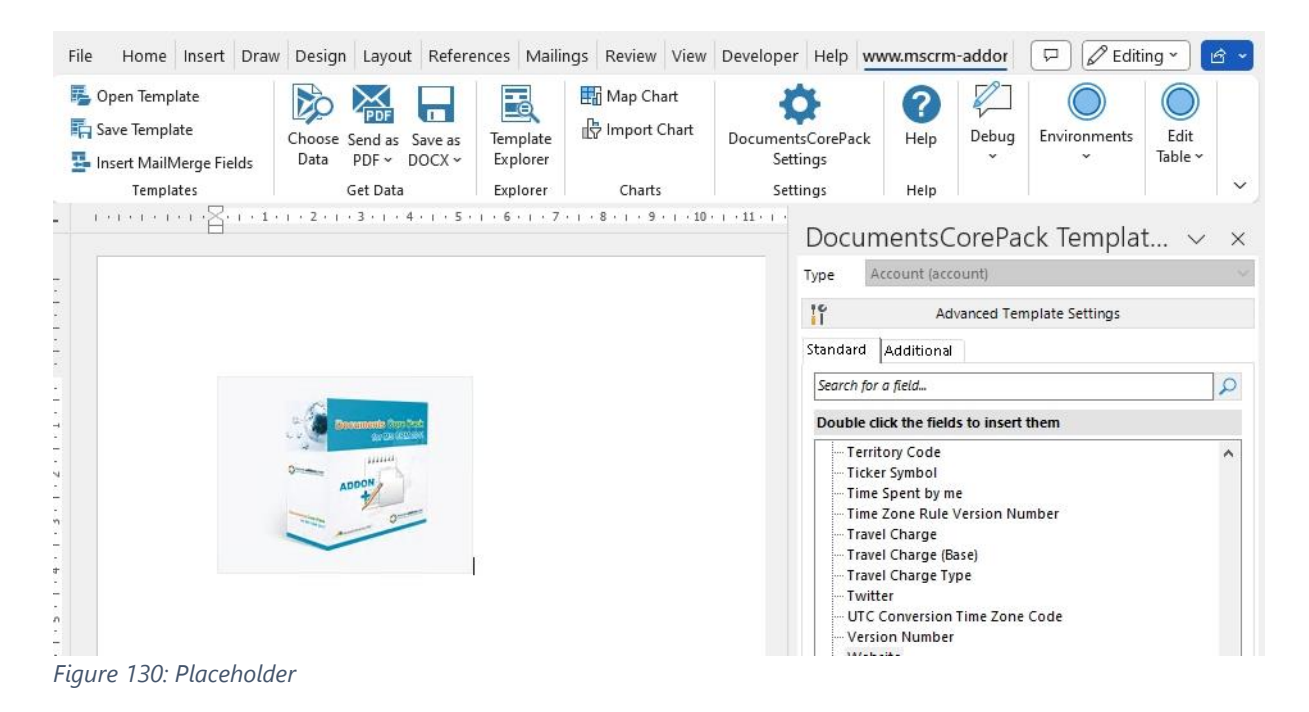

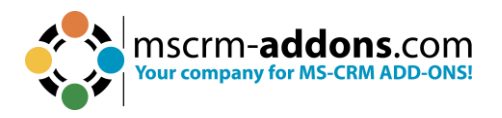

| File  | Home Insert Dra                                                  | w Design Layout Referen                          | r Mailing Review Vi           | iew Develot Help www.m                           | P                       |
|-------|------------------------------------------------------------------|--------------------------------------------------|-------------------------------|--------------------------------------------------|-------------------------|
|       | <b>Open Template</b><br>Save Template<br>Insert MailMerge Fields | Choose Send as Save as Data PDF DOCX ~           | DocumentsCorePack<br>Settings | Open LOG FolderHelpDelete LOG FilesOpen latest ~ | Environments            |
|       | Templates                                                        | Get Data                                         | Settings                      | Help Debug                                       |                         |
| L .   | 1 - 1 - 1 - 1 - 1 <u>A</u> ei - e <b>1</b>                       | 2 3 4 5 .                                        | 1 • 6 • 1 • 7 • 1 • 8 • 1 •   | 9 · i · 10 · i · 11 · i · 12 · i · 13 ·          | 1 · 14 · 1 · 15 · 1 · 📥 |
| Figur | e 131: Result                                                    | REVERIO & S. S. S. S. S. S. S. S. S. S. S. S. S. |                               |                                                  |                         |

## 6.13. The "Insert as Document" option in DocumentsCorePack Templates

This feature allows you to insert a document that is stored as a note in your Dynamics 365.

First, a static document must be created. In the following example a document about terms and conditions is inserted via the **Insert as a document** function in Dynamics 365.

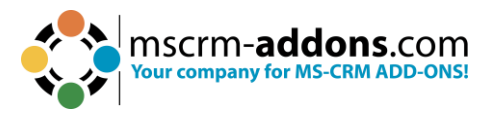

#### Step-by-step description

**Step 1**: In the note section, click on the paperclip to start uploading your file in your Dynamics 365.

| Timeline                                                                             | +    | $\mathbb{V}$ | Ī≣     | ÷ |
|--------------------------------------------------------------------------------------|------|--------------|--------|---|
| ∽ Search timeline                                                                    |      |              |        |   |
| Create a note                                                                        |      |              |        |   |
| Title                                                                                |      |              |        |   |
| Enter text                                                                           |      |              |        |   |
|                                                                                      |      |              |        |   |
|                                                                                      |      |              |        |   |
|                                                                                      |      |              |        |   |
|                                                                                      |      |              |        |   |
|                                                                                      |      |              |        |   |
| $\checkmark$ Font $\cdot$ Size $\cdot$ <b>B</b> $I \cup \mathscr{Q} \cdot \land = =$ | 4≣   | +≣           |        |   |
| 📾 EN General Terms and Conditions.docx 🛛 🗙                                           |      |              |        |   |
| 0 Add                                                                                | note |              | Cancel |   |

Figure 132: Upload a file to Dynamics 365

**Step 2**: Now navigate to your DocumentsCorePack Template Designer and open the template you want to insert in the other document.

In the example below, Terms and Conditions should be added to a quote.

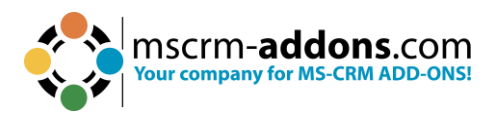

| Payment con<br>Lorem ipsum<br>dolore magna<br>clita kasd gul | ditions:<br>1 dolor sit amet, consetetur sadips<br>a aliguyam erat, sed diam yolupti<br>pergren, no sea takimata sanctus s | cing elitr, sed diam 1<br>1a. At vero eos et acc<br>1st Lorem ipsum dol | nonumy eirmod tempor invidunt ut la<br>usam et justo duo dolores et ea rebur<br>or sit amet. Lorem ipsum dolor sit am | abore et<br>n. Stet<br>et. |
|--------------------------------------------------------------|----------------------------------------------------------------------------------------------------|-------------------------------------------------------------------------|----------------------------------------------------------------------------------------------------|----------------------------|
| Informations                                                 | of our bank:                                                                                                    |                                                                         |                                                                                                    |                            |
| BANK:                                                        | XXX                                                                                                    | Address:                                                                | XXXXX, XXXXX                                                                                                    |                            |
| IBAN:                                                        | XXXXXXXXXXXXXXXXXX                                                                                                    | BIC:                                                                    | XXXXXXXXXXXXXX                                                                                                    |                            |
| It would be<br>Yours faith                                   | e a great pleasure to receive<br>fully, << <u>firstname</u> >> << <u>lastr</u>                                             | your order.<br>1ame>>                                                   |                                                                                                    |                            |
| Terms & C<br>                                                | onditions:                                                                                                    |                                                                         |                                                                                                    |                            |

Figure 133: this is an example of adding Terms and Cond. to a Quote

**Step 3**: Set up a relationship between your entity and the document's save location. First open The DocumentsCorePack Template Designer and place the 1 cursor where you want to have your document inserted. Select the 2 Note field and 3 Insert Note as Document.

| File Home I    | nsert Draw                                                                                      | Design                                                                                                    | Layout                                                                                                    | References                                                         | Mailings                                                              | Review                                                         | View                                                                                                    | Develop                                                                                                    | er Help                                                                                                    | www.mscrm-add                                                 | lons.com         |                                                                  | Comments                                                                                                    | 🖉 Editin                           | 9 × 🛯 | 🕆 Share 🗸 |
|----------------|-------------------------------------------------------------------------------------------------|----------------------------------------------------------------------------------------------------|----------------------------------------------------------------------------------------------------|--------------------------------------------------------------------|-----------------------------------------------------------------------|----------------------------------------------------------------|----------------------------------------------------------------------------------------------------|----------------------------------------------------------------------------------------------------|----------------------------------------------------------------------------------------------------|---------------------------------------------------------------|------------------|------------------------------------------------------------------|----------------------------------------------------------------------------------------------------|------------------------------------|-------|-----------|
| Copen Template | e Fields Da                                                                                     | oose Send as<br>ta PDF ~<br>Get Dat                                                                                                    | Save as<br>DOCX ~                                                                                                    | Template<br>Explorer<br>Explorer                                   | ₩ Map Cha<br>Import C<br>Charts                                       | nt<br>hart D                                                   | ocuments<br>Settir<br>Settir                                                                                             | CorePack<br>ngs                                                                                                   | <b>?</b><br>Help                                                                                                    | Open LOG Folder<br>Delete LOG Files<br>Open latest ~<br>Debug | CRM799           | 5 №<br>607 C N                                                   | lanage Connections<br>lew Connection<br>onments                                                               | Edit<br>Table ~                    |       | ~         |
|                | 8                                                                                               | 2 • 1 • 3 • 1 •                                                                                                    | 4 • 1 • 5 •                                                                                                    | 1 - 6 - 1 - 7 -                                                    | 1 • 8 • 1 • 9 •                                                       | 1 + 10 + 1 +                                                   | 11 + + + 12                                                                                                    | · i · 13 · i                                                                                                    | 14 · + • 15 ·                                                                                                    |                                                               | 1                |                                                                  |                                                                                                    |                                    |       |           |
|                | tid_fullnam<br>Thanks for<br>CREATED/<br>Product Nam<br>< <u>productde</u>                      | e>>,<br>the interess<br>ATE \@"N<br>ne<br>scription<br>Discount:                                                                                                    | t in our p<br>A/d/yyyy<br>(< <discou< td=""><td>oroducts. Reg<br/>" \* MERGI</td><td>Quantity<br/>«quanti<br/>«quanti</td><td>tr reques<br/>}, we car<br/>y  <br/>ty&gt;&gt; ;<br/>Sub-'<br/>ldiscount</td><td>st per e-n<br/>a offer yc<br/>Price per<br/>Unit<br/>«pricepe<br/>it»»<br/>{ if "&lt;<diso<br>Total: ~<br/>amount&gt;:</diso<br></td><td>nail from<br/>ou the fol<br/>run &lt;</td><td>{<br/>lowing:<br/>nount<br/>extendeda<br/>un<br/>entage&gt;&gt;"&gt;<br/>sitemamou<br/>btaltax&gt;"&gt;<br/>&lt;<totaltax< td=""><td><u>mo</u><br/>t≥≥<br/>n0r =<br/>n0r =<br/>&gt;≥°}}</td><td>Di<br/>Typ<br/>Sta</td><td>e Quo<br/>indard Ac<br/>Existing Ta<br/>Account (ta<br/>Enter your o</td><td>Advanced Templa<br/>Advanced Templa<br/>Add Relationship<br/>bles<br/>able7)<br/>description here</td><td>: Temp<br/>ate Settings<br/>a/Entity</td><td>lat</td><td>× ×</td></totaltax<></td></discou<> | oroducts. Reg<br>" \* MERGI                                        | Quantity<br>«quanti<br>«quanti                                        | tr reques<br>}, we car<br>y  <br>ty>> ;<br>Sub-'<br>ldiscount  | st per e-n<br>a offer yc<br>Price per<br>Unit<br>«pricepe<br>it»»<br>{ if "< <diso<br>Total: ~<br/>amount&gt;:</diso<br> | nail from<br>ou the fol<br>run <                                                                                  | {<br>lowing:<br>nount<br>extendeda<br>un<br>entage>>"><br>sitemamou<br>btaltax>"><br>< <totaltax< td=""><td><u>mo</u><br/>t≥≥<br/>n0r =<br/>n0r =<br/>&gt;≥°}}</td><td>Di<br/>Typ<br/>Sta</td><td>e Quo<br/>indard Ac<br/>Existing Ta<br/>Account (ta<br/>Enter your o</td><td>Advanced Templa<br/>Advanced Templa<br/>Add Relationship<br/>bles<br/>able7)<br/>description here</td><td>: Temp<br/>ate Settings<br/>a/Entity</td><td>lat</td><td>× ×</td></totaltax<> | <u>mo</u><br>t≥≥<br>n0r =<br>n0r =<br>>≥°}}                   | Di<br>Typ<br>Sta | e Quo<br>indard Ac<br>Existing Ta<br>Account (ta<br>Enter your o | Advanced Templa<br>Advanced Templa<br>Add Relationship<br>bles<br>able7)<br>description here                  | : Temp<br>ate Settings<br>a/Entity | lat   | × ×       |
|                |                                                                                                 |                                                                                                    |                                                                                                    |                                                                    |                                                                       |                                                                | Tota                                                                                                    | ul: < <to< td=""><td>otalamou</td><td>ut&gt;&gt;</td><td></td><td></td><td></td><td></td><td></td><td></td></to<> | otalamou                                                                                                    | ut>>                                                          |                  |                                                                  |                                                                                                    |                                    |       |           |
|                | This quote i                                                                                    | is valid for                                                                                                    | XX days                                                                                                    | from today.                                                        |                                                                       |                                                                |                                                                                                    |                                                                                                    |                                                                                                    |                                                               | 24               | earch for a f                                                    |                                                                                                    |                                    |       | 2         |
|                | Payment cond<br>Lorem ipsum<br>dolore magna<br>clita kasd gub<br>Informations<br>BANK:<br>IBAN: | litions:<br>dolor sit ang<br>aliquyam er<br>ergnen, no se<br>of our bank:<br>XXX<br>XXXXXX                                                                                                    | et, consetteti<br>at, sed diar<br>a takimata<br>XXXXXXX                                                                                                    | ut sadipscing el<br>n <u>voluptua</u> . At<br>sanctus est Lor<br>X | litt, sed diam;<br>veto eos et ac<br>em ipsum dol<br>Address:<br>BIC: | nonumy ei<br>cusam et ji<br>lor <u>sit ame</u><br>XXXX<br>XXXX | irmod tem<br>1sto duo d<br>t. Lorem ip<br>(X, XXXXX<br>(XXXXXX)                                                          | por invidu<br>olores <sup>et</sup> es<br>osum dolor<br>(<br>(                                                     | nt ut labore<br>rebum. Ste<br>sit amet.                                                                                                    | et<br>t                                                       |                  | Quote<br>Note                                                    |                                                                                                    |                                    |       |           |
|                | It would be                                                                                     | a great pl                                                                                                    | easure to                                                                                                    | receive you                                                        | order.                                                                |                                                                |                                                                                                    |                                                                                                    |                                                                                                    |                                                               |                  |                                                                  |                                                                                                    |                                    |       |           |
|                | Yours faith                                                                                     | fully, < <fir< td=""><td>stname&gt;&gt;</td><td>&lt;<li>&lt;<lastname< li=""></lastname<></li></td><td>»</td><td></td><td></td><td></td><td></td><td>]</td><td></td><td></td><td></td><td></td><td></td><td></td></fir<> | stname>>                                                                                                    | < <li>&lt;<lastname< li=""></lastname<></li>                       | »                                                                     |                                                                |                                                                                                    |                                                                                                    |                                                                                                    | ]                                                             |                  |                                                                  |                                                                                                    |                                    |       |           |
| 1              | Terms & Co                                                                                      | onditions:                                                                                                    |                                                                                                    |                                                                    |                                                                       |                                                                |                                                                                                    |                                                                                                    |                                                                                                    |                                                               |                  | Insert '<br>Insert '<br>Insert '<br>Insert '                     | Note' as Picture Field<br>Note' as Picture-Link-<br>Note' as Document<br>Note' as HTML<br>Note' as Inspection | Field                              |       | ŵ         |
| age1of1 🗊      | German (Austria                                                                                 | ) Text Pred                                                                                                    | lictions: On                                                                                                    | 50                                                                 |                                                                       |                                                                |                                                                                                    |                                                                                                    |                                                                                                    |                                                               | j:               | Insert 9                                                         | Static Item                                                                                                   | ,                                  |       | + 100%    |
|                |                                                                                                 |                                                                                                    |                                                                                                    | -                                                                  |                                                                       |                                                                |                                                                                                    |                                                                                                    |                                                                                                    |                                                               |                  | Insert (<br>Insert I<br>Insert )                                 | Computed Item<br>DocuSign Item<br>AssureSign Item<br>AdobeSign Item                                           | ,<br>,<br>,                        |       |           |

Figure 134: Set up a relationship

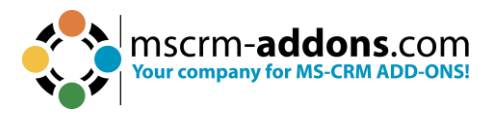

#### Step 4: This window opens. Press OK to continue.

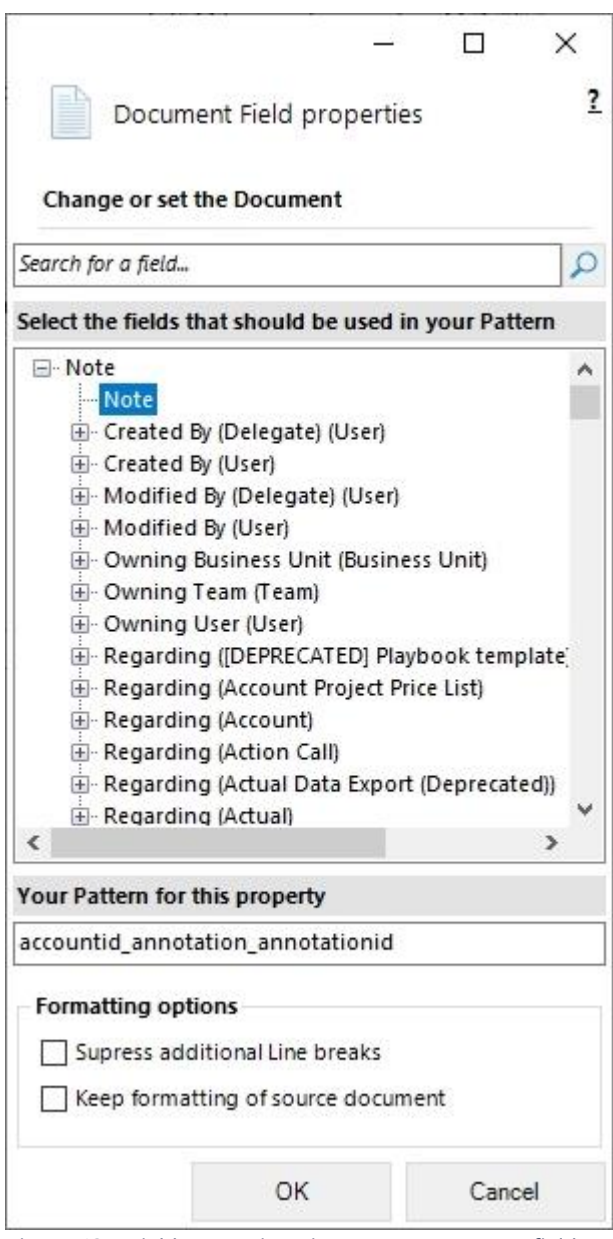

Figure 135: Field properties - insert Note as source field

**Step 5**: The next dialog allows you to decide whether or not you want to insert the newly generated relation field as a table.

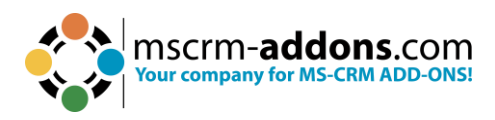

| Ins | ert a new Table with a row per related record                          |                                    |                   |
|-----|------------------------------------------------------------------------|------------------------------------|-------------------|
|     | Create table header and/or footer? Table with header Table with footer | How many columns s<br>Split header | hould be created? |
| Ins | ert a List separated by                                                |                                    |                   |
|     | Delimiters                                                             |                                    |                   |
|     | Semicolons      Commas      Newlines                                   | <ul> <li>Others</li> </ul>         |                   |

Figure 136: Insert Document as table

#### **Step 6**: Successfully inserted pattern (highlighted).

| clita kasd gi | ibergren, no sea takimata sanctus             | est Lorem ipsum dol | or <u>sit amet</u> . Lorem ipsum dolor sit <u>amet</u> . |
|---------------|-----------------------------------------------|---------------------|----------------------------------------------------------|
| Information   | 15 of our bank:                               |                     | 20000/ 20000/                                            |
| BANK:         |                                               | Address:            |                                                          |
| Yours fait    | hfully, << <u>firstname</u> >> << <u>last</u> | name>>              |                                                          |
|               |                                               |                     |                                                          |
| Torma la (    | Conditions:                                   |                     |                                                          |

Figure 137: Successfully inserted pattern

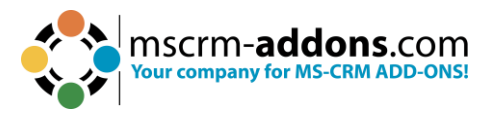

Step 7: Use the Save Template option to publish it to Dynamics 365.

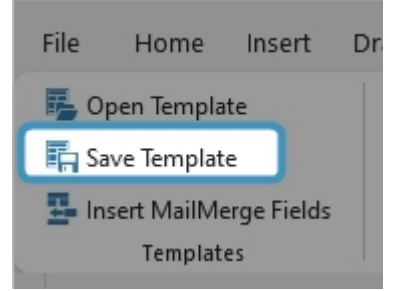

Figure 138: Save Template option

Now you can test if your template is working. In the example below you can see that the Terms and Conditions are added to the template.

| clita kasd g               | ubergren, no sea takimata sanctus                                                       | est Lorem ipsum do                | lor <u>sit amet</u> . Lorem ipsum dolor sit <u>amet</u> .   |
|----------------------------|-----------------------------------------------------------------------------------------|-----------------------------------|-------------------------------------------------------------|
| Informatio                 | ns of our bank:                                                                         |                                   |                                                             |
| BANK:<br>IBAN:             | XXX<br>XXXXXXXXXXXXXXXXXX                                                               | Address:<br>BIC:                  | XXXXXX, XXXXXX<br>XXXXXXXXXXXXX                             |
|                            |                                                                                         |                                   |                                                             |
| It would                   | be a great pleasure to receive                                                          | e your order.                     |                                                             |
| V 6-                       | thfully System Administrate                                                             | Dr                                |                                                             |
| Terms &<br>G<br>Svs        | Conditions:<br>eneral Terms and<br>teme GmbH for                                        | nd Condi <sup>.</sup><br>the Sale | tions of PTM EDV-<br>of Licenses and the                    |
| Terms &<br>G<br>Sys        | Conditions:<br>eneral Terms and<br>teme GmbH for<br>Conclusion of                       | nd Condi<br>the Sale<br>Subscrip  | tions of PTM EDV-<br>of Licenses and the<br>ption Contracts |
| Terms &<br>G(<br>Sys<br>1. | <sup>Conditions:</sup><br>eneral Terms and<br>teme GmbH for<br>Conclusion of<br>General | nd Condi<br>the Sale<br>Subscrip  | tions of PTM EDV-<br>of Licenses and the<br>ption Contracts |

Figure 139: The Terms and Conditions are added as document

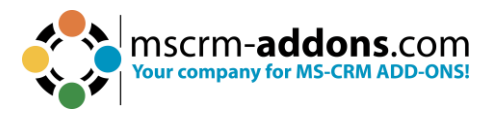

# 6.14. How to use the "Insert as HTML" option in DocumentsCorePack Templates

This feature enables you to easily insert content (pictures, texts, etc.) into documents that have been added to a Dynamics 365 record in HTML format, via the <u>rich text editor</u>. This functionality interprets HTML code stored in Dynamics 365 and displays the content appropriately in generated documents.

**Prerequisites:** Before you can use this functionality, it is required to support HTML within Dynamics 365 itself. Next to 3<sup>rd</sup> party providers, Microsoft provides Out-of-the-Box capabilities to enter HTML via the **rich text** control as described <u>here</u>.

#### Step-by-Step: Add "rich text" capabilities to a field in Dynamics 365

**Step 1**: In this example, we want to insert the content in the HTML editor from Dynamics 365 into a quote.

- 1 Open <u>Power Apps</u>.
- 2 Navigate on the left to **Tables**.
- 3 Select the table you want to open.
- Click on the three dots and open the table (in this example it is Account).

| III Power Apps 1      | ₽ Sear                                                                                                    | ch                                  |                 |           |                |          |
|-----------------------|----------------------------------------------------------------------------------------------------|-------------------------------------|-----------------|-----------|----------------|----------|
| =                     | + New table $\lor$ I Open $ $ $\lor$ $\not O$ Edit $ $ $\lor$ $\leftrightarrow$ Import $\lor$ $\downarrow$ | → Export ∨ 🛞 Properties 🗔 Publish 👔 | Advanced $\sim$ | Delete    |                |          |
| යි Home               |                                                                                                    |                                     |                 |           |                |          |
| + Create              | Tables                                                                                                    |                                     |                 |           |                |          |
| 🛄 Learn               | Recommended Custom All                                                                                     |                                     |                 |           |                |          |
| ⊕ Apps                |                                                                                                    |                                     |                 |           |                |          |
| Tables 2              | IE Table † ~                                                                                               | Name 🗸                              | Туре 🗸          | Managed 🗸 | Customizable 🗸 | Tags 🗸   |
| e/ <sup>a</sup> Flows | Quote                                                                                                    | quote                               | Standard        | Yes       | Yes            | Sales    |
| Solutions             | Quote Booking Incident                                                                                     | 4 💷 Open   > :d                     | Standard        | Yes       | Yes            | Standard |
| ··· More              | Quote Booking Product                                                                                      |                                     | Standard        | Yes       | Yes            | Standard |
|                       | Quote Booking Service                                                                                      | ← Import >                          | Standard        | Yes       | Yes            | Standard |
| Power Platform        | Quote Booking Service Task                                                                                 | Properties                          | Standard        | Yes       | Yes            | Standard |
|                       | Quote Booking Setup                                                                                        | Publish tup                         | Standard        | Yes       | Yes            | Standard |
|                       | Quote Close                                                                                                | 17 Advanced >                       | Activity        | Yes       | Yes            | Standard |
|                       | Quote Invoicing Product                                                                                    | Delete                              | Standard        | Yes       | Yes            | Standard |
|                       | Quote Invoicing Setup                                                                                      | msdyn_quoteinvoicingsetup           | Standard        | Yes       | Yes            | Standard |

Figure 140: Insert the HTML editor content into a quote

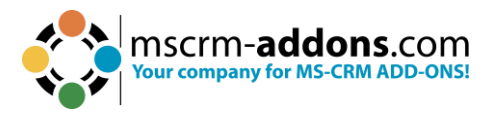

Step 2: This overview is shown (see Figure below), open 1 Forms.

| III Power Apps                               |                                                                                   | D Search                                                                                                    |                                               |                                                        | æ <sup>Envin</sup>                | norment D @ ?                                                                                                  |  |
|----------------------------------------------|-----------------------------------------------------------------------------------|----------------------------------------------------------------------------------------------------|-----------------------------------------------|--------------------------------------------------------|-----------------------------------|----------------------------------------------------------------------------------------------------|--|
| =                                            | + New 🗸 🖉 Edit   🗸 🖽 Create an app 🕑 U                                            | sing this table $\ \leftrightarrow$ Import $\ \lor$ Export $\ \lor$                                                    | 🖁 Advanced 🗸 🗐 Delete                         | b.                                                     |                                   |                                                                                                    |  |
| <ul> <li>G Home</li> <li>+ Create</li> </ul> | Tables > Quote                                                                    |                                                                                                    |                                               |                                                        |                                   |                                                                                                    |  |
| 🛄 Learn                                      | Table properties                                                                  | G                                                                                                    | 👌 Properties 💼 Tools 🗸                        | Schema 🛈                                               | Data experiences ①                | Customizations ①                                                                                               |  |
| P Apps Tables p <sup>o</sup> Flows Solutions | Name Primary column<br>Quote Name<br>Type Last modified<br>Standard 7 minutes ago | Description<br>Formal offer for products and/or see<br>specific prices and related payment to<br>prospective customer. | ices, proposed at<br>erms, which is sent to a | © Columns 1<br>°Ç Relationships<br>Q <sub>a</sub> Keys | Forms Views Let Charts Dashboards | ã₀ Business rules<br>⊞ Commands<br>Ģ Messages                                                                  |  |
|                                              | Quote columns and data                                                            |                                                                                                    | ₩ Update forms and views                      |                                                        |                                   |                                                                                                    |  |
| e Power Platform                             | Im Name* ↑ ~                                                                      | 📰 Status* 🗸 🖓 Total amount 🗸                                                                                           | EE Potential Customer* ∽                      | ld III Created On ∨                                    | ⊿ 🖽 Profitability ~ ⊿ 0.0 Adj     | justed Gr 🕫 🗄 + 120 more 🗸 🕂                                                                                   |  |
|                                              | April Fools offer                                                                 | Closed 0.00                                                                                                    | A Datum Fabrication                           | 3/22/2023 10:14 AM                                     | Not Profitable 0.00               |                                                                                                    |  |
|                                              | Best offer offer                                                                  | Closed 0.00                                                                                                    | A. Datum Corporation (sam)                    | ple) 3/22/2023 10:15 AM                                | Not Profitable 0.00               |                                                                                                    |  |
|                                              | Best offer offer                                                                  | Active 6,920.00                                                                                                    | A. Datum Corporation (sam)                    | ole) 3/22/2023 11:30 AM                                | Profitable 100.0                  | 0                                                                                                    |  |
|                                              | Forget Winter Offer                                                               | Closed 0.00                                                                                                    | Adventure Works (sample)                      | 3/22/2023 10:16 AM                                     | Not Profitable 0.00               |                                                                                                    |  |
|                                              | Taura Winner Offer                                                                | Anti-                                                                                                    | A dimensional Manufacture (annual a)          | 2/22/2022 40/20 414                                    | Durfacture 100.0                  | ant and a second second second second second second second second second second second second second second se |  |

Figure 141: Open Forms

#### Step 3: When Forms opens:

- **1** Click in the **Description** field.
- 2 Navigate to the right side and add it with + Component.
- **3** Select the **Rich Text Editor Control**.

|                                        | Power Apps   Form                                                                                                    | ₽ Sea                                                                                               | arch                                                          |                                                                                        |                                                                                              | Environment<br>CRM864092 | 0 @ ? SA                                                                                                    |
|----------------------------------------|----------------------------------------------------------------------------------------------------|----------------------------------------------------------------------------------------------------|---------------------------------------------------------------|----------------------------------------------------------------------------------------|----------------------------------------------------------------------------------------------|--------------------------|----------------------------------------------------------------------------------------------------|
| *                                      | - Back 🦻 🦿 🗶 🛍 🔤 De                                                                                                    | lete 🖾 Form field 🔡 Component 🗔 Form libra                                                          | aries 🗧 Business rules 📑 Form                                 | settings ····                                                                          |                                                                                              | Ę                        | Save a copy 👸 Save and publish 🗸                                                                                                    |
|                                        | Table columns     X       P Search     V ~       + New table column                                                                                                    | New Quote<br>Quote<br>Summary Details Related ∽                                                     |                                                               |                                                                                        | mount Effective from Effective to                                                            | n Progress 🗸             | DESCRIPTION         >           Multime text         Properties         Events         Business rules           ^ Display options                                                       |
| ~                                      | Show only unused table columns                                                                                                    | A Current IN                                                                                        | anopuere.                                                     |                                                                                        | SALES INFORMATION                                                                            | í.                       | Table column<br>Description                                                                                                    |
| 20 0 0 0 0 0 0 0 0 0 0 0 0 0 0 0 0 0 0 | O. Account Manager         0           Account Manager         0           Bill So City         0           Bill To Control Name         0           Bill To Country/Region         0           Bill To Country/Region         0           Bill To State         0           Bill To State         0           Bill To Name         0           Bill To Street 1         0 | C Guete ID*<br><br>A Revision ID*<br><br>Owner*<br>A System Administrator<br>Name*<br><br>Currency* | PRODUCTS Group By: (no group V   Product Name V   P           | ing] ♥<br>Inger_ ♥ Unit ♥ Price Per_ ♥ Quantity p<br>No data available.<br>K ← Page1 → | Opportunity<br><br>Potential Customer*<br><br>DESCRIPTION<br><br>Add compon                  | nent                     | Description ()  Etit table column Label *  DESCRIPTION  Hide label Hide on phone () Hide () Lock () Read-only                                                                           |
|                                        | Bill To Street 2 Bill To Street 3 Bill To 2P/Postal Code Code Code Code Code Code Code Code                                                                                                    | US Dollar  Price List* SHIPPING INFORMATION                                                         | Detail Amount     (-) Discount (%)     (-) Discount           |                                                                                        | Search<br>3 A Rich Text Edit<br>El Business card<br>A Canvas app<br>d <sup>6</sup> Pen input | or Control<br>reader     | <ul> <li>&gt; Formatting</li> <li>Form field width         <ul> <li>1 column</li> <li>&gt;</li> </ul> </li> <li>Form field height         <ul> <li>8 rows</li> <li></li></ul></li></ul> |
|                                        | , Created By<br>, Created By (Delegate)<br>평 Created On<br>錢 Customer Budget                                                                                                    | Shipping Method<br><br>Payment Terms                                                                | 은 Pre-Freight Amount<br>(+) Freight Amount<br>은 (+) Total Tax |                                                                                        | g- ren input                                                                                 |                          | Components                                                                                                    |

Figure 142: Add Rich Text Editor Control

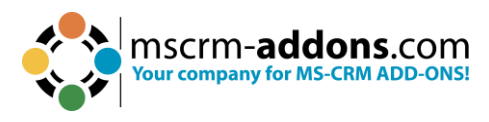

#### Step 4: Confirm with Done.

| <ul> <li>← Add Rich Text Editor</li> <li>Control</li> <li>Field ①</li> <li>Table column *</li> </ul> |
|----------------------------------------------------------------------------------------------------|
| Description                                                                                          |
| Custom configuration URL ①                                                                           |
| Static value                                                                                         |
|                                                                                                    |
|                                                                                                    |
| Show component on                                                                                    |
| ✓ Web                                                                                                |
| ✓ Mobile                                                                                             |
| ✓ Tablet                                                                                             |
|                                                                                                    |
| Done Cancel                                                                                          |

Figure 143: Confirm Rich Text Editor Control

## Step-by-Step: Using the "Insert as HTML" option to load content from a Rich Text field into a document

In our example, we have added a rich text field to the Quote entity. We added the company's logo and a price table.

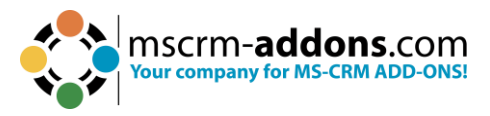

**Step 1**: First, open a **1 Quote** in your Dynamics 365. As you can see on the right side, the **2 Description** field is editable. Now you can add and format accordingly. Don't forget to **3 Save** or **Save & Close**.

**Please note**: If the number of characters is too small, you must increase the field length in your Dataverse accordingly.

| =                                                                                                    | ← 🗄 3 🖬 Save 🛱 Save & Close + 1 | lew 🗊 Delete 🚺 Create Document 🖒 Refresh 🔍 Check Access 📾 E                                                                      | xport to PDF 🛛 RE Look Up Address 🕒 Activate Quot | te 🕲 Get Products 🗄 Process 🗸 🗛 Assign 🗄                                                                                                    |
|----------------------------------------------------------------------------------------------------|---------------------------------|----------------------------------------------------------------------------------------------------|---------------------------------------------------|----------------------------------------------------------------------------------------------------|
| 💮 Home                                                                                                    | Maria Campbell - Saved          |                                                                                                    |                                                   | \$0.00 In Progress                                                                                                    |
| 🕒 Recent 🗸 🗸                                                                                                    | Quote $\cdot$ Quote $\vee$      |                                                                                                    |                                                   | Total Amount Effective From Effective To Status                                                                                                    |
| 🖈 Pinned 🗸 🗸                                                                                                    | Summary Details Related         |                                                                                                    |                                                   |                                                                                                    |
| Home     Necent     Necent     Nov     Prined     Nov     Nov     Secent     Nov     Secent     Dashboards     Dashboards     Dashboards     Activities     Customers     Activities     Accounts     Accounts     Sales     Leads     Opportunities     Competitors     Competitors | A create 101                    |                                                                                                    |                                                   |                                                                                                    |
| Sales accelerator                                                                                                    |                                 | PRODUCTS                                                                                                    | + Add Product O Refresh :                         | SALES INFORMATION                                                                                                    |
| ₩ Dashboards                                                                                                    |                                 | Group By: (no grouping) ~                                                                                                    |                                                   | Opportunity                                                                                                    |
| Activities                                                                                                    | 0                               | $\begin{array}{c c c c c c } \bullet & \bullet & \bullet & \bullet & \bullet & \bullet & \bullet & \bullet & \bullet & \bullet $ | Discount ∨ Extended Am ∨                          | Potential Customer 🔹 🔁 Fabrikam, Inc. (sample)                                                                                                    |
| Customers                                                                                                    | Owner*                          |                                                                                                    |                                                   |                                                                                                    |
| Accounts                                                                                                    | System Administrator            | No data available.                                                                                                    | 2                                                 |                                                                                                    |
| Q Contacts                                                                                                    | Name*                           |                                                                                                    |                                                   | DESCRIPTION                                                                                                    |
| A contacto                                                                                                    | Maria Campbell                  |                                                                                                    | $\leftarrow$ $\leftarrow$ Page 1 $\rightarrow$    | standars com                                                                                                    |
| Sales                                                                                                    | Currency*                       | K ← Poge 1 →                                                                                                    | Your company for MS-CRM ADD-ONS!                  |                                                                                                    |
| & Leads                                                                                                    | 🛞 US Dollar                     |                                                                                                    |                                                   | •••                                                                                                    |
| Opportunities                                                                                                    | Price List*                     | A Detail Amount \$0.00                                                                                                    |                                                   | Part of the Part of the Part o |
| R Competitors                                                                                                    | 🔓 mscrm-addons                  | (-) Discount (%)                                                                                                    |                                                   | Product         List Price           Sport Shoes Ladies         € 548           Sport Shoes Men         € 99                                                                                                    |
| 1 teral                                                                                                    |                                 | (-) Discount                                                                                                    |                                                   |                                                                                                    |
| 🖹 Quotes                                                                                                    | SHIPPING INFORMATION            | A Pre-Freight Amount 60.00                                                                                                    |                                                   |                                                                                                    |
| Crders                                                                                                    | Shipping Method                 | a renegative acco                                                                                                    |                                                   |                                                                                                    |
| B Invoices                                                                                                    |                                 | (+) Freight Amount                                                                                                    |                                                   |                                                                                                    |
| Products                                                                                                    | Payment Terms                   | ≙ (+) Total Tax \$0.00                                                                                                    |                                                   |                                                                                                    |
| Sales Literature                                                                                                    |                                 |                                                                                                    |                                                   |                                                                                                    |

Figure 144: Open a quote and add/format accordingly

**Step 2**: Next, open a Word document and navigate to the **1** mscrm-addons.com tab. To begin creating your template, click on the **2** Insert MailMerge Fields, navigate to the right, and click on **3** Description. Then on the bottom-right, hit the Insert Field button and then **3** Insert "Description" as HTML.

In this example, we prepared a Quote with an additional 3 <<description>> field. Don't forget to 4 save your template.

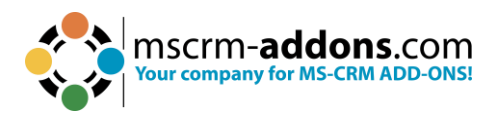

| n Template<br>t Template<br>t MailMerge Fields<br>t MailMerge Fields<br>t | ws and Columns ~ 🖾 Field properties<br>Grouping ~ 😨 Table properties<br>Delete Field<br>Edit Table                                                                                 |
|----------------------------------------------------------------------------------------------------|----------------------------------------------------------------------------------------------------|
|                                                                                                    | DocumentsCorePack Template De *                                                                                                    |
|                                                                                                    | Advanced Template Settings                                                                                                    |
|                                                                                                    | Standard Additional                                                                                                    |
| constructed account account                                                                                                    | Search for a field.                                                                                                    |
| Tex securitomenial account namess                                                                                                    |                                                                                                    |
| secustomerid account primarycontactid fullnamess                                                                                                    | Depresented Stage Id                                                                                                    |
| <ccustomerid_account_address1_line1>&gt;,<ccustomerid_account_address1_city>&gt;&lt;<customerid_account_address1_city>&gt;&lt;<customerid_account_address1_city>&gt;&lt;<customerid_account_address1_postalcode>&gt;<br/>Dear &lt;&lt;<u>customerid_account_primarycontactid_fullname&gt;&gt;</u>,<br/>Thanks for the interest in our products. Regarding your request per e-mail from 5/30/2011,<br/>we can offer you the following:</customerid_account_address1_postalcode></customerid_account_address1_city></customerid_account_address1_city></ccustomerid_account_address1_city></ccustomerid_account_address1_line1>                                                                                                    |                                                                                                    |
| This quote is valid for XX days from today.                                                                                                    | Closed On<br>Competitive                                                                                                    |
| Payment conditions:<br>Lorem ipsum dolor sit amet, consetetur sadipscing elitr, sed diam nonumy, eirmod tempor invidunt ut labore et<br>dolore magna alguyam ergt, sed diam voluptua. At vero eos et accusam et lasto duo dolores et ea rebum. Stet<br>clita kasd gubergren, no sea takimata sanctus est Lorem ipsum dolor git amet. Lorem ipsum dolor sit amet.<br>Informations of our bank:<br>RANK VV addreser VVVV                                                                                                    | Contact     Created On     Customer Budget     Customer Budget (Bsse)     Customer Budget (Bsse)     Customer Budget (Isst Updated On)     Customer Budget (Isste)     Description |
| IBAN: XXXXXXXXXXXXXXXXXXXXXXXXXXXXXXXXXXXX                                                                                                    | Due By                                                                                                    |
| It would be a great pleasure to receive your order.                                                                                                    | Insert 'Description' as Picture Field<br>Insert 'Description' as Picture-Link-Field                                                                                                |
| Yours faithfully, «cfirstname»» «clastname»»                                                                                                    | 3 Insert 'Description' as Document                                                                                                    |
| A STATE & MARKAGE AND A STATE AND A STATE                                                                                                    | Insert 'Description' as HTML                                                                                                    |
|                                                                                                    | Insert Static Item                                                                                                    |
|                                                                                                    | Insert Computed Item                                                                                                    |
|                                                                                                    | Insert Docusign item >                                                                                                    |
|                                                                                                    | Insert Assuresion item                                                                                                    |

Figure 145: Create and save your template

#### Step 3: Now you can test and utilize your template.

#### 6.14.1 Troubleshoot

If you notice that some special characters (like the Euro sign ( $\in$ ) in the figure below) are not displayed properly, it may be due to the encoding.

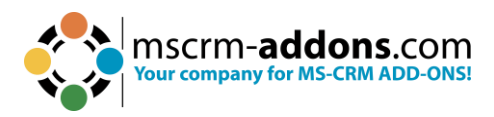

| raunkant, mc. (Sang                             | ple)                                                                     |
|-------------------------------------------------|--------------------------------------------------------------------------|
| To: Maria Campbel                               | l (sample)                                                               |
| 7995 Edwards Ave.L                              | ynnwood58299                                                             |
| Dear Maria Campbel                              | ll (sample),                                                             |
| Thanks for the intere<br>can offer you the foll | est in our products. Regarding your request per e-mail from 2/8/2022, wo |
| <b>*</b> mscrr                                  | m- <b>addons</b> .com                                                    |
|                                                 | m-addons.com<br>pany for MS-CRM ADD-ONSI                                 |
| Your comp                                       | m-addons.com<br>pany for MS-CRM ADD-ONSI                                 |
| Your comp                                       | m-addons.com<br>pany for MS-CRM ADD-ONSI                                 |
| Product                                         | n-addons.com<br>pany for MS-CRM ADD-ONSI                                 |
| Product                                         | Dany for MS-CRM ADD-ONSI                                                 |
| Product<br>Sport Shoes Ladies                   | Deny for MS-CRM ADD-ONSI                                                 |

Figure 146: Special characters due to issues with encoding

In this case, open the template, set the cursor in the **Description** field, and change the setting via the **Field properties** to:

HTML Type: **Typ 4** Encoding: **UTF-8** Confirm with **OK**.

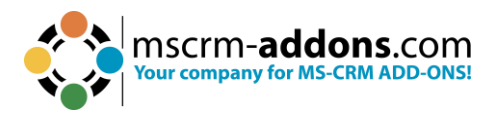

|   | 10000                                                                                                    | r bek settings                                                                                     |                                                                                                    |                                                         | X Delete Field                                                                             |                                                      |                                                    |          |         |
|---|----------------------------------------------------------------------------------------------------|----------------------------------------------------------------------------------------------------|----------------------------------------------------------------------------------------------------|---------------------------------------------------------|--------------------------------------------------------------------------------------------|------------------------------------------------------|----------------------------------------------------|----------|---------|
|   | Charts                                                                                                    | Settings                                                                                           | Help                                                                                                  | Organization                                            | Ed                                                                                         | it Table                                             |                                                    |          |         |
|   | ₿· · · 1 · · · 2                                                                                                    | + 1 + 3 + 1 + 4 + 1 + 1                                                                            | 5 • 1 • 6 • 1                                                                                         | Field propert                                           | IL Field properties                                                                        | )                                                    |                                                    |          | п х     |
|   |                                                                                                    |                                                                                                    |                                                                                                    | Namo                                                    | description                                                                                |                                                      |                                                    |          |         |
|   |                                                                                                    |                                                                                                    |                                                                                                    | Relation:                                               | document                                                                                   |                                                      |                                                    |          |         |
|   | < <customeri< td=""><td>id_account_nam</td><td>2&gt;&gt;</td><td>Discabolder</td><td>conternintion</td><td></td><td></td><td></td><td></td></customeri<>                                       | id_account_nam                                                                                     | 2>>                                                                                                   | Discabolder                                             | conternintion                                                                              |                                                      |                                                    |          |         |
|   | To: < <custor< td=""><td>merid_account_p</td><td>rimarycor</td><td>Formatting</td><td>stions</td><td></td><td></td><td></td><td></td></custor<>                                                | merid_account_p                                                                                    | rimarycor                                                                                             | Formatting                                              | stions                                                                                     |                                                      |                                                    |          |         |
|   | < <customeri< td=""><td>id_account_prim</td><td>arycontac</td><td>NOTE: This</td><td>option must be set exc</td><td>dusively by di</td><td>rect invitation</td><td></td><td></td></customeri<> | id_account_prim                                                                                    | arycontac                                                                                             | NOTE: This                                              | option must be set exc                                                                     | dusively by di                                       | rect invitation                                    |          |         |
|   | < <customeri< td=""><td>id_account_addr</td><td>ess1_line1</td><td>HTML</td><td>Typ 4</td><td>Downlo</td><td>ad SharePoint in</td><td>nages an</td><td>d embed</td></customeri<>               | id_account_addr                                                                                    | ess1_line1                                                                                            | HTML                                                    | Typ 4                                                                                      | Downlo                                               | ad SharePoint in                                   | nages an | d embed |
|   | rid_account                                                                                                    | _address1_posta                                                                                    | lcode>>                                                                                               | Try to do                                               | wnload blob content                                                                        | Encoding:                                            | UTF-8                                              |          |         |
|   |                                                                                                    |                                                                                                    |                                                                                                    | and emb                                                 | ed as Base64                                                                               | Source                                               | field is of type Fi                                | le       |         |
|   | Dear const                                                                                                    | amerid account                                                                                     | nrimaruco                                                                                             |                                                         |                                                                                            |                                                      |                                                    |          |         |
|   | Thanks for t                                                                                                    | he interest in our                                                                                 | products.                                                                                             |                                                         |                                                                                            |                                                      | OK                                                 |          | Cancel  |
|   | we can offer                                                                                                    | you the followir                                                                                   | ng:                                                                                                   |                                                         |                                                                                            |                                                      |                                                    |          |         |
| l | description <- <description< th=""><th>&gt;&gt;</th><th></th><th></th><th></th><th></th><th></th><th></th><th></th></description<>                                                             | >>                                                                                                 |                                                                                                    |                                                         |                                                                                            |                                                      |                                                    |          |         |
|   | This quote is                                                                                                    | s valid for XX da                                                                                  | ys from too                                                                                           | day.                                                    |                                                                                            |                                                      |                                                    |          |         |
|   | Payment condi<br>Lorem ipsum d<br>dolore magna (<br>clita kasd gube                                                                                                    | itions:<br>lolor sit amet, conset<br>aliquyam erat, sed di<br>rgren, no sea takima<br>af our bank: | etur sadipsci<br>am <u>voluptu</u> a<br>ta sanctus es                                                 | ng elitr, sed di<br>At <u>vero eos</u> e<br>Lorem ipsum | am n <u>onumy</u> eirmod t<br>a <u>ccusam et justo</u> du<br>dolor <u>sit amet</u> . Loren | empor invid<br>o <u>dolores</u> et e<br>n ipsum dolo | unt ut labore et<br>ea rebum, Stet<br>or sit amet. |          |         |
|   | BANK:                                                                                                    | XXX                                                                                                |                                                                                                    | Address:                                                | XXXXXX, XXX                                                                                | xx                                                   |                                                    |          |         |
|   | IBAN:                                                                                                    | x000000000000                                                                                      | XX                                                                                                    | BIC:                                                    | XXXXXXXXXXXXXXXXXXXXXXXXXXXXXXXXXXXXXX                                                     | O(X                                                  |                                                    |          |         |
|   | It would be                                                                                                    | a great pleasure                                                                                   | to receive y                                                                                          | your order.                                             |                                                                                            |                                                      |                                                    |          |         |
|   | Yours faith                                                                                                    | fully, << <u>firstnam</u>                                                                          | e>> < <lastr< td=""><td>name&gt;&gt;</td><td>******</td><td></td><td></td><td></td><td></td></lastr<> | name>>                                                  | ******                                                                                     |                                                      |                                                    |          |         |
|   | L                                                                                                    |                                                                                                    |                                                                                                    |                                                         |                                                                                            |                                                      |                                                    | 1        |         |

#### Test your template again to ensure it is now working correctly.

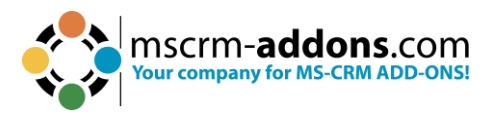

# 6.15. The "Insert Static Document" option in DocumentsCorePack Templates

The **Insert Static Document** functionality allows you to insert a sub-template into your current template or to insert further text documents, like **Terms and Conditions**.

The following example shows a template with a placeholder for a sub-template 1 and the final merged document 2.

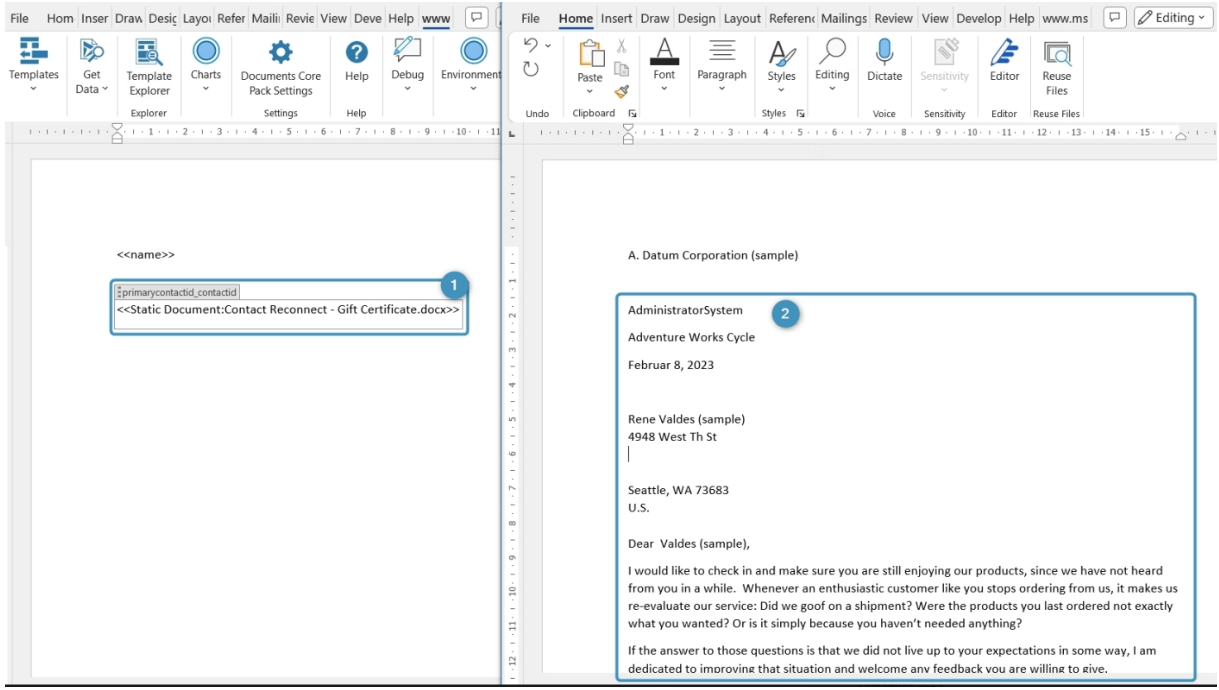

Figure 148: Example of a sub-template

#### 6.15.1 Use the "Insert Static Item" option

Insert Field > Insert Static Item > 1 Static Document

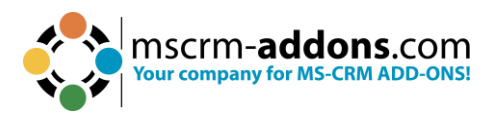

| Insert 'Account Name' as Picture Field<br>Insert 'Account Name' as Picture-Link-Field |               | 60%                |
|---------------------------------------------------------------------------------------|---------------|--------------------|
| Insert 'Account Name' as Document                                                     |               |                    |
| Insert 'Account Name' as HTML                                                         |               |                    |
| Insert 'Account Name' as Inspection                                                   |               |                    |
| Insert Static Item                                                                    | +             | Static Document    |
| Insert Computed Item                                                                  | •             | Page Break         |
| Insert DocuSign Item                                                                  |               | Remove Empty Lines |
| Insert AssureSign Item                                                                | $\rightarrow$ | Join Tables        |
| Incert AdobeSign Item                                                                 |               |                    |

Figure 149: Insert Static Document

#### 6.15.2 Select a document to insert

At this point, you have two options. You can either select a sub-template and provide the necessary field as a merge parameter or you can skip this step and select a static document (which does not require a parameter for merging).

#### 1. Provide a merge parameter [optional]

Select an ID-field from the treeview (for example: Contact) (1) and check the Provide the selected field as a parameter checkbox (2).

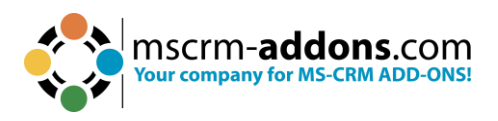

| Static Document                                                                                                    |                                    |           | ×     |
|----------------------------------------------------------------------------------------------------|------------------------------------|-----------|-------|
| Static Documen                                                                                                    | t properties                       |           | ?     |
| Change or set the Static D                                                                                                    | Ocument                            |           |       |
| Search for a field                                                                                                    |                                    |           | Q     |
| Select the fields that shou                                                                                                    | ld be used in                      | n your Pa | ttern |
| Primary Contact (Conta<br>(Deprecated) Process<br>Contact<br>Entity Image Id<br>Process<br>Company Name (Acc<br>Company Name (Contact<br>Company Name (Contact) | ct)<br>; Stage<br>count)<br>ntact) |           | ~     |
| Your Pattern for this prop                                                                                                    | perty                              |           |       |
| primarycontactid_contactid                                                                                                    | 2                                  |           |       |
| Provide the selected field                                                                                                    | l as a paramet                     | er        |       |
| Select                                                                                                    | Document                           |           |       |
| Formatting options Supress additional Line Keep formatting of sou                                                                                               | e breaks<br>urce documer           | nt        |       |
| (                                                                                                    | ж                                  | Can       | cel   |

Figure 150: Provide a parameter

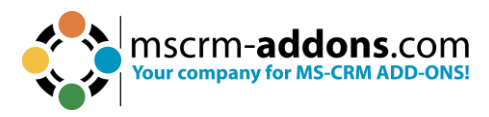

### 2. Hit the "Select Document" button

| Static Document     |                                 | _        |         | $\times$ |
|---------------------|---------------------------------|----------|---------|----------|
| Static D            | ocument prop                    | erties   |         | 2        |
| Change or set the   | e Static Docum                  | ent      |         |          |
| Search for a field  |                                 |          |         | Q        |
| Select the fields t | hat should be                   | used in  | your Pa | ttern    |
| Primary Conta       | ct (Contact)                    |          |         | ^        |
| (Deprecated         | d) Process Stage                |          |         |          |
| Contact             |                                 |          |         |          |
| - Entity Imag       | e ld                            |          |         |          |
| Process             |                                 |          |         |          |
| 🖶 Company N         | lame (Account)                  |          |         |          |
| 🗄 Company N         | lame (Contact)                  |          |         |          |
| Croated By          | (Dologato) (Llear               | 4        | _       | . *      |
| <b>`</b>            |                                 |          |         | /        |
| Your Pattern for    | this property                   |          |         |          |
| primarycontactid_o  | contactid                       |          |         |          |
| Provide the sele    | cted field as a n               | aramete  | r       |          |
|                     | ered held us u p                | aronnece |         |          |
|                     | Select Docum                    | nent     |         |          |
|                     |                                 |          |         |          |
|                     |                                 |          |         |          |
|                     |                                 |          |         |          |
| Formatting opti     | ions                            |          |         |          |
| Supress addit       | tional <mark>L</mark> ine break | s        |         |          |
| Keep formatt        | ing of source do                | cument   |         |          |
| 3                   | ОК                              |          | Cano    | el:      |

Figure 151: Hit "Select Document" to open the Lookup record

#### 3. Select a Subtemplate or a static document

All the available documents are stored in the DocumentsCorePack templates entity.

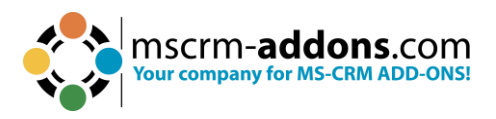

| Look Up Record                                | s—s                |        | $\times$ |
|-----------------------------------------------|--------------------|--------|----------|
| Look Up Record                                |                    |        |          |
| inter your search criteria                    |                    |        |          |
| Name: Search for records                      |                    |        | Q        |
| Name                                          | Created On         |        | ^        |
| AccountReconnectdocx                          | 12/15/2022 7:54 AM |        |          |
| Account_Overview.docx                         | 12/15/2022 7:54 AM |        |          |
| Account_QR_Template.docx                      | 12/15/2022 7:54 AM |        |          |
| Activity_Overview.docx                        | 12/15/2022 7:55 AM |        |          |
| Appointment Overview.docx                     | 12/15/2022 7:55 AM |        |          |
| Case Overview.docx                            | 12/15/2022 7:55 AM |        |          |
| Contact Reconnect - Gift Certificate.docx     | 12/15/2022 7:55 AM |        |          |
| Contemporary Letter.docx                      | 12/15/2022 7:54 AM |        |          |
| Contract.docx                                 | 12/15/2022 7:54 AM |        | r        |
| EOfficeSupplies.docx                          | 1/16/2023 2:08 PM  |        |          |
| InsertStaticDocument.docx                     | 2/8/2023 7:28 AM   |        |          |
| Invoice_Base.docx                             | 12/15/2022 7:55 AM |        |          |
| InvoiceWithGrouping_Base.docx                 | 12/15/2022 7:55 AM |        |          |
| Lead Overview.docx                            | 12/15/2022 7:55 AM |        |          |
| List of Accounts related to this Account.docx | 12/15/2022 7:54 AM |        |          |
| List of Accounts related to this Contact.docx | 12/15/2022 7:55 AM |        | ~        |
| Max. Results: 250 Sho                         | ow all records     | Record | s: 29    |
|                                               | ок                 | Cancel |          |

Figure 152: Document selection (Look up window)

#### 6.15.3 Insert a placeholder

You will notice the name of the selected template in the new window **1**. Apply the new field by clicking the **OK** button **2**.

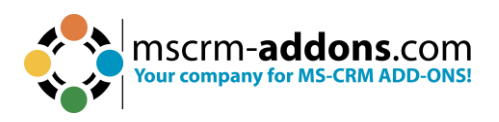

| Static Document                                                                                                    | 1 <del></del> 1/ |         | $\times$ |
|----------------------------------------------------------------------------------------------------|------------------|---------|----------|
| Static Document                                                                                                    | properties       |         | ?        |
| Change or set the Static Do                                                                                                    | ocument          |         |          |
| Search for a field                                                                                                    |                  |         | Q        |
| Select the fields that should                                                                                                    | d be used in     | your Pa | ttern    |
| Primary Contact (Contact                                                                                                    | t)               |         | ^        |
| (Deprecated) Process                                                                                                    | Stage            |         |          |
| - Contact                                                                                                    |                  |         |          |
| - Entity Image Id                                                                                                    |                  |         |          |
| - Process                                                                                                    |                  |         |          |
| 🕀 Company Name (Acco                                                                                                    | ount)            |         |          |
| E-Company Name (Cont                                                                                                    | tact)            |         |          |
| Crosted By (Delegate)                                                                                                    | (llear)          | _       | ~        |
| <                                                                                                    |                  |         | >        |
| Your Pattern for this prop                                                                                                    | erty             |         |          |
| primarycontactid_contactid                                                                                                    |                  |         |          |
| Provide the selected field and a selected field and a selected field | as a paramet     | er      |          |
| Select D                                                                                                    | Document         |         |          |
| Contact Reconnect - Gift Cer                                                                                                    | tificate.docx    | (1)     |          |
| Formatting options                                                                                                    |                  |         |          |
| Supress additional Line                                                                                                    | breaks           |         |          |
| Keep formatting of sour                                                                                                    | rce documen      | t       |          |
| 2 0                                                                                                    | к                | Can     | cel      |

Figure 153: Template added

#### 6.15.4 Save your Template

Before you can use or test your template, you must save it. Either save your template locally with the standard **Save** or **Save as** functionality of Word or use the **Save template** option of the DocumentsCorePack TemplateDesigner to publish the template to Dynamics 365.

#### 6.15.5 Test your template [optional]

As you make changes to your template, you may want to test it.
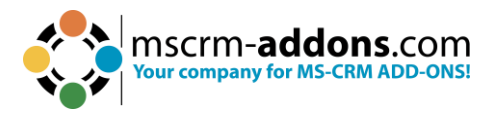

## 6.16. The "Insert PageBreak" button in DocumentsCorePack templates

how to use the **Insert PageBreak** button within the **Insert Field** button in DocumentsCorePack templates. This feature allows you to insert a dynamic PageBreak into your document.

The **Insert PageBreak** functionality also works in tables. For example, if you have a table with product information and you insert a **PageBreak**, you can have an extra page for each product as a result.

#### **Step-by-step description**

Step 1: Open a DocumentsCorePack template or create a new one. Navigate to the 2 Insert MailMerge Fields within the 1 www.mscrm-addons.com tab.
The 3 DCP task pane will open.

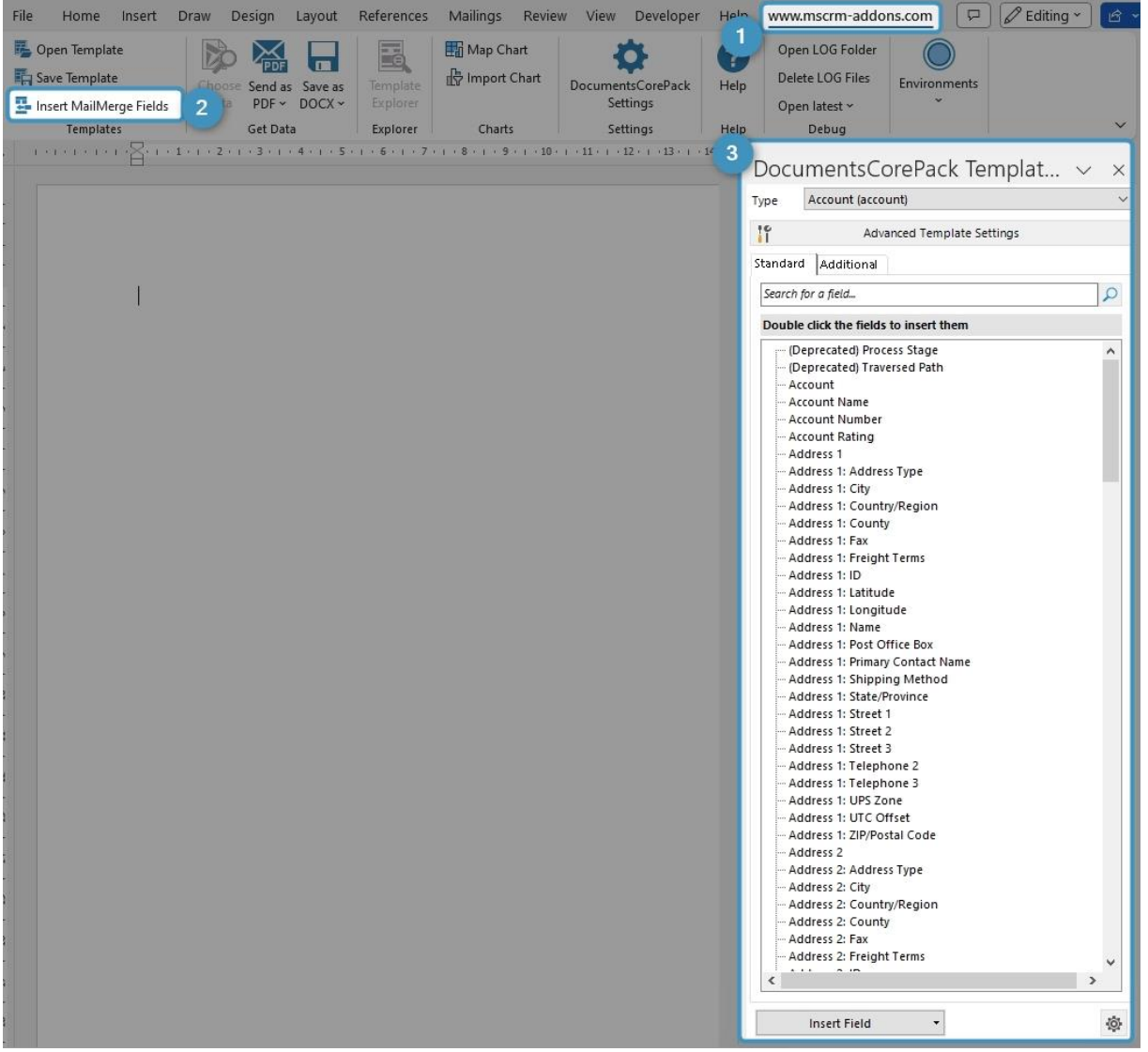

Figure 154: Open the DocumentsCorePack Template Designer

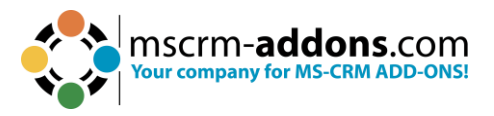

**Step 2**: Navigate to the **1 DCP task pane**, click on the **Insert Field** button, choose **2 Insert static Item** and then select **3 PageBreak**.

| Doo   | cumentsCorePack                                                                                                    | Te  | emj   | olate Desig         | 1 ×    |
|-------|----------------------------------------------------------------------------------------------------|-----|-------|---------------------|--------|
| Туре  | Account (account)                                                                                                    |     |       |                     | ~      |
| 10    | Advanced 1                                                                                                    | Tem | plate | Settings            |        |
| Stand | lard Additional                                                                                                    |     |       |                     |        |
|       |                                                                                                    |     |       |                     |        |
| Sear  | rch for a field                                                                                                    |     |       |                     | Q      |
| Dou   | ble click the fields to insert the                                                                                                    | m   |       |                     |        |
|       | (Deprecated) Process Stage<br>(Deprecated) Traversed Path<br>Account<br>Account Name<br>Account Number<br>Account Rating<br>Address 1<br>Address 1: Address Type |     |       |                     | ~      |
|       | Address 1: City                                                                                                    |     |       |                     |        |
|       | Address in country/region                                                                                                    |     |       |                     | · · ·  |
|       | Insert Field                                                                                                    | -   |       |                     | (Ö)    |
|       | Insert as Picture Field                                                                                                    |     |       |                     | + 100% |
|       | Insert as Picture-Link-Field                                                                                                    |     |       |                     |        |
|       | Insert as Document                                                                                                    |     |       |                     |        |
|       | Insert as Inspection                                                                                                    |     |       |                     |        |
| 2     | Insert Static Item                                                                                                    |     |       | Statia Da avera ant |        |
| -     | Insert Computed Item                                                                                                    |     | 3     | Page Break          |        |
|       | Insert DocuSian Item                                                                                                    | ,   | -     | Page Dreak          |        |
|       | Insert AssureSign Item                                                                                                    |     |       | loin Tables         |        |
|       | Insert AdobeSign Item                                                                                                    | ÷   |       | Join Tables         |        |

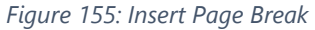

**Step 3**: Place the **PageBreak** field in your DCP template. A **1** placeholder will be displayed.

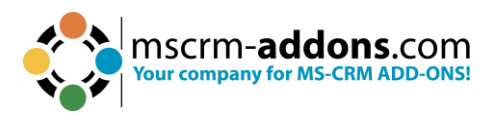

| Name                                                                                                  | Mobile                                                                                    | Email                                            |                                              |
|----------------------------------------------------------------------------------------------------|-------------------------------------------------------------------------------------------|--------------------------------------------------|----------------------------------------------|
| < <firstname>&gt; &lt;<lastname>&gt;</lastname></firstname>                                           | < <mobilephone>&gt;</mobilephone>                                                         | < <en< th=""><th>nailaddress1&gt;&gt;</th></en<> | nailaddress1>>                               |
| < <pre>&lt;<pre>pagebreak&gt;&gt;</pre></pre>                                                         |                                                                                           |                                                  |                                              |
| 2. Opportunities                                                                                      |                                                                                           |                                                  |                                              |
| Topic                                                                                                 | Created                                                                                   | on                                               | Totalamount                                  |
| < <name>&gt;</name>                                                                                   | < <create< td=""><td>don&gt;&gt;</td><td><ctotalamount>&gt;</ctotalamount></td></create<> | don>>                                            | <ctotalamount>&gt;</ctotalamount>            |
| 3. Quotes<br>Name                                                                                     | Created                                                                                   | on                                               | Totalamount                                  |
| 3. Quotes<br>Name<br>< <quotenumber>&gt; &lt;<name>&gt;</name></quotenumber>                          | Created                                                                                   | on<br>don>>                                      | Totalamount<br>< <totalamount></totalamount> |
| 3. Quotes<br>Name<br>< <quotenumber>&gt; &lt;<name>&gt;<br/>4. Orders</name></quotenumber>            | Created<br><< <u>created</u>                                                              | on<br>don>>                                      | Totalamount                                  |
| 3. Quotes Name < <quotenumber>&gt; &lt;<name>&gt; 4. Orders Name &lt;<p>Name</p></name></quotenumber> | Created<br><< <u>created</u> Created                                                      | on<br>don>><br>on                                | Totalamount<br>Totalamount                   |

After merging the template, you can see the **Page Break** is added.

| 1.→Contacts¶     |         |        |  |
|------------------|---------|--------|--|
| Name¤            | Mobile¤ | Email¤ |  |
| чд<br>Dana Baash | H I     | Ħ      |  |

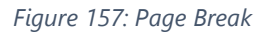

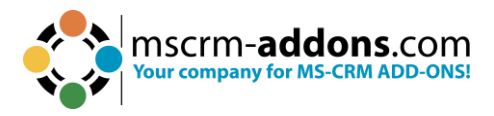

# 6.17. The "Insert Remove Empty Lines" button in DocumentsCorePack templates

**Remove Empty Lines** fields are a simple way to dynamically structure your document after a merge process. In this example, empty lines are shown in the document on the left (between the **Contact** table and the **Opportunities** table), but in the document on the right, these empty lines are deleted.

| company                                                                                                    | < <name>&gt;9</name>                                                                                                    |                                                          |                                                                                                    |        |   | Company-                                                                                                    | Adventure                                   | -Works-(sar               | nple)¶                                                                           |                                                                                                 |
|----------------------------------------------------------------------------------------------------|----------------------------------------------------------------------------------------------------|----------------------------------------------------------|----------------------------------------------------------------------------------------------------|--------|---|----------------------------------------------------------------------------------------------------|---------------------------------------------|---------------------------|----------------------------------------------------------------------------------|-------------------------------------------------------------------------------------------------|
| Name:=                                                                                                    | п                                                                                                    |                                                          |                                                                                                    |        |   | Name:#                                                                                                    | H                                           |                           |                                                                                  |                                                                                                 |
| Primary Contact=                                                                                                    | <pre><core contactid="" fullname="">&gt;= contactid fullname&gt;&gt;= contactid fullname&gt;= contactid fullname&gt;= contactid fullname&gt;= contactid</core></pre> |                                                          |                                                                                                    |        |   | Primary-Contact=                                                                                                    | Nancy And                                   | erson (sampl              | e)=                                                                              |                                                                                                 |
| Auros                                                                                                    | <address1_mer>&gt;1<br/>&lt;<address1_postalcode>&gt;-&lt;<address1<br>n</address1<br></address1_postalcode></address1_mer>                                                                                                    | ess1_city>><                                             | <address1_county>&gt;¶</address1_county>                                                                                                    |        |   | Autosa                                                                                                    | 95486-Santa<br>¶<br>ц                       | Cruz~¶                    |                                                                                  |                                                                                                 |
|                                                                                                    |                                                                                                    |                                                          |                                                                                                    |        |   |                                                                                                    |                                             |                           |                                                                                  |                                                                                                 |
| Contents¶                                                                                                    |                                                                                                    |                                                          |                                                                                                    |        |   | Contents¶                                                                                                    |                                             |                           |                                                                                  |                                                                                                 |
| 1. → Contacts                                                                                                    |                                                                                                    | +                                                        |                                                                                                    | 19     |   | 1. → Contacts                                                                                                    |                                             |                           | 7                                                                                |                                                                                                 |
|                                                                                                    | iae                                                                                                    |                                                          |                                                                                                    | 107    |   | 2 -> Opportuniti                                                                                                    |                                             |                           | -                                                                                |                                                                                                 |
| 2. • Opportunit                                                                                                    | AE9                                                                                                    |                                                          |                                                                                                    |        |   | 2. · Opportunut                                                                                                    |                                             |                           |                                                                                  |                                                                                                 |
| 3. → Quotes                                                                                                    |                                                                                                    | t                                                        |                                                                                                    | 14     |   | 3. → Quotes                                                                                                    |                                             | ******                    |                                                                                  |                                                                                                 |
| 4. → Orders                                                                                                    |                                                                                                    |                                                          |                                                                                                    | 19     |   | 4. → Orders                                                                                                    |                                             |                           | <del></del>                                                                      |                                                                                                 |
| $5. \rightarrow$ Invoices                                                                                                    |                                                                                                    | *                                                        |                                                                                                    | 1¶     |   | <ol> <li>→ Invoices</li> </ol>                                                                                                    |                                             |                           | <del>1</del>                                                                     |                                                                                                 |
| 6. → Cases                                                                                                    |                                                                                                    |                                                          |                                                                                                    | 1¶     |   | 6. → Cases                                                                                                    |                                             |                           |                                                                                  |                                                                                                 |
| t i                                                                                                    |                                                                                                    |                                                          |                                                                                                    |        |   | 9                                                                                                    |                                             |                           |                                                                                  |                                                                                                 |
|                                                                                                    |                                                                                                    |                                                          |                                                                                                    |        |   | -                                                                                                    |                                             |                           |                                                                                  |                                                                                                 |
| 1                                                                                                    |                                                                                                    |                                                          |                                                                                                    |        |   | 1                                                                                                    |                                             |                           |                                                                                  |                                                                                                 |
|                                                                                                    |                                                                                                    |                                                          |                                                                                                    |        |   |                                                                                                    |                                             |                           |                                                                                  |                                                                                                 |
| 1.→Contacts                                                                                                    | I                                                                                                    |                                                          |                                                                                                    |        |   | <ul> <li>1.→Contacts¶</li> </ul>                                                                                                    | I                                           |                           |                                                                                  |                                                                                                 |
| 1.→Contacts                                                                                                    | Mobilen                                                                                                    | Ema                                                      | il¤                                                                                                    | H      |   | 1.→Contacts¶     Namer                                                                                                    | I                                           | Mobilen                   | En                                                                               | nailm                                                                                           |
| 1.→Contacts<br>Namen<br>≪firstname>> <d< td=""><td>Mobile#<br/>astname&gt;&gt;# &lt;<mobilephone>&gt;#</mobilephone></td><td>Ema</td><td>il¤<br/>mailaddress1&gt;&gt;¤</td><td>a<br/>a</td><td></td><td>• 1.→Contacts¶<br/>Namer<br/>Nancy Anderson (</td><td>I<br/>sample)¤</td><td>Mobile#</td><td>En</td><td>nail¤<br/>omeone_c©example.com</td></d<>                                                                                                    | Mobile#<br>astname>># < <mobilephone>&gt;#</mobilephone>                                                                                                    | Ema                                                      | il¤<br>mailaddress1>>¤                                                                                                    | a<br>a |   | • 1.→Contacts¶<br>Namer<br>Nancy Anderson (                                                                                                    | I<br>sample)¤                               | Mobile#                   | En                                                                               | nail¤<br>omeone_c©example.com                                                                   |
| 1.→Contacts<br>Names<br>≪ <u>firstname</u> >>> <d< td=""><td>Mobiles<br/>astname&gt;&gt;# &lt;<mobilephone>&gt;#</mobilephone></td><td>Ema</td><td>il¤<br/>mailaddress1&gt;&gt;¤</td><td>a<br/>a</td><td></td><td>1.→Contacts     Name:     Nancy-Anderson(     2.⇒Opportuge</td><td>sample)=</td><td>Mobileн<br/>н</td><td>Er</td><td>nail¤<br/>omeone_c©example.com</td></d<>                                                                                                    | Mobiles<br>astname>># < <mobilephone>&gt;#</mobilephone>                                                                                                    | Ema                                                      | il¤<br>mailaddress1>>¤                                                                                                    | a<br>a |   | 1.→Contacts     Name:     Nancy-Anderson(     2.⇒Opportuge                                                                                                    | sample)=                                    | Mobileн<br>н              | Er                                                                               | nail¤<br>omeone_c©example.com                                                                   |
| 1.→Contacts<br>Names<br>≪firstname>> <d< td=""><td>Mobilen<br/>astname&gt;&gt;== &lt;<mobilephone>&gt;==</mobilephone></td><td>Ema</td><td>il¤<br/>mailaddress1&gt;&gt;¤</td><td>a<br/>a</td><td></td><td>IContacts     Namer     Nancy-Anderson(     2Opportun     Topic</td><td>sample)#<br/>nities¶</td><td>Mobilen<br/>H</td><td>En s</td><td>nail#<br/>omeone_c@example.com</td></d<>                                                                                                    | Mobilen<br>astname>>== < <mobilephone>&gt;==</mobilephone>                                                                                                    | Ema                                                      | il¤<br>mailaddress1>>¤                                                                                                    | a<br>a |   | IContacts     Namer     Nancy-Anderson(     2Opportun     Topic                                                                                                    | sample)#<br>nities¶                         | Mobilen<br>H              | En s                                                                             | nail#<br>omeone_c@example.com                                                                   |
| 1.→Contacts<br>Names<br>≪firstname>> <d<br>¶</d<br>                                                                                                    | Mobile#<br>astname>>># < <u>mobilephone</u> >>#                                                                                                    | Ema                                                      | il¤<br>mailaddress1>>¤                                                                                                    | a<br>a |   | 1.→Contacts Namer Nancy-Anderson()     2.→Opportun Topicn Some interest in or                                                                                                    | I<br>sample)≈<br>nities¶<br>ur∏line of 1    | Mobilen<br>H              | Created-on:<br>2/2/2022#                                                         | nails:<br>omeone_c@example.com<br>Totalamount:<br>\$0.00s                                       |
| 1.→Contacts<br>Namen<br>≪firstname≫≪d<br>I<br>I                                                                                                    | Mobilen<br>astnameson «mobilephone»n                                                                                                    | Ema                                                      | il¤<br>mailaddress1>>¤                                                                                                    | a<br>a | L | 1.→Contacts Name Nancy Anderson (     2.→Opportun Topic: Some interest in on (sample)=                                                                                                    | I<br>sample)=<br>nities¶<br>urJJ·line-of-j  | Mobile#<br>#<br>products· | Er<br>5<br>Created-on::<br>2/2/2022#                                             | nails:<br>comeone_c@example.com<br>Totalamount:<br>\$0.00s                                      |
| 1.→Contacts<br>Names<br>≪firstname≫≪d                                                                                                    | Mobiles<br>astrangowi «mobilephongowi                                                                                                    | Ema                                                      | il¤<br>mailaddress1>>¤                                                                                                    | a<br>a | L | 1>Contacts Namer Nancy-Anderson(     2>Opportun Topics Some-interest-in-or (sample)s                                                                                                    | I<br>sample)¤<br>nities¶<br>ur]J·line-of∙j  | Mobilen<br>H              | En<br>5<br>Created-on::<br>2/2/2022::                                            | nails:<br>omeone_c@example.com<br>Totalamount:<br>\$0.00s                                       |
| 1>Contacts'<br>Name:<br><firstname>&gt;&gt;<d< td=""><td>Mobiles<br/>ashameou <mobilephoneous<br>moviles</mobilephoneous<br></td><td>Ema</td><td>il¤<br/>mualladdress1≫≋</td><td>a<br/>a</td><td>L</td><td><ul> <li>1&gt;Contacts¶<br/>Namer<br/>Nancy-Anderson (</li> <li>2&gt;Opportun<br/>Topics<br/>Some interest invoi<br/>(sample)s:</li> <li>3&gt;Ountes¶</li> </ul></td><td>∏<br/>sample)¤<br/>nities¶<br/>ur]J-line-of-j</td><td>Mobile#<br/>#<br/>products</td><td>Created-on::<br/>2/2/2022#</td><td>nails:<br/>meone_c@example.com<br/>Totalamounts:<br/>\$0.00s</td></d<></firstname>                                                                                                    | Mobiles<br>ashameou <mobilephoneous<br>moviles</mobilephoneous<br>                                                                                                    | Ema                                                      | il¤<br>mualladdress1≫≋                                                                                                    | a<br>a | L | <ul> <li>1&gt;Contacts¶<br/>Namer<br/>Nancy-Anderson (</li> <li>2&gt;Opportun<br/>Topics<br/>Some interest invoi<br/>(sample)s:</li> <li>3&gt;Ountes¶</li> </ul>                                                                                                    | ∏<br>sample)¤<br>nities¶<br>ur]J-line-of-j  | Mobile#<br>#<br>products  | Created-on::<br>2/2/2022#                                                        | nails:<br>meone_c@example.com<br>Totalamounts:<br>\$0.00s                                       |
| 1+Contacts<br>Name:<br>Cfirstname>>>d                                                                                                    | I Mobiles<br>astnamesou comobilephonesou<br>MESOT                                                                                                    | Ema                                                      | ilπ<br>mailaddress1≫π                                                                                                    | H H H  |   | 1.→Contacts¶ Names Nancy-Anderson(     2.→Opportum Topic: Some interest-invo (sample)=      ¶     3.→Quotes¶ Names                                                                                                    | ¶<br>sample)≈<br>nities¶<br>urJJ-line-of-j  | Mobile#<br>#              | Created-on:<br>2/2/2022#                                                         | Totalamount:                                                                                    |
| 1+Contacts<br>Name:<br><cirstname>&gt;<d<br>I<br/>I<br/>Cremoveemptylin<br/>2+Opportu<br/>Topic:<br/>rname&gt;cr</d<br></cirstname>                                                                                                    | T Mobiles<br>astnameour comobilephoneour<br>meror nities T Creat                                                                                                    | ed-on::                                                  | ila<br>mailaddressD>>=<br>Totalamounts<br>cotralamounts                                                                                                    | H H H  |   | <ul> <li>1Contacts¶<br/>Namer<br/>Namer<br/>Namer<br/>Ac-Opportur<br/>Topic<br/>Some interest in ou<br/>(sample)x<br/>¶</li> <li>3Quotes¶<br/>Namer<br/>n</li> </ul>                                                                                                    | I<br>sample)¤<br>nities¶<br>ur]J·line∙of∙j  | Mobilen<br>H              | Created-ons<br>2/2/2022s                                                         | Totalamounts                                                                                    |
| 1+Contacts<br>Namer<br>colinstname->>col<br>I<br>I<br>I<br>Cremoveemptylin<br>2+Opportu<br>Topic:<br>cname>>x                                                                                                    | Mobiles<br>astnameous<br>wssv1<br>nities1<br>Creat<br>«creat<br>«creat                                                                                                    | ed-on::<br>itedon>>=                                     | ils<br>muiladdress1>>s<br>Totalamounts<br>«totalamounts)==                                                                                                    | H H    |   | <ul> <li>1.→Contacts¶<br/>Namer<br/>Nacy-Anderson(<br/>2.→Opportur<br/>Topic:<br/>Some interestino<br/>(sample)¤</li> <li>3.→Quotes¶<br/>Name:<br/>π</li> </ul>                                                                                                    | I<br>sample)¤<br>nities¶<br>ur]J-line-of-j  | Mobilen<br>H              | En<br>s<br>Created-onn<br>2/2/2022s<br>Created-onn<br>x                          | nails:<br>Totalamounts:<br>\$0.00s<br>Totalamounts:<br>#                                        |
| 1,-+Contacts<br>Name:<br>contrastance->>>>>>>>>>>>>>>>>>>>>>>>>>>>>>>>>>>>                                                                                                    | Mobiles<br>astnanesse<br>«emobilephonesse<br>messer<br>inities¶<br>Creat<br>«creat                                                                                                    | ed-on=<br>ttedop>=                                       | ils<br>mailaddress]>>s<br>Totalamounts<br>«dotalamount>=                                                                                                    | нн     |   | <ul> <li>1&gt;Contacts¶</li> <li>Namer</li> <li>Nancy-Anderson(</li> <li>2&gt;Opportur</li> <li>Topics</li> <li>Some interestino transfer</li> <li>3&gt;Quotes¶</li> <li>Namer</li> <li>Namer</li> <li>Namer</li> <li>Namer</li> </ul>                                                                                                    | sample)=<br>nities¶<br>urJl-line of g       | Mobilen<br>n              | En<br>s<br>Created-onn<br>2/2/2022#<br>Created-onn<br>#                          | nails:<br>meene_c@example.com<br>Totalamounts:<br>\$0.00x<br>Totalamounts:<br>x                 |
| 1+Contacts<br>Namer<br>Cristnamessed<br>Cristnamessed<br>Contemporter<br>Copier<br>Copiers<br>Categories<br>Categories<br>Ca                                                                                                    | T Mobiles<br>astnameos: «omobilephoneos:<br>nities" Creat «creat                                                                                                    | Ema<br>cop<br>ed-ons:<br>ttedop>=                        | ils<br>mmiladdress1>>x<br>Totalamount=<br><totalamount>or</totalamount>                                                                                                    | a a    |   | <ul> <li>1&gt;Contacts¶</li> <li>Name:</li> <li>Nancy-Anderson(C</li> <li>2&gt;Opportus</li> <li>Topics</li> <li>Some intersection of (sample)s:</li> <li>3&gt;Quotes¶</li> <li>Name:</li> <li>%</li> <li>4&gt;Orders¶</li> </ul>                                                                                                    | I<br>sample)≍<br>sitics¶<br>urJ}tineofy     | Mobile#<br>¤              | Er<br>s<br>Created-ons<br>2/2/2022s<br>Created-ons<br>z                          | ualie<br>Totalamounte<br>S0.06e<br>Totalamounte<br>щ                                            |
| 1Contacts<br>Names<br>Cristnames of<br>Contacts<br>Contacts<br>Contact | Mobiles<br>Asthanesses<br>«mobilephonesses<br>mities¶<br>Creat<br>«creat                                                                                                    | Ema<br>sce<br>ed-ons<br>tedop>=                          | ile<br>mailaddress1>>=<br>Totalamount=<br><totalamount>=<br/>Totalamount&gt;=</totalamount>                                                                                                    | * * *  |   | 1+Contacts¶ Name: Name: Anderson 6     2+Opportun Topic: Some interestrin or (sample):                                                                                                    | I<br>sample)≍<br>nitics¶<br>urJ}lineofy     | Mobile#<br>#              | Er<br>s<br>Created-on:<br>2/2/2022#<br>Created-on:<br>z<br>Created-on:           | ualle<br>onneone_c@example.cor<br>S0.00к<br>Тotalamounts<br>и<br>Тotalamounts                   |
| 1+Contacts<br>Name:<br>Cfirstname>- <d<br>I<br/>I<br/>Ceremoveemptylii<br/>2+Opportu<br/>Topic:<br/>cname&gt;&gt;:<br/>I<br/>3+Quotes¶<br/>Name:<br/>Squotenumber</d<br>                                                                                                    | T Mobiles<br>astnanessa «emobilephonessa<br>messel<br>nities"T Creat<br>«conamessa equations                                                                                                    | Ema<br>ed-onu<br>teedon>=<br>sed-onu<br><u>teedon</u> >= | ile<br>immuiladdress1>>x<br>Totalamount><br>«totalamount>>x<br>Jotalamount>>x                                                                                                    |        |   | <ul> <li>1&gt;Contacts<sup>®</sup><br/>Nancy: Anderson(<br/>Nancy: Anderson(<br/>2&gt;Opportur<br/>Topics<br/>Some interest invoice<br/>Some interest invoice<br/>Some</li></ul> | I<br>sample)≍<br>nitics¶<br>urJJ-lineof-j   | Mobile#<br>#<br>products  | Er<br>s<br>Created-on:<br>2/2/2022ы<br>Сгеаted-on:<br>я<br>Сгеаted-on:<br>я      | ualler<br>omworne_offexample.com<br>Totalamounts<br>и<br>Тotalamounts<br>и<br>Totalamounts<br>и |
| 1+Contacts<br>Names<br>                                                                                                    | I Mobiles<br>astnamesous<br>«emobilephonesous<br>nitices" Creat<br>«createmesous<br>«createmesous<br>«createmesous<br>«createmesous<br>«createmesous<br>«createmesous»<br>«createmesous»<br>«createm                                                                                                    | Ema<br>cog<br>ed-ons<br>tedop>s<br>ed-ons<br>tedop>s     | ils<br>muliaddress}>==<br>Totalamount=<br><totalamount=<br><totalamount=<br><totalamount=<br><totalamount=<br><totalamount=< td=""><td></td><td></td><td><ul> <li>1+Contacts<sup>®</sup><br/>Name:<br/>Nancy-Anderson-C</li> <li>2&gt;Opportus</li> <li>3&gt;Quotes<sup>®</sup></li> <li>3&gt;Quotes<sup>®</sup></li> <li>3&gt;Quotes<sup>®</sup></li> <li>3&gt;Orders<sup>®</sup></li> <li>Name:<br/>B</li> <li>4&gt;Orders<sup>®</sup></li> <li>8</li> </ul></td><td>I<br/>sample)::<br/>nitics¶<br/>urJ}-line-ofy</td><td>Mobile#<br/>#</td><td>En<br/>s<br/>Created-onn<br/>2/2/2022a<br/>Created-onn<br/>a<br/>Created-onn<br/>a</td><td>naile<br/>smeone_c@example.com<br/>50.00s<br/>Totalamounts<br/>π<br/>Totalamounts<br/>π</td></totalamount=<></totalamount=<br></totalamount=<br></totalamount=<br></totalamount=<br>                                                                                                    |        |   | <ul> <li>1+Contacts<sup>®</sup><br/>Name:<br/>Nancy-Anderson-C</li> <li>2&gt;Opportus</li> <li>3&gt;Quotes<sup>®</sup></li> <li>3&gt;Quotes<sup>®</sup></li> <li>3&gt;Quotes<sup>®</sup></li> <li>3&gt;Orders<sup>®</sup></li> <li>Name:<br/>B</li> <li>4&gt;Orders<sup>®</sup></li> <li>8</li> </ul>                                                                                                    | I<br>sample)::<br>nitics¶<br>urJ}-line-ofy  | Mobile#<br>#              | En<br>s<br>Created-onn<br>2/2/2022a<br>Created-onn<br>a<br>Created-onn<br>a      | naile<br>smeone_c@example.com<br>50.00s<br>Totalamounts<br>π<br>Totalamounts<br>π               |
| 1>Contacts<br>Names<br>dirinames <d<br>scenoveemptVia<br/>2&gt;Opportu<br/>Fopics<br/>S&gt;Quotes<br/>3&gt;Quotes<br/>4&gt;Orders</d<br>                                                                                                    | Mobiles<br>astnancess: «enobleptones»:<br>mes>¶<br>inities¶<br>Creat<br>«conameos: «egg                                                                                                    | ed-ons<br>teedon>=<br>ed-ons<br>teedon>=                 | ile<br>mailaddress1>>x<br>Totalamount=<br><totalamount>&gt;x<br/>Totalamount&gt;&gt;x</totalamount>                                                                                                    |        |   | 1+Contacts¶ Name: Name: Anderson€     2+Opportun Topic: Someristenestrin or (sample):      3+Quotes¶ Name:     #      X      X                                                                                                    | [<br>sample):<br>nities¶<br>urJ}tine-of-j   | Mobilen<br>H              | Er<br>s<br>Created-onm<br>2/2/2022я<br>Сreated-onm<br>ж<br>Сreated-onm<br>ж      | ualle<br>onneone_c@example.cor<br>\$0.00к<br>Тotalamounts<br>и<br>Тotalamounts<br>и             |
| 1Contacts'<br>Names<br>cfirtnames.cd<br>I<br>I<br>Convemptulia<br>2-+Opportu<br>Topica<br>3Quotes<br>I<br>3Quotes<br>I<br>4Orders<br>I<br>4Orders<br>I<br>Ames                                                                                                    | Mobiles<br>astnanesses<br>«emobilephonesse<br>messer<br>mities¶<br>Creat<br>«core<br>conamesses<br>creat<br>«core                                                                                                    | Ema<br>ed-one<br>tedop>=<br>ad-one<br>atedop>=           | ile<br>mulialdress1>>x<br>Totalamount=<br><totalamount>&gt;x<br/><totalamount>&gt;x<br/><tota< td=""><td></td><td></td><td><ul> <li>1&gt;Contacts<sup>®</sup><br/>Name:<br/>Name:<br/>Name:<br/>Name:<br/>Some interest invo<br/>(sample):<br/>§</li> <li>3&gt;Quotes<sup>¶</sup><br/>Name:<br/>¶</li> <li>4&gt;Orders<sup>¶</sup><br/>Name:<br/>½</li> <li>¶</li> </ul></td><td>I<br/>sample)::<br/>nities¶<br/>urJJ-line-of-j</td><td>Mobilen n</td><td>Er<br/>s<br/>Created-on:<br/>2/2/2022ы<br/>Сгеаted-on:<br/>я<br/>Сгеаted-on:<br/>я<br/>я</td><td>nailst<br/>menore_cellocample.com<br/>50.00x<br/>Totalamounts<br/>x<br/>Totalamounts<br/>x</td></tota<></totalamount></totalamount> |        |   | <ul> <li>1&gt;Contacts<sup>®</sup><br/>Name:<br/>Name:<br/>Name:<br/>Name:<br/>Some interest invo<br/>(sample):<br/>§</li> <li>3&gt;Quotes<sup>¶</sup><br/>Name:<br/>¶</li> <li>4&gt;Orders<sup>¶</sup><br/>Name:<br/>½</li> <li>¶</li> </ul>                                                                                                    | I<br>sample)::<br>nities¶<br>urJJ-line-of-j | Mobilen n                 | Er<br>s<br>Created-on:<br>2/2/2022ы<br>Сгеаted-on:<br>я<br>Сгеаted-on:<br>я<br>я | nailst<br>menore_cellocample.com<br>50.00x<br>Totalamounts<br>x<br>Totalamounts<br>x            |

Figure 158: No empty lines removed

#### **Step-by-step description**

**Step 1:** Open a DocumentsCorePack template or create a new one. Navigate to the **2 Insert MailMerge Fields** within the **1 www.mscrm–addons.com** tab and the **3 DocumentsCorePack** task pane opens.

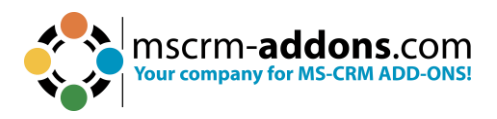

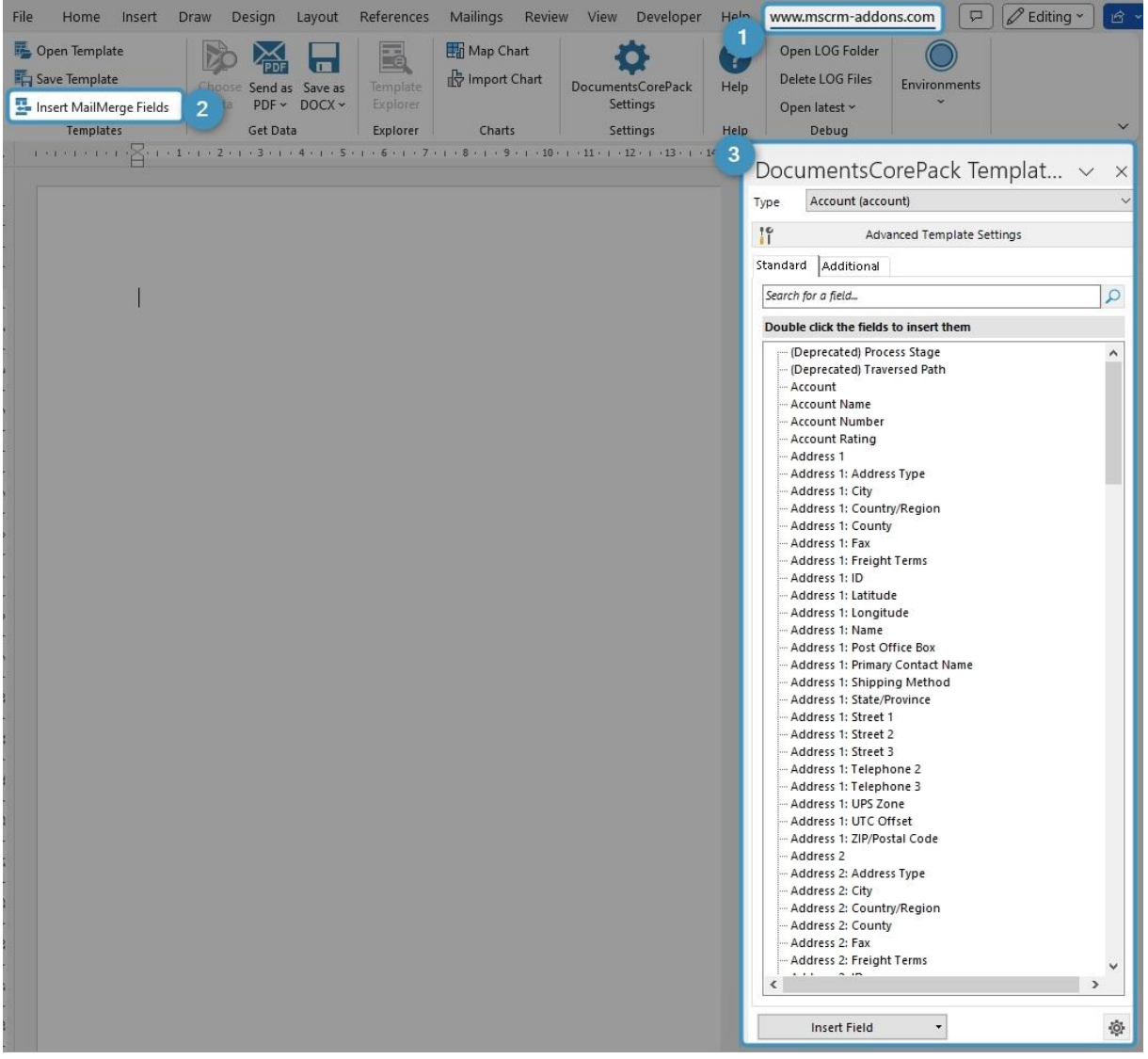

Figure 159: Open Template Designer

**Step 2:** Navigate to the **1 DocumentsCorePack** task pane, click the Insert Field button, choose **2 Insert Static Item** and then select **3 Remove Empty Lines**.

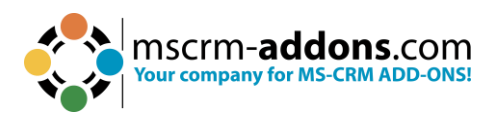

| DocumentsCorePack                                                                                                    | Te  | emp   | olate Desig        | 1 ×    |
|----------------------------------------------------------------------------------------------------|-----|-------|--------------------|--------|
| Type Account (account)                                                                                                    |     |       |                    | ~      |
| Advanced                                                                                                    | Tem | plate | Settings           |        |
| Standard Additional                                                                                                    |     |       |                    |        |
| Search for a field                                                                                                    |     |       |                    | Q      |
| Double click the fields to insert the                                                                                                    | m   |       |                    |        |
| <ul> <li>(Deprecated) Process Stage</li> <li>(Deprecated) Traversed Path</li> <li>Account</li> <li>Account Name</li> <li>Account Rating</li> <li>Address 1</li> <li>Address 1: Address Type</li> <li>Address 1: City</li> </ul> |     |       |                    | ^      |
| Address 1: Country/Region                                                                                                    |     |       |                    | ~      |
| Insert Field                                                                                                    | •   |       |                    | (Ö)    |
| Insert as Picture Field<br>Insert as Picture-Link-Field<br>Insert as Document<br>Insert as HTML<br>Insert as Inspection                                                                                                    |     |       |                    | + 100% |
| 2 Insert Static Item                                                                                                    | •   |       | Static Document    |        |
| Insert Computed Item                                                                                                    | •   |       | Page Break         |        |
| Insert DocuSign Item                                                                                                    | •   | 3     | Remove Empty Lines |        |
| Insert AssureSign Item<br>Insert AdobeSign Item                                                                                                    | +   |       | Join Tables        |        |

Figure 160: Remove Empty Lines option

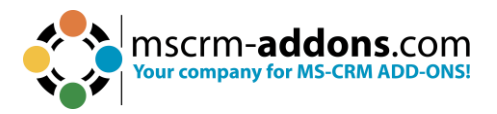

|--|

| 100400000000000000000000000000000000000                                                                                                    | < <name>&gt;</name>                                                                                                    | l I                                                                                                    |                                                                                                    |                                                                                                    |   |
|----------------------------------------------------------------------------------------------------|----------------------------------------------------------------------------------------------------|----------------------------------------------------------------------------------------------------|----------------------------------------------------------------------------------------------------|----------------------------------------------------------------------------------------------------|---|
| Name:¤                                                                                                    | Ħ                                                                                                    |                                                                                                    |                                                                                                    |                                                                                                    |   |
| Primary-Contact:#                                                                                                    | << primaryc                                                                                                    | ontactid fulln                                                                                                  | ame>>¤                                                                                                    |                                                                                                    |   |
| Adress                                                                                                    | < <address1< td=""><td>_line1&gt;&gt;¶</td><td></td><td></td><td></td></address1<>                                                                                                    | _line1>>¶                                                                                                    |                                                                                                    |                                                                                                    |   |
|                                                                                                    | < <address1< th=""><th>_postalcode&gt;&gt;</th><th>&lt;<address1_city< th=""><th>/&gt;&gt;&lt;<address1_county>&gt;¶</address1_county></th><th></th></address1_city<></th></address1<> | _postalcode>>                                                                                                   | < <address1_city< th=""><th>/&gt;&gt;&lt;<address1_county>&gt;¶</address1_county></th><th></th></address1_city<>                                                                                                    | />>< <address1_county>&gt;¶</address1_county>                                                                                       |   |
|                                                                                                    | 1                                                                                                    |                                                                                                    |                                                                                                    |                                                                                                    |   |
| Contents¶<br>1. $\rightarrow$ Contacts<br>2. $\rightarrow$ Opportuniti<br>3. $\rightarrow$ Quotes<br>4. $\rightarrow$ Orders<br>5. $\rightarrow$ Invoices<br>6. $\rightarrow$ Cases                                                                             | es                                                                                                    |                                                                                                    | <del>م</del><br>مح<br>م                                                                                                    |                                                                                                    |   |
| σ                                                                                                    |                                                                                                    |                                                                                                    |                                                                                                    |                                                                                                    |   |
| 1                                                                                                    |                                                                                                    |                                                                                                    |                                                                                                    |                                                                                                    |   |
| T                                                                                                    |                                                                                                    |                                                                                                    |                                                                                                    |                                                                                                    |   |
|                                                                                                    |                                                                                                    |                                                                                                    |                                                                                                    |                                                                                                    |   |
| 1.+Contacts                                                                                                    |                                                                                                    |                                                                                                    |                                                                                                    |                                                                                                    | _ |
| Name¤                                                                                                    |                                                                                                    | Mobile¤                                                                                                    | 14100000                                                                                                    | Email¤                                                                                                    |   |
| < <firstname>&gt;&lt;<la< td=""><td>istname&gt;&gt;¤</td><td>&lt;<mobilepho< td=""><td>ne&gt;&gt;¤</td><td>&lt;<emailaddress1>&gt;¤</emailaddress1></td><td></td></mobilepho<></td></la<></firstname>                                                           | istname>>¤                                                                                                    | < <mobilepho< td=""><td>ne&gt;&gt;¤</td><td>&lt;<emailaddress1>&gt;¤</emailaddress1></td><td></td></mobilepho<> | ne>>¤                                                                                                    | < <emailaddress1>&gt;¤</emailaddress1>                                                                                              |   |
|                                                                                                    |                                                                                                    |                                                                                                    |                                                                                                    |                                                                                                    |   |
|                                                                                                    |                                                                                                    |                                                                                                    |                                                                                                    |                                                                                                    |   |
| ĩ                                                                                                    |                                                                                                    |                                                                                                    |                                                                                                    |                                                                                                    |   |
| ۲<br>۲                                                                                                    |                                                                                                    |                                                                                                    |                                                                                                    |                                                                                                    |   |
| 1<br>1                                                                                                    |                                                                                                    |                                                                                                    |                                                                                                    |                                                                                                    |   |
| ¶<br>¶<br><< <u>removeemptylin</u>                                                                                                    | es>>T                                                                                                    |                                                                                                    |                                                                                                    |                                                                                                    |   |
| ¶<br>¶<br>< <removeemptylin<br>2.→Opportur</removeemptylin<br>                                                                                                    | es><br>uities¶                                                                                                    |                                                                                                    |                                                                                                    |                                                                                                    |   |
| T<br>T<br>< <removeemptylin<br>2.→Opportur<br/>Topic≍</removeemptylin<br>                                                                                                    | es><br>uities¶                                                                                                    |                                                                                                    | Created-on=                                                                                                    | Totalamount≍                                                                                                    |   |
| T<br>Topic≍<br>< <removeemptylin<br>2.→Opportur<br/>Topic≍<br/>&lt;<removeemptylin< td=""><td>e≫¶<br/>nities¶</td><td></td><td>Created-on=</td><td>Totalamount≍<br/>≈¤ &lt;<totalamount>&gt;¤</totalamount></td><td></td></removeemptylin<></removeemptylin<br> | e≫¶<br>nities¶                                                                                                    |                                                                                                    | Created-on=                                                                                                    | Totalamount≍<br>≈¤ < <totalamount>&gt;¤</totalamount>                                                                               |   |
| ¶<br>¶<br>< <removeemptylin<br>2.→Opportur<br/>Topic:<br/>&lt;<name>&gt;¤<br/>¶</name></removeemptylin<br>                                                                                                    | ee>¶<br>nities¶                                                                                                    |                                                                                                    | Created-on=<br>< <createdon>&gt;</createdon>                                                                                                    | Totalamount¤<br>>¤ < <totalamount>&gt;¤</totalamount>                                                                               |   |
| ¶<br>¶<br>< <removeemptylin<br>2.→Opportur<br/>Topic:<br/>&lt;<name>&gt;=<br/>¶</name></removeemptylin<br>                                                                                                    | e≫¶<br>nities¶                                                                                                    |                                                                                                    | Created-on=<br>< <createdon>&gt;</createdon>                                                                                                    | Totalamount¤<br>>¤ << <u>totalamount</u> >>¤                                                                                        |   |
| ¶<br>¶<br>< <removeemptylin<br>2.→Opportur<br/>Topic:<br/>&lt;<name>&gt;x<br/>¶<br/>3.→Quotes¶</name></removeemptylin<br>                                                                                                    | e≫¶<br>nities¶                                                                                                    |                                                                                                    | Created-on=<br>< <createdon>&gt;</createdon>                                                                                                    | Totalamount¤<br>>¤ < <totalamount>&gt;¤</totalamount>                                                                               |   |
| ¶<br>¶<br>< <removeemptylin<br>2.→Opportur<br/>Topic:<br/>&lt;<name>&gt;¤<br/>¶<br/>3.→Quotes¶<br/>Names</name></removeemptylin<br>                                                                                                    | e≫¶<br>nities¶                                                                                                    |                                                                                                    | Created-on±<br>< <createdon>&gt;<br/>Created-on±</createdon>                                                                                                    | <u>Totalamount≍</u><br>>¤ < <u>totalamount</u> >>¤<br><u>Totalamount</u> =                                                          |   |
| Topic:<br><cremoveemptylin<br>2.→Opportur<br/>Topic:<br/><cremoveemptylin<br>3.→Quotes¶<br/>Names<br/><cquotenumber>&gt;</cquotenumber></cremoveemptylin<br></cremoveemptylin<br>                                                                               | ee>¶<br>nities¶<br>≪name>×                                                                                                    |                                                                                                    | Created-on±<br>< <created-on±<br>Created-on±<br/>&lt;<created-on±< td=""><td>Totalamount=<br/>&gt;= &lt;<totalamount>&gt;=<br/>Totalamount=<br/>&gt;= &lt;<totalamount=< td=""><td></td></totalamount=<></totalamount></td></created-on±<></created-on±<br> | Totalamount=<br>>= < <totalamount>&gt;=<br/>Totalamount=<br/>&gt;= &lt;<totalamount=< td=""><td></td></totalamount=<></totalamount> |   |
| Topic:<br><.>Opportur<br>Topic:<br><.name>>=<br>T.<br>3.→Quotes¶<br>Name:<br><quotenumber>&gt;<br/>↓</quotenumber>                                                                                                    | ee>¶<br>nities¶<br>< <name>×:</name>                                                                                                    |                                                                                                    | Created-on=<br><created-on=<br>Created-on=<br/><created-on=< td=""><td>Totalamount=<br/>&gt;= &lt;<totalamount>&gt;=<br/>Totalamount=<br/>&gt;= &lt;<totalamount=< td=""><td></td></totalamount=<></totalamount></td></created-on=<></created-on=<br>       | Totalamount=<br>>= < <totalamount>&gt;=<br/>Totalamount=<br/>&gt;= &lt;<totalamount=< td=""><td></td></totalamount=<></totalamount> |   |
| Topic:<br><->Opportur<br>Topic:<br><-cname>>=<br>T<br>3.→Quotes¶<br>Name:<br><quotenumber>&gt;<br/>T<br/>4.→Orders¶</quotenumber>                                                                                                    | es>>¶<br>nities¶                                                                                                    |                                                                                                    | Created on=<br>< <u>created on</u> =<br>Created on=<br><u>created on</u> =                                                                                                    | Totalamount≍<br>>¤ < <totalamount>&gt;¤<br/>Iotalamount=<br/>&gt;= &lt;<totalamount=< td=""><td></td></totalamount=<></totalamount> |   |
| a<br>¶<br>¶<br><->Opportur<br>Topic:<br><-cname>>=<br>¶<br>3.→Quotes¶<br>Name:<br><quotenumber>&gt;<br/>¶<br/>4.→Orders¶<br/>Name:</quotenumber>                                                                                                    | es>>¶<br>nities¶                                                                                                    |                                                                                                    | Created on<br>Created on<br>Created on<br>Created on<br>Created on                                                                                                    | Totalamount≍<br>≫¤ < <totalamount>&gt;¤<br/>Totalamount=<br/>&gt;= Totalamount=</totalamount>                                       |   |

Figure 161: Insert "Remove Empty Lines"

**Step 4**: Now merge the template by pressing the **Choose Data** button in the Word ribbon.

| Name:¤                                                                                                    |                                     | ie mornes (su  | in pres I                                                   |                                                                                 |          |
|----------------------------------------------------------------------------------------------------|-------------------------------------|----------------|-------------------------------------------------------------|---------------------------------------------------------------------------------|----------|
|                                                                                                    | ш                                   |                |                                                             |                                                                                 |          |
| Primary Contact:                                                                                                    | Nancy-An                            | derson (samp   | le)¤                                                        |                                                                                 |          |
| Adress¤                                                                                                    | 4405-Balbo                          | a∙Court¶       |                                                             |                                                                                 |          |
|                                                                                                    | 95486-Sant                          | ta·Cruz·-·¶    |                                                             |                                                                                 |          |
|                                                                                                    | P                                   |                |                                                             |                                                                                 |          |
| k                                                                                                    | <b>H</b>                            |                |                                                             |                                                                                 |          |
|                                                                                                    |                                     |                |                                                             |                                                                                 |          |
| Contents¶                                                                                                    |                                     |                |                                                             |                                                                                 |          |
| 1. → Contacts                                                                                                    |                                     |                |                                                             |                                                                                 |          |
| <ol> <li>→ Opportunitie</li> </ol>                                                                                                    | es                                  |                | <del></del>                                                 |                                                                                 |          |
| 3. → Quotes                                                                                                    |                                     |                | ŧ                                                           |                                                                                 |          |
| 4. → Orders                                                                                                    |                                     |                | ŧ                                                           |                                                                                 |          |
| 5. → Invoices                                                                                                    |                                     |                |                                                             | ****                                                                            |          |
| 6. → Cases                                                                                                    |                                     |                | ÷                                                           |                                                                                 |          |
|                                                                                                    |                                     |                |                                                             |                                                                                 |          |
| 1                                                                                                    |                                     |                |                                                             |                                                                                 |          |
| 1.→Contacts¶                                                                                                    |                                     | 14.14          |                                                             |                                                                                 |          |
| Namen                                                                                                    |                                     | Nobiler        |                                                             | 17                                                                              | -        |
| NT                                                                                                    | a second and the second second      |                |                                                             | Email¤                                                                          |          |
| Nancy-Anderson (s                                                                                                    | sample)¤                            | д              |                                                             | Email¤<br>someone_c@example.com                                                 | Ħ        |
| Nancy Anderson (s<br>2.→Opportun                                                                                                    | ities¶                              | п              |                                                             | Email¤<br>someone_c©example.com                                                 | 1        |
| Nancy-Anderson-(s<br>2.→Opportun<br>Topic¤                                                                                                    | ample)¤<br>ities¶                   | я              | Created on #                                                | Email:<br>someone_c@example.com<br>Totalamount:                                 | Ŧ        |
| Nancy Anderson (s<br>2.→Opportun<br>Topic¤<br>Some interest in or                                                                                 | sample)¤<br>iities¶<br>urJJ·line∙of | #              | Created·on¤<br>2/2/2022¤                                    | Email¤<br>someone_c@example.com<br>Totalamount¤<br>\$0.00¤                      | đ        |
| Nancy-Anderson-(s<br>2.→Opportun<br>Topic¤<br>Some-interest-in-or<br>(sample)¤                                                                    | sample)¤<br>iities¶<br>urJJ·line•of | #              | Created·on¤<br>2/2/2022¤                                    | Email¤<br>someone_c@example.com<br>Totalamount¤<br>\$0.00¤                      | đ        |
| Nancy-Anderson (s<br>2.→Opportum<br>Topic¤<br>Some-interest-in-or<br>(sample)¤<br>¶                                                               | ample)¤<br>iities¶<br>arJJ·line∙of  | #              | Created-on¤<br>2/2/2022¤                                    | Email¤<br>someone_c@example.com<br>Totalamount¤<br>\$0.00¤                      | Ħ        |
| Nancy-Anderson (s<br>2.→Opportum<br>Topic¤<br>Some interest in on<br>(sample)¤<br>¶<br>3.→Quotes¶                                                 | ities¶<br>urJJ·line∙of              | #              | Created-on¤<br>2/2/2022¤                                    | Email#<br>someone_c@example.com<br>Totalamount#<br>\$0.00#                      | Ħ        |
| Nancy Anderson (s<br>2.→Opportum<br>Topic¤<br>Some interest in on<br>(sample)¤<br>¶<br>3.→Quotes¶<br>Namex                                        | ample)¤<br>ities¶<br>urJJ·line∙of   | я<br>products  | Created-on±<br>2/2/2022±                                    | Email:<br>someone_c@example.com<br>Totalamount:<br>\$0.00:<br>Totalamount:      | đ        |
| Nancy Anderson (s<br>2.→Opportum<br>Topic¤<br>Some-interest in on<br>(sample)¤<br>¶<br>3.→Quotes¶<br>Name¤<br>*≭                                  | ities¶<br>urJJ·line of              | π<br>products  | Created-on±<br>2/2/2022±<br>Created-on±<br>±                | Email:<br>someone_c@example.com<br>Totalamount:<br>\$0.00x<br>Totalamount:<br>x | Ħ.       |
| Nancy-Anderson (s<br>2.→Opportum<br>Topic¤<br>Some-interest-in-on<br>(sample)¤<br>¶<br>3.→Quotes¶<br>Name¤<br>*<br>¶                              | ample)¤<br>ities¶<br>ırJJ·line∙of   | π<br>products  | Created-on±<br>2/2/2022±<br>Created-on±<br>±                | Email:<br>someone_c@example.com<br>Totalamount:<br>\$0.00x<br>Totalamount:<br>x | đ        |
| Nancy-Anderson (s<br>2.→Opportum<br>Topic¤<br>Some-interest-in-on<br>(sample)¤<br>¶<br>3.→Quotes¶<br>Name¤<br>*¤<br>¶<br>4.→Orders¶               | ities¶<br>urJJ·line-of              | я<br>products- | Created-onx<br>2/2/2022x<br>Created-onx<br>x                | Email#<br>someone_c@example.com<br>Totalamount#<br>\$0.00#<br>Totalamount#<br># | <b></b>  |
| Nancy-Anderson (s<br>2.→Opportum<br>Topic¤<br>Some interest-in on<br>(sample)¤<br>¶<br>3.→Quotes¶<br>Name¤<br>*¤<br>¶<br>4.→Orders¶<br>Name¤      | ities¶<br>urJJ·line-of              | π<br>products- | Created-onx<br>2/2/2022x<br>Created-onx<br>x<br>Created-onx | Email:<br>someone_c@example.com                                                 | <b></b>  |
| Nancy-Anderson (s<br>2.→Opportum<br>Topic¤<br>Some interest-in on<br>(sample)¤<br>¶<br>3.→Quotes¶<br>Name¤<br>*¤<br>¶<br>4.→Orders¶<br>Name¤<br>¤ | ities¶<br>urJJ·line of              | π<br>products- | Created-on¤<br>2/2/2022¤<br>Created-on¤<br>¤<br>Created-on¤ | Email:<br>someone_c@example.com                                                 | <b>a</b> |

Figure 162: Empty Lines are removed

You have now successfully removed empty lines with the DCP TemplateDesigner.

# 6.18. The "Join Tables" function in DocumentsCorePack Template Designer

This functionality is handy if you want to combine multiple tables with all fields merged into one table.

#### A step-by-step description of how to insert Join Tables

**Step 1**: Open a Word template and navigate to the **1** mscrm-addons tab. With the **2** Insert MailMerge Fields you open the **3** DocumentsCorePack Template Designer task pane. Now click on the **4** Insert Field button.

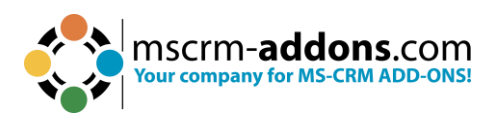

| File              | Home                                                      | Insert                                                                                                    | Draw                            | Design                            | Layout            | References                       | Mailings                                      | Review          | View                                | Develo      | per H            | le wu                                  | w.m                        | scrm-addons.co                                                                                                    | m                                                                                                    | Commen                 | ts 🖻            | Share 👻 |
|-------------------|-----------------------------------------------------------|----------------------------------------------------------------------------------------------------|---------------------------------|-----------------------------------|-------------------|----------------------------------|-----------------------------------------------|-----------------|-------------------------------------|-------------|------------------|----------------------------------------|----------------------------|----------------------------------------------------------------------------------------------------|----------------------------------------------------------------------------------------------------|------------------------|-----------------|---------|
| 民 (<br>局 s<br>日 u | open Templat<br>ave Template<br>nsert MailMer<br>Template | e<br>ge Fields                                                                                                    | Choo<br>Dat                     | ose Send as<br>a PDF ~<br>Get Dat | Save as<br>DOCX ~ | Template<br>Explorer<br>Explorer | Hap Cha                                       | art<br>Chart De | ocuments<br>Pack Settin<br>Settings | Core<br>ngs | <b>?</b><br>Help | pen LC<br>Delete LC<br>Open lat<br>Del | )G Fol<br>OG Fil<br>:est ~ | der<br>es CRM1688                                                                                                    | Manage (<br>20 New Con                                                                                                    | Connections<br>mection | Edit<br>Table ¥ | ~       |
|                   |                                                           | A 1                                                                                                    |                                 | · 3 · i · 4                       | 5                 | 6 · · · 7 · · · 8                | · i · 9 · i · 10                              | <b>11</b>       | 12 13                               | 1 + 14 + 1  | 15               | a' 1 🔽                                 | 5                          |                                                                                                    | D I 1                                                                                                    | T                      |                 |         |
|                   |                                                           |                                                                                                    |                                 |                                   |                   |                                  |                                               |                 |                                     |             |                  |                                        | Do                         | ocuments                                                                                                    | LorePack                                                                                                    | lemplate               | D               | ~ ×     |
| -                 |                                                           |                                                                                                    |                                 |                                   |                   |                                  |                                               |                 |                                     |             |                  | - 1                                    | тура                       | Quote (quo                                                                                                    | (c)                                                                                                    |                        |                 | ~       |
|                   |                                                           |                                                                                                    |                                 |                                   |                   |                                  |                                               |                 |                                     |             |                  | - 1                                    | Ĩ                          | and brown                                                                                                    | Advanced Temp                                                                                                    | plate Settings         |                 |         |
|                   |                                                           | L.                                                                                                    |                                 |                                   |                   |                                  |                                               |                 |                                     |             |                  | - 1                                    | star                       | ndard Addition                                                                                                    | 1                                                                                                    |                        |                 |         |
| -                 |                                                           |                                                                                                    |                                 |                                   |                   |                                  |                                               |                 |                                     |             |                  | - 1                                    | D                          | puble click the fie                                                                                                    | ds to insert them                                                                                                    |                        |                 |         |
|                   |                                                           | Produ<br><cpro< td=""><td>otenumbe<br/>ct Name<br/>iductnam</td><td>e&gt;&gt;</td><td></td><td></td><td>Price<br/>&lt;<pre>&lt;<pre>riceperu</pre></pre></td><td>nit&gt;&gt;</td><td></td><td></td><td></td><td>]</td><td></td><td><ul> <li>Import Sequer</li> <li>Imyoice Setup 1</li> <li>Invoice Setup 1</li> <li>Last On Hold 1</li> <li>Latet Quote Li<br/>Modified On</li> <li>mstr. DataState</li> <li>Name</li> <li>On Hold Time</li> <li>Order Type</li> <li>Owner (Owner</li> <li>Poyment Terms</li> <li>Potential Custic</li> <li>Profitability</li> <li>Quote Discour</li> <li>Quote Discour</li> <li>Quote Discour</li> <li>Quote Discour</li> <li>Quote Discour</li> <li>Quote Discour</li> <li>Quote Discour</li> <li>Quote Discour</li> <li>Requested Del</li> <li>Record Create</li> <li>Ship To Addre</li> <li>Ship To Cath</li> <li>Ship To Addre</li> <li>Ship To Freigh</li> <li>Ship To Freigh</li> <li>Ship To State/</li> <li>Ship To State/</li> <li>Ship To State/</li> </ul></td><td>te Number<br/>otals<br/>otals (Base)<br/>me<br/>te End Date<br/>Minutes)<br/>mer Type<br/>t (%)<br/>t Amount<br/>t Amount (Base)<br/>On<br/>very Date<br/>s<br/>s ID<br/>t Name<br/>y/Region<br/>Terms<br/>rovince</td><td></td><td></td><td></td></cpro<> | otenumbe<br>ct Name<br>iductnam | e>>                               |                   |                                  | Price<br>< <pre>&lt;<pre>riceperu</pre></pre> | nit>>           |                                     |             |                  | ]                                      |                            | <ul> <li>Import Sequer</li> <li>Imyoice Setup 1</li> <li>Invoice Setup 1</li> <li>Last On Hold 1</li> <li>Latet Quote Li<br/>Modified On</li> <li>mstr. DataState</li> <li>Name</li> <li>On Hold Time</li> <li>Order Type</li> <li>Owner (Owner</li> <li>Poyment Terms</li> <li>Potential Custic</li> <li>Profitability</li> <li>Quote Discour</li> <li>Quote Discour</li> <li>Quote Discour</li> <li>Quote Discour</li> <li>Quote Discour</li> <li>Quote Discour</li> <li>Quote Discour</li> <li>Quote Discour</li> <li>Requested Del</li> <li>Record Create</li> <li>Ship To Addre</li> <li>Ship To Cath</li> <li>Ship To Addre</li> <li>Ship To Freigh</li> <li>Ship To Freigh</li> <li>Ship To State/</li> <li>Ship To State/</li> <li>Ship To State/</li> </ul> | te Number<br>otals<br>otals (Base)<br>me<br>te End Date<br>Minutes)<br>mer Type<br>t (%)<br>t Amount<br>t Amount (Base)<br>On<br>very Date<br>s<br>s ID<br>t Name<br>y/Region<br>Terms<br>rovince |                        |                 |         |
|                   |                                                           |                                                                                                    |                                 |                                   |                   |                                  |                                               |                 |                                     | _           |                  |                                        | Ċ                          | Insert Fie                                                                                                    | d •                                                                                                    |                        |                 | (Ö)     |

Figure 163: Example of Join Tables function to eliminate space between tables

**Step 2**: The **Insert Field** button opens a selection of possibilities. Learn <u>here</u> more. Select **Insert Static Item** and then **Join Tables**.

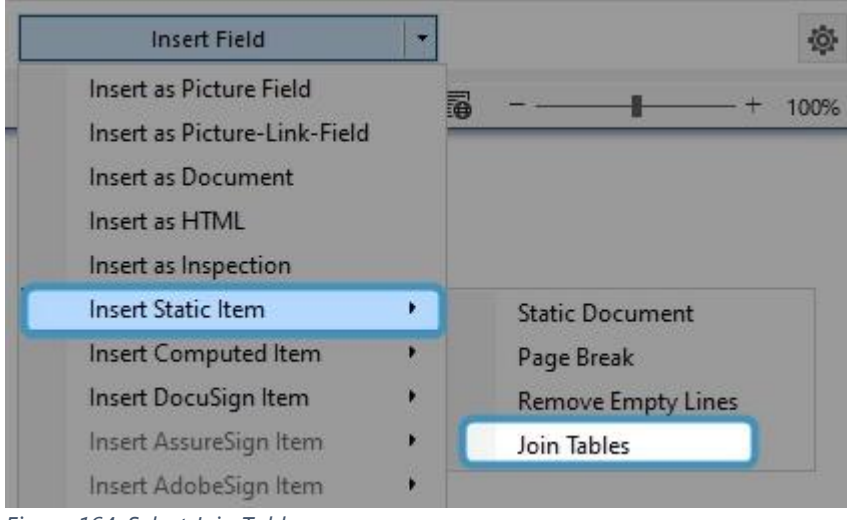

Figure 164: Select Join Tables

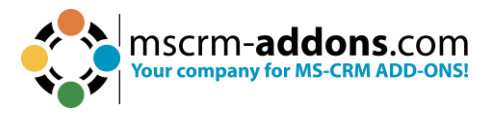

**Step 3**: Place the cursor between the tables and insert the **Join Tables** field with a double-click.

| < <quotenumber>&gt;</quotenumber> |       |  |
|-----------------------------------|-------|--|
| jointables>>                      |       |  |
|                                   |       |  |
|                                   |       |  |
| Product Name                      | Price |  |

Figure 165: Place cursor between tables

**Step 4**: Now merge the template. You can see in these results the effect of the Join Tables function. On the left without the function and on the right with Join Tables inserted.

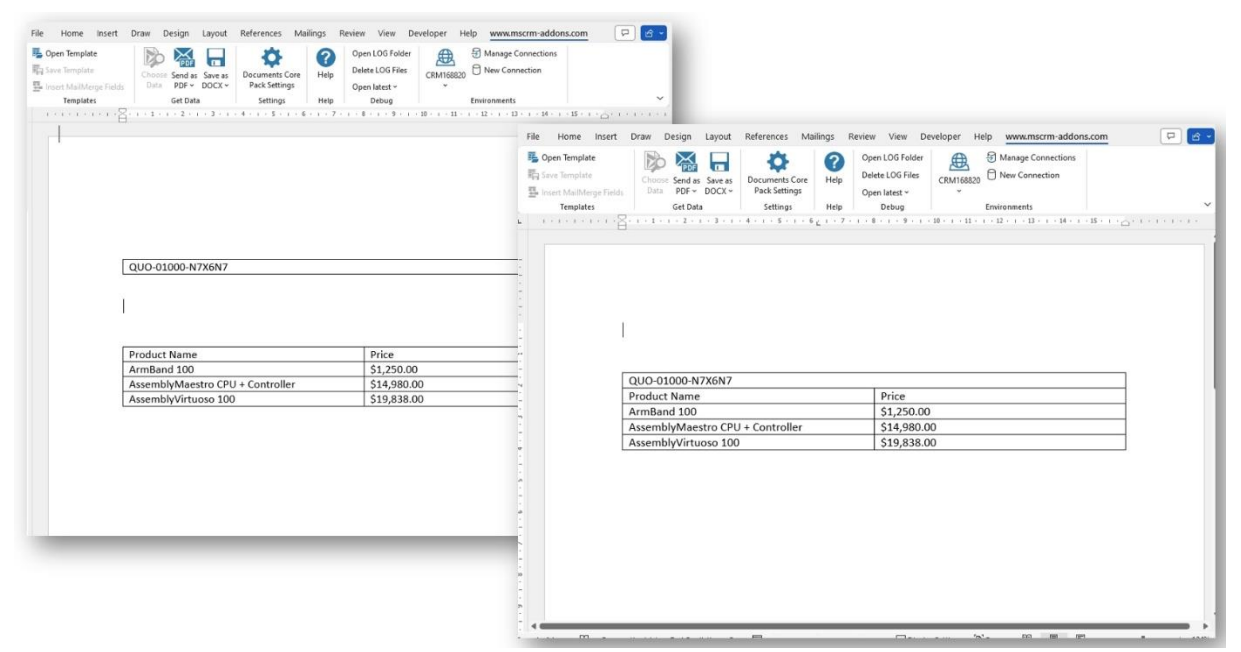

Figure 166: Result

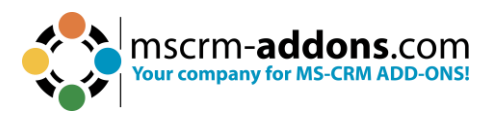

# 6.19. Insert Computed Item

Contains the following sub options:

- QR Code
- Advanced String
- Calculated field
- Hyperlink
- Condition field
- Prompt Field
- DateTime Field

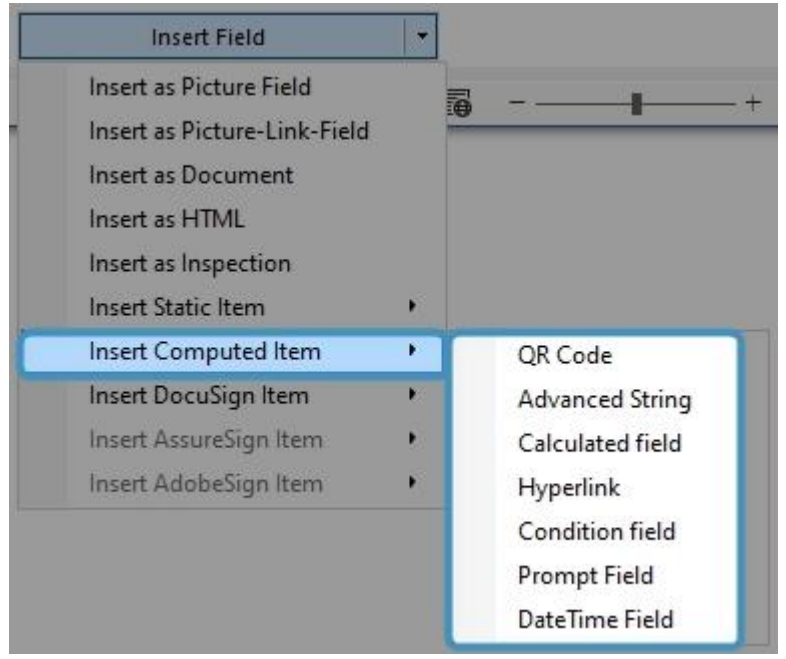

Figure 167: Computed Item with sub options

# 6.20. Insert QR Code with DocumentsCorePack TemplateDesigner

A QR code is a two-dimensional barcode that can store a lot of information, including text, URLs, phone numbers, email addresses, and more. When you scan a QR code using your smartphone's camera, or another device, the code is decoded and the information it contains is displayed on your screen.

By using the Insert QR Code field, you can establish a design for a QR code that is generated dynamically. The step-by-step guide below outlines how to configure this field using the DocumentsCorePack Template Designer.

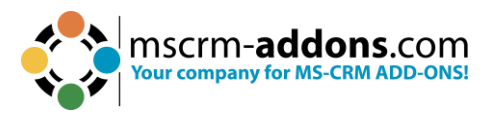

## Step-by-step description

**Step 1:** Click on the **Insert Field** button and select via the **Insert Computed Item** the **QR Code**.

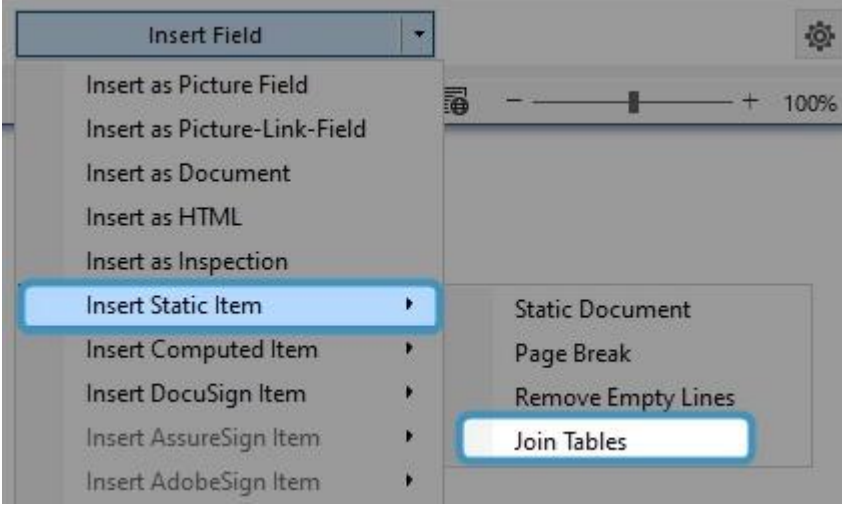

Figure 168: Insert QR via the Insert Field button

**Step 2**: This Window opens where you can define the **1** link pattern. The text will transform into a QR code.

**Please note**: When inserting line breaks in your code, use the <u>syntax</u> '\n'. If you need to display multiple lines, use the '+' sign to concatenate them.

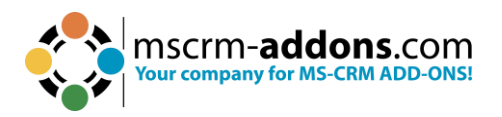

| QR Code                                                                                                    |                                                                                                    | <u>810</u>    |          | ×   |
|----------------------------------------------------------------------------------------------------|----------------------------------------------------------------------------------------------------|---------------|----------|-----|
| 回光回<br>Mark QR Code                                                                                                    | e properties                                                                                          |               |          | 2   |
| Change or set the                                                                                                    | QR Code                                                                                               |               |          |     |
| Search for a field                                                                                                    |                                                                                                    |               |          | Q   |
| Select the fields th                                                                                                    | at should be us                                                                                       | sed in your F | Pattern  |     |
| Version Numb<br>Website<br>Vork Order In<br>Yomi Account<br>Created By (Dr<br>Created By (Dr<br>Created By (Dr<br>Created By (Dr<br>Vour Pattern for th | nstructions<br>Name<br>nt (Account)<br>elegate) (User)<br>ternal Party)<br>ser)<br><b>is property</b> |               |          | ~   |
| < <websiteurl>&gt;</websiteurl>                                                                                                    | 1                                                                                                    |               |          | < > |
| QR Code Option                                                                                                    | s                                                                                                    |               |          |     |
| QR Code Level                                                                                                    | 5 2                                                                                                   | Foregrou      | nd Color | 5   |
| Error Correction                                                                                                    | L (7%) (3                                                                                             | Backgrou      | nd Color | 6   |
| Max Length                                                                                                    | 106                                                                                                   | Transpare     | ent BG   | 27  |
|                                                                                                    | Oł                                                                                                    | <             | Canc     | el  |

Figure 169: Define Link pattern for QR code and QR Code options

### **QR Code options:**

**2 QR Code Level**: The QR Code Level refers to the level of detail displayed in the QR code. By default, the code is set to show the minimum amount of information. However, if the user sets the value of this option to 5, with a maximum sign length of 108, then only the first 108 signs will be displayed, and any signs beyond this limit will be truncated.

**3** Error Correction: The Error Correction feature of the QR Code determines its capacity and ability to handle faults. The assigned value represents the percentage of data that can be recovered in case of errors or damage.

- Level L = 7 % of the code words/data can be recovered
- Level M = 15 % of the code words/data can be recovered
- Level Q = 25 % of the code words/data can be recovered
- Level H = 30 % of the code words/data can be recovered

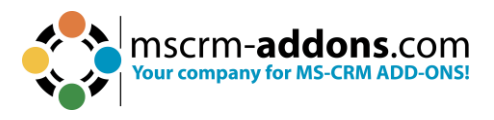

**4 Max Length**: The maximum length of characters allowed in the QR code is determined by the above settings and cannot be edited.

**5** Foreground Color: The Foreground Color of your QR-Code. Simply open the color palette to choose from a range of colors and fine-tune them to match your desired shade.

**6 Background Color:** The Background Color of your QR-Code. (same options as for the Foreground Color).

**7 Transparent BG:** If you select this option, the QR code will be transparent and adjust to the background.

Confirm with **OK** and now test it. If you don't know how to test it, <u>here</u> is more information.

Generated QR Code:

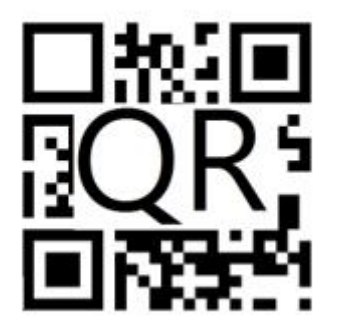

Result:

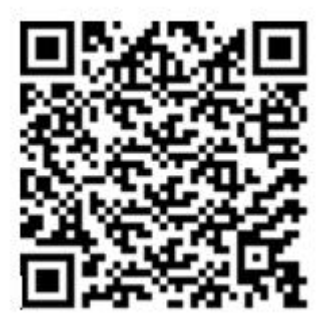

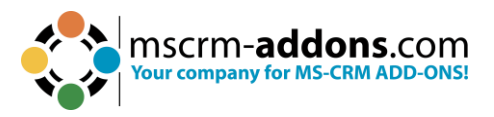

Scan it with a QR Code Scanner e.g., from your phone. Enjoy the result!

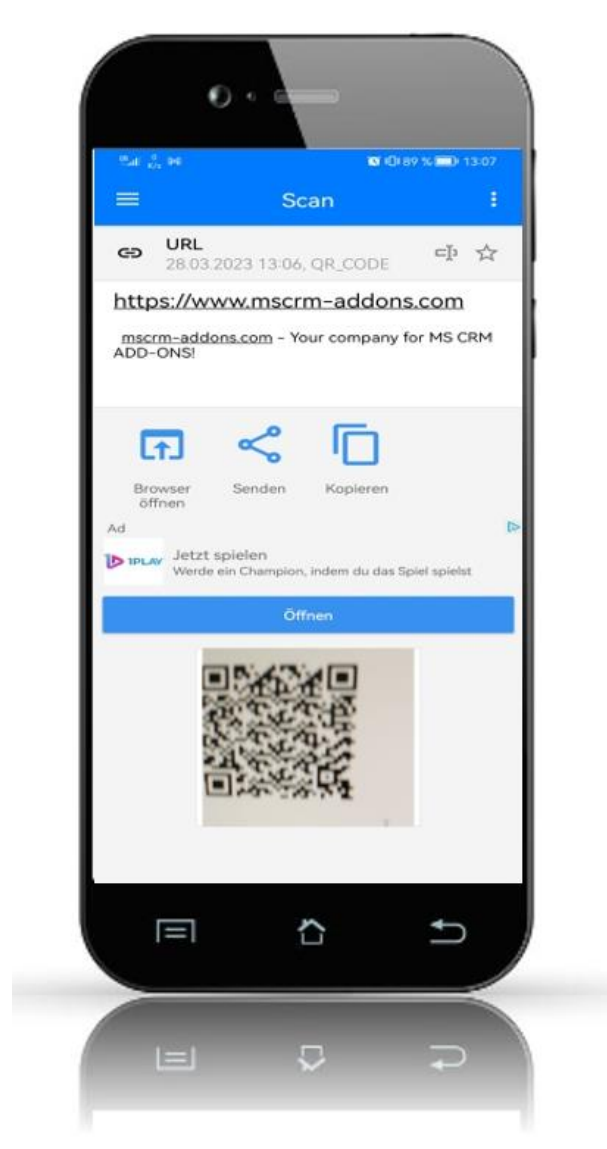

Figure 170: Scan QR Code with a QR Code Reader

# 6.21. The Advanced String property of the DocumentsCorePack TemplateDesigner

The Advanced String property allows you to define a pattern for a dynamically created string. The following step-by-step description will show you how to set this property in the DocumentsCorePack Template Designer.

The example below shows an advanced string  $\bigcirc$  based on a placeholder in a template  $\bigcirc$ .

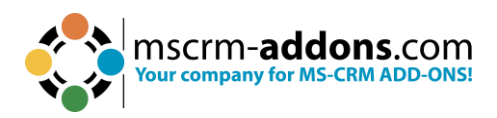

| AutoSave Off 🗄 🧐 - 🖑 » Testsy1.de                                                        | AutoSave ( off) 🔚 $\bigcirc$ $\checkmark$ () ( ) $\Rightarrow$ Resul () G $\checkmark$ $\land$ System Administrator ( ) $\checkmark$ ( ) $\checkmark$ $\checkmark$ $\land$ |
|------------------------------------------------------------------------------------------|----------------------------------------------------------------------------------------------------|
| File Home Insert Draw Design Layout Referen                                              | r File Home Insert Draw Design Layout Referenc Mailings Review View Develop Help www.ms 🖵 🖉 Editing 🗸 🖄                                                                    |
| Open Template                                                                            | 🖡 Open Template 🔊 🏹 📊 🔅 🧭 Open LOG Folder 🔘                                                                                                    |
| Insert MailMerge Fields Data * Explorer *                                                | s Field are Enlipsite Choose Send as Save as Documents Core Help Delete Corries Environments The Insert MailMerge Fields Data PDF DOCX Pack Settings Open latest ~ ~       |
| Templates         Explorer           L         1 + 1 + 1 + 2 + 1 + 3 + 1 + 4 + 1 + 5 + 1 | Templates         Get Data         Settings         Help         Debug         Y           L         1 + 1 + 1 + 2 + 1 + 1 + 2 + 1 + 1 + 5 + 1 + 5 + 1 + 5 + 1 + 5 + 1 + 1 |
|                                                                                          |                                                                                                    |
|                                                                                          |                                                                                                    |
|                                                                                          |                                                                                                    |
| <cname>&gt;</cname>                                                                      | Adventure Works (sample)                                                                                                    |
| Number_' + < <accountnumber>&gt;           Advanced String</accountnumber>               | 2 Number_ABC28UU7                                                                                                    |
|                                                                                          |                                                                                                    |
| · · · · · · · · · · · · · · · · · · ·                                                    |                                                                                                    |
|                                                                                          |                                                                                                    |
| -                                                                                        |                                                                                                    |
| 1 · L ·                                                                                  | 6                                                                                                    |
|                                                                                          |                                                                                                    |
|                                                                                          |                                                                                                    |
| 10                                                                                       | 1                                                                                                    |
|                                                                                          |                                                                                                    |
| 1 - 12 -                                                                                 |                                                                                                    |
|                                                                                          |                                                                                                    |
| .≟<br>Page 1 of 1 0 words []] German (Austria)                                           | 🚅<br>Page 1 of 1 💠 German (Austria) Text Predictions: On 🕞 Display Settings (D), Focus 🕮 📳 🛐 – — 🕨 + 94%                                                                   |

Figure 171: Example of dynamic string

## Use the Advanced String option.

| Insert 'Account Name' as Picture Field      |     | (Q)              |
|---------------------------------------------|-----|------------------|
| Insert 'Account Name' as Picture-Link-Field | 8 – |                  |
| Insert 'Account Name' as Document           |     |                  |
| Insert 'Account Name' as HTML               |     | QR Code          |
| Insert 'Account Name' as Inspection         | (1  | Advanced String  |
| Insert Static Item                          |     | Calculated field |
| Insert Computed Item                        | •   | Hyperlink        |
| Insert DocuSign Item                        | •   | Condition field  |
| Insert AssureSign Item                      | •   | Prompt Field     |
| Insert AdobeSign Item                       | •   | DateTime Field   |

Figure 172: Insert Advanced String

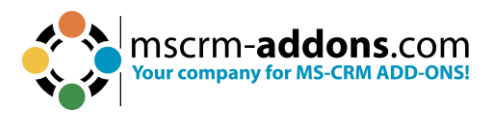

Create your Advanced String by defining your **1** link pattern. The <u>Syntax</u> is described here.

| 0.0000 CONTRACTOR CONTRACTOR                                                                                                    | <u> </u>                                   |     | ×     |
|----------------------------------------------------------------------------------------------------|--------------------------------------------|-----|-------|
| Advanced String p                                                                                                    | properties                                 |     | ?     |
| Change or set the Advanced                                                                                                    | 1 String                                   |     |       |
| - (Deprecated) Traversed F                                                                                                    | Path                                       |     |       |
| Account                                                                                                    |                                            |     |       |
| Account Name                                                                                                    |                                            |     |       |
| - Account Number                                                                                                    |                                            |     |       |
| - Account Rating                                                                                                    |                                            |     |       |
| Address 1                                                                                                    |                                            |     |       |
| Address 1: Address Type                                                                                                    |                                            |     |       |
| Address 1: City                                                                                                    |                                            |     |       |
| Address 1: Country/Regi                                                                                                    | on                                         |     |       |
| Address 1: County                                                                                                    |                                            |     | ~     |
| Address 1. Pax                                                                                                    |                                            |     | >     |
|                                                                                                    |                                            |     |       |
| our Pattern for this property                                                                                                    |                                            |     | 2     |
| Your Pattern for this property                                                                                                    | -                                          |     |       |
| Your Pattern for this property<br>< <accountnumber>&gt;</accountnumber>                                                                                                    | -                                          |     | ^     |
| Vour Pattern for this property<br>< <accountnumber>&gt;</accountnumber>                                                                                                    |                                            |     | ^     |
| Your Pattern for this property<br><-accountnumber>>                                                                                                    |                                            |     | ^     |
| Your Pattern for this property<br>< <accountnumber>&gt;</accountnumber>                                                                                                    |                                            |     | ~ ~ ~ |
| Your Pattern for this property<br>< accountnumber>> 1<br>Placeholder Text (optional):                                                                                        | Advanced Str                               | ing | ~     |
| Your Pattern for this property<br>< accountnumber>> 1<br>Placeholder Text (optional):<br>Formatting options                                                                  | Advanced Str                               | ing | ×     |
| Your Pattern for this property<br>< accountnumber>> 1<br>Placeholder Text (optional):<br>Formatting options<br>Delete line/row if whole lin                                  | Advanced Str<br>e/row is empty             | ing | ~     |
| Your Pattern for this property<br>< accountnumber>> 1<br>Placeholder Text (optional):<br>Formatting options<br>Delete line/row if whole lin<br>Delete line/row if this field | Advanced Str<br>e/row is empty<br>is empty | ing | ~     |

Figure 173: Insert pattern for the Advanced String

Define a placeholder [optional]. You can set a placeholder name 1 for your field so that you can find it easily in case you have to modify your template in the future.

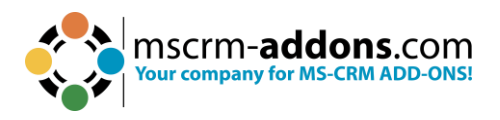

| Advanced sening                                                                                                    | <u> </u>                                                |       |   | 2 | ×      |
|----------------------------------------------------------------------------------------------------|---------------------------------------------------------|-------|---|---|--------|
| Advanced String                                                                                                    | properties                                              |       |   |   | ?      |
| Change or set the Advance                                                                                                    | d String                                                |       |   |   |        |
| (Deprecated) Traversed                                                                                                    | Path                                                    |       |   |   | TH .   |
| Account                                                                                                    |                                                         |       |   |   |        |
| - Account Name                                                                                                    |                                                         |       |   |   |        |
| - Account Number                                                                                                    |                                                         |       |   |   |        |
| Account Rating                                                                                                    |                                                         |       |   |   |        |
| Address 1                                                                                                    |                                                         |       |   |   |        |
| Address 1: Address Typ                                                                                                    | e                                                       |       |   |   |        |
| - Address 1: City                                                                                                    |                                                         |       |   |   |        |
| Address 1: Country/Reg                                                                                                    | lion                                                    |       |   |   |        |
| Address 1: County                                                                                                    |                                                         |       |   |   |        |
|                                                                                                    |                                                         |       |   |   | 1.4    |
| Address 1: Fax                                                                                                    |                                                         |       |   |   | *      |
| Address 1: Fax                                                                                                    | tv                                                      | _     |   | > | Ť      |
| Address 1: Fax Your Pattern for this proper 'Number_' + k < account num                                                                                                    | ty<br>nber>>                                            |       |   | > | < >    |
| Address 1: Fax<br><b>Your Pattern for this proper</b><br>'Number_' + < accountnum                                                                                                    | ty<br>nber>><br>Advanced                                | Strin | g | > |        |
| Address 1: Fax<br>our Pattern for this proper<br>'Number_' + k < accountnum<br>acceholder Text (optional):<br>Formatting options<br>Delete line/row if whole li<br>Delete line/row if this field | ty<br>nber>><br>Advanced<br>ne/row is emp<br>d is empty | Strin | g | > | )<br>) |

Figure 174: Define a placeholder text

Before you can use or test your template, you must save it. You can either save your template locally with the standard **Save** or **Save as** functionality of Word, or you can use the **Save Template** option of the DCP Template Designer in order to publish the template to Dynamics 365.

## 6.22. The "Insert Calculated Field" button in DocumentsCorePack

The Computed Field property is a feature that lets you perform calculations using data from Dynamics 365. It's a way to automatically calculate values based on other data in your system, without having to manually perform the calculations yourself.

Learn how to set up a Computed Field in the **DocumentsCorePack TemplateDesigner** for your template.

### Step-by-step description

**Step 1**: Open a Word template and navigate to the **1 DocumentsCorePack TemplateDesigner** and open the **2 Insert MailMerge Fields**.

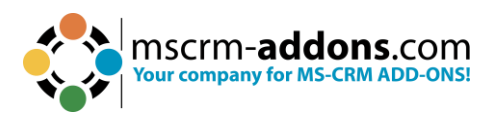

| File Home Insert D | oraw Design Layout                            | References           | Mailings Revi              | iew View Deve                   | loper I   | Help www.mscrm                                       | -addons.com | 1 🖓 Comments                      | 🖉 Editing 🖌 🕜 |
|--------------------|-----------------------------------------------|----------------------|----------------------------|---------------------------------|-----------|------------------------------------------------------|-------------|-----------------------------------|---------------|
| Gpen Template      | Choose Create Save as<br>Data Activity DOCX ~ | Template<br>Explorer | 🏥 Map Chart 🕀 Import Chart | Documents Core<br>Pack Settings | ?<br>Help | Open LOG Folder<br>Delete LOG Files<br>Open latest ~ | CRM519477   | Manage Connections New Connection |               |
| Templates          | Get Data                                      | Explorer             | Charts                     | Settings                        | Help      | Debug                                                |             | Environments                      |               |

Figure 175:Open the DocumentsCorePack TemplateDesigner

## Step 2: Use the **1** Calculated Field option.

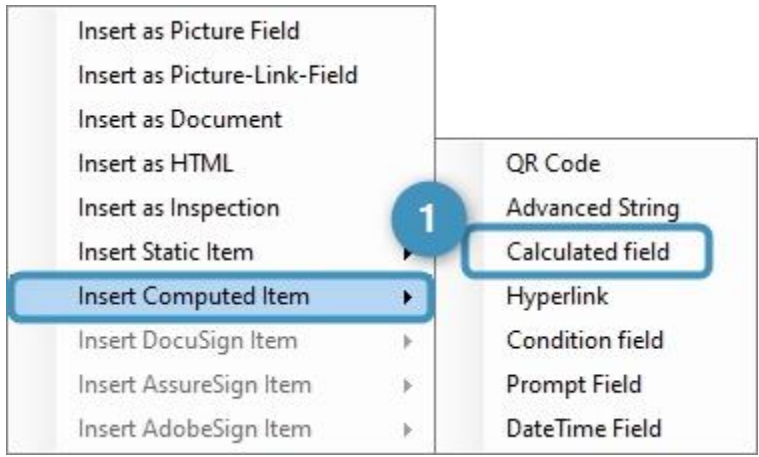

Figure 176: Calculated field option

**Step 3**: The Computed Field properties window opens. Now create your calculation.

**Please note**: Adherence to basic arithmetic operations such as addition, subtraction, multiplication, and division is important. Please ensure the formula is syntactically correct and contains all necessary variables and operators to calculate the correct result.

- / = divide
- \* = multiply
- + = summate

 – = subtract other than the usual DocumentsCorePack syntax, numeric values are added without single quotes.

It is also important to consider the order of operations in the formula to ensure that the result is correct. Parentheses should be used to control the priority of operations (calculations involving multiplication or division should be done before calculations involving addition or subtraction) in the formula and ensure that the formula is executed as intended.

**Example**: In the following example we want to find out how much the discount in % is. The formula is using parentheses to ensure that the calculation is done correctly.

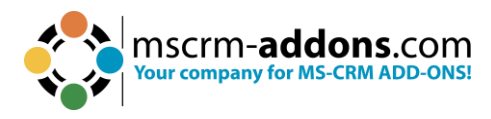

Detail amount: <<totallineitemamount>>

| Com                                                                                                    | puted Field prov                                                                                                    | antion                                                                                                    | ?                                                                                                    |  |  |  |
|----------------------------------------------------------------------------------------------------|----------------------------------------------------------------------------------------------------|----------------------------------------------------------------------------------------------------|----------------------------------------------------------------------------------------------------|--|--|--|
| Computed rield properties                                                                                                    |                                                                                                    |                                                                                                    |                                                                                                    |  |  |  |
| Change or set the Computed Field                                                                                                    |                                                                                                    |                                                                                                    |                                                                                                    |  |  |  |
| Search for a field                                                                                                    |                                                                                                    |                                                                                                    |                                                                                                    |  |  |  |
| Select the fields that should be used in your Pattern                                                                                                    |                                                                                                    |                                                                                                    |                                                                                                    |  |  |  |
| Clepreca     Clepreca     Clepreca     Account     Adjusted     Bill To Ac     Bill To Ac     Bill To Ci     Bill To Ci     Bill To Ci     Bill To Ci     Bill To Ci | ted) Stage Id<br>ted) Traversed Path<br>Gross Margin (%)<br>Idress<br>Idress ID<br>ty<br>untact Name<br>untry/Region<br>x                                                                                                    |                                                                                                    | ~                                                                                                    |  |  |  |
| Your Pattern T                                                                                                    | or this property                                                                                                    |                                                                                                    |                                                                                                    |  |  |  |
| < < totalamou                                                                                                    | nt>>/< <totallinei< td=""><td>emamount&gt;&gt;)*1</td><td>100</td></totallinei<>                                                                                                    | emamount>>)*1                                                                                                    | 100                                                                                                    |  |  |  |
| Placeholder Te                                                                                                    | ext (optional): Co                                                                                                    | mputed Field                                                                                                    |                                                                                                    |  |  |  |
| Example:                                                                                                    | 123.456,89                                                                                                    |                                                                                                    |                                                                                                    |  |  |  |
| Format:                                                                                                    | N2                                                                                                    |                                                                                                    | ~                                                                                                    |  |  |  |
| Culture:                                                                                                    |                                                                                                    |                                                                                                    | ~                                                                                                    |  |  |  |
|                                                                                                    | Change or set Search for a fie Select the fiel CDepreca CDepreca C | Computed Field prop<br>Change or set the Computed Fiel<br>Search for a field<br>Select the fields that should be a<br>(Deprecated) Stage Id<br>(Deprecated) Traversed Path<br>Account<br>Adjusted Gross Margin (%)<br>Bill To Address ID<br>Bill To Address ID<br>Bill To Country/Region<br>Bill To Country/Region<br>Bill To Country/Region<br>Bill To Fax<br>Your Pattern for this property<br>(1-<br>< <totalamount>&gt;/&lt;<totallineit<br>Placeholder Text (optional):<br/>Co<br/>Formatting options<br/>Example: 123.456,89<br/>Format: N2</totallineit<br></totalamount> | Computed Field properties Change or set the Computed Field Search for a field Select the fields that should be used in your Pat (Deprecated) Stage Id (Deprecated) Traversed Path Account Adjusted Gross Margin (%) Bill To Address Bill To Address ID Bill To Country/Region Bill To Country/Region Bill To Country/Region Bill To Fax Your Pattern for this property (1- < <totalamount>&gt;/&lt;<totallineitemamount>&gt;)*1 Placeholder Text (optional): Computed Field Formatting options Example: 123.456,89 Format: N2</totallineitemamount></totalamount> |  |  |  |

Figure 177: Insert a formula for a Computed field

Result:

Detail amount: €13,260 Discount: €1,000 Total amount: €12,260 Discount: 7,54%

Figure 178: Result, set with a correct formula

The syntax is important: Now have a look at the result when the formula is not set correctly (The parenthesis is removed). This can lead to wrong results:

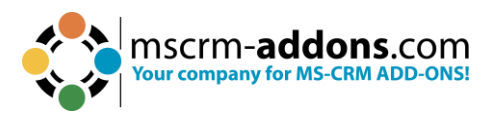

| Detail amount: €13,260<br>Discount: €1,000 | Computed Field — 🗆                                                                                                    | ×<br>? |
|--------------------------------------------|----------------------------------------------------------------------------------------------------|--------|
| Total amount: €12,260<br>Discount: -91,46% | Change or set the Computed Field                                                                                                    |        |
|                                            | Search for a field                                                                                                    | Q      |
|                                            | Select the fields that should be used in your Patte                                                                                                    | ern    |
|                                            | CDeprecated) Stage Id     CDeprecated) Traversed Path     Account     Adjusted Gross Margin (%)     Bill To Address     Bill To Address ID     Bill To Address ID     Bill To Contact Name     Bill To Contact Name     Bill To Country/Region     Bill To Fax  Your Pattern for this property  1-< <totalamount>&gt;/&lt;<totallineitemamount>&gt;*</totallineitemamount></totalamount> | 100    |
|                                            |                                                                                                    | ~      |
|                                            | Placeholder Text (optional): Computed Field                                                                                                    |        |
|                                            | Formatting options                                                                                                    |        |
|                                            | Example: 123.456,89                                                                                                    |        |
|                                            | Format: N2                                                                                                    | ~      |
|                                            | Culture:                                                                                                    | ~      |
|                                            | OK Cano                                                                                                    | el     |

Figure 179: Result when the formula is not set correctly

## 6.23. Insert Hyperlink with DocumentsCorePack TemplateDesigner

This section describes how to configure dynamic elements inside a Hyperlink using the DocumentsCorePack TemplateDesigner. This allows you to add data from your Dataverse into links placed inside a document.

Please note: Currently, only base types are supported, and taxonomy properties are not supported.

### **Step-by-step description**

**Step 1**: Open your TemplateDesigner to navigate to the Hyperlink option. Open the Insert Field dropdown and select the Insert Computed Item option. In the following drop-down, select Hyperlink.

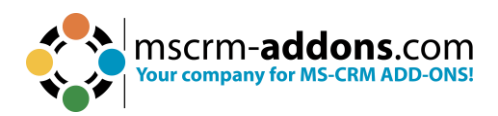

| Insert as Picture Field<br>Insert as Picture-Link-Field<br>Insert as Document |   |                            |
|-------------------------------------------------------------------------------|---|----------------------------|
| Insert as HTML<br>Insert as Inspection                                        |   | QR Code<br>Advanced String |
| Insert Static Item                                                            | • | Hyperlink                  |
| Insert DocuSign Item                                                          | ) | Condition field            |
| Insert AssureSign Item                                                        | • | Prompt Field               |
| Insert AdobeSign Item                                                         |   | DateTime Field             |

Figure 180: Open the Hyperlink option

A hyperlink consists of a:

- **Link** (address to a website)
- **Displayname** (name to be displayed in the document)

With a click on the **Display Name**, the **Link** will be activated in the background. To keep track of the hyperlink elements in a template, users can define an individual name which will be displayed in the template.

Step 2: Compose your Link. To define the link pattern, navigate to the Link (Url) tab.

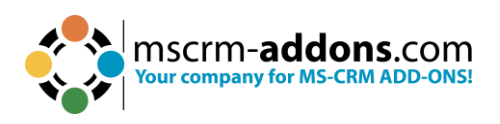

| ij permik                                                                                                    | 14 <u>114</u>                    |               | $\times$ |
|----------------------------------------------------------------------------------------------------|----------------------------------|---------------|----------|
| Hyperlink properties                                                                                                    |                                  |               | 2        |
| hange or set the Hyperlink                                                                                                    |                                  |               |          |
| ink (Url) Displayname                                                                                                    |                                  |               |          |
| Search for a field                                                                                                    |                                  |               | Q        |
| Select the fields that should be                                                                                                    | used in y                        | our Patt      | ern      |
| CDeprecated) Process Stage     Deprecated) Traversed Pat     Account     Account Name     Account Number     Account Rating     Address 1     Address Type     Address 1: City | h                                |               | <        |
| < l                                                                                                    |                                  |               | >        |
| our Pattern for this property                                                                                                    |                                  |               |          |
|                                                                                                    | :h?q='+<                         | <name></name> | > ^      |
| https://www.googie.com/searc                                                                                                    |                                  |               |          |
| https://www.google.com/sear                                                                                                    |                                  |               | v        |
| nttps://www.google.com/searc                                                                                                    | erlink                           |               | v        |
| aceholder Text (optional): Hyp                                                                                                    | erlink                           |               |          |
| aceholder Text (optional): Hyp<br>Formatting options                                                                                                    | erlink<br>elds is en             | npty          | Ĵ        |
| aceholder Text (optional): Hyp<br>Formatting options<br>Show when one of the used fir<br>Delete Row/Line if hyperlink is                                                       | eerlink<br>elds is en<br>s empty | npty          |          |

Figure 181: Define your Hyperlink in the Link (Url) tab

**Step 3**: Compose your Displayname. To set a name for the link, select the **Displayname** tab.

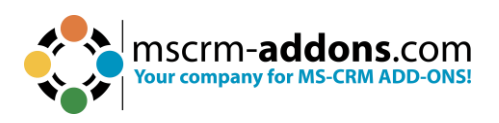

| Hyperlink                                                                                                    | _        |           | ×     |
|----------------------------------------------------------------------------------------------------|----------|-----------|-------|
| Hyperlink properties                                                                                                    |          |           | ?     |
| Change or set the Hyperlink                                                                                                    |          |           |       |
| Link (Url) Displayname                                                                                                    |          |           |       |
| Search for a field                                                                                                    |          |           | Q     |
| Select the fields that should be u                                                                                                    | sed in   | your Patt | ern   |
| <ul> <li>(Deprecated) Process Stage</li> <li>(Deprecated) Traversed Path</li> <li>Account</li> <li>Account Name</li> <li>Account Number</li> <li>Account Rating</li> <li>Address 1</li> <li>Address 1: Address Type</li> <li>Address 1: City</li> </ul> |          |           | ~ ~ ~ |
| Your Pattern for this property                                                                                                    |          |           |       |
| 'Search in google: '+< <name>&gt;</name>                                                                                                    |          |           | ^     |
|                                                                                                    |          |           | ~     |
| Placeholder Text (optional): Hype                                                                                                    | rlink    |           |       |
| Formatting options                                                                                                    |          |           |       |
| Show when one of the used field                                                                                                    | ds is en | npty      |       |
| Delete Row/Line if hyperlink is e                                                                                                    | empty    |           |       |
| ОК                                                                                                    |          | Cano      | :el   |

Figure 182: Define your Hyperlink in the Displayname tab

Step 4: There are Additional Options [optional]

Enter a placeholder text [optional]. Per default the placeholder text is Hyperlink.
 There is the possibility to enable the link to be displayed, even when there is no data returned for Dynamics 365 fields.
 You can also remove the link completely if there is no data returned.

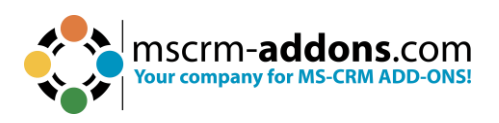

| пурепінк                                                                                                    | l.                                                                                             |                                                                                | 37                                     |               | ×                |
|----------------------------------------------------------------------------------------------------|------------------------------------------------------------------------------------------------|--------------------------------------------------------------------------------|----------------------------------------|---------------|------------------|
| o F                                                                                                    | Hyperlink                                                                                      | properties                                                                     |                                        |               | 2                |
| Change or                                                                                                    | set the H                                                                                      | yperlink                                                                       |                                        |               |                  |
| Link (Url)                                                                                                    | Displayn                                                                                       | ame                                                                            |                                        |               |                  |
| Search fo                                                                                                    | or a field                                                                                     |                                                                                |                                        |               | Q                |
| Select th                                                                                                    | e fields th                                                                                    | at should be u                                                                 | used in y                              | your Patte    | ern              |
| (De)<br>(De)<br>Acco<br>Acco<br>Adco<br>Adco<br>Adco<br>Adco<br>Adco<br>Adco<br>Adco<br>Adco<br>Adco<br>Adco<br>Adco<br>Adco<br>Adco<br>Adco<br>Adco<br>Adco<br>Adco<br>Adco<br>Adco<br>Adco<br>Adco<br>Adco<br>Adco<br>Adco<br>Adco<br>Adco<br>Adco<br>Adco<br>Adco<br>Adco<br>Adco<br>Adco<br>Adco<br>Adco<br>Adco<br>Adco<br>Adco<br> | precated)<br>precated)<br>ount<br>ount Nam<br>ount Num<br>ount Ratir<br>dress 1<br>dress 1: Ad | Process Stage<br>Traversed Path<br>e<br>ber<br>1g<br>Idress Type<br>ty         |                                        |               | <                |
| Your Pat                                                                                                    | tern for th                                                                                    | is property                                                                    |                                        |               |                  |
| Your Pat                                                                                                    | tern for th<br>www.goo                                                                         | gle.com/search                                                                 | n?q='+<                                | <name></name> | > ^              |
| Your Pat<br>'https://                                                                                                    | tern for th<br>www.goo<br>rr Text (op<br>ng optior<br>when one                                 | gle.com/search<br>tional): Hype<br>Is<br>of the used fiel                      | n?q='+<<br>erlink<br>Ids is em         | <name></name> | 2                |
| Your Pat<br>'https://<br>Placeholde<br>Formatti<br>Show<br>Delete                                                                                                    | tern for th<br>www.goo<br>:r Text (op<br>ng optior<br>when one<br>: Row/Line                   | gle.com/search<br>tional): Hype<br>is<br>of the used fiel<br>: if hyperlink is | r?q=`+<<br>rlink<br>Ids is em<br>empty | <name></name> | )<br>)<br>2<br>3 |

Figure 183: Additional options in the Hyperlink properties

**Step 5**: Save and test the template. Once the template is saved, you can go ahead and run tests.

#### **Result:**

- **1** Hyperlink inserted in template.
- **2** Save template.
- **3** To test the template, click **Choose Data**.
- 4 Select the data you want to merge.
- 5 Result.

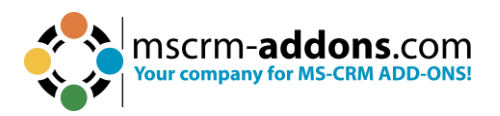

| emplate<br>MailMerge Fields<br>emplates | Get<br>Data ~ Explorer Explorer Set                                                                                                    | ents Core<br>Settings<br>tings<br>Help                                                                                                    | Lebug Environm                                                                                                    | ents Edit<br>Table ~ | 琴 Open Template<br>嗣 Save Template<br>亞 Insert MailMerge Fields<br>Templates | Choose<br>Data<br>Choose<br>Create<br>Activity DOCX~<br>Get Data | Documents Core<br>Pack Settings<br>Settings | Open LOG Folder           Help         Delete LOG Files           Open latest ~           Help         Debug | Environments          |
|-----------------------------------------|----------------------------------------------------------------------------------------------------|----------------------------------------------------------------------------------------------------|----------------------------------------------------------------------------------------------------|----------------------|------------------------------------------------------------------------------|------------------------------------------------------------------|---------------------------------------------|----------------------------------------------------------------------------------------------------|-----------------------|
| 3                                       | Choose Create Save as<br>Data Activity DOCX-<br>Get Data                                                                                                    | - 1 - 8 - 1 - 9 - 1 - 10 - 1 -                                                                                                    | 11 - 1 - 12 - 1 - 13 -                                                                                                    | i+i4+i+i5+i+.⊖*i++i+ |                                                                              | 1 + 1 + 2 + 1 + 3 + 1 + 4 + 1 + 5                                | - 1 - 5 - 1 - 7 - 1 - 8 -                   | 1 · 9 · 1 · 10 · 1 · 11 · 1 · 12 · 1                                                                         | ·B·+ ·H·+ ·B·+ ·O·+ · |
| U Hyperlin                              | search<br>MailMerge with Dynamics 36                                                                                                    | 5 Data.                                                                                                    |                                                                                                    | ×                    | 5 Search                                                                     | n in google: Alpine Ski Hous                                     | <u>e (sample)</u>                           |                                                                                                    |                       |
|                                         | Use this Dialog to select all Dynamics 365 O                                                                                                    | bjects you want to mailmerge                                                                                                    |                                                                                                    |                      | 1 <del>1</del>                                                               |                                                                  |                                             |                                                                                                    |                       |
|                                         | Pind in: Account                                                                                                    | ~                                                                                                    |                                                                                                    |                      |                                                                              |                                                                  |                                             |                                                                                                    |                       |
|                                         | Name:                                                                                                    | Active Records                                                                                                    | Remove Filter                                                                                                    | Search               |                                                                              |                                                                  |                                             |                                                                                                    |                       |
|                                         | Account Name                                                                                                    | Primary Contact                                                                                                    | Main Phone                                                                                                    | ^                    |                                                                              |                                                                  |                                             |                                                                                                    |                       |
|                                         |                                                                                                    | (Contact)                                                                                                    | 12202020000                                                                                                    |                      |                                                                              |                                                                  |                                             |                                                                                                    |                       |
|                                         | A Datum Corporation                                                                                                    |                                                                                                    | 425-555-0182                                                                                                    |                      |                                                                              |                                                                  |                                             |                                                                                                    |                       |
|                                         | A Datum Corporation                                                                                                    |                                                                                                    | 425-555-0182                                                                                                    |                      |                                                                              |                                                                  |                                             |                                                                                                    |                       |
|                                         | A Datum Corporation<br>A Datum Fabrication<br>A Datum Integration                                                                                                    |                                                                                                    | 425-555-0182<br>303-555-0134<br>512-555-0163                                                                                                    |                      |                                                                              |                                                                  |                                             |                                                                                                    |                       |
|                                         | A Detum Corporation<br>A Datum Fabrication<br>A Datum Integration<br>A. Datum                                                                                                    | Vincent Lauriant                                                                                                    | 425-555-0182<br>303-555-0134<br>512-555-0163<br>+86-23-4444                                                                                                    |                      |                                                                              |                                                                  |                                             |                                                                                                    |                       |
|                                         | A Datum Corporation<br>A Datum Fabrication<br>A Datum Integration<br>A. Datum<br>A. Datum Corporation (sample)                                                                                                    | Vincent Lauriant<br>Rene Valdes (sample)                                                                                                    | 425-555-0182<br>303-555-0134<br>512-555-0163<br>+86-23-4444<br>555-0158                                                                                                    |                      |                                                                              |                                                                  |                                             |                                                                                                    |                       |
|                                         | A Datum Corporation<br>A Datum Rebrication<br>A Datum Integration<br>A. Datum Corporation (sample)<br>Adventure Works                                                                                                    | Vincent Lauriant<br>Rene Valdes (sample)<br>Adrian Dumitrasou                                                                                                    | 425-555-0102<br>303-555-0134<br>512-555-0163<br>+86-23-4444<br>555-0158<br>+27-264-123                                                                                                    |                      |                                                                              |                                                                  |                                             |                                                                                                    |                       |
|                                         | A Datum Corporation<br>A Datum Trégration<br>A Datum Trégration<br>A Datum Corporation (sample)<br>Adventure Works<br>Adventure Works                                                                                                    | Vincent Lauriant<br>Rene Valdes (sample)<br>Adrian Dumitrascu<br>Amos Conger                                                                                                    | 425-555-0102<br>303-555-0134<br>512-555-0163<br>+86-23-4444<br>555-0158<br>+27-264-123<br>812-555-0175                                                                                                    | п                    |                                                                              |                                                                  |                                             |                                                                                                    |                       |
|                                         | A Datum Corporation<br>A Datum Phonication<br>A Datum Integration<br>A Datum Corporation (sample)<br>Adventure Works<br>Adventure Works<br>Adventure Works (sample)                                                                                                    | Vincent Lauriant<br>Rene Valdes (sample)<br>Adrian Dumitrascu<br>Amos Conger<br>Nancy Anderson (sam.                                                                                                    | 425-555-0102<br>303-555-0134<br>512-555-0153<br>+86-23-4444<br>555-0158<br>+27-264-123<br>612-555-0175<br><br>555-0152                                                                                                    | п                    |                                                                              |                                                                  |                                             |                                                                                                    |                       |
|                                         | A Datum Corporation<br>A Datum Telepation<br>A Datum Telepation<br>A Datum Corporation (sample)<br>Adventure Works<br>Adventure Works<br>Adventure Works (bactronica                                                                                                    | Vincent Lauriant<br>Rene Valdes (sample)<br>Adrian Dumkrasou<br>Amos Conger<br>Nancy Anderson (sam.<br>Brande Diaz                                                                                                    | 425-555-0182<br>303-555-0134<br>512-555-0163<br>+86-23-4444<br>555-0158<br>+27-264-123<br>612-555-0175<br><br>555-0152<br>305-555-0118                                                                                                    | п                    |                                                                              |                                                                  |                                             |                                                                                                    |                       |
|                                         | A Datum Corporation<br>A Datum Telegration<br>A Datum Integration<br>A. Datum Corporation (sample)<br>A Datum Corporation (sample)<br>Adventure Works<br>Adventure Works (sample)<br>Adventure Works (sample)<br>Adventure Works Engineering                                                                                                    | Vincent Lauriant<br>Rene Valdes (sample)<br>Adrian Comper<br>Amos Conger<br>Nancy Anderson (sam.<br>Brandie Diaz<br>Eva Colon                                                                                                    | 425-555-0182<br>303-555-0134<br>512-555-0158<br>+86-23-4444<br>555-0158<br>+27-264-123<br>812-555-0175<br>555-0152<br>305-555-0118<br>917-555-0127                                                                                                    | п                    |                                                                              |                                                                  |                                             |                                                                                                    |                       |
|                                         | A USBIN Corporation<br>A Datum Procession<br>A Datum Program<br>A Datum Engration<br>A Datum Corporation (sample)<br>Adventure Works (asmple)<br>Adventure Works (asmple)<br>Adventure Works (fightersnis<br>Adventure Works (fightersnis)<br>Adventure Works (fightersnis)<br>Adventure Works (fightersnis)                                                                                                    | Vincent Lauriant<br>Rene Valdes (sample)<br>Adrian Dumtrasou<br>Amos Conger<br>Noncy Anderson (sam.<br>Brandie Diaz<br>Eva Colon<br>Consuelo Moses                                                                                                 | 425-555-0182<br>303-555-0134<br>512-555-0163<br>+86-23-4444<br>555-0158<br>+27-264-123<br>812-555-0175<br>555-0182<br>305-555-018<br>907-555-0127<br>813-555-0127                                                                                                    | п                    |                                                                              |                                                                  |                                             |                                                                                                    |                       |
|                                         | A Listen Corporation<br>A Datum Program<br>A Datum Program<br>A Datum Croporation (sample)<br>A Datum Corporation (sample)<br>Advecture Works<br>Advecture Works<br>Advecture Works<br>Advecture Works<br>Advecture Works<br>Advecture Works<br>Advecture Works<br>Datum<br>Advecture Works<br>Instrumentation<br>Advecture Works<br>Instrumentation                                                                                                    | Vincent Lauriant<br>Rene Valdes (sample)<br>Adrian Dumitrascu<br>Amos Conger<br>Nancy Anderson (sam.<br>Brandie Diaz<br>Eva Colon<br>Consuels Moses<br>Pearlie Blactburn                                                                           | 425-555-0182<br>303-555-0134<br>512-555-0163<br>+86-23-4444<br>555-0158<br>427-264-123<br>612-555-0175<br>555-0152<br>305-555-018<br>917-555-0127<br>613-555-0127<br>613-555-0127                                                                                                    | п                    |                                                                              |                                                                  |                                             |                                                                                                    |                       |
|                                         | A Libbin Corporation<br>A Datum Principation<br>A Datum Principation<br>A Anamic Anamateria (Constraints)<br>Anamateria (Constraints)<br>Adventure Works (Ample)<br>Adventure Works (Extensions<br>Adventure Works (Extensions<br>Adventure Works (Extensions<br>Adventure Works (Extensions<br>Adventure Works Integration<br>Adventure Works Integration<br>Adventure Works Integration                                                                                                    | Vincent Lauriant<br>Rene Valdes (cample)<br>Adria Dumbrascu<br>Amos Conger<br>Nancy Anderson (sem.<br>Brandie Diaz<br>Erva Colen<br>Consuelo Moes<br>Pearle Blackburn<br>Cathan Cook                                                               | 425-555-0182<br>303-555-0134<br>512-555-0163<br>+86-23-4444<br>555-0158<br>+27-264-122<br>812-555-0175<br>555-0175<br>505-555-0118<br>917-555-0118<br>917-555-0127<br>813-555-0127<br>412-555-0145<br>+435-1-12245-0                                                                                                    | П                    |                                                                              |                                                                  |                                             |                                                                                                    |                       |
| 4                                       | A Libian Corporation<br>A Datum Protection<br>A Datum Program<br>A Datum Corporation (sample)<br>A Datum Corporation (sample)<br>Advecture Works<br>Advecture Works<br>Advecture Works<br>Extension<br>Advecture Works<br>Extension<br>Advecture Works<br>Advecture Works<br>Advecture Works<br>Extension<br>Advecture Works<br>Advecture Works<br>Advect                                                                                                    | Vincent Lauriant<br>Rene Valdes (sample)<br>Adrian Dumtrascu<br>Amos Conger<br>Nancy Anderson (sam<br>Brandie Diaz<br>Eva Colon<br>Consulo Moes<br>Pearlie Blackburn<br>Cathan Cook<br>Pad Cenno (sample)                                          | 425-55-082<br>303-555-083<br>812-555-083<br>+86-23-4444<br>855-0138<br>+27-24+123<br>812-555-0175<br>-555-012<br>304-555-012<br>917-535-0127<br>813-555-0127<br>412-555-0145<br>-412-555-0145<br>-412-55-0145<br>-412-55-015-015-015-015-015-015-015-015-015-                                                                                                    | I                    |                                                                              |                                                                  |                                             |                                                                                                    |                       |
| 4                                       | A Listin-Corporation<br>A Datum Principation<br>A Datum Principation<br>A Annual Integration<br>A Annual Annual Principation<br>A Annual Annual Principation<br>Advecture Works (semple)<br>Advecture Works (semple)<br>Advecture Works (semple)<br>Advecture Works (semple)<br>Advecture Works (semple)<br>Advecture Works Integration<br>Advecture Works Integration<br>Advecture Works Integration<br>Advecture Works Integration<br>Advecture Works Integration<br>Advecture Works Integration<br>Advecture Works Integration<br>Advecture Works Integration<br>Advecture Works Integration<br>Advecture Works Integration<br>Advecture Works Integration                                                                                                    | Vincent Lauriant<br>Rene Valdes (sample)<br>Adrian Dumbrascu<br>Amos Conger<br>Nancy Anderson (sam.<br>Brandre Diag<br>Eva Colan<br>Consuella Noses<br>Pacifie Bisckburn<br>Cathan Cook<br>Faul Ciannon (sample)                                   | 425-555-082<br>303-555-0184<br>512-555-0183<br>486-33-4444<br>8355-0186<br>427-264-123<br>812-555-0175<br>535-0152<br>305-555-0127<br>412-555-0145<br>443-41-2245-0<br>555-0145                                                                                                    | I                    |                                                                              |                                                                  |                                             |                                                                                                    |                       |
|                                         | A Listen Corporation<br>A Datum Protection<br>A Datum Progration<br>A Datum Corporation (sample)<br>A Datum Corporation (sample)<br>Advecture Works<br>Advecture Works<br>Advecture Works<br>Extension<br>Advecture Works<br>Extension<br>Advecture Works<br>Extension<br>Advecture Works<br>Extension<br>Advecture Works<br>Extension<br>Advecture Works<br>Extension<br>Advecture Works<br>Extension<br>Advecture Works<br>Extension<br>Extension<br>Extension<br>Extension<br>Advecture Works<br>Extension<br>Advecture Works<br>Extension<br>Advecture Works<br>Extension<br>Advecture Works<br>Advecture<br>Magne Status<br>Extension<br>Extension<br>Advecture<br>Magne Status<br>Extension<br>Extension<br>Extension<br>Advecture<br>Magne Status<br>Extension<br>Extension<br>Advecture<br>Magne Status<br>Extension<br>Extension<br>Extension<br>Advecture<br>Magne Status<br>Extension<br>Extension<br>Advecture<br>Magne Status<br>Extension<br>Extension<br>Advecture<br>Magne Status<br>Extension<br>Extension<br>Exte                                                                                                    | Vincent Lauriant<br>Rene Valdes (sample)<br>Adrian Dumtraciou<br>Amos Conger<br>Nancy Anderson (sam,<br>Brande Diaz<br>Eva Colon<br>Consulto Moses<br>Pearlie Blackburn<br>Cathan Cook<br>Faul Cannon (cample)<br>Bran LaMee                       | 425-55-012<br>303-555-0134<br>512-555-0134<br>512-555-0134<br>486-33-4444<br>5155-0158<br>427-244-123<br>5155-0127<br>613-555-0127<br>613-555-0125<br>613-555-0125<br>613-55                                                                                                    | I                    |                                                                              |                                                                  |                                             |                                                                                                    |                       |
| •                                       | A Listin Corporation<br>A Datum Program<br>A Datum Program<br>A Control Constraint<br>A Control Constraint<br>A Control Constraint<br>A Adventure Works<br>Adventure Works<br>Adventure<br>Works<br>Adventure Works<br>Adventure<br>Works<br>Adventure<br>Morks<br>Adventure<br>Morks<br>Adventure<br>Adventure<br>Adve | Vincent Lauriant<br>Rane Valdas (sample)<br>Adrian Dumtrascu<br>Amar Conger<br>Nancy Anderson (sam<br>Brandie Dias<br>Era Colon<br>Consuello Roses<br>Paarlie Blackburn<br>Cathan Cook<br>Faal Clanvon (sample)<br>Brian LaMee                     | 425-555-012<br>303-555-0134<br>512-555-0163<br>486-23-4444<br>555-0158<br>+27-244-123<br>612-555-0178<br>425-50178<br>103-555-0127<br>412-555-0145<br>423-142245-0127<br>423-55-015<br>423-142245-719                                                                                                    | I                    |                                                                              |                                                                  |                                             |                                                                                                    |                       |
|                                         | A Listim Corporation<br>A Datum Program<br>A Datum Program<br>A Datum Corporation (sample)<br>A Datum Corporation (sample)<br>A Avenue Works<br>Advecture Works<br>Advecture Works<br>Advecture Works<br>Externor<br>Advecture Works<br>Externor<br>Advecture Works<br>Externor<br>Advecture Works<br>Externor<br>Advecture Works<br>Externor<br>Advecture Works<br>Externor<br>Advecture Works<br>Externor<br>Advecture Works<br>Externor<br>Advecture Works<br>Externor<br>Advecture Works<br>Externor<br>Advecture Works<br>Externor<br>Advecture Works<br>Externor<br>Advecture Works<br>Externor<br>Advecture Works<br>Externor<br>Advecture<br>Advecture<br>Advect                                                                                                    | Vincent Lauriant<br>Rane Valdes (Lampla)<br>Adrian Dumtrascu<br>Ama Conger<br>Nancy Addreson (Jam.<br>Brande Diaz<br>Eva Colan<br>Consuela Moses<br>Parafie Blackburn<br>Cathan Cook<br>Pad Carrox (Lampla)<br>Brian LaMee<br>Sidney Higa (Lampla) | 425-553-082<br>303-555-0134<br>512-555-0134<br>512-555-0136<br>425-34444<br>512-555-0136<br>122-555-0137<br>303-555-0137<br>035-555-0127<br>031-555-0145<br>443-142245-0<br>555-0135<br>555-0135<br>433 122456709<br>555-0134                                                                                                    | I                    |                                                                              |                                                                  |                                             |                                                                                                    |                       |
| 4                                       | A Listin Corporation<br>A Datum Program<br>A Datum Program<br>A Anton Program<br>A Anton Program<br>A Anton Corporation (sample)<br>A Anton Corporation (sample)<br>Adventure Works (sample)<br>Adventure Works (sample)<br>Adventure Works Expression<br>Adventure Works Expression<br>Adventure Works Expression<br>Adventure Works Interpretation<br>Adventure Works Interpretation<br>Adventure Works Interpretation<br>Adventure Works Interpretation<br>Adventure Works Interpretation<br>Bar Vorder Aritimes<br>Ether Vorder Aritimes<br>Ether Vorder Aritimes<br>Ether Vorder Aritimes<br>Ether Vorder Aritimes<br>Ether Vorder Aritimes                                                                                                    | Vicent Lauriant<br>Ren Vicilia (Lampi)<br>Adrian Durintasu<br>Adrian Cumitrasu<br>Amos Adresmo (Lam<br>Brancalo Das<br>Esia Calin<br>Carban Calin<br>Carban Calin<br>Rad Carron (Lampi)<br>Bran Lalfee<br>Sidney Higa (Lampia)                     | 425-553-012<br>303-555-0134<br>512-355-0134<br>512-355-0138<br>486-23-4444<br>555-0158<br>012-355-0129<br>012-355-0129<br>013-555-0129<br>035-555-0129<br>035-555-0129<br>013-555-0129<br>013-555-0129<br>013-555-0129<br>013-555-0129<br>013-555-0129<br>013-0129<br>013-0129<br>01-0129<br>0100-0129<br>01000000000000000000000 |                      |                                                                              |                                                                  |                                             |                                                                                                    |                       |

Figure 184: Result

## 6.23.1 How to modify the Hyperlink style

Easily modify the style of a hyperlink in a DocumentsCorePack template.

| loper Help www.mscrm-addons.com                                                                                                    |                   |                                          |                                                |                      | 🖓 Com          | ments 🖉 Editing   | <ul> <li>         ・         ・         ・</li></ul> |
|----------------------------------------------------------------------------------------------------|-------------------|------------------------------------------|------------------------------------------------|----------------------|----------------|-------------------|---------------------------------------------------|
| E E E 2↓ ¶                                                                                                    | Tit               | itle Subtitle                            | ←<br>←<br>←<br>←<br>←<br>←<br>←<br>←<br>←<br>← | Dictate Se           | nsitivity Reus | Add-ins Edit      | or                                                |
| n Styles                                                                                                    |                   |                                          | Editing دی                                     | Voice Se             | nsitivity Reus | Styles            | ~ X ~                                             |
| i · ∑ · i · i · i · 2 · i · 3 · i · 4 · i · 5 · i · 6 · i · 7 · i · 8 · i · 9 · i · 10 · i · 11 · i · 12 · i · 13 · .<br>⊢                                                                                                    | 1 + 14 + 1 + 15 + | 5.1                                      |                                                |                      |                | Clear All         |                                                   |
|                                                                                                    |                   | Manage Styles                            |                                                |                      |                | Normal            | 97                                                |
| Modify Style 4                                                                                                    | ? ×               | Edit <u>R</u> ecommend                   | Restrict Set Defaults                          | 5                    |                | No Spacing        | 9                                                 |
| Properties                                                                                                    |                   | Sort order: As Recom                     | mended 🔽 🗆 SI                                  | how recommend        | ed styles only | Heading 1         | <u>118</u>                                        |
| Name: Hyperlink                                                                                                    |                   | Select a style to edit                   |                                                |                      |                | Title             | <u>110</u><br>113                                 |
| Style type: Character                                                                                                    | ~                 | Seccer & Style to cont                   |                                                |                      |                | Subtitle          | 113                                               |
| Style <u>b</u> ased on: a. Default Paragraph Font                                                                                                    | ~                 | a HTML Sample (Hid     a HTML Typewriter | le Until Used)<br>(Hide Until Used)            |                      | ^              | Subtle Emphasis   | a                                                 |
| Style for following paragraph:                                                                                                    | ~                 | A HTMI Variable /H                       | de Until Head)<br>ntil Used)                   |                      |                | Emphasis          | a                                                 |
| Formatting                                                                                                    |                   | I Index 1 (AutoUpd                       | ate, Hide .<br>ate, Hide Un, asserui           |                      | 0              | Intense Emphasis  | a                                                 |
|                                                                                                    |                   | 1 Index 3 (AutoUpd                       | ate, Hide Until Used)                          |                      |                | Quote             | <u>11a</u>                                        |
|                                                                                                    |                   | ¶ Index 5 (AutoUpd                       | ate, Hide Until Used)                          |                      |                | Intense Quote     | 113                                               |
|                                                                                                    |                   | 1 Index 6 (Autoupa                       | ate, Hide Until Usedj                          | -                    |                | Subtle Reference  | a                                                 |
| Previous Paragraph Previous Paragraph Previo                                                                                                    | evious            | Preview of Hyperlink (F                  | lide Until Used):                              |                      |                | Intense Reference | a                                                 |
| Paragraph Previous Paragraph Previous Paragraph Previous Paragraph Previous Paragraph                                                                                                    |                   | +Body                                    |                                                | Modify               | Delete         | Book Title        | a                                                 |
| Sample Text Sample Text Sample | Text              | Underline, Font color:                   | Hyperlink, Style: Hide unt                     | il used, Priority: 1 | 100            | List Paragraph    | 1                                                 |
| Sample Text Sample Text Sample Text Sample Text Sample Text                                                                                                    |                   | Based on: Default Pa                     | iragraph Font                                  |                      |                | Chan Day          |                                                   |
| Following Paragraph Following Paragraph Following Paragraph Following Paragraph Following Paragraph                                                                                                    | ph                |                                          |                                                |                      |                | Disable, 2 Sty    | les                                               |
| Following Faragraph Following Paragraph Following Paragraph Follow | ph                | New Style                                |                                                |                      |                |                   | Ontions                                           |
| Underline, Font color: Hyperlink, Style: Hide until used, Priority: 100                                                                                                    |                   |                                          |                                                |                      |                |                   | options                                           |
| Based on: Default Paragraph Font                                                                                                    |                   | Chily in this document                   |                                                | sed on this temp     |                |                   |                                                   |
|                                                                                                    |                   | Import/Export                            |                                                | ОК                   | Cancel         |                   |                                                   |
| Add to the Styles gallery                                                                                                    |                   |                                          |                                                |                      |                |                   |                                                   |
| Construction and the second second se |                   |                                          |                                                |                      |                |                   |                                                   |
| F <u>o</u> rmat ▼ OK                                                                                                    | Cancel            |                                          |                                                |                      |                |                   |                                                   |
|                                                                                                    |                   |                                          |                                                |                      |                |                   |                                                   |

Figure 185: Modify the hyperlink style

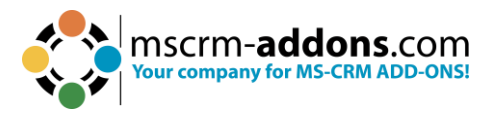

Open Microsoft Word and follow the steps below:

- 1 Open **styles**.
- **2** Click on **Manage Styles**.
- **③** Search for the **Hyperlink Style** and click on **Modify**.
- 4 Change the Hyperlink Style to your liking. Confirm your changes.

## 6.24. How to insert Condition Fields in DocumentsCorePack Templates

Conditions allow you to define content that is either displayed or removed from the final document based on a certain condition (for example field values in Dynamics 365).

This step-by-step description explains how to set conditions in our DocumentsCorePack TemplateDesigner. In this example, we want to create a quote and choose between "**Mr**" and "**Ms**" depending on the gender of the recipient.

This webinar also covers this topic in detail.

**Please note:** As well as the method described in this article, Microsoft Word also supports <u>conditions</u> inside documents that can alternatively be used.

### Step-by-step description

**Step 1**: Create a quote template. First, you must create a new template or open an existing one. Once the Word template is open, click the **1** www.mscrm-addons.com tab on the top of the Word ribbon and press **2** Insert MailMerge Fields to open the TemplateDesigner on the right side. Select the **3** Insert Field button.

**Please note**: Set the **4** cursor at the position where you would like to insert a condition field. In our example, we want to set the condition in the subject line after "**Dear**" choosing between "**Mr**" and "**Ms**" based on the recipient, as you can see below.

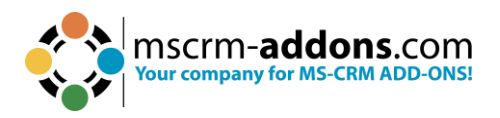

| File Home I     | insert Draw De                                                                                                    | esign Layout                                                                                                    | References Mailings                                                                                                    | Review View                                                                                                    | Developer                                                                                                    | www.mscrn         | n-addons.com            | Comments                                                                                                    | 🖉 Editing ~   | 🖻 Share 👻 |
|-----------------|----------------------------------------------------------------------------------------------------|----------------------------------------------------------------------------------------------------|----------------------------------------------------------------------------------------------------|----------------------------------------------------------------------------------------------------|----------------------------------------------------------------------------------------------------|-------------------|-------------------------|----------------------------------------------------------------------------------------------------|---------------|-----------|
| 🌄 Open Template |                                                                                                    | $\times$                                                                                                    | 🔢 🔢 Map Char                                                                                                    | t 🍂                                                                                                    | 0                                                                                                    | open LOG Folder   | 🔂 🔄 Manag               | e Connections                                                                                                    |               |           |
| Save Template   | L'AL                                                                                                    | PDF                                                                                                    | E Import Ch                                                                                                    | art 🛛 🏹                                                                                                    |                                                                                                    | Delete I OG Files | PI New C                | onnection                                                                                                    |               |           |
|                 | ci u 2 ta                                                                                                    | Send as Save as                                                                                                    | Explorer                                                                                                    | Document<br>Dack Sett                                                                                                    | s Core Help                                                                                                    | 0                 | CRM168820 CRM168820     | Ta                                                                                                    | idit<br>ble ~ |           |
| Insert MailWerg | e Fields                                                                                                    | PDF- DOCA-                                                                                                    | explorer                                                                                                    | Fack Set                                                                                                    | ungs                                                                                                    | Open latest *     |                         |                                                                                                    |               | ×         |
| lemplates       |                                                                                                    | Get Data                                                                                                    | Explorer Charts                                                                                                    | Setting                                                                                                    | gs Help                                                                                                    | Debug             | Environme               | nts                                                                                                    |               |           |
|                 | ······································                                                                                                    | 3 • 1 • 4 • 1 • 5 • 1                                                                                                    | . 6 . 1 . 7 . 1 . 8 . 1 . 9 . 1 . 10                                                                                                    |                                                                                                    | 13 · 1 · 14 · 1 · 15 ·                                                                                                    | - <u></u>         | Document                | sCorePack Te                                                                                                    | emplate D     | ) v ×     |
| -               |                                                                                                    |                                                                                                    |                                                                                                    |                                                                                                    |                                                                                                    |                   | Type Quote (q           | uote)                                                                                                    |               |           |
| ÷.              |                                                                                                    |                                                                                                    |                                                                                                    |                                                                                                    |                                                                                                    |                   | 19                      | Advanced Templa                                                                                                    | te Settinas   |           |
| -               | Demo Company Inc., 1.                                                                                                    | 234 Demo-road                                                                                                    |                                                                                                    |                                                                                                    | and a second                                                                                                    |                   | Standard Addition       | nal                                                                                                    |               |           |
| 2               |                                                                                                    |                                                                                                    |                                                                                                    | You                                                                                                    | r Compan                                                                                                    | v logo            | Search for a field      | 7<br>7                                                                                                    |               | Q         |
| - 1             |                                                                                                    | count names                                                                                                    |                                                                                                    | 100                                                                                                    | Compan                                                                                                    | y_10g0            | Double disk the         | fields to insort them                                                                                                    |               |           |
| 2               | Tax a superior and                                                                                                    | d a second mainless                                                                                                    | amagents at a salastations                                                                                                    |                                                                                                    |                                                                                                    |                   | Double click the        | Changed and the sector of the sector of the |               | 1000      |
|                 | 10: < <customeri< td=""><th>d account prim</th><td>arycontactid_salutation&gt;</td><td>&gt;</td><td></td><td></td><td>(Deprecated</td><td>Stage Id<br/>Traversed Path</td><td></td><td>^</td></customeri<>                                                                             | d account prim                                                                                                    | arycontactid_salutation>                                                                                                    | >                                                                                                    |                                                                                                    |                   | (Deprecated             | Stage Id<br>Traversed Path                                                                                                    |               | ^         |
| -               | < <customerid_a< td=""><th>ccount primary</th><td>contactid_ruiiname&gt;&gt;</td><td></td><td></td><td></td><td>- Account</td><td>navenica radi</td><td></td><td></td></customerid_a<>                                                                                                 | ccount primary                                                                                                    | contactid_ruiiname>>                                                                                                    |                                                                                                    |                                                                                                    |                   | - Account               | navenica radi                                                                                                    |               |           |
| -<br>-          | < <customerid_ac< td=""><th>ccount_address1</th><td>_line1&gt;&gt;,&lt;<customerid_a< td=""><td>ccount_address1</td><td>l_city&gt;&gt;&lt;<custo< td=""><td>me</td><td>- Adjusted Gr</td><td>oss Margin (%)</td><td></td><td></td></custo<></td></customerid_a<></td></customerid_ac<> | ccount_address1                                                                                                    | _line1>>,< <customerid_a< td=""><td>ccount_address1</td><td>l_city&gt;&gt;&lt;<custo< td=""><td>me</td><td>- Adjusted Gr</td><td>oss Margin (%)</td><td></td><td></td></custo<></td></customerid_a<> | ccount_address1                                                                                                    | l_city>>< <custo< td=""><td>me</td><td>- Adjusted Gr</td><td>oss Margin (%)</td><td></td><td></td></custo<>                      | me                | - Adjusted Gr           | oss Margin (%)                                                                                                    |               |           |
| 3               | rid_account_add                                                                                                    | dress1_postal.coc                                                                                                    | le>>                                                                                                    |                                                                                                    |                                                                                                    |                   | — Bill To Addre         | SS                                                                                                    |               |           |
| -               |                                                                                                    |                                                                                                    |                                                                                                    |                                                                                                    |                                                                                                    |                   | - Bill To Addre         | ss ID                                                                                                    |               |           |
|                 | <b>D u f f f</b>                                                                                                    |                                                                                                    |                                                                                                    |                                                                                                    |                                                                                                    |                   | - Bill To City          | ict Name                                                                                                    |               |           |
| -               | Dea                                                                                                    |                                                                                                    | يرجع وحمد تعتقر المراجع الرئيس معتد                                                                                                    |                                                                                                    |                                                                                                    |                   | - Bill To Coun          | try/Region                                                                                                    |               |           |
| ø               | < <customend_ac< td=""><th>count_primaryc</th><td>ontactio_salutation&gt;&gt;&lt;<c< td=""><td>istomena_accou</td><td>nt_printarycon</td><td>lac</td><td>- Bill To Fax</td><td></td><td></td><td></td></c<></td></customend_ac<>                                                       | count_primaryc                                                                                                    | ontactio_salutation>>< <c< td=""><td>istomena_accou</td><td>nt_printarycon</td><td>lac</td><td>- Bill To Fax</td><td></td><td></td><td></td></c<>                                                    | istomena_accou                                                                                                    | nt_printarycon                                                                                                    | lac               | - Bill To Fax           |                                                                                                    |               |           |
| <u>_</u>        | tid_ruiname>>,                                                                                                    |                                                                                                    | 1                                                                                                    |                                                                                                    | <i></i>                                                                                                    |                   | — Bill To Name          |                                                                                                    |               |           |
| S               | Thanks for the ir                                                                                                    | nterest in our pro                                                                                                    | ducts. Regarding your red                                                                                                    | quest per e-mail                                                                                                    | from {                                                                                                    |                   | - Bill To Phon          | 2                                                                                                    |               |           |
| -               | CREATEDATE                                                                                                    | \@ M/d/yyyy                                                                                                    | \" MERGEFORMAT }, we                                                                                                    | e can oner you ir                                                                                                    | ie following:                                                                                                    |                   | Bill To State           | Province                                                                                                    |               |           |
| 20              | Product Name                                                                                                    |                                                                                                    | Quantity                                                                                                    | Price per                                                                                                    | Amount                                                                                                    |                   | Bill To Street          | 2                                                                                                    |               |           |
| -               |                                                                                                    |                                                                                                    | ~~,                                                                                                    | Unit                                                                                                    |                                                                                                    |                   | Bill To Street          | 3                                                                                                    |               |           |
| <i>b</i>        |                                                                                                    |                                                                                                    |                                                                                                    | << priceperun                                                                                                    | < <extendeda< td=""><td>no</td><td>- Bill To ZIP/Po</td><td>stal Code</td><td></td><td></td></extendeda<>                        | no                | - Bill To ZIP/Po        | stal Code                                                                                                    |               |           |
|                 | ~~producidescript                                                                                                    | HOIL                                                                                                    | ~quantity~~                                                                                                    | it>>                                                                                                    | un                                                                                                    | >>                | - Closed On             |                                                                                                    |               |           |
| . 10            |                                                                                                    |                                                                                                    |                                                                                                    | {if"< <discoun< td=""><td>tpercentage&gt;&gt;"&gt;"</td><td>0" "</td><td>Competitive</td><td></td><td></td><td></td></discoun<> | tpercentage>>">"                                                                                                    | 0" "              | Competitive             |                                                                                                    |               |           |
| 3               |                                                                                                    |                                                                                                    | 5                                                                                                    | Sub-Total: < <tot< td=""><td>tallineitemamour</td><td>1t&gt;&gt;</td><td>- Contact</td><td></td><td></td><td></td></tot<>       | tallineitemamour                                                                                                    | 1t>>              | - Contact               |                                                                                                    |               |           |
|                 | Disco                                                                                                    | ount: (< <discount< th=""><td>percentage&gt;&gt;%), &lt;<totaldisc< td=""><td>ountamount&gt;&gt;" }</td><td>if'«totaltax»»"&gt;'</td><td></td><td>Customer Bu</td><td>idaet</td><td></td><td></td></totaldisc<></td></discount<> | percentage>>%), < <totaldisc< td=""><td>ountamount&gt;&gt;" }</td><td>if'«totaltax»»"&gt;'</td><td></td><td>Customer Bu</td><td>idaet</td><td></td><td></td></totaldisc<>                            | ountamount>>" }                                                                                                    | if'«totaltax»»">'                                                                                                    |                   | Customer Bu             | idaet                                                                                                    |               |           |
|                 |                                                                                                    |                                                                                                    |                                                                                                    |                                                                                                    | Tax: < <totaltax< td=""><td>»"}</td><td>- Customer Bu</td><td>idget (Base)</td><td></td><td></td></totaltax<>                    | »"}               | - Customer Bu           | idget (Base)                                                                                                    |               |           |
| đ               |                                                                                                    |                                                                                                    |                                                                                                    | Total:                                                                                                    | < <totalamour< td=""><td><b>D</b>&gt;</td><td>- Customer Bu</td><td>dget (Last Updated Or</td><td>1)</td><td></td></totalamour<> | <b>D</b> >        | - Customer Bu           | dget (Last Updated Or                                                                                                    | 1)            |           |
| -               | This quote is val                                                                                                    | id for XX days fi                                                                                                    | om today.                                                                                                    |                                                                                                    |                                                                                                    |                   | - Customer Bu           | dget (State)                                                                                                    |               |           |
| -               | Parmant conditions                                                                                                    |                                                                                                    |                                                                                                    |                                                                                                    |                                                                                                    |                   | Description             |                                                                                                    |               |           |
| -               | Lorem ipsum dolor :                                                                                                    | sit amet, consetetur                                                                                                    | sadipscing elitr, sed diam nonu:                                                                                                    | my eirmod tempor i                                                                                                    | invidunt ut labore                                                                                                    | et                | - Due By                |                                                                                                    |               |           |
| -               | dolore magna aliqui                                                                                                    | ram erat, sed diam y                                                                                                    | oluptua. At vero eos et accusan                                                                                                    | n et justo duo dolore                                                                                                    | es et ea rebum. Stet                                                                                                    |                   | Earliest Quo            | te Liné Start Date                                                                                                    |               | ~         |
| ů.              | clita kasd gubergren                                                                                                    | no sea <u>takimata</u> sa                                                                                                    | nctus est Lorem ipsum dolor sit                                                                                                    | amet. Lorem ipsum                                                                                                    | dolor sit amet.                                                                                                    |                   |                         |                                                                                                    |               |           |
| 7               | Informations of our                                                                                                    | r bank:                                                                                                    |                                                                                                    |                                                                                                    |                                                                                                    |                   | 3 Insert I              | Field 🔹                                                                                                    |               | (Q)       |
| age 1 of 1      | German (Austria) T                                                                                                    | Fext Predictions: On                                                                                                    | 10                                                                                                    |                                                                                                    |                                                                                                    | 도쿄 Disp           | alay Settings (D) Focus | Q                                                                                                    |               |           |
| igure 186:      | Quote tem                                                                                                    | plate                                                                                                    |                                                                                                    |                                                                                                    |                                                                                                    |                   |                         |                                                                                                    |               |           |

Step 2: Use the Condition field option. Press the 3 Insert Field button. Select Insert Computed Item and then Condition field.

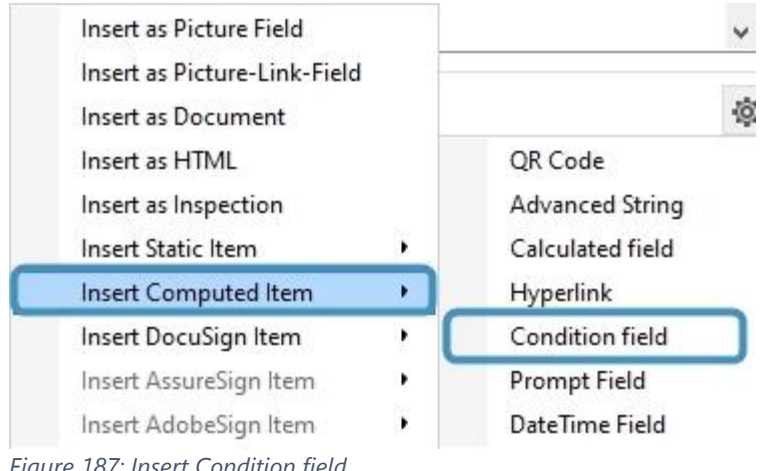

Figure 187: Insert Condition field

Step 3: Configure the setup of your condition fields. The Condition Field window opens. For further steps:

 Give your condition a descriptive name. It makes it easy to re-use existing conditions in a template.

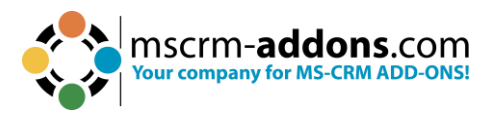

2 Enable the creation of an **ELSE** block and define the layout of the inserted condition fields, which in this case is next to each other.

3 Use the condition designer to create your condition. In this example, we want to create the condition for the entity **Potential Customer (Contact)**. We want our condition to choose between "**Mr**" and "**Ms**" depending on the gender of the recipient. Therefore, we select in the first drop-down menu the field **Gender** and the operator as **equals**. Depending on the data type of the field, you have an additional control that opens a new dialog to select the compare value, which in this case is male.

| Condition Field                  | -                                          |       | ×  |
|----------------------------------|--------------------------------------------|-------|----|
| Condition Field propertie        | s                                          |       | ?  |
| Condition Field                  |                                            |       |    |
| Condition Name/Description:      | Gender                                     |       |    |
|                                  | 54 chars left                              |       |    |
| Relation:                        | document                                   | j     |    |
| Conditional block (if statement) |                                            |       |    |
| Create else block                | next to each other     One below the other |       |    |
| Conditional Formatting           |                                            |       |    |
| Format - Style                   | ✓ New                                      |       |    |
| Format - Apply to                | ✓ ☐ Force full style update                |       |    |
| Use existing condition           | Copy & New                                 |       |    |
| Negate condition                 |                                            |       |    |
| Designer                         | 3                                          |       |    |
| 편 Group AND 현 Group OR           | × Delete                                   |       |    |
|                                  | ~                                          |       |    |
| Potential Customer (Contact)     | ~                                          |       |    |
| Gender                           | ✓ equals ✓ Male                            |       |    |
|                                  | ~                                          |       |    |
|                                  |                                            |       |    |
|                                  |                                            |       |    |
|                                  |                                            |       |    |
|                                  |                                            |       |    |
|                                  | (4)                                        |       |    |
|                                  | ОК                                         | Cance | el |

Figure 188: Configure your condition

In your template, you can see placeholders for the formatting options next to each other. Because you selected to insert an **ELSE** block, you have the second placeholder, as you can see in the figure below.

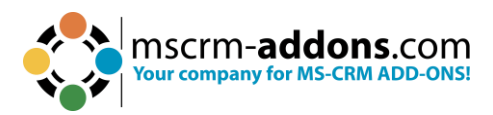

|                                                                                 | Gender                                                                                         |
|---------------------------------------------------------------------------------|------------------------------------------------------------------------------------------------|
| Dear                                                                            | Please enter the content IF your condition is metPlease enter the content IF your condition is |
| NOT                                                                             | met                                                                                            |
| < <cu< th=""><th>stomerid_account_primarycontactid_fullname&gt;&gt;,</th></cu<> | stomerid_account_primarycontactid_fullname>>,                                                  |
| aure 189                                                                        | 9: Appearance of the fields in the template                                                    |

**Step 4**: Set your custom text block. Within these placeholders, you can now enter the content of your conditions. In this example, **IF** Gender equals to Male it should display "**Mr**" and ELSE "**Ms**".

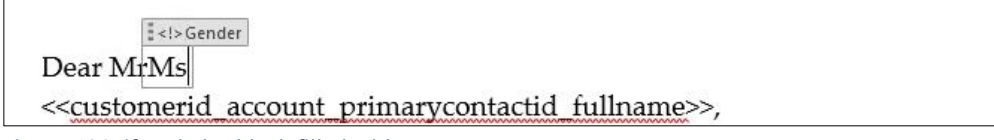

Figure 190: if and else block filled with content

**Step 5**: Save your template. Before you can use or test your template, you must save it. Use the **Save Template** option of the DocumentsCorePack TemplateDesigner to publish the template to Dynamics 365.

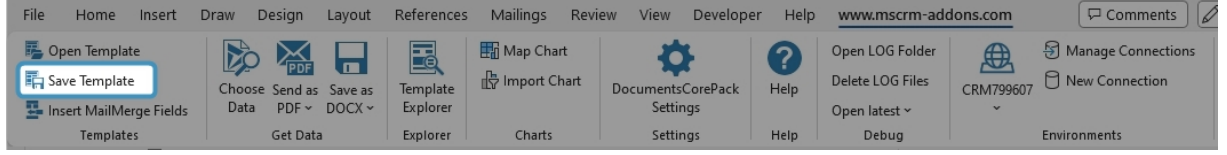

Figure 191: Save template option

After merging your template, you can see the result of your created template containing the set condition (highlighted).

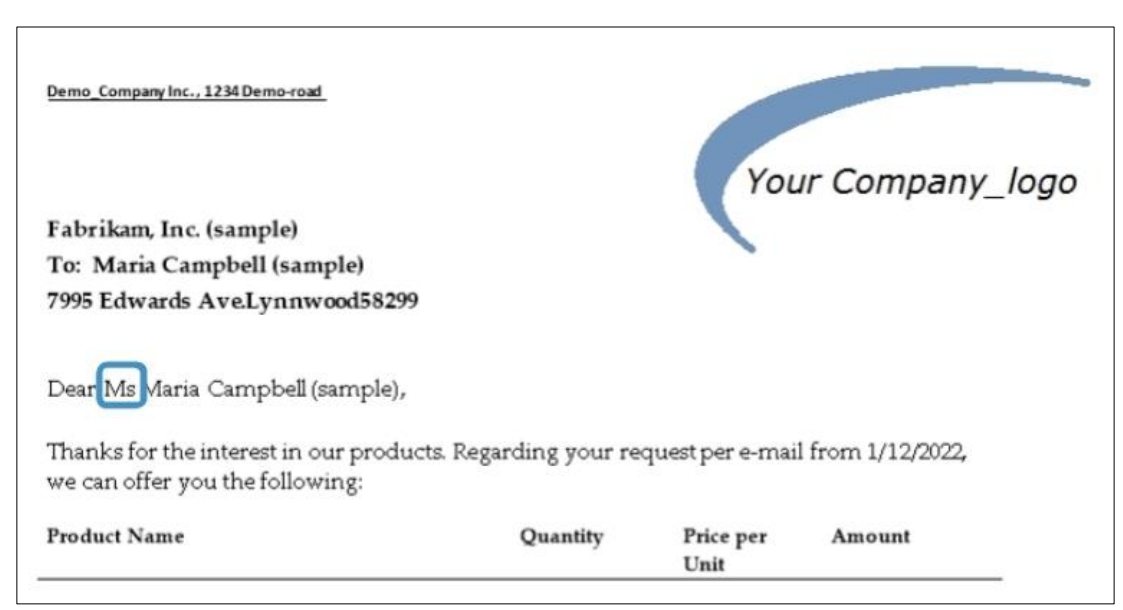

Figure 192: Successfully executed condition

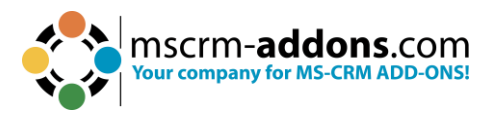

## 6.24.1 Condition Designer (Dynamics 365)

The Condition Designer has similar options to the standard **Advanced Find** dialog in Dynamics 365.

Conditions allow you to define content that is either displayed or removed from the final document based on a certain condition (for example field values in Dynamics 365).

The Condition Designer **1** is part of the **Condition Field** functionality of DocumentsCorePack.

| Condition Field                  | ies                       |                         | _          |      | ×<br>? |
|----------------------------------|---------------------------|-------------------------|------------|------|--------|
| <br>Condition Field              |                           |                         |            |      |        |
| Condition Name/Description:      | Short Description as part | of the Name             |            | 14   |        |
|                                  | 60 chars left             |                         |            |      |        |
| Relation:                        | document                  |                         |            |      |        |
| Conditional block (if statement) |                           |                         |            |      |        |
| Create else block                | next to each other        | O one below the other   |            |      |        |
| O Conditional Formatting         |                           |                         |            |      |        |
| Format - Style                   |                           | ✓ New                   |            |      |        |
| Format - Apply to                |                           | Force full style update |            |      |        |
| existing condition               |                           |                         | Copy & New |      |        |
| Negate condition                 | - 11                      |                         | 1.14       |      | _      |
| Designer                         |                           |                         |            |      |        |
| i 편l Group AND 편l Group OR       | XDelete                   |                         |            |      |        |
|                                  | ~                         |                         |            |      |        |
|                                  |                           |                         |            |      |        |
|                                  |                           |                         |            |      |        |
|                                  |                           |                         |            |      |        |
|                                  |                           |                         |            |      |        |
|                                  |                           |                         |            |      |        |
|                                  |                           |                         |            |      |        |
|                                  |                           |                         |            |      |        |
|                                  |                           |                         |            |      |        |
|                                  |                           |                         | ОК         | Cano | ;el    |

Figure 193: The condition designer within the condition field dialog

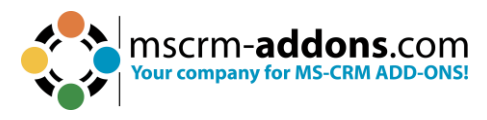

## Step-by-step description

**Step 1:** Select a field from the drop-down.

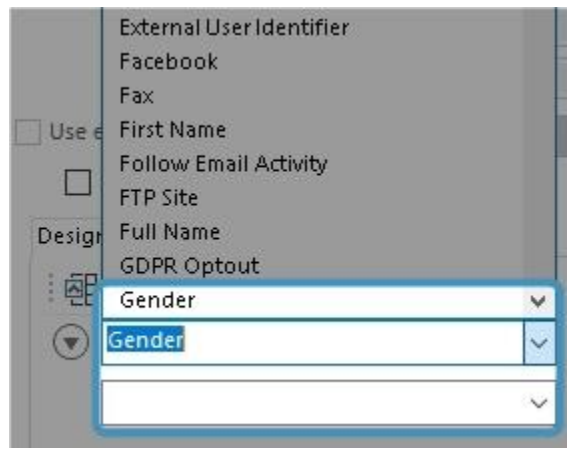

Figure 194: Select a field

**Step 2:** Select an operator. Depending on the field type, you will see different available operators.

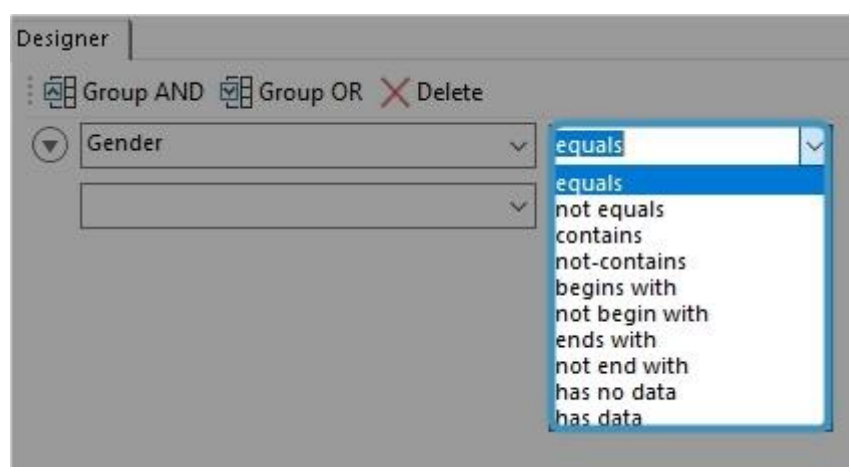

Figure 195: Operator selection

**Step 3:** Select or enter a compare value. Depending on the field's data type, you will either have an additional control that opens a new dialog **2** to select the compare value, or you can enter the value directly by typing.

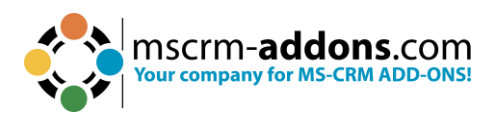

| <ul> <li>Select Values</li> <li>Select Values</li> <li>Select the values you was</li> </ul> | ant included. | -               |        |
|---------------------------------------------------------------------------------------------|---------------|-----------------|--------|
| Available Values                                                                            |               | Selected Values |        |
| Male<br>Diverse                                                                             | >>            | Female          |        |
|                                                                                             |               | ок              | Cancel |

Figure 196: Selection dialog for picklist elements

## **Step 4:** Examples of other data types.

| Created On | ~ | equals | ~ | 01/06/                                | 2023 (                                | 00:00                                 |                                             | •                                             |                                               |                                      |  |
|------------|---|--------|---|---------------------------------------|---------------------------------------|---------------------------------------|---------------------------------------------|-----------------------------------------------|-----------------------------------------------|--------------------------------------|--|
|            | ~ |        |   |                                       |                                       | Ju                                    | une 202                                     | !3                                            |                                               | •                                    |  |
|            |   |        |   | Mon<br>29<br>5<br>12<br>19<br>26<br>3 | Tue<br>30<br>6<br>13<br>20<br>27<br>4 | Wed<br>31<br>7<br>14<br>21<br>28<br>5 | Thu<br>8<br>15<br>22<br>29<br>6<br>Today: ( | Fri<br>2<br>9<br>16<br>23<br>30<br>7<br>01/06 | Sat<br>3<br>10<br>17<br>24<br>1<br>8<br>/2023 | Sun<br>4<br>11<br>18<br>25<br>2<br>9 |  |
|            |   |        |   |                                       |                                       |                                       |                                             |                                               | or                                            |                                      |  |

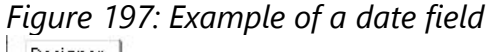

| escription | ✓ begins with ✓ Attention |  |
|------------|---------------------------|--|

Figure 198: Example of a string field

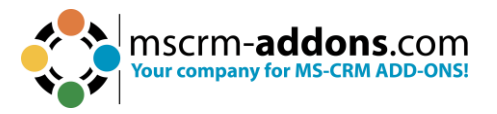

**Step 5:** Repeat steps 1 – 3 to add other lines to set up more complex conditions.

Please note: All single lines are brought together to one single condition.

**Step 6:** Group your lines (Optional). Select the required rows from the menu.

| Created On           | ✓ equals                          | v 01/06/2023 00:00 |  |
|----------------------|-----------------------------------|--------------------|--|
| Description          | <ul> <li>✓ begins with</li> </ul> | ~ Attention        |  |
| Modified On          | ✓ less than                       | v 01/06/2023 00:00 |  |
| Select Row<br>Delete | ~                                 |                    |  |
|                      |                                   |                    |  |

Figure 199: The selected rows will stay highlighted (1).

**Step 7:** Select the required **1** grouping option.

| Created On  | ~ equals                          | ✓ 01/06/2023 00:00 □ ▼ | <b>-</b> |
|-------------|-----------------------------------|------------------------|----------|
| Description | <ul> <li>✓ begins with</li> </ul> | ~ Attention            |          |
| Modified On | ✓ less than                       | √ 01/06/2023 00:00 🗐 🔻 | -        |

Figure 200: Grouping option with three rows

Step 8: After selecting the grouping, a box will visually show the grouping

| √ 01/06/2023 00:00 🗐 🕶 |
|------------------------|
| √ 01/06/2023 00:00     |
|                        |
| → Attention            |
| ✓ 01/06/2023 00:00 🗍 🕶 |
|                        |

Figure 201: Result after grouping

**Please note:** A few fields like **Owner** and **Customer** (special lookup fields) are not available on the actual parent level but can always be reached by selecting the next level drop-down for this element.

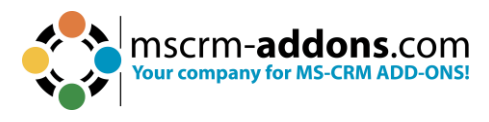

## 6.24.2 Conditional Formatting

Conditional Formatting is an enhanced component of the Condition feature within DocumentsCorePack. While the regular Condition functionality determines whether to include or exclude a field in your document, the conditional formatting preserves the existing format or applies an alternative format based on a Word style sheet.

#### **Requirements**:

Available from version

- o DocumentsCorePack: 2017.169
- o DocumentsCorePack Template Designer: 9.24

### **Step-by-step description**

Step 1: Insert a new Condition Field.

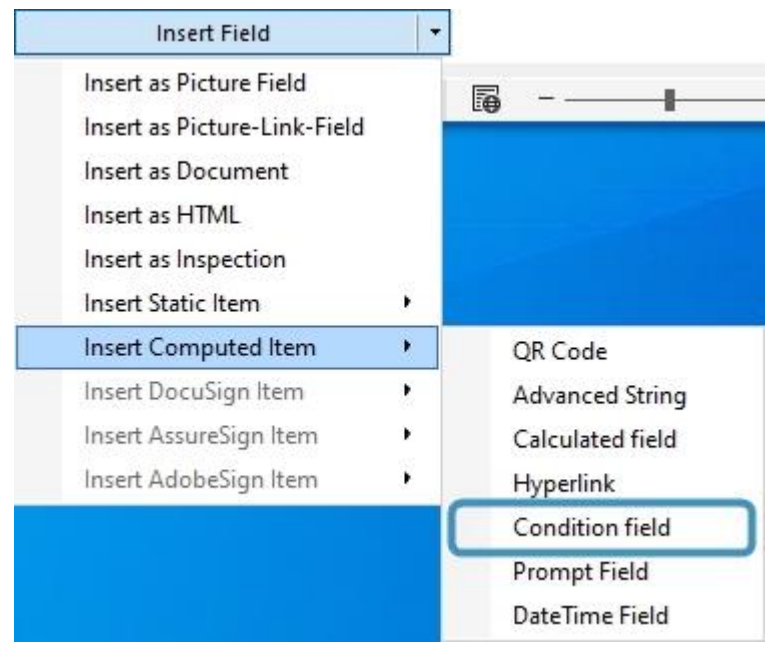

Figure 202: Insert Condition Field

**Step 2**: Give your condition a descriptive name. A descriptive name makes it easy to locate and reuse existing conditions in a template.

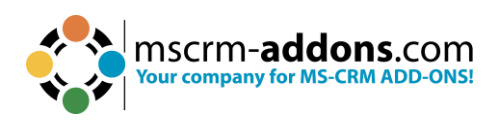

| Condition Field                                               |                    |                                 |   |           | ( <u></u> ) |      | ×  |
|---------------------------------------------------------------|--------------------|---------------------------------|---|-----------|-------------|------|----|
| $\uparrow_{-}^{-\Box}$ Condition Field propert                | ies                |                                 |   |           |             |      | 2  |
| Condition Field                                               |                    |                                 |   |           |             |      |    |
| Condition Name/Description:                                   | MyFirstCondition   |                                 |   |           |             |      |    |
|                                                               | 44 chars left      |                                 |   |           |             |      |    |
| Relation:                                                     | document           |                                 |   |           |             |      |    |
| Conditional block (if statement)                              | next to each other | ) one below the other           |   |           |             |      |    |
| Conditional Formatting<br>Format - Style<br>Format - Apply to |                    | New     Force full style update |   |           |             |      |    |
| Use existing condition                                        |                    |                                 | ~ | Copy & Ne | W           |      |    |
| Designer                                                      |                    |                                 |   |           |             |      |    |
| : 편ြ Group AND 편 Group OR                                     | ∑ Delete<br>✓      |                                 |   |           |             |      |    |
|                                                               |                    |                                 |   | ОК        |             | Cano | el |

Figure 203: Condition field dialog

**Step 3**: Select Conditional Formatting. You have to switch the condition type from the Conditional Block (if statement) to Conditional Formatting.

**Please note:** If you do not see this option, ensure that you have the required version installed. How to check your current version is described <u>here</u>.
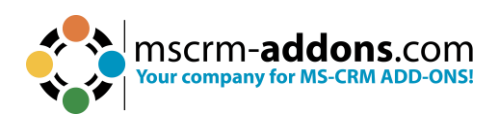

| Condition Field                                |                    |                                       |    |          | <u></u> |      | ×  |
|------------------------------------------------|--------------------|---------------------------------------|----|----------|---------|------|----|
| $\stackrel{-}{}_{}^{-}$ Condition Field proper | ties               |                                       |    |          |         |      | 2  |
| Condition Field                                |                    |                                       |    |          |         |      |    |
| Condition Name/Description:                    | MyFirstCondition   |                                       |    |          |         |      |    |
|                                                | 44 chars left      |                                       |    |          |         |      |    |
| Relation:                                      | document           |                                       |    |          |         |      |    |
| O Conditional block (if statement)             |                    |                                       |    |          |         |      |    |
| Create else block                              | next to each other | 🔘 one below the other                 |    |          |         |      |    |
| Conditional Formatting                         |                    |                                       |    |          |         |      |    |
| Format - Style                                 |                    | ∼ New                                 |    |          |         |      |    |
| Format - Apply to                              |                    | ↓ ↓ ↓ ↓ ↓ ↓ ↓ ↓ ↓ ↓ ↓ ↓ ↓ ↓ ↓ ↓ ↓ ↓ ↓ |    |          |         |      |    |
| Use existing condition                         |                    |                                       | ×. | Copy & I | New     |      |    |
| Designer                                       | ∑ Delete<br>✓      |                                       |    |          |         |      |    |
|                                                |                    |                                       |    | ок       |         | Cano | el |

Figure 204: Conditional Formatting

**Step 4**: After you have selected **Conditional Formatting**, you can use the style selection. You can only use custom styles in this selection, so if the drop-down is not enabled, you must create at least one new style. How to do so is described in the next step.

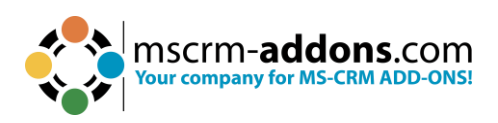

| Condition Field                  |                    |                       | - 0                                                          | ×                                                                                | Advanced T                                                               |
|----------------------------------|--------------------|-----------------------|--------------------------------------------------------------|----------------------------------------------------------------------------------|--------------------------------------------------------------------------|
| The Condition Field propertie    | 25                 |                       |                                                              | 2                                                                                | Standard Additional                                                      |
|                                  |                    |                       |                                                              |                                                                                  | Search for a field                                                       |
| Condition Field                  |                    |                       |                                                              |                                                                                  | Double click the fields to insert them                                   |
| Condition Name/Description:      | MyFirstCondition   |                       |                                                              |                                                                                  | (Deprecated) Process Stage                                               |
|                                  | 44 chars left      |                       |                                                              |                                                                                  | - (Deprecated) Traversed Path<br>Account                                 |
| Relation:                        | document           |                       |                                                              |                                                                                  | - Account Name                                                           |
| Conditional block (if statement) |                    |                       | Consta New Style from Formatti                               | 1                                                                                | 2 ×                                                                      |
| Create else block                | next to each other | O one below the other | Create New Style from Pormatti                               | ng                                                                               | · ^                                                                      |
| Conditional Formatting           |                    |                       | Propertys                                                    | Child                                                                            |                                                                          |
| Format - Style                   |                    | V New                 | <u>N</u> ame:<br>Style type:                                 | Paragraph                                                                        |                                                                          |
| Format - Apply to                |                    |                       | Style based on:                                              | ¶ Normal                                                                         |                                                                          |
| Use existing condition           |                    |                       | <u>Style for following paragraph:</u>                        | ¶ Style1                                                                         |                                                                          |
|                                  |                    |                       | Formatting                                                   |                                                                                  |                                                                          |
| i FER Course AND FER Course OD   | V Dalaha           |                       | Calibri (Body) 🔽 11                                          | → B I U Autor                                                                    | matic 🗸                                                                  |
| : ME group who ME group or       | Velete             |                       |                                                              |                                                                                  | == ==                                                                    |
|                                  |                    |                       |                                                              | v= r=                                                                            |                                                                          |
|                                  |                    |                       | Previous Paragraph Previous<br>Paragraph Previous Paragraph  | Paragraph Previous Paragraph Previous<br>1 Previous Paragraph Previous Paragrap  | Paragraph Previous Paragraph Previous<br>h Previous Paragraph            |
|                                  |                    |                       | Sample Text Sample Text Sa                                   | mple Text Sample Text Sample Text S                                              | ample Text Sample Text Sample Text                                       |
|                                  |                    |                       | Sample Text Sample Text Sa<br>Sample Text Sample Text Sa     | ample Text Sample Text Sample Text S<br>ample Text Sample Text Sample Text       | sample Text Sample Text Sample Text                                      |
|                                  |                    |                       | Following Paragraph Following                                | 1g Paragraph Following Paragraph Follo                                           | wing Paragraph Following Paragraph                                       |
|                                  |                    |                       | Following Paragraph Followin<br>Following Paragraph Followin | ng Paragraph Following Paragraph Follo<br>ng Paragraph Following Paragraph Follo | wing Paragraph Following Paragraph<br>wing Paragraph Following Paragraph |
|                                  |                    |                       | Style: Show in the Styles galler                             | V                                                                                |                                                                          |
|                                  |                    |                       | based on: Normai                                             |                                                                                  |                                                                          |
|                                  |                    |                       | Add to the Styles gallers                                    | Automatically undate                                                             |                                                                          |
|                                  |                    |                       | Only in this <u>d</u> ocument ON                             | ew documents based on this templa                                                | te                                                                       |
|                                  |                    |                       | Format -                                                     |                                                                                  | OK Cancel                                                                |
|                                  |                    |                       |                                                              |                                                                                  |                                                                          |

Figure 205: Style selection section

**Step 5**: Create a new style. This will bring up the standard Word **Create New Style from Formatting** dialog.

**1** Name: Please define a name that will indicate what this style is used for. (You can reuse styles for all your conditions, and defining a name for each will make it easier to reuse them.)

**2** Style type: This is one of the most important steps during the creation of a style. Within this selection field, you have 5 options to choose from, but we support the following 3.

- **Paragraph:** The style will be applied to the whole paragraph that contains this condition field.
- **Character:** The style will be applied to the content within this condition field.
- **Table:** This style type will enable the second selected field [Format Apply to], where you can decide how it should be applied.

**3** Style based on: A base style template can be selected to begin creating the custom style. You can use the three settings as well as all the given options to create your desired output style. After you have selected your desired style, click **OK** to save it.

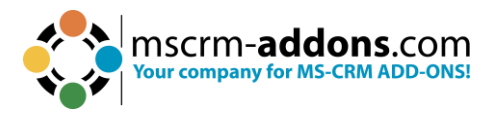

### **Please note:**

- Do not change the Stylename. We have no option to identify a change of the name and the condition will no longer be able to find the style.
- Not all options available in the standard style sheet configuration of Word are applicable and may not be applied, depending on the used style and the context.

|                                                                                                    | nromating                                                                                                    | ?                                                                                       |       |
|----------------------------------------------------------------------------------------------------|----------------------------------------------------------------------------------------------------|-----------------------------------------------------------------------------------------|-------|
| operties                                                                                                    |                                                                                                    |                                                                                         |       |
| <u>N</u> ame:                                                                                                    | 1 MyFirstStyle                                                                                                    |                                                                                         |       |
| ityle <u>t</u> ype:                                                                                                    | 2 Paragraph                                                                                                    |                                                                                         |       |
| tyle <u>b</u> ased on:                                                                                                    | 3 ¶ Normal                                                                                                    |                                                                                         |       |
| tyle for following p                                                                                                    | paragraph: ¶ MyFirstStyle                                                                                                    |                                                                                         |       |
| matting                                                                                                    |                                                                                                    |                                                                                         |       |
| Segoe UI                                                                                                    | V 11 V B I U Automatic V                                                                                                    |                                                                                         |       |
|                                                                                                    |                                                                                                    |                                                                                         |       |
|                                                                                                    |                                                                                                    |                                                                                         |       |
|                                                                                                    |                                                                                                    |                                                                                         |       |
| Sample Text Sar<br>Text Sample Tex<br>Sample Text Sar                                                                                                    | mple Text Sample Text Sample Text Sample Text Sample Text Sam<br>xt Sample Text Sample Text Sample Text Sample Text Sample Text<br>mple Text Sample Text Sample Text Sample Text Sample Text                                                                                                    | ple Text Sample<br>Sample Text                                                          |       |
| Sample Text San<br>Text Sample Tex<br>Sample Text San<br>Following Paragra                                                                                                    | mple Text Sample Text Sample Text Sample Text Sample Text Sam<br>xt Sample Text Sample Text Sample Text Sample Text Sample Text<br>mple Text Sample Text Sample Text Sample Text Sample Text<br>aph Following Paragraph Following Paragraph         | ple Text Sample<br>Sample Text<br>owing Paragraph                                       |       |
| Sample Text San<br>Text Sample Tex<br>Sample Text San<br>Following Paragra<br>Following Paragra                                                                                                    | mple Text Sample Text Sample Text Sample Text Sample Text Sam<br>xt Sample Text Sample Text Sample Text Sample Text Sample Text<br>mple Text Sample Text Sample Text Sample Text Sample Text<br>aph Following Paragraph Following Paragraph Following Paragraph Following<br>ph Following Paragraph Following Paragraph Following Paragraph Following<br>ph Following Paragraph Following Paragraph Followin        | ple Text Sample<br>Sample Text<br>owing Paragraph<br>owing Paragraph                    |       |
| Sample Text San<br>Text Sample Tex<br>Sample Text San<br>Following Parago<br>Following Parago<br>Following Parago                                                                                                    | mple Text Sample Text Sample Text Sample Text Sample Text Sam<br>st Sample Text Sample Text Sample Text Sample Text Sample Text<br>mple Text Sample Text Sample Text Sample Text Sample Text<br>aph Following Paragraph Following Paragraph Following Paragraph Following<br>paragraph Following Paragraph Following Paragraph Following Paragraph Following<br>paragraph Following Paragraph Following Paragraph Following Paragraph Following<br>paragraph Following Paragraph Following Par      | ple Text Sample<br>Sample Text<br>owing Paragraph<br>owing Paragraph<br>owing Paragraph |       |
| Sample Text San<br>Text Sample Tex<br>Sample Text San<br>Following Paragri<br>Following Paragri<br>Following Paragri<br>Font: Segoe UI, Styli<br>Based on: Normal                                                                   | mple Text Sample Text Sample Text Sample Text Sample Text Sam<br>xt Sample Text Sample Text Sample Text Sample Text Sample Text<br>mple Text Sample Text Sample Text Sample Text Sample Text<br>aph Following Paragraph Following Paragraph Following Paragraph Follo<br>aph Following Paragraph Following Paragraph Following Paragraph Follo<br>aph Following Paragraph Following Paragraph Following Paragraph Follo<br>aph Following Paragraph Following Paragraph Following Paragraph Follo<br>aph Following Paragraph Following Paragraph Following Paragraph Follo<br>aph Following Paragraph Following Paragraph Following Paragraph Follo<br>aph Following Paragraph Following Paragraph Following | ple Text Sample<br>Sample Text<br>owing Paragraph<br>owing Paragraph<br>owing Paragraph |       |
| Sample Text Sar<br>Text Sample Tex<br>Sample Text Sar<br>Following Paragr<br>Following Paragr<br>Following Paragr<br>Font: Segoe UI, Styl<br>Based on: Normal                                                                       | mple Text Sample Text Sample Text Sample Text Sample Text Sam<br>at Sample Text Sample Text Sample Text Sample Text Sample Text<br>mple Text Sample Text Sample Text Sample Text Sample Text<br>aph Following Paragraph Following Paragraph Following Paragraph Follo<br>aph Following Paragraph Following Paragraph Following Paragraph Following<br>paragraph Following Paragraph Following Paragraph Following Paragraph Following<br>e: Show in the Styles gallery<br>I                                                                                                    | ple Text Sample<br>Sample Text<br>owing Paragraph<br>owing Paragraph                    |       |
| Sample Text Sar<br>Text Sample Text<br>Sample Text Sar<br>Following Paragr<br>Following Paragr<br>Following Paragr<br>Font: Segoe UI, Styl-<br>Based on: Normal                                                                     | mple Text Sample Text Sample Text Sample Text Sample Text Sam<br>At Sample Text Sample Text Sample Text Sample Text Sample Text<br>mple Text Sample Text Sample Text Sample Text<br>aph Following Paragraph Following Paragraph Following Paragraph Follo<br>aph Following Paragraph Following Paragraph Following Paragraph Follo<br>aph Following Paragraph Following Paragraph Following Paragraph Follo<br>aph Following Paragraph Following Paragraph Following Paragraph Following<br>is Show in the Styles gallery<br>I                                                                                                    | ple Text Sample<br>Sample Text<br>owing Paragraph<br>owing Paragraph                    |       |
| Sample Text San<br>Text Sample Text<br>Sample Text San<br>Following Parage<br>Following Parage<br>Following Parage<br>Font: Segoe UI, Style<br>Based on: Normal<br>Add to the <u>S</u> tyles g<br>Only in this <u>d</u> ocum        | mple Text Sample Text Sample Text Sample Text Sample Text Sam<br>At Sample Text Sample Text Sample Text Sample Text Sample Text<br>mple Text Sample Text Sample Text Sample Text Sample Text<br>aph Following Paragraph Following Paragraph Following Paragraph Following<br>paragraph Following Paragraph Following Paragraph Following Paragraph Following<br>paragraph Following Paragraph Following Paragraph Following Paragraph Following<br>e: Show in the Styles gallery<br>apallery Automatically update<br>bent New documents based on this template                                                                                                    | ple Text Sample<br>Sample Text<br>owing Paragraph<br>owing Paragraph                    |       |
| Sample Text San<br>Text Sample Text San<br>Sample Text San<br>Following Paragra<br>Following Paragra<br>Following Paragra<br>Font: Segoe UI, Styl-<br>Based on: Normal<br>Add to the <u>S</u> tyles g<br>Only in this <u>d</u> ocum | mple Text Sample Text Sample Text Sample Text Sample Text Sam<br>At Sample Text Sample Text Sample Text Sample Text Sample Text<br>mple Text Sample Text Sample Text Sample Text Sample Text<br>aph Following Paragraph Following Paragraph Following Paragraph Follo<br>aph Following Paragraph Following Paragraph Following Paragraph Following<br>paragraph Following Paragraph Following Paragraph Foll        | ple Text Sample<br>Sample Text<br>owing Paragraph<br>owing Paragraph                    | ancel |

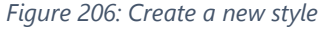

**Step 6**: Select your Style. Once you have created your style, the **Format – Style** selection is now enabled.

Choose your style, and your conditional formatting field is ready to use. **A character** should be used when you want to apply the format to a single word in a paragraph, while a **Paragraph** should be used when you want to apply the formatting to the whole paragraph.

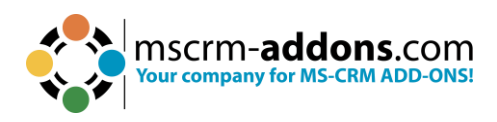

| Condition Field                    |                                                | <u></u> |      | ×   |
|------------------------------------|------------------------------------------------|---------|------|-----|
| <u> </u>                           | ties                                           |         |      | 2   |
| Condition Field                    |                                                |         |      |     |
| Condition Name/Description:        | MyFirstCondition                               | 12      |      |     |
|                                    | 44 chars left                                  |         |      |     |
| Relation:                          | document                                       |         |      |     |
| O Conditional block (if statement) |                                                |         |      |     |
| Create else block                  | next to each other                             |         |      |     |
| Conditional Formatting             |                                                |         |      |     |
| Format - Style                     | New New                                        |         |      |     |
| Format - Apply to                  | Paragraph Force full style update MyFirstStyle |         |      |     |
| Use existing condition             | Copy &                                         | New     |      |     |
| Negate condition                   |                                                |         |      |     |
| Designer                           |                                                |         |      |     |
| [편] Group AND [편] Group O          | Delete                                         |         |      |     |
| 0                                  | ~                                              |         |      |     |
|                                    |                                                |         |      |     |
|                                    |                                                |         |      |     |
|                                    |                                                |         |      |     |
|                                    |                                                |         |      |     |
|                                    |                                                |         |      |     |
|                                    |                                                |         |      |     |
|                                    |                                                |         |      |     |
|                                    | OK                                             |         | Cano | el. |

Figure 207: Select Style

**Step 7**: Apply table format. If your selected style is a table style the **Format – Apply to** field is enabled. This provides you with the option to pick one out of four ways for how your table style should be applied.

- **First Table Inside Field:** This option will apply your style to the first table within your condition field.
- **Parent Table:** When your condition field is within a table, this option will apply the style to this table.
- **Parent Cell:** The selected style will be applied to the cell which contains your condition field.
- **Parent Row:** The selected style will be applied to the row which contains your condition field.

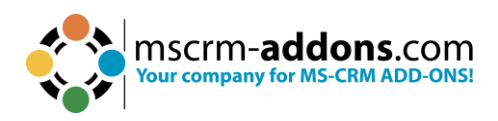

| Condition Field                   |                          |          |      | ×  |
|-----------------------------------|--------------------------|----------|------|----|
| $2^{-\Box}$ Condition Field prope | rties                    |          |      | ?  |
| Condition Field                   |                          |          |      |    |
| Condition Name/Description:       | MyFirstStyle             | 2        |      |    |
|                                   | 48 chars left            |          |      |    |
| Relation:                         | document                 |          |      |    |
| O Conditional block (if statement |                          |          |      |    |
| Create else block                 | next to each other       |          |      |    |
| Conditional Formatting            |                          |          |      |    |
| Format - Style                    | MyFirstStyle ~ New       |          |      |    |
| Format - Apply to                 | First Table Incide Field |          |      |    |
| Use existing condition            | Parent Table Co          | py & New |      |    |
| Negate condition                  | Parent Row               |          |      |    |
| Designer                          |                          |          |      |    |
| [편] Group AND [편] Group C         | R X Delete               |          |      |    |
|                                   | ×                        |          |      |    |
|                                   |                          |          |      |    |
|                                   |                          |          |      |    |
|                                   |                          |          |      |    |
|                                   |                          |          |      |    |
|                                   |                          |          |      |    |
|                                   |                          |          |      |    |
|                                   |                          |          |      |    |
|                                   |                          | ЭК       | Cano | el |

Figure 208: 'Format - Apply to' - field

# Step 8: Please click on OK to insert the condition field.

# 6.24.3 How to use conditional formatting for tables

Conditional formatting can help make patterns and trends in your data more apparent. With the DocumentsCorePack condition fields, it is possible to apply different table styles based on conditions.

# Step-by-step description

**Step 1**: For adding conditional formatting to an existing table, you have to first click in the table cell where you want to change the formatting.

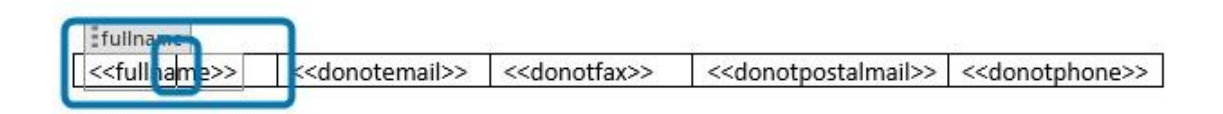

Figure 209: Click in table cell to change formatting

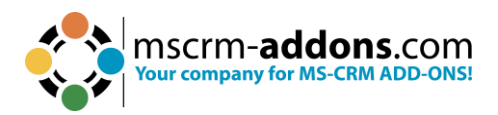

| Insert Field                 |   |   |        |            |
|------------------------------|---|---|--------|------------|
| Insert as Picture Field      |   | - |        |            |
| Insert as Picture-Link-Field |   |   | _      |            |
| Insert as Document           |   |   |        |            |
| Insert as HTML               |   |   |        |            |
| Insert as Inspection         |   |   |        |            |
| Insert Static Item           | • |   |        |            |
| insert Computed Item         | • |   | QR Co  | de         |
| nsert DocuSign Item          | • |   | Advan  | ced String |
| Insert AssureSign Item       | • |   | Calcul | ated field |
| insert AdobeSign Item        | × |   | Hyper  | ink        |
|                              |   |   | Condit | tion field |
|                              |   |   | Promp  | t Field    |
|                              |   |   | DateTi | me Field   |

Figure 210: How to access Conditional Formatting option

**Step 2.** Then in the dialog for the condition field, select the option **Conditional Formatting** and press the **New** button.

| Condition Field                                               | rties                                 |            |      | ×<br>? |
|---------------------------------------------------------------|---------------------------------------|------------|------|--------|
| Condition Field                                               |                                       |            |      |        |
| Condition Name/Description:                                   | Short Description as part of the Name |            |      |        |
| Relation                                                      | 60 chars left                         |            |      |        |
| Conditional block (if statement)                              | uocament                              |            |      |        |
| Conditional Formatting<br>Format - Style<br>Format - Apply to |                                       |            |      |        |
| Use existing condition                                        |                                       | Copy & New |      |        |
| Group AND 📇 Group OR                                          | ✓ Delete                              |            |      |        |
|                                                               |                                       |            |      |        |
|                                                               |                                       | ок         | Cano | cel    |

Figure 211: Conditional Formatting

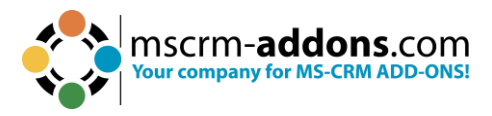

**Step 3**: Next, create a new table style or select one of the already existing table styles. **Please note:** If you want to change only the row or the cell formatting, please make the changes on the whole table style.

**Step 4.** There are four options to apply to the selected table style:

- 1. First Table Inside Field
- 2. Parent Table
- 3. Parent Cell
- 4. Parent Row

| Condition Field                                    |                                          |                        | <u></u> -      |   | × |
|----------------------------------------------------|------------------------------------------|------------------------|----------------|---|---|
| $\stackrel{\bullet}{}_{}^{}$ Condition Field prope | erties                                   |                        |                |   | ? |
| Condition Field                                    |                                          |                        |                |   |   |
| Condition Name/Description:                        | Short Description as part of             | f the Name:            |                |   |   |
|                                                    | 60 chars left                            |                        |                | - |   |
| Relation:                                          | document                                 |                        |                | ] |   |
| O Conditional block (if statement                  | )                                        |                        |                |   |   |
| Create else block                                  | next to each other                       | 🔘 one below the other  |                |   |   |
| Conditional Formatting                             |                                          |                        |                |   |   |
| Format - Style                                     | No mail                                  | ~ New                  |                |   |   |
| Format - Apply to                                  | [                                        | Force ful style update |                |   |   |
| Use existing condition                             | First Table Inside Field<br>Parent Table |                        | 🗸 🛛 Copy & New |   |   |
| Negate condition                                   | Parent Cell<br>Parent Row                |                        |                |   |   |
| Designer                                           |                                          |                        |                |   |   |
| 🔚 Group AND 📇 Group Ol                             | R 📣 Delete                               |                        |                |   |   |
|                                                    | ~                                        |                        |                |   |   |
|                                                    |                                          |                        |                |   |   |
|                                                    |                                          |                        |                |   |   |
|                                                    |                                          |                        |                |   |   |
|                                                    |                                          |                        |                |   |   |
|                                                    |                                          |                        |                |   |   |
|                                                    |                                          |                        |                |   |   |
|                                                    |                                          |                        |                |   |   |
|                                                    |                                          |                        |                |   |   |
|                                                    |                                          |                        |                |   |   |

Figure 212: Four options to apply the selected table style

# 1 Apply to First Table Inside Field

This option only allows you to format the whole table.

# 2 Apply to Parent Table

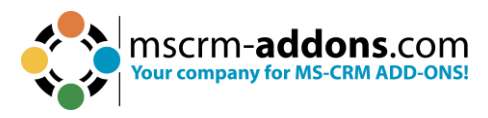

The whole table style will be applied to your table. Each of the example styles will work with this option.

# 3 Apply to Parent Row

This option allows to change the formatting of the row, where the condition field is placed. For example, coloring a row to red or changing the text font to highlight the row.

Without the option **Force Full style update**, the header cell style and table style 2 will not work because only the style applied to the whole table will work. With the option **Force Full style update**, all formatting changes set in the table style will apply to the current row.

You can see the difference in Figure 5: The text formatting and other style details are missing without the option.

| Name¤       | <u>Email</u> ¤ | Fax¤          | Mail¤         | Phone¤        | X |
|-------------|----------------|---------------|---------------|---------------|---|
| Max-White   | Do-Not-Allows  | Allows        | Allowa        | Allow¤        | × |
| Jack·Black¤ | Allow¤         | Do·Not-Allow¤ | Allow¤        | Allow¤        | × |
| Johny-Red¤  | Allow¤         | Allows        | Allow¤        | Do:Not-Allow# | × |
| Frank-Stro¤ | Allows         | Allows        | Do-Not-Allows | Allow¤        | × |
| Luis-Muster | Do-Not-Allow#  | Allows        | Allows        | Allow¤        | × |
| Dan-Flen#   | Do-Not-Allow#  | Allows        | Allow#        | Allowa        | × |

#### Table-style1-apply-to-row--no-Force-full-style-update¶

1

#### Table-style1-apply-to-row-Force-full-style-update¶

| Dan-Flen¤              | Do-Not-Allows | Allows        | Allows        | Allow         | 8 |
|------------------------|---------------|---------------|---------------|---------------|---|
| Luis-Muster#           | Do-Not-Allows | Allow         | Allows        | Allow         | × |
| Frank-Stro¤            | Allowa        | Allow¤        | Do-Not-Allow# | Allow¤        | × |
| Johny-Red¤             | Allow¤        | Allow¤        | Allow¤        | Do:Not-Allow¤ | × |
| Jack-Black¤            | Allow¤        | Do·Not·Allow¤ | Allow¤        | Allow¤        | × |
| Max-White <sup>×</sup> | Do-Not-Allow  | Allow         | Allow         | Allows        | × |
| Name¤                  | Email¤        | Fax¤          | Mail¤         | Phone×        | × |

¶

Figure 213: No ForceFullStyleUpdate vs. ForceFullStyleUpdate

# 4 Apply to Parent Cell

This option allows to change the cell formatting.

Without the option **Force Full style update**, the header cell style and table style 2 will not work because only the style applied to the whole table will work. With the

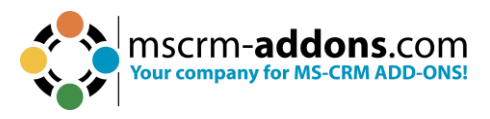

option **Force Full style update**, all formatting changes set in the table style will apply to the current cell.

| Name¤        | Email¤        | Fax¤          | Mail¤         | Phone¤        | × |
|--------------|---------------|---------------|---------------|---------------|---|
| Max∙White¤   | Do-Not-Allows | Allow¤        | Allow¤        | Allow¤        | 2 |
| Jack·Black¤  | Allowa        | Do·Not-Allows | Allow¤        | Allow¤        | × |
| Johny-Red¤   | Allow¤        | Allow¤        | Allow¤        | Do-Not-Allow¤ | × |
| Frank Strop  | Allow¤        | Allow¤        | Do-Not-Allow¤ | Allow¤        | R |
| Luis-Muster¤ | Do Not Allows | Allows        | Allows        | Allow¤        | 1 |
| Dan-Flen¤    | Do-Not-Allows | Allow¤        | Allows        | Allow¤        | × |

#### Table-style1--apply-to-cell---no-Force-full-style-update¶

¶

#### Table-style1--apply-to-cell--Forcefull-style-update¶

| Name¤        | Email¤        | Fax¤          | Mail¤         | Phone¤        | × |
|--------------|---------------|---------------|---------------|---------------|---|
| Max∙White¤   | Do-Not-Allows | Allows        | Allowa        | Allow¤        | × |
| Jack·Black¤  | Allowa        | Do·Not·Allows | Allow¤        | Allow¤        | ø |
| Johny-Red¤   | Allow¤        | Allowa        | Allow¤        | Do-Not-Allow¤ | × |
| Frank Strop  | Allows        | Allow¤        | Do-Not-Allow¤ | Allow¤        | × |
| Luis-Muster¤ | Do-Not-Allows | Allows        | Allows        | Allow¤        | × |

Figure 214: No ForceFullStyleUpdate vs. ForceFullStyleUpdate

# 6.24.4 The "Insert Computed Item" formatting options for number and money fields

This article outlines the **formatting options for number and money fields** within the **Insert Computed Field** function.

The **Insert Computed Field** button allows you to make basic arithmetical operations with **CRM number and money fields**.

**Requirements:** DocumentsCorePack for MS CRM 2013, v6.11 and higher. All of our add-ons come with an unlimited 14 days free trial. Click <u>here</u> to download and test it.

Add an **Insert Computed Item** field. In this example, it is the **Calculated Field** to show the formatting options for the number and money fields.

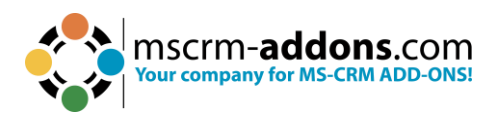

| Insert Field                                            |   |   |                  |
|---------------------------------------------------------|---|---|------------------|
| Insert as Picture Field<br>Insert as Picture-Link-Field |   | 6 |                  |
| Insert as Document                                      |   |   |                  |
| Insert as HTML                                          |   |   |                  |
| Insert as Inspection                                    |   |   |                  |
| Insert Static Item                                      | • |   |                  |
| Insert Computed Item                                    | • |   | QR Code          |
| Insert DocuSign Item                                    |   |   | Advanced String  |
| Insert AssureSign Item                                  | • |   | Calculated field |
| Insert AdobeSign Item                                   | • |   | Hyperlink        |
|                                                         |   |   | Condition field  |
|                                                         |   |   | Prompt Field     |
|                                                         |   |   | DateTime Field   |

Figure 215: Computed Item - Calculated field

The **1 Computed Field properties** window opens. In this window, you can **2** change or set the **Computed Field**, **3** select the fields that should be used in your pattern or **4** define your pattern.

You can also select a **5** Format, the way in which the result of the calculation is presented or displayed. It specifies the appearance, structure, and style of the calculated value. Choose between the standard formats. The drop-down shows you all of them.

And the **6 Culture**. The Culture Info represents information about a specific culture including the names of the culture, the writing system, and the calendar used, as well as access to culture-specific objects that provide information for common operations, such as formatting dates and sorting strings. Click the drop-down to see more.

It is also possible to set a Placeholder Text.

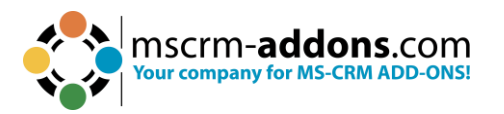

|    | Computed Field                                                                                                    | <u> </u>                |            | Х      |
|----|----------------------------------------------------------------------------------------------------|-------------------------|------------|--------|
| 1  | Computed Fiel                                                                                                    | d properties            |            | ?      |
| 2  | Change or set the Comp                                                                                                    | uted <mark>Field</mark> |            |        |
| -  | Search for a field                                                                                                    |                         |            | 2      |
| 0  | Select the fields that show                                                                                                    | uld be used in y        | our Patter | n      |
| 3  | Skip Price Calculation<br>Status<br>Status Reason<br>Time Zone Rule Versi<br>Total Amount<br>                                                 | n<br>ion Number         |            | ^      |
|    | - Total Detail Amount                                                                                                    |                         |            |        |
|    | Total Detail Amount<br>Total Discount Amou                                                                                                    | (Base)<br>Int           |            | ~      |
| -  | Your Pattern for this prop                                                                                                    | erty                    |            |        |
| 4  | < <totalamount>&gt;<br/>+&lt;<totalamount>&gt;*&lt;<t< td=""><td>otalamount&gt;&gt; </td><td></td><td>^</td></t<></totalamount></totalamount> | otalamount>>            |            | ^      |
|    | Placeholder Text (optiona                                                                                                    | I);                     |            | ~      |
|    | Formatting options                                                                                                    |                         |            |        |
| 5  | Example:                                                                                                    |                         |            | 1      |
| C. | Format:                                                                                                    |                         |            | $\sim$ |
| 6  | Culture:                                                                                                    |                         |            | $\sim$ |
| -  |                                                                                                    | ок                      | Cancel     |        |

Figure 216: Computed Field properties window

# 6.25. The Prompt Field option – How to set up User Prompts

Prompts enable users to add or modify document elements without opening the document. The options for prompts are displayed in an additional window of the DocumentsCorePack dialog.

This blog article covers a step-by-step example on how to set up user-prompts in the DocumentsCorePack TemplateDesigner.

**Please note:** The new **DateTime** feature requires the DocumentsCorePack TemplateDesigner version 10.25.

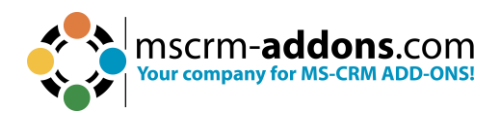

| DocumentsCore<br>Choose your document process.                      | Pack Dialog                | * X    |
|---------------------------------------------------------------------|----------------------------|--------|
| Personal Note *<br>Display discount code<br>Select delivery terms * | ✓<br>30 days after payment | ~      |
| Visit us on SummIT21<br>*                                           | 26.10.2021 10:00           |        |
|                                                                     |                            |        |
|                                                                     | Next                       | Cancel |

Figure 217: Prompts within the DocumentsCorePack Dialog

# Step-by-step description

**Step 1**: Create a Prompt. A prompt is defined in a template within the advanced template settings. To access the prompt settings:

- 1 Navigate to the mscrm-addons.com tab.
- 2 Click Insert MailMerge Fields to open the DCP task pane.
- **3** Go to Advanced Template Settings.
- 4 Select Prompts.

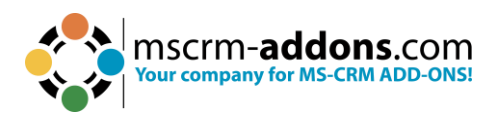

| F         | ile Home Insert Draw Design                           | Layout      | Refere           | nces Mailings F              | Review View Dev                   | eloper           | 1 www.mscrn                                          | n-addon | is.com                                        | ments 🖉 Editing     | 👻 🖻 Share 👻    |
|-----------|-------------------------------------------------------|-------------|------------------|------------------------------|-----------------------------------|------------------|------------------------------------------------------|---------|-----------------------------------------------|---------------------|----------------|
|           | Save Template                                         | s Save as   | Templa<br>Explor | te Import Char               | t Documents Core<br>Pack Settings | <b>?</b><br>Help | Open LOG Folder<br>Delete LOG Files<br>Open latest ~ | CRM1    | Manage Connection                             | ns                  |                |
| -         | Templates Get Dat                                     | a           | Explor           | er Charts                    | Settings                          | Help             | Debug                                                |         | Environments                                  |                     | ~              |
| L         | 1 + 1 + 1 + 1 + 1 + 1 + 1 + 1 + 1 + 2 + 1 + 3 + 1 + + | 4 • 1 • 5 • | 1 · 6 · 1 · 7    | · · · 8 · · · 9 · · · · 10 · | ( + 11 + ( + 12 + ( + 13 + ( + 1  | 4 · 1 · 15 · 1   |                                                      |         | DocumentsCoreP                                | ack Tomplate        |                |
| -         | Template Settings                                     |             |                  |                              |                                   |                  | - 0                                                  | ×       | Type Account (account)                        |                     | · D · ^        |
| 100       | Template Settings                                     |             | Dun much V       |                              |                                   |                  |                                                      |         | e 3 Advance                                   | d Template Settings |                |
| 12010     | Deserved Manager Cabled                               |             | Prompt X         | ML                           |                                   |                  |                                                      |         | Standard Additional                           |                     |                |
| -         | Document Name and Subject                             | Prompt      | XML              |                              |                                   |                  |                                                      |         | Search for a field                            |                     |                |
| . 1 .     | General                                               | Editor      | XML              |                              |                                   |                  |                                                      |         | Double click the fields to inse               | rt them             |                |
| 2 - 1     | Create Activities For                                 | A           | dd Prompt        | Edit Prompt                  | Delete Prompt                     |                  | $\wedge \checkmark$                                  |         | (Deprecated) Process Sta                      | je                  | ^              |
| 1.1.1     | Document Protection                                   |             | Name             |                              | Туре                              | Dis              | olayName                                             |         | (Deprecated) Traversed P<br>Account           | ath                 |                |
| 1.1.1     | Sub Folder                                            |             |                  |                              |                                   |                  |                                                      |         | - Account Name<br>Account Number              |                     |                |
| ÷ - 1     |                                                       |             |                  |                              |                                   |                  |                                                      |         | Account Rating                                |                     |                |
| in .      | Client Automation Settings                            |             |                  |                              |                                   |                  |                                                      |         | - Address 1: Address Type                     |                     |                |
| - 9       | Client Automation                                     |             |                  |                              |                                   |                  |                                                      |         |                                               | n                   |                |
| 1.1       | E-Mail (Create Activity)                              |             |                  |                              |                                   |                  |                                                      |         | Address 1: County                             |                     |                |
| 1 - 7     | A.L                                                   |             |                  |                              |                                   |                  |                                                      |         | Address 1: Freight Terms                      |                     |                |
|           | Aavanced Settings                                     |             |                  |                              |                                   |                  |                                                      |         | Address 1: ID<br>Address 1: Latitude          |                     |                |
| - 6       | Additional Fields                                     |             |                  |                              |                                   |                  |                                                      |         | Address 1: Longitude                          |                     |                |
| 1.1.1     | Sharepoint Metadata                                   |             |                  |                              |                                   |                  |                                                      |         | - Address 1: Post Office Bo                   | x                   |                |
| 1 - 10    | Dynamic Document Properties                           |             |                  |                              |                                   |                  |                                                      |         |                                               | ct Name<br>hod      |                |
| -11 -     | Demosio Watermark                                     |             |                  |                              |                                   |                  |                                                      |         | Address 1: State/Province                     |                     |                |
| 12 . 1    | Kennove Watermark                                     |             |                  |                              |                                   |                  |                                                      |         | - Address 1: Street 2                         |                     |                |
| 11        | Debugging                                             |             |                  |                              |                                   |                  |                                                      |         | Address 1: Street 3<br>Address 1: Telephone 2 |                     |                |
| 1 - 13    | Prompts 4                                             |             |                  |                              |                                   |                  |                                                      |         | Address 1: Telephone 3                        |                     |                |
| .14.      | Section Configuration                                 |             |                  |                              |                                   |                  |                                                      |         | Address 1: UTC Offset                         |                     |                |
| 1.5       | Sector comparation                                    |             |                  |                              |                                   |                  |                                                      |         | Address 1: ZIP/Postal Coo<br>Address 2        | le                  |                |
| 1.1.4     | Electronic Signature                                  |             |                  |                              |                                   |                  |                                                      |         | Address 2: Address Type                       |                     |                |
| 1 - 16    |                                                       |             |                  |                              |                                   |                  |                                                      |         | Address 2: City<br>Address 2: Country/Regio   | n                   |                |
| . 11 .    |                                                       |             |                  |                              |                                   |                  |                                                      |         | - Address 2: County                           |                     | ~              |
| 18 . 1    | 10                                                    |             |                  |                              |                                   | c                | K Cance                                              | el l    | Insert Field                                  | •                   | ø              |
| -<br>Page | e 1 of 1 0 words German (Austria) Text P              | redictions  | On 🐻             | CAccessibility: Goo          | d to go                           |                  |                                                      |         | (D) Focus                                     | <b>-</b>            | <b>•</b> + 94% |

Figure 218: Prompts - Advanced Template Settings

#### The Prompt Editor allows you to:

- Create prompts
- 2 Edit prompts
- 3 Delete prompts
- 4 Edit the order of how the prompts should appear

Step 2: Add a prompt. You can add a prompt by using the Add button.

1 Each prompt requires a name.

Please note: Certain special characters are not allowed.

**2** There are 4 different types of prompts that you can select:

**a) Text (as single or multiline):** A text allows the user to enter additional text in the DCP dialog that will be added to the generated document. A text prompt can be a simple single line of text, or a textbox (by using the **allow line breaks** option).

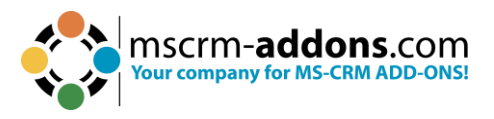

b) Checkbox: By setting the required checkbox, you can define if a user has to enter data. A checkbox prompt enables you to either add or remove optional content in the document. A checkbox is by default mandatory.

c) Select: A select prompt enables you to keep only one specific section, out of several setup blocks in the document.

d) DateTime: There are 3 options for how to display the DateTime prompt. The default setting is DateTime, where both (date and time) are displayed. You can also choose to show just the date or just the time.

| H             | ield pro             | operties           |            |                   |   |  |  |
|---------------|----------------------|--------------------|------------|-------------------|---|--|--|
| ompt S        | etup                 |                    |            |                   |   |  |  |
| isplay<br>ame | DateT                | lime               |            | Require           | d |  |  |
| /pe           | DateT                | lime 🗸 🗸           |            | Allow line breaks |   |  |  |
|               | DateT                | lime (default)     |            |                   |   |  |  |
|               | Date<br>Date<br>Time | Fime (default)     |            |                   |   |  |  |
| ibels         |                      | Language           | Label      |                   |   |  |  |
|               |                      | English (United St | Visit us o | n SummerIT2       | 1 |  |  |
|               |                      | 10                 | ~          |                   |   |  |  |
|               |                      |                    |            |                   |   |  |  |
|               |                      |                    |            |                   |   |  |  |
|               |                      |                    |            |                   | _ |  |  |
|               |                      |                    |            |                   |   |  |  |
|               |                      |                    |            |                   |   |  |  |
|               |                      |                    |            |                   |   |  |  |
|               |                      |                    |            |                   |   |  |  |
|               |                      |                    |            |                   |   |  |  |
|               |                      |                    |            |                   |   |  |  |

2 19: Date Lime Prompt

3 Each prompt requires at least one label. A label is a text displayed in the DCP Dialog before the actual control (see Figure 1). If a label for the current user language in

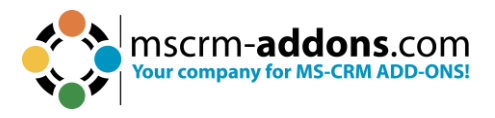

Dynamics 365 is set, this translation will be displayed. If there is no label that matches the current user's language, the first one in the list is displayed.

4 Press OK.

| Prompt Se               | eld properties                                           | - 🗆 ×                 |
|-------------------------|----------------------------------------------------------|-----------------------|
| Display<br>Name<br>Type | PersonalNote 1<br>Text<br>Checkbox<br>Select<br>DateTime | Required              |
| 3                       | Language English (United St                              | Label<br>PersonalNote |
|                         |                                                          |                       |
|                         |                                                          | 4 OK Cancel           |

Figure 220: Label

After you have set up the prompts in the settings, you are able to insert them into your document.

**Step 3**: Insert a prompt in your document. You will find an additional selection in the DCP task pane.

Select **Insert Field** > **Computed Item** > **1 Prompt Field.** Each entry represents a prompt that you have created previously.

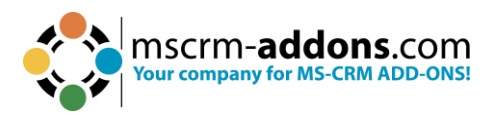

**2** It is possible to add options to the **Select** prompts, like in Figure 5. There are three options created.

| Insert as Picture Field<br>Insert as Picture-Link-Field<br>Insert as Document<br>Insert as HTML<br>Insert Static Item | •     | QR Code<br>Advanced String<br>Calculated field |               |                        |
|----------------------------------------------------------------------------------------------------|-------|------------------------------------------------|---------------|------------------------|
| Insert Computed Item                                                                                                  | •     | Hyperlink                                      | Personal_Note |                        |
| Insert DocuSign Item                                                                                                  | •     | Condition field                                | Demo_Checkbox | Demo_Select - Option   |
| Insert AssureSign Item                                                                                                | - > [ | Prompt Field 🕨                                 | Created_on    | 2 Demo_Select - Option |
| Insert AdobeSign Item                                                                                                 |       | DateTime Field                                 | Demo_Select   | Demo_Select - Option   |

Figure 221: Insert Prompt

1 A text box does not require any further steps as it will be replaced with the text entered by the user.

**2** For prompts of the type of **Checkbox** and **3 Select**, you will have to replace the current placeholder text with your desired content.

4 For the **DateTime** prompt, select the appropriate date and time.

| < <personalnote>&gt;</personalnote>         | Personal Note                                 |
|---------------------------------------------|-----------------------------------------------|
| < <checkbox>&gt;</checkbox>                 | Display discount code                         |
| < <select -="" 1="" option="">&gt;</select> | Select delivery terms - 30 days after payment |
| < <select -="" 2="" option="">&gt;</select> | Select delivery terms – As per description    |
| < <datetime>&gt;</datetime>                 | Visit us on SummIT 2021                       |

Figure 222: Template before and after replacement of placeholders

Use the **Save Template** option of the DocumentsCorePack TemplateDesigner to publish the template to Dynamics 365.

**Please note:** Prompts do not work with the TemplateDesigner, only by using the DocumentsCorePack Dialog (**Create Document**).

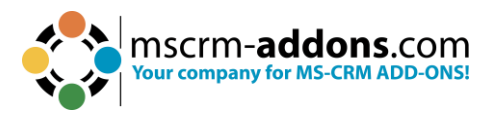

# 6.26. DateTime Fields

The **DateTime** option allows you to perform basic calculations with dates. You can add a certain amount of time to a current date or calculate the difference between two dates. The following step-by-step description will show you how to insert a field of this type into your template.

#### **Step-by-step description**

This description outlines how to add a DateTime field into a DocumentsCorePack template in your Dynamics 365 by using the given insert options.

This feature can only be used within DocumentsCorePack templates, so please open an existing template or create a new one before using this feature.

**Step 1:** Open the **1 Insert Field** dialog and navigate to the **2 Computed Items** section. Within this section, select the **3 DateTime Field** button.

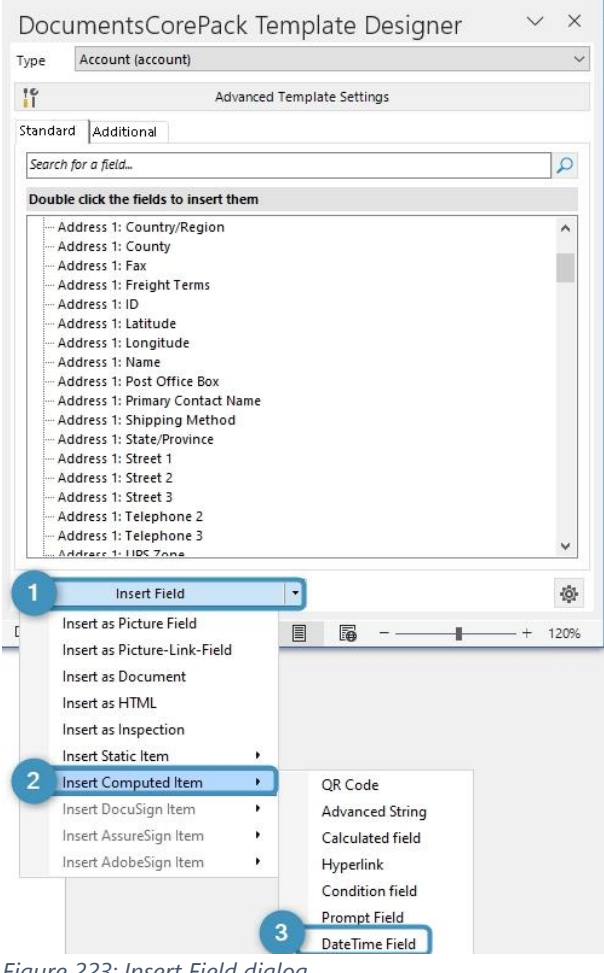

Figure 223: Insert Field dialog

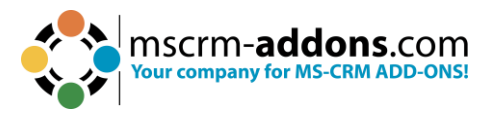

**Step 2:** The "**DateTime Field**" dialog will open. This dialog allows you to specify your **DateTime Field** based on the given options.

| DateTime Field      |                                                         | ( <u></u> ) |           | ×      |
|---------------------|---------------------------------------------------------|-------------|-----------|--------|
| 🛟 DateTi            | me Field prop                                           | oerties (   |           | 2      |
| Change or set t     | the DateTime Fi                                         | eld         |           |        |
| Search for a field. | 5                                                       |             |           | Q      |
| Select the fields   | that should be                                          | used in     | your Patt | tern   |
|                     | d) Traversed Pat<br>me<br>umber<br>ting<br>Address Type | h           |           |        |
| •                   |                                                         |             |           | ,      |
| Your Pattern for    | this property                                           |             |           |        |
|                     |                                                         |             |           | ~      |
|                     |                                                         |             |           | 4      |
| Placeholder Text    | (Optional):                                             |             |           |        |
| Output Format:      | DateTime                                                |             |           | $\sim$ |
| Formatting opt      | ions                                                    |             |           |        |
| Example:            |                                                         |             |           |        |
| Format:             |                                                         |             |           | ~      |
| L                   |                                                         |             |           |        |
| Culture:            |                                                         |             |           | ~      |

Figure 224: DateTime Field dialog

**Step 3:** Add your **DateTime** calculation to the pattern field. In our case, we will add 5 days to the due date of a quote.

Please note: The layout of the dialog will change depending on your used syntax.

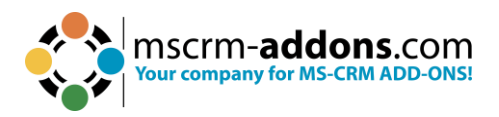

| DateTime Field                                                                                                    |                                                                                                    | 1000      |           | ×      |
|----------------------------------------------------------------------------------------------------|----------------------------------------------------------------------------------------------------|-----------|-----------|--------|
| 🛟 DateTi                                                                                                    | me Field prop                                                                                                    | oerties   |           | 2      |
| Change or set t                                                                                                    | he DateTime Fi                                                                                                    | eld       |           |        |
| Search for a field.                                                                                                    | 2                                                                                                    |           |           | 2      |
| Select the fields                                                                                                    | that should be                                                                                                    | used in y | your Patt | ern    |
| <ul> <li>(Deprecated)</li> <li>(Deprecated)</li> <li>Account</li> <li>Account Na</li> <li>Account Ra</li> <li>Account Ra</li> <li>Address 1</li> <li>Address 1:</li> <li>Your Pattern for</li> <li>&lt;&lt; expireson&gt;&gt;</li> </ul> | d) Process Stage<br>d) Traversed Pat<br>me<br>imber<br>ting<br>Address Type<br><b>this property</b><br>.Add(5,days) | h         |           | *      |
|                                                                                                    |                                                                                                    |           |           | 4      |
| Placeholder Text                                                                                                    | (Optional):                                                                                                    |           |           |        |
| Output Format:                                                                                                    | DateTime                                                                                                    |           |           | $\sim$ |
| Formatting opt                                                                                                    | ions                                                                                                    |           |           |        |
| Example:                                                                                                    |                                                                                                    |           |           |        |
| Format:                                                                                                    |                                                                                                    |           |           | ~      |
| Culture:                                                                                                    |                                                                                                    |           |           | ~      |
|                                                                                                    | ОК                                                                                                    |           | Cano      | el     |

**Step 4:** Add a placeholder text [optional]. You can set a **1** placeholder name for your field, so you find it easier in case you have to modify your template in the future.

Figure 225: DateTime Field Syntax

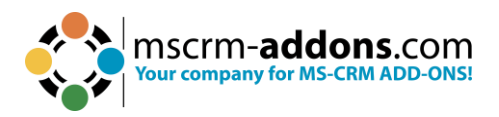

| DateTime Field                                                                                                    |                                                                                                    | 5 <u>000</u> |          | ×      |
|----------------------------------------------------------------------------------------------------|----------------------------------------------------------------------------------------------------|--------------|----------|--------|
| DateTi                                                                                                    | me Field prop                                                                                                    | erties       |          | 2      |
| Change or set t                                                                                                    | he DateTime Fie                                                                                                    | eld          |          |        |
| Search for a field.                                                                                                    |                                                                                                    |              |          | P      |
| Select the fields                                                                                                    | that should be                                                                                                    | used in y    | our Patt | ern    |
| <ul> <li>(Deprecated)</li> <li>(Deprecated)</li> <li>Account</li> <li>Account Na</li> <li>Account Na</li> <li>Account Ra</li> <li>Address 1</li> <li>Address 1: J</li> <li>Address 1: J</li> </ul> Your Pattern for < <expireson>&gt; 1 Placeholder Text</expireson> | 1) Process Stage<br>1) Traversed Path<br>me<br>Imber<br>ting<br>Address Type<br><b>this property</b><br>Add(5, days) | 1            |          | <<br>< |
| Output Format:                                                                                                    | DateTime                                                                                                    |              |          | ~      |
| Formatting opt                                                                                                    | ions                                                                                                    |              |          |        |
| Example:                                                                                                    |                                                                                                    |              |          |        |
| Format:                                                                                                    |                                                                                                    |              |          | ~      |
| Culture:                                                                                                    |                                                                                                    |              |          | ~      |
|                                                                                                    | ОК                                                                                                    |              | Cano     | el     |

Figure 226: Add placeholder text

**Step 5:** Add formatting options. Since we now have our syntax configured, we would like to define a format. This can be done by selecting one of the given options in the **Unit Type**, **Format**, or **Culture** dropdowns.

Thedialogprovidesuswithdifferentoptionsfor **1** DateTime and **2** Difference (subtraction of two dates) results.Difference (subtraction of two dates) results.Difference (subtraction of two dates) results.Based on this type we will have one of the two following dialogs.Difference (subtraction of two dates) results.

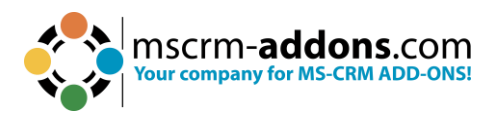

| DateTime Field — 🗆 🗙                                                                                                    | DateTime Field — 🗆 🗙                                                                                                    |
|----------------------------------------------------------------------------------------------------|----------------------------------------------------------------------------------------------------|
| DateTime Field properties                                                                                                    | DateTime Field properties                                                                                                    |
| Change or set the DateTime Field                                                                                                    | Change or set the DateTime Field                                                                                                    |
| Search for a field                                                                                                    | < <effectivfrom>&gt;</effectivfrom>                                                                                                    |
| Select the fields that should be used in your Pattern                                                                                                    | Preferred Facility/Equipment (Facility/Equipment)                                                                                                    |
| <ul> <li>(Deprecated) Process Stage</li> <li>(Deprecated) Traversed Path</li> <li>Account</li> <li>Account Name</li> <li>Account Number</li> <li>Account Rating</li> <li>Address 1</li> <li>Address 1: Address Type</li> <li>Your Pattern for this property</li> <li>&lt;<expireson>&gt;.Add(5,days)</expireson></li> </ul> | <ul> <li>Preferred Resource (Deprecated) (Bookable Resou</li> <li>Preferred Service (Service)</li> <li>Preferred User (User)</li> <li>Primary Contact (Contact)</li> <li>Product Price List (Price List)</li> <li>Sales Acceleration Insights ID (Sales acceleration in</li> <li>Sales Tax Code (Tax Code)</li> <li>Segment Id (Segment)</li> <li>Service Territory (Territory)</li> <li>SLA (SLA)</li> <li>Territory (Territory)</li> <li>Work Hour Template (Work template)</li> </ul> |
|                                                                                                    | Your Pattern for this property                                                                                                    |
| Placeholder Text (Optional): Due by<br>Output Format: DateTime                                                                                                    | < <effectiveto>&gt;-&lt;<effectivfrom>&gt; ^</effectivfrom></effectiveto>                                                                                                    |
| Example: Monday, 5 June 2023                                                                                                    | Placeholder Text (Optional): Effective time in days                                                                                                    |
| Format: D 🗸                                                                                                    | Output Format: Difference 2                                                                                                    |
| Culture: English (Austria) 🗸                                                                                                    | Time Unit: Days 🗸                                                                                                    |
| OK Cancel                                                                                                    | OK Cancel                                                                                                    |

Figure 227: Different options based on the selected syntax

**Step 6:** Insert the field. Now the **DateTime Field** is successfully defined. Click on the **OK** button to insert it into the document.

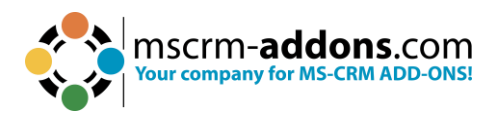

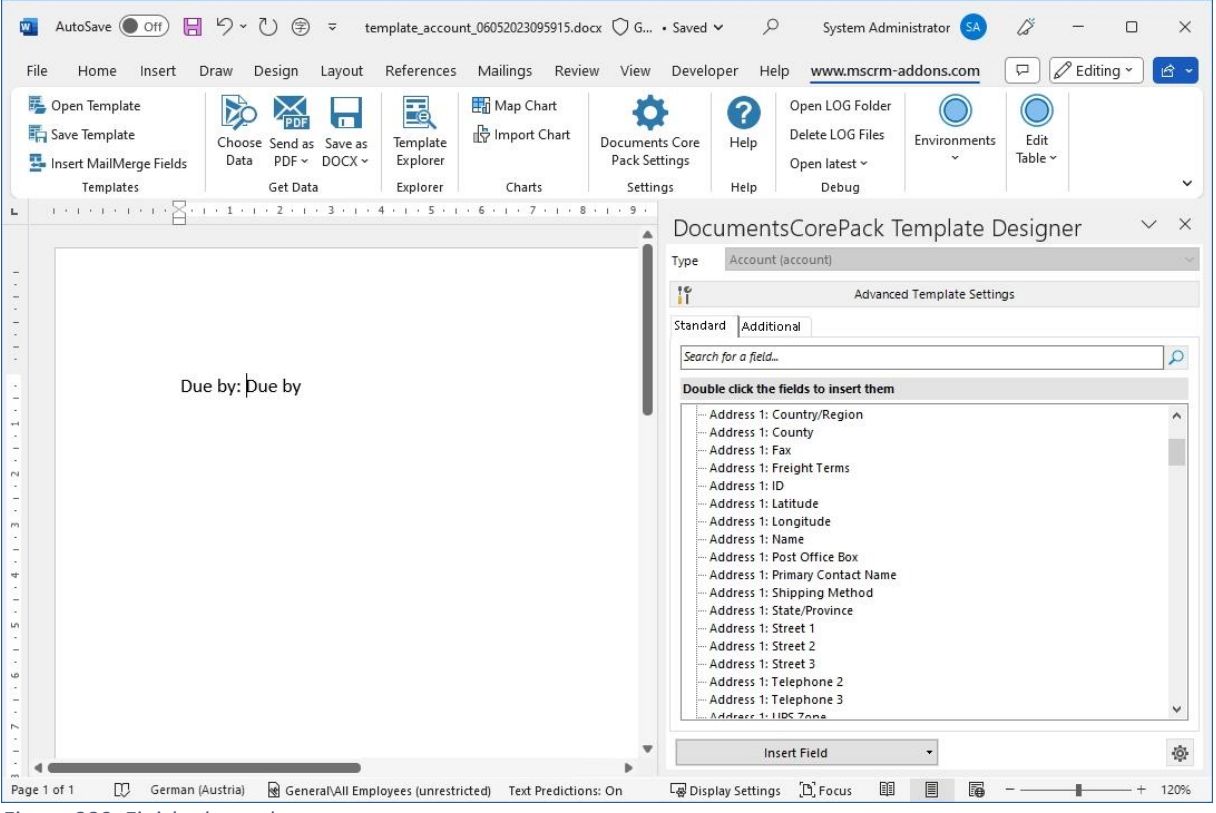

Figure 228: Finished template

**Step 7:** Save the template. The last and final step is to save your template. Before you can use or test your template, you have to save it. You can either save your template locally with the standard **Save** or **Save as** functionality of Word, or you use the **Save template** option of DocumentsCorePack in order to publish the template to Dynamics 365.

**Step 8:** Test your template [optional]. As you make changes to your template, you may want to test them quickly.

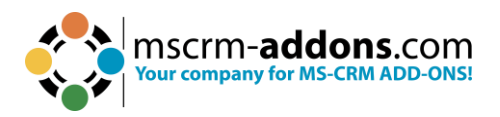

| AutoSave Off                                                                                                | ⊟ ∽ Ѷ () ∓ R                                            | esult1036216194.docx 🔘 Gene                      | eral 🗸                                                        | Q               | System Administrator                           | lä        | - 0           | ×      |
|----------------------------------------------------------------------------------------------------|---------------------------------------------------------|--------------------------------------------------|---------------------------------------------------------------|-----------------|------------------------------------------------|-----------|---------------|--------|
| File Home Insert                                                                                            | Draw Design Layout                                      | References Mailings I                            | Review View Deve                                              | loper Help      | www.mscrm-addons.com                           |           | C Editing ~   | 6 -    |
| <ul> <li>Open Template</li> <li>Save Template</li> <li>Insert MailMerge Field</li> <li>Templates</li> </ul> | Choose Send as Save as<br>Data PDF ~ DOCX ~<br>Get Data | Documents Core<br>Pack Settings<br>Settings Help | Open LOG Folder<br>Delete LOG Files<br>Open latest ~<br>Debug | CRM168820       | Manage Connections New Connection Environments |           |               | v      |
| L 1 + 1 + 1 + 1 + 1                                                                                         |                                                         | 1 • 4 • 1 • 5 • 1 • 6 • 1 •                      | 7 • 1 • 8 • 1 • 9 • 1 •                                       | 10 + 1 + 11 + 1 | · 12 · 1 · 13 · 1 · 14 · 1 · 15 ·              | · ' _ ' ' | x 1 x 1 x 1 x |        |
| 8 - 1 - 2 - 1 - 7 - 1 - 7 - 1 - 7 - 1 - 7 - 1 - 7 - 1 - 7 - 1 - 7 - 1 - 7 - 1 - 7 - 1 - 7 - 1 - 7 - 7       | Due by: Saturday, 7 Ju                                  | ıly 2023                                         |                                                               |                 |                                                |           |               |        |
| Page 1 of 1 🚺 Germ                                                                                          | an (Austria) Text Predictions: Or                       | 10                                               | Γ쿓 Di                                                         | splay Settings  | (D), Focus 💷 🔳                                 | ē - —     |               | - 120% |

Figure 229: Result after merging

# 6.26.1 DocumentsCorePack DateTime Field Syntax

Fields from Dynamics are enclosed by "<<" and ">>" when you insert them from the tree view.

**Please note:** You cannot join different parameters. If you would like to add days and months, please always use the lowest unit for your chosen parameter. For example, 1 Month and 15 Days would be 45 Days.

#### Supported functions and operators

• Operator table

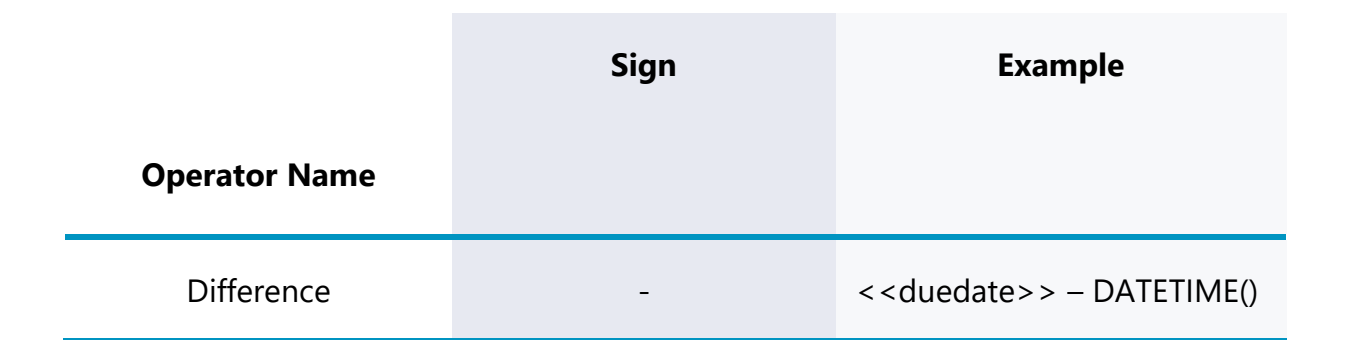

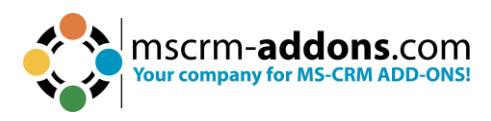

For example, calculate an offer with a due date minus today's date.

### • Function table

|                       | Description                                                                                                    | Example                                         |
|-----------------------|----------------------------------------------------------------------------------------------------|-------------------------------------------------|
| Function              |                                                                                                    |                                                 |
| Add(value, unit)      | Adds a<br>numeric value<br>to the current<br>date.<br>The first<br>parameter<br>represents the<br>numeric value<br>that should be<br>added.<br>The second<br>parameter<br>represents the<br>unit.<br>Parameters for<br>units are<br>either: year,<br>month, weeks,<br>days, hours,<br>minutes,<br>seconds,<br>milliseconds | < <createdon>&gt;.Add(10,year)</createdon>      |
| Subtract(value, unit) | Subtracts a<br>numeric value<br>from the<br>current date.<br>The first<br>parameter<br>represents the                                                                                                    | < <createdon>&gt;.Subtract(10,year)</createdon> |

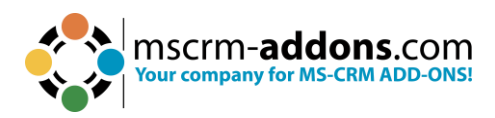

|                        | numeric value<br>that should be<br>subtracted.<br>The second<br>parameter<br>represents the<br>unit.<br>Parameters for<br>units are<br>either: year,<br>month, weeks,<br>days, hours,<br>minutes,<br>seconds,<br>milliseconds                                       |                                                                                                    |
|------------------------|----------------------------------------------------------------------------------------------------|----------------------------------------------------------------------------------------------------|
| Addbusinessdays(value) | Adds a certain<br>amount of days<br>to the current<br>date.<br>Weekends<br>(Saturday and<br>Sunday) are<br>excluded from<br>this<br>calculation.                                                                                                    | < <createdon> &gt;.Addbusinessdays(10)</createdon>                                                                                                   |
| Round(unit, direction) | Round allows<br>you to modify a<br>time value to<br>the next or<br>previous<br>quarter, half or<br>full hour.<br>The first<br>parameter can<br>display a<br>quarter, half, or<br>full hour.<br>The second<br>parameter<br>represents the<br>direction.<br>(up/down) | < <createdon>&gt;.Round(quarter,up)<br/>&lt;<createdon>&gt;.Round(half,down)<br/>&lt;<createdon>&gt;.Round(full)</createdon></createdon></createdon> |

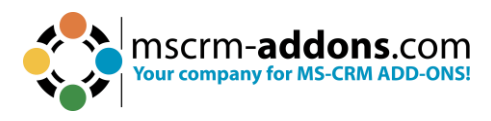

| This function   | DATETIME().Add(5,days)                                                                                                    |
|-----------------|----------------------------------------------------------------------------------------------------|
| returns the     |                                                                                                    |
| current date    |                                                                                                    |
| and can be      |                                                                                                    |
| used as a field |                                                                                                    |
| paired with any |                                                                                                    |
| of the above    |                                                                                                    |
| functions.      |                                                                                                    |
|                 | This function<br>returns the<br>current date<br>and can be<br>used as a field<br>paired with any<br>of the above<br>functions. |

# 7. DocumentsCorePack Template Designer Settings

To access the settings, click on **mscrm-addons.com** and navigate in the ribbon to the DocumentsCorePack Settings.

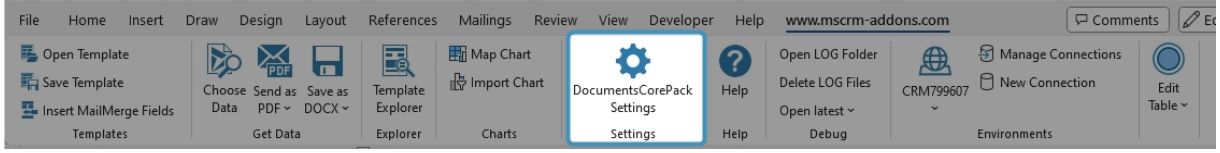

Figure 230: Template Designer Settings

**\*\*Please note**: Settings marked with a **\*\*** in *Italic* are deprecated and only relevant when using the DocumentsCorePack Word-Add-In (Client) to generate and process documents directly in Microsoft Word. In default scenarios where this Word-Addin is only used to design templates, they are not required.

# 7.1. General

# **1** Global Settings

- **Default Entity**: Defines the entity that is pre-selected when opening the "**Insert MailMerge Fields**" Taskbar.
- \*\*Default direction for documents added to Dynamics 365 is 'OUTGOING': When a new document is added to Dynamics 365, it is an outgoing document by default. It is sent out rather than received from an external source.
- \*\*Default closed letter status reason: Refers to the status reason automatically set when an Activity Letter is closed or completed and can be customized to fit the organization's needs.
- **\*\*Provide SharePoint user:** Specifies the user account that will be used to connect to SharePoint when integrating SharePoint with Dynamics 365/CRM.

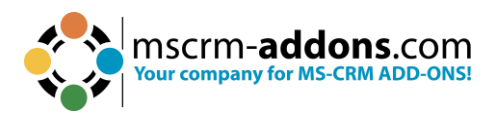

 \*\*Use ADAL for SharePoint: The Azure Active Directory Authentication Library is a Microsoft library that allows developers to authenticate users easily and access Azure AD-protected resources such as Office 365, Dynamics 365, and SharePoint Online.

# 2 Ribbon settings

The following settings allow limiting the option shown in the **mscrmaddons.com** ribbon. Thus, you can remove options that are not necessary for your users.

- **\*\*'Create Activity**' Button visible
- Show '**Change Organization**' Button
- \*\*'Send as PDF' Button visible
- **\*\*'Save Document**' Button visible
- 'Template Explorer' Button visible
- Override Global Settings': With this setting, it is possible to modify/customize the default ribbon configuration of an entire system to have settings personalized to one's needs.

#### Contextmenu

• **Deactivate the Contextmenu-Integration:** Deactivate any custom menu items that have been added to the context menu.

#### 4 Demo Templates

 Import: DocumentsCorePack comes with a set of predefined templates that can be used to view best practices and examples of different templates. With this option, you can import those templates into your environment.

# 5 Debugging

 Activate Debugging: Debugging helps our support team to identify and correct errors and investigate issues you might experience when using DocumentsCorePack. <u>This article</u> describes how to activate debugging.

# **6** Dynamics 365 Settings

- Default App: Find here pre-configured sets of dashboards, forms, views, and charts designed to meet your specific business needs.
- **Default Browser**: Set your preferred Browser.

# ⑦ Dataprovider Settings

Do not use Dataprovider: Define if you want to use the DataProvider as an external program, or if Word should connect to Dynamics 365 directly. <u>Learn</u> more.

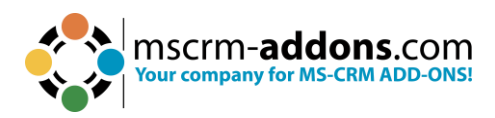

| Documents Core Pack Settings |                                                                                                    |      | ×  |
|------------------------------|----------------------------------------------------------------------------------------------------|------|----|
| Settings                     | General                                                                                                    |      |    |
| General                      | Global Settings                                                                                                    |      | _  |
| Advanced                     | Default Entity: AAD User                                                                                                    |      |    |
| PDF Settings                 | Default direction for documents added to Dynamics 365 is 'OUTGOING'                                                                                                    |      |    |
| Documents Core Pack          | Default closed letter status reason:                                                                                                    |      |    |
| About                        | Provide SharePoint User Use ADAL for Sharepoint                                                                                                    |      | _  |
| 3                            | Contextmenu Demo Templates Import Debugging Debugging Create Activity' - Button visible Import Debugging Create Activity' - Button visible Import Debugging Create Activity' - Button visible Import Import |      |    |
|                              | ☑ Activate Debugging                                                                                                    |      |    |
| 6                            | Dynamics 365 Settings                                                                                                    |      |    |
|                              | Default App: (None) V<br>Default Browser: Microsoft Edge V                                                                                                    |      |    |
| 0                            | Dataprovider Settings                                                                                                    |      |    |
|                              | ☑ Do not use Dataprovider                                                                                                    |      |    |
|                              | ОК                                                                                                    | Canc | el |

Figure 231: DocumentsCorePack Settings – Global Settings tab

# 7.2. Advanced Settings

#### 1 Messages

- **Don't show aggregation switch warning**: No warning message is received when toggling the aggregation switch on or off in a report or dashboard.
- **Don't show template type selection message**: By disabling this setting, the template type selection prompt is skipped, and the default template type is used instead.
- Don't show insert bool as checkbox message: When enabling this setting, Boolean fields will automatically be inserted as checkboxes in the report or document.
- Don't show save dialog to view document properties: When this setting is enabled, document properties will not be displayed after saving the document or report.

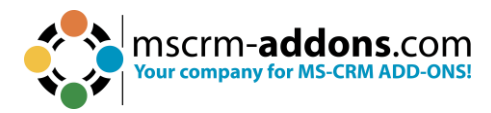

# 2 Metadata

- o Update metadata automatically
- Use split requests (for slower connections)
- Notify when Metadata changed

# Over the settings (\*.docx)

- \*\*Bulk merge Use destination styles
- Insert CC Add a Blank after inserting a field

# Word 97-2003-Template settings (\*.dot)

- Automatically merge to a new Document
  - Data source
  - o HTML

# **5** Query (FetchXML) Generation

- Use Deep Fetch Analyzer for new Templates: Is required for templates with many relationships and basically executes the fetch in an alternative way. <u>Learn</u> more.
- Do not update Query when saving the document

# 6 Behavior

- \*\*Open Template in new Word Instance
- \*\*Merge Documents with DataProvider when using Export To Word

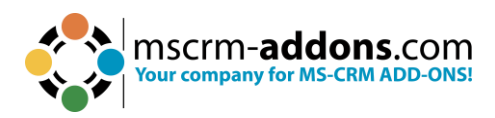

| Documents Core Pack Settings |                                                                                                | <u>(313)</u> |      | ×  |
|------------------------------|------------------------------------------------------------------------------------------------|--------------|------|----|
| Settings                     | Advanced Settings                                                                              |              |      |    |
| General                      | Messages                                                                                       |              |      |    |
| Advanced                     | Don't show aggregation switch warning                                                          |              |      |    |
| PDF Settings                 | ☑ Don't show template type selection message                                                   |              |      |    |
| Desuments Core Pack          | Don't show insert bool as checkbox message                                                     |              |      |    |
| Documents Core Pack          | Don't show save dialog to view document properties                                             |              |      |    |
| About                        | 2 Metadata                                                                                     |              |      |    |
|                              | Update metadata automatically                                                                  |              |      |    |
|                              | Use split requests (for slower connections)                                                    |              |      |    |
|                              | ☑ Notify when Metadata changed                                                                 |              |      |    |
|                              | Word template settings (*.docx)                                                                |              |      |    |
|                              | ☑ Bulk merge - Use destination styles                                                          |              |      |    |
|                              | Insert CC - Add a Blank after inserting a field                                                |              |      |    |
|                              | Word 97-2003-Template settings (*.dot)                                                         |              |      |    |
|                              | Automatically merge to a new Document.                                                         |              |      |    |
|                              | Data source HTML 👻                                                                             |              |      |    |
|                              | Query (FetchXML) Generation                                                                    |              |      |    |
|                              | Use Deep Fetch Analyzer for new Templates Do not update Query when saving the document         |              |      |    |
| (                            | 6 Behavior                                                                                     |              |      |    |
|                              | Open Template in new Word Instance Merge Documents with DataProvider when using Export To Word |              |      |    |
|                              | ОК                                                                                             |              | Canc | el |

Figure 232: Advanced tab

# 7.3. PDF Settings (Deprecated)

# **1** PDF Settings

- \*\*Attach document as PDF to the activity
- \*\*Delete PDF after attaching
- \*\*Use 'Send as PDF' with Outlook
- **\*\*PDF** Printer

# **2** Outlook Client Settings

- \*\* Enable Outlook Account Settings
- \*\* Outlook Account
- \*\* Save e-Mail message before sending

# Outlook Info

- \*\*Outlook installed
- \*\*Dynamics 365 Outlook Client loaded
- \*\*Dynamics 365 Outlook Client is Offline capable
- \*\*Dynamics 365 Offline Client
- \*\*Dynamics 365 Light Client

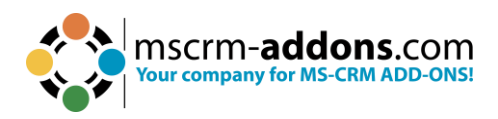

| Documents Core Pack Settings |                                                |      | ×   |
|------------------------------|------------------------------------------------|------|-----|
| Settings                     | PDF Settings                                   |      |     |
| General                      | DDE Sattinge                                   |      | _   |
| Advanced                     | Attack document as DDE to the activity         |      |     |
| DDE Sattinge                 | Delete PDF after attaching                     |      |     |
| PDF Settings                 | Use 'Send as PDF' with Outlook                 |      |     |
| Documents Core Pack          | PDF Printer:                                   |      |     |
| About                        | 2 Outlook Client Settings                      |      |     |
|                              | Enable Outlook Account Settings                |      |     |
|                              | Outlook Account                                |      |     |
|                              | Save E-Mail message before sending             |      |     |
|                              | 3 Outlook Info                                 |      |     |
|                              | ☑ Outlook installed                            |      |     |
|                              | Dynamics 365 Outlook Client loaded             |      |     |
|                              | Dynamics 365 Outlook Client is Offline capable |      |     |
|                              | Oppmanics 365 Offline Client                   |      |     |
|                              | Opynamics 365 Light Client                     |      |     |
|                              |                                                |      |     |
|                              |                                                |      |     |
|                              |                                                |      |     |
|                              |                                                |      |     |
|                              |                                                |      |     |
|                              |                                                |      |     |
|                              |                                                |      |     |
|                              |                                                |      |     |
|                              |                                                |      |     |
|                              |                                                |      |     |
|                              | ОК                                             | Cano | :el |
|                              |                                                |      |     |

Figure 233: PDF Settings tab

# 7.4. About

• **Product information**: Find information about the product, the product version, and the License information.

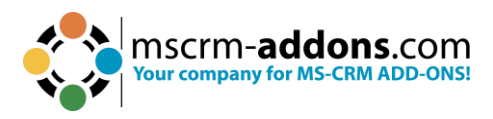

# 8. General Word functionality that is referenced in this guide

Within this chapter, you can find some short How-To's related to Word functionalities that can be useful when working with templates.

# 8.1. How to insert a Watermark

Watermarks can be viewed only in **Print Layout** and **Full Screen Reading** views and on the **printed page**. You can insert a pre-designed watermark from a gallery of watermark text, or you can insert a watermark with custom text.

To insert a watermark, begin by navigating to the **Design** tab and then to the **Page Background** group. Here, click **Watermark**.

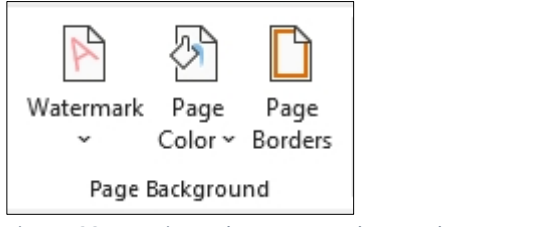

Figure 234: Design tab - Page Background – Watermark

# **Complete one of the following methods:**

- Select a predesigned watermark, such as Confidential or Urgent, in the gallery of watermarks.
- Click Custom Watermark and then Text watermark and then select or type the text that you want. You can also format the text. To preview a watermark as it will appear on the printed page, use the **Print Layout** view.

For more information have a look at this article.

# 8.2. How to work with Field functions

First, click where you want to insert the field. On the **Insert** tab, navigate to the **Text** group and click **Quick Parts**, and then click **Field**.

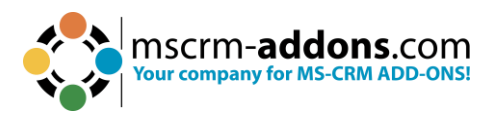

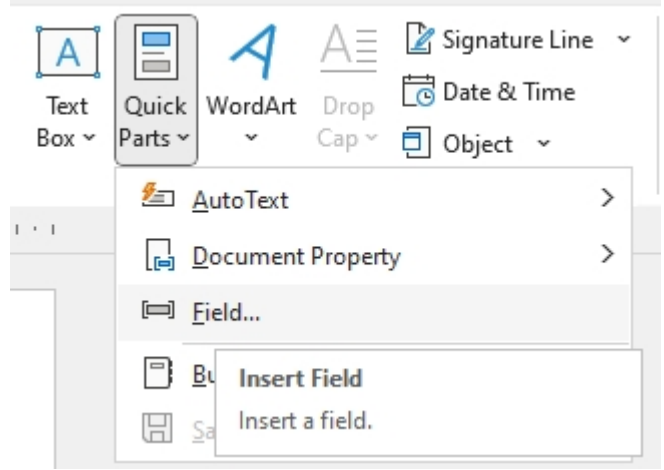

Figure 235: Insert Field

In the Categories list, select a category. In the Field names list, select a field name.

Select any properties or options that you want.

- If you want to see the codes for a particular field in the Field dialog box, click Field Codes.
- To nest a field within another field, first insert the outer or container field by using the Field dialog box. Then, in your document, place your cursor inside the field code where you want to insert the inner field. Then use the Field dialog box to insert the inner field.

If you know the field code for the field that you want to insert, you can also type it directly in your document. First press CTRL+F9, and then type the code within the brackets.

For more information have a look at this article.

# 8.3. Dynamics 365 SharePoint integration

SharePoint Integration is a collaboration and content management application that simplifies how people store, find, and share information. It helps people to collaborate effectively by having secure access to documents and information that they require to make business decisions.

The SharePoint integration feature enables you to store and manage documents on SharePoint in the context of a Microsoft Dynamics 365 record and use the SharePoint document management abilities in Microsoft Dynamics 365, such as checking the document in and out, viewing version history, and changing document properties.

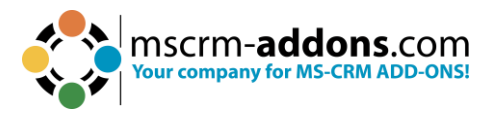

For more information hava a look at this article.

# 8.4. What is Dynamics 365 Metadata

Microsoft Dynamics 365 use a metadata driven architecture to provide the flexibility to create custom entities and additional system entity attributes. This structure also makes upgrades and the transportation of customizations easier. The data structure can change without requiring any change to code in the Microsoft Dynamics 365 applications.

For more information have a look at this article.

# 8.5. Location of Files

There are three major save locations for files that are used by the DocumentsCorePack Template Designer.

**Please note**: The CRM numbers in the path are displayed as "20XX", because the path depends on the CRM version you are currently using. Please insert your version number instead of the "XX". (For example: For CRM 2015, insert 15 instead of XX).

If you upgrade from an older version, the DocumentsCorePack version number can change too.

#### 8.5.1 The Installation Directory

The installation files of DocumentsCorePack can be found here:

# C:\Program Files\PTM EDV-Systeme GmbH\Documents Core Pack Client for MS CRM 20XX.

Or alternatively here (depending on your Windows and Office version):

# C:\Program Files(x86)\PTM EDV-Systeme GmbH\Documents Core Pack Client for MS CRM 20XX

If you have changed the installation path during the installation process, you will find the files in the latter option. This directory contains the needed assemblies and resources.

**Please note**: Do NOT ever delete change or modify any files in this location.

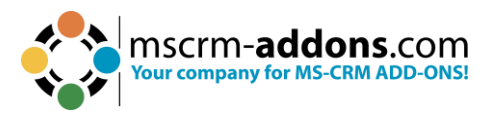

# 8.5.2 The Application Directory

The application data location can be found here:

# %APPDATA%\DCP

The above location is equal to:

### C:\Users\[YourUsername]\AppData\Roaming\DCP.

This location may contain volatile subfolders and documents. The most important subfolder here is called **metadata**. This folder contains the metadata information of your CRM organization(s).

# 8.5.3 The Temporary Directory

The application data location can be found here:

#### %TEMP%\DCP

The above location is equal to

# C:\Users\[YourUsername]\AppData\Local\Temp\DCP

This location contains temporary files, like, for example, downloaded templates. The most important subfolder in this location is the subfolder **log**, which contains debug files if debugging is enabled.

# 9. DocumentsCorePack Diagnostics

DCP Diagnostics is an extended application that troubleshoots issues with the DocumentsCorePack Template Designer. It can be found in the installation folder of DocumentsCorePack.

The name of the application in this folder is **DCPDiagnostics.exe**.

**Please note**: If you are not a local administrator, some functionalities of the tool may not work properly. Executing the program as administrator avoids any issues.

If you are not an administrator, you will receive the error message below when you click on **DCPDiagnostics.exe**. Click on the **Yes** button to proceed. You will then be forwarded to the DCP Diagnostics surface.

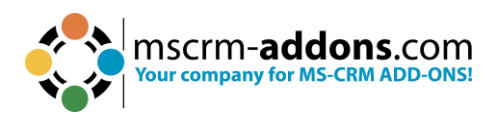

| Information    |                                                                                                    | × |
|----------------|----------------------------------------------------------------------------------------------------|---|
| Yo<br>to<br>Ex | u are no local administrator, some funtionalities of this<br>ol might not work properly!<br>ecute the program as administrator to avoid any issues.<br>ould you like to continue anyway? |   |
|                | Yes No                                                                                                    |   |

Figure 236: Warning message

The DCP Diagnostics surface consists of 3 tabs:

- 1. Diagnose tab,
- 2. System Information tab
- 3. Tools tab.

The functionality of the different tabs is displayed in the next chapters.

| DCP Diagnostics    |                                                                                                    |                                                                                                    | <u> </u>                             |                          | ×              |
|--------------------|----------------------------------------------------------------------------------------------------|----------------------------------------------------------------------------------------------------|--------------------------------------|--------------------------|----------------|
| Diagnose           | 1 Diagnose                                                                                                    |                                                                                                    |                                      |                          |                |
| System Information | 2 ✓ CrossBrowserLaun<br>✓ DocumentsCorePa<br>✓ Microsoft.Office.In                                                                                                    | cher (cbl.exe) is registered<br>ck Word Addin (Template<br>terop.Word is registered                                                                                 | d<br>Designer)                       | is enabled               | t              |
| Tools              | 3 ✓ SharedObjects is re<br>X LoadBehavior CU ii<br>✓ LoadBehavior LM<br>✓ LoadBehavior LM<br>✓ Addin loaded succ<br>!! No permission to ed<br>rights to perform these | gistered in GAC<br>s not present<br>has the correct value (3)<br>32bit has the correct value<br>essful<br>it registry. Please make su<br>e actions or run the appli | e (3)<br>ure you hav<br>cation as ad | ve the nec<br>dministrat | essary<br>tor. |
|                    |                                                                                                    |                                                                                                    |                                      |                          |                |
|                    | J<br>Diagnose successfully perform                                                                                                    | red (last run @12:50)                                                                                                    |                                      |                          |                |
|                    | Diagnose successfully perform                                                                                                    | ed (last run @12-50)<br>Repair Addin                                                                                                    |                                      |                          |                |

Figure 237: DCP Diagnostics tool surface
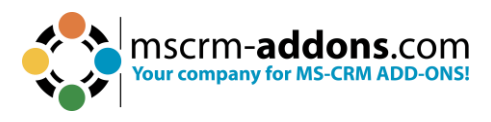

## 9.1. The Diagnose tab

This tab provides you with a general overview.

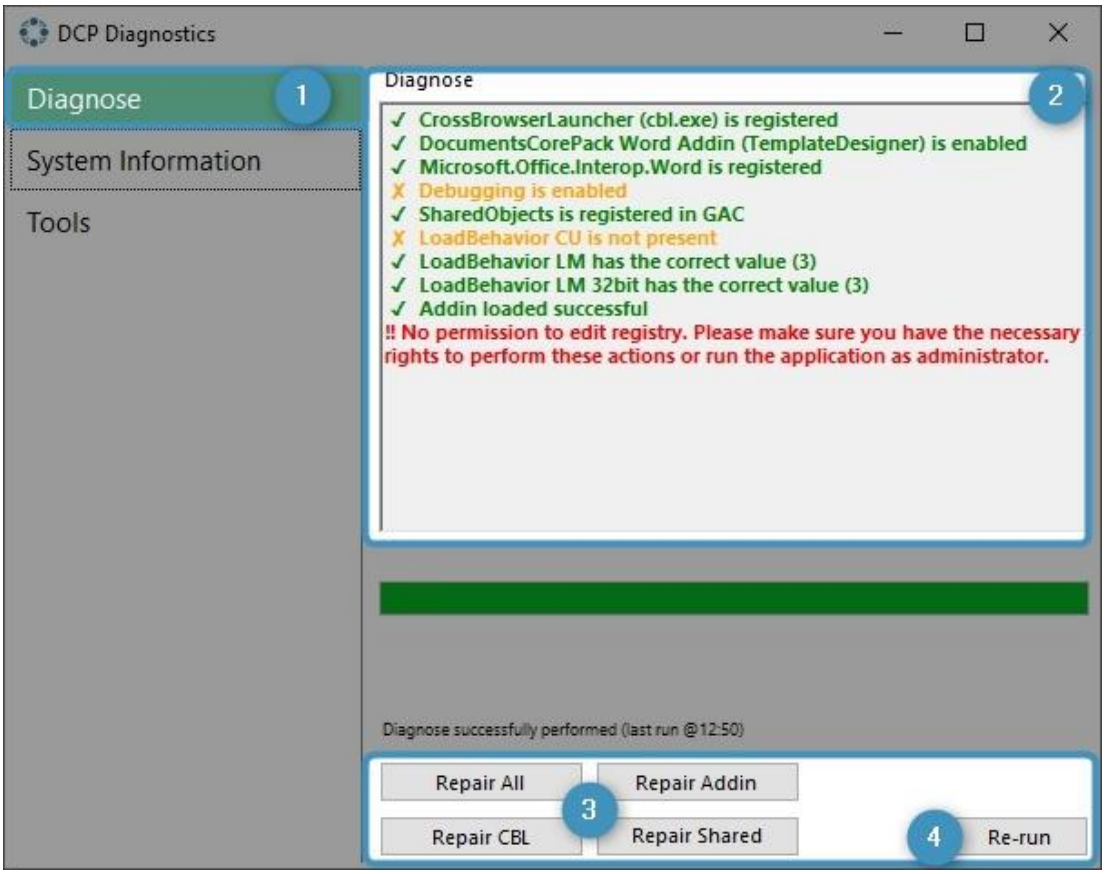

Figure 238: Diagnose tab

**Diagnose tab**: This tab offers a short overview of the most important system settings required by DocumentsCorePack.

2 In the Diagnose section the information is displayed in different colors:

- Green: Good, no worries
- Orange: It is OK, not serious
- Red: Action may be needed (there might be some trouble, but it is not clear yet)

**3** The Repair buttons: Serves as a kind of fast repair, if a red/orange alert occurs.

**4** The Re-run button: Starts the repair process once again.

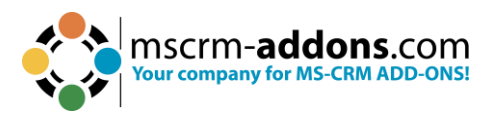

## 9.2. The System Information tab

A list of information regarding your device is displayed. This shows you details such as your OS, your version of DCP, and the version of various Internet browsers.

| DCP Diagnostics    |                                                                                                    | 1 | $\times$ |
|--------------------|----------------------------------------------------------------------------------------------------|---|----------|
| Diagnose           | System Information:                                                                                                    |   |          |
| System Information | OS: Windows 10 Enterprise 64-Bit<br>.Net Framework Runtime Version: 4.0.30319.42000<br>Net Framework Installed Version: 4.8.04084                                                                                                    |   |          |
| Tools              | Net Framework installed Version: 4.8.04084<br>Office Version: 16.0.16731.20170<br>DCP Version: 10.44.8595.20095<br>Default Browser: No Found<br>Mozilla Firefox Version: 112.0.2<br>Google Chrome Version: 116.0.5845.142<br>Internet Explorer Version: 11.789.19041.0<br>Microsoft Edge Version: Not available |   |          |

Figure 239: System information tab

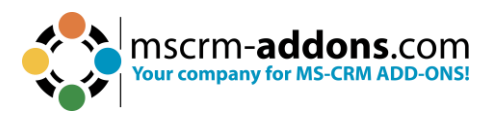

## 9.3. The Tools tab

The Tools tab contains several functions useful for managing certain aspects of the DocumentsCorePack. It contains four different groups:

Metadata
Debugging
GAC Install
and Misc.

| DCP Diagnostics    |                                                                                 | – 🗆 X                        |
|--------------------|---------------------------------------------------------------------------------|------------------------------|
| Diagnose           | Metadata                                                                        |                              |
| System Information | Open Me                                                                         | etadata Folder               |
| system mormation   | Archive an                                                                      | d Save Metadata              |
| lools              | Debugging<br>Debugging is enabled<br>Enable<br>Open Debug Folder<br>GAC Install | Disable                      |
|                    | Bro                                                                             | wse Files                    |
|                    | Install GAC                                                                     | Uninstall GAC                |
| 4                  | Misc                                                                            | 2                            |
|                    |                                                                                 | Repair Install               |
|                    |                                                                                 | Open Office Trust Center Log |

Figure 240: The Tools tab displaying the various groups

#### 1. Metadata

Metadata contains two options:

• Open Metadata Folder – Clicking the **Open Metadata Folder** will bring you to the folder that contains the metadata the DocumentsCorePack needs to operate properly.

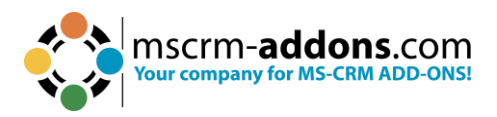

• Archive and Save Metadata – **Archive and Save Metadata** will prompt you to select a folder. Clicking on **OK** will save the current metadata in the folder that you selected.

#### 2. Debugging

In this group, you can enable or disable debugging. Clicking the **Open Debug Folder** button will bring you to the folder that contains debugging log files.

**Please Note:** This option should only be used if you cannot access the MSCRM ribbon in Word. Otherwise, you should activate debugging through the Documents Core Pack Settings button.

#### 3. GAC Install

You can choose and install a dll (dynamic link library) into the Global Assembly Cache (or GAC) here. The Uninstall button will remove the dll of your selection from the GAC. Regardless of the option you choose the path to the dll file will be displayed within the textbox.

#### 4. Misc.

The **Repair Install** button will attempt to repair the DCP installer. This is different from the 'Repair All' button in the diagnose tab, as this will only attempt to repair the installer itself.

## **10. References**

Have <u>here</u> a look with all you can do with documentation, hands-on training, and certifications from Microsoft products.

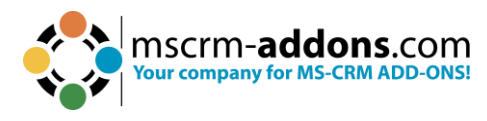

# **11. Glossary**

#### Attribute

An attribute is a container for a piece of data in an entity. Microsoft Dynamics CRM/Dynamics 365 supports a wide variety of attribute types.

#### SharePoint

SharePoint is a web application platform in the Microsoft Office server suite. SharePoint combines various functions. In combination with Microsoft Dynamics CRM/Dynamics 365, document management is in focus.

#### **CRM MetaData**

Microsoft Dynamics CRM 2016, Microsoft Dynamics CRM Online and Dynamics 365 use a metadata driven architecture to provide the flexibility to create custom entities and additional system entity attributes. This structure also makes upgrades and the transportation of customizations easier. The data structure can change without requiring any change to code in the Microsoft Dynamics CRM/Dynamics 365 applications.

#### Relationship

A relationship defines an association between two entities: one-to-many, many-to-one, many-to-many, and self-referential.

#### Entity

An entity is a container for data, like a table in a traditional database. Each entity contains a set of attributes. For Microsoft Dynamics CRM/Dynamics 365, there are a set of entities that exist when you first install. Some of these are customizable. In addition, you can create custom entities to contain business data.

**Form Fields** 

<u>Source</u>

#### Watermarks

Watermarks are text or pictures that appear behind document text. They often add interest or identify the document status, such as marking a document as a Draft. You can see watermarks in Print Layout view and Full Screen Reading view or in a printed document.

<u>Source</u>

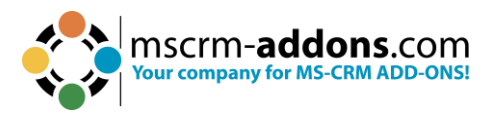

# **12. List of Figures**

| Figure 1: Microsoft Office Word with mscrm-addons.com Ribbon                  | 5  |
|-------------------------------------------------------------------------------|----|
| Figure 2: www.mscrm-addons.com tab details                                    | 5  |
| Figure 3: Open DocumentsCorePack TemplateDesinger                             | 6  |
| Figure 4: DocumentsCorePack TemplateDesigner task pane in Word                | 6  |
| Figure 5: DocumentsCorePack Template Designer UI - Standard tab               | 8  |
| Figure 6: Type Selector                                                       | 9  |
| Figure 7: Template Settings category                                          | 10 |
| Figure 8: Document Name and Subject                                           | 11 |
| Figure 9: General Settings                                                    | 14 |
| Figure 10: DocumentsCorePack Template Designer UI - Additional tab            | 17 |
| Figure 11: Add Relationship/Entity button                                     | 18 |
| Figure 12: Predefined relationships                                           | 18 |
| Figure 13: Table Selector                                                     | 19 |
| Figure 14: Add New Relationship option                                        | 20 |
| Figure 15: Configure fields and data source dialog of new relationship        | 21 |
| Figure 16: Aggregation checkbox activated including examples                  | 22 |
| Figure 17: Search Field                                                       | 24 |
| Figure 18: Search Result                                                      | 25 |
| Figure 19: Standard Fields and Standard Fields of Lookup                      | 26 |
| Figure 20: the Insert Field button                                            | 27 |
| Figure 21: Insert Static Item options                                         | 29 |
| Figure 22: Insert Computed Item                                               | 29 |
| Figure 23: TaskPane Settings                                                  | 31 |
| Figure 24: Tooltip of field in the attributes tree view                       | 31 |
| Figure 25: Open Relationship Manager                                          | 34 |
| Figure 26: Manage predefined relationships                                    | 34 |
| Figure 27: Property Syntax - Fixed Text                                       | 36 |
| Figure 28: Porperty Syntax – Fields                                           | 36 |
| Figure 29: Property Syntax - Plus signs                                       | 36 |
| Figure 30: Property Syntax - function call pos with parameters 2 and 5        | 37 |
| Figure 31: Property Syntax - Stand Alone Function DATETIME without parameters | 37 |
| Figure 32: List of function calls for fields                                  | 38 |
| Figure 33: List of Stand-Alone functions                                      | 38 |
| Figure 34: the Condition Designer within the Condition Field dialog           | 39 |
| Figure 35: Operator Selection                                                 | 40 |
| Figure 36: Selection dialog for picklist elements                             | 40 |
| Figure 37: Example of a date field                                            | 41 |
| Figure 38: Exmaple for a string field                                         | 41 |
| Figure 39: Select Row                                                         | 42 |
| Figure 40: Selected Rows with Grouping options                                | 42 |
| Figure 41: Result after grouping                                              | 42 |

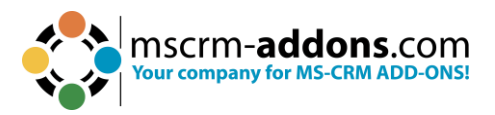

| Figure 42: DateTime Field                                                        | 43      |
|----------------------------------------------------------------------------------|---------|
| Figure 43: Difference between two dates                                          | 44      |
| Figure 44: Function call with parameters                                         | 45      |
| Figure 45: Operator table                                                        | 45      |
| Figure 46: Function table                                                        | 46      |
| Figure 47: List of Demo templates                                                | 60      |
| Figure 48: Example record with a template stored as a note                       | 60      |
| Figure 49: Added Groups – Different Languages                                    | 61      |
| Figure 50: Delete templates via the Template Designer                            | 62      |
| Figure 51: Template Designer - Selected Entity                                   | 65      |
| Figure 52: Template Designer - Insert Fields                                     | 66      |
| Figure 53: Add Relationship in Additional tab                                    | 67      |
| Figure 54: Configure fields and data source dialog                               | 68      |
| Figure 55: Additional tab/fields related to Quote Product (table 1)              | 69      |
| Figure 56: Insert table-dialog                                                   | 70      |
| Figure 57: Insert Table                                                          | 70      |
| Figure 58: www.mscrm-addons.com tab (Rows and Columns)                           | 71      |
| Figure 59: Column customization                                                  | 71      |
| Figure 60: DocumentsCorePack Template - Result                                   | 72      |
| Figure 61: Example                                                               | 73      |
| Figure 62: Header and Footer edited                                              | 74      |
| Figure 63: Save template option                                                  | 75      |
| Figure 64: Open Advanced Template Settings, General tab, Master template se      | ettings |
| Figure 65: Assign a Master Template type in the Header/Footer (static) section   | 70      |
| Figure 66: Word ribbon – DocumentsCorePack Template Designer                     |         |
| Figure 67: Dynamics 365 record to test your template with                        |         |
| Figure 68: Left: Template – Right: Data mapped from the selected Dynamics $365$  | record  |
| ······································                                           |         |
| Figure 69: Open relationship/table                                               | 80      |
| Figure 70: Configure fields and datasource-dialog – Records to show (default se  | ttings) |
|                                                                                  | 81      |
| Figure 71: Records to show – Show a look up window to select a single row        | 81      |
| Figure 72: Records to show – Show a look up window to select multiple rows incl. | width   |
| (px)-settings                                                                    | 82      |
| Figure 73: Word ribbon www.mscrm-addons tab                                      | 82      |
| Figure 74: Template Designer settings                                            | 83      |
| Figure 75: Optional edit-function                                                | 84      |
| Figure 76: Word ribbon with additional options                                   | 84      |
| Figure 77: Label Options                                                         | 85      |
| Figure 78: Word ribbon - Layout Setting                                          | 85      |
| Figure 79: Mark as Label-cell                                                    |         |
| Figure 80: Insert fields to the Label-cell                                       |         |
| Figure 81: DocumentsCorePack Information                                         | 87      |
|                                                                                  |         |

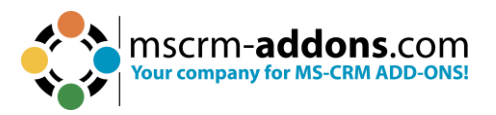

| Figure 82: Successfully created Label Template                |     |
|---------------------------------------------------------------|-----|
| Figure 83: Save Template                                      |     |
| Figure 84: Marked Accounts in your Dynamics 365               |     |
| Figure 85: DocumentsCorePack Dialog                           | 90  |
| Figure 86: Determine Label Start Position                     | 91  |
| Figure 87: Template Preview                                   | 92  |
| Figure 88: Example of a merged Label Template                 | 93  |
| Figure 89: Add a relationship via the Additional tab          | 94  |
| Figure 90: Mark contacts that should be displayed             | 95  |
| Figure 91: Select the Label template                          | 95  |
| Figure 92: Choose file type and label position                | 96  |
| Figure 93: Preview                                            | 96  |
| Figure 94: Result with selected record and set relations      | 97  |
| Figure 95: Create template and insert fields                  | 97  |
| Figure 96: Add a new relationship                             |     |
| Figure 97: Add a new relationship                             |     |
| Figure 98: Resolved fields                                    | 100 |
| Figure 99: For adding further relationships click Edit        | 100 |
| Figure 100: Add another relationship                          | 101 |
| Figure 101: Additional resolved fields                        | 102 |
| Figure 102: Insert separate entities                          | 103 |
| Figure 103: How to open DocumentsCorePack Template Designer   | 105 |
| Figure 104: Add a relationship                                | 106 |
| Figure 105: Active Aggregation                                | 106 |
| Figure 106: Set the aggregation functionality                 | 107 |
| Figure 107: Insert resolved relationship                      | 108 |
| Figure 108: Result                                            | 108 |
| Figure 109: Open DocumentsCorePack Template Designer          | 109 |
| Figure 110: Example Address block                             | 110 |
| Figure 111: Save template to Dynamics 365                     | 110 |
| Figure 112: Save template window                              | 111 |
| Figure 113: Select Dynmaics 365 data for merging the template | 112 |
| Figure 114: Merged template with empty address line           | 112 |
| Figure 115: Field properties                                  | 113 |
| Figure 116: Saved picture in image field                      | 114 |
| Figure 117: Insert Field - Insert Image as Picture Field      | 115 |
| Figure 118: Placeholder                                       | 116 |
| Figure 119: Result                                            | 117 |
| Figure 120: Add a relationsship/entity in the Additional tab  | 118 |
| Figure 121: Configure Fields and Datasource-dialog            | 119 |
| Figure 122: Added Entity in Template Designer                 | 120 |
| Figure 123: Insert Field button                               | 120 |
| Figure 124: How should the table appear-dialog                | 121 |
| Figure 125: Left: Placeholder, right: result                  | 121 |

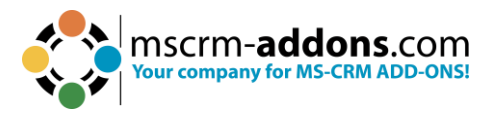

| Figure 126: Add a link as picture link to the description field                | 122      |
|--------------------------------------------------------------------------------|----------|
| Figure 127: Open the DocumentsCorePack Task Pane                               | 123      |
| Figure 128: Select Type and field to be inserted                               | 123      |
| Figure 129: Insert as Picture-Link-Field                                       | 124      |
| Figure 130: Placeholder                                                        | 124      |
| Figure 131: ResultFehler! Textmarke nicht de                                   | finiert. |
| Figure 132: Result                                                             | 125      |
| Figure 133: Upload a file to Dynamics 365                                      | 126      |
| Figure 134: this is an example of adding Terms and Cond. to a Quote            | 127      |
| Figure 135: Set up a relationship                                              | 127      |
| Figure 136: Field properties - insert Note as source field                     | 128      |
| Figure 137: Insert Document as table                                           | 129      |
| Figure 138: Successfully inserted pattern                                      | 129      |
| Figure 139: Save Template option                                               | 130      |
| Figure 140: The Terms and Conditions are added as document                     | 130      |
| Figure 141: Insert the HTML editor content into a quote                        | 131      |
| Figure 142: Open Forms                                                         | 132      |
| Figure 143: Add Rich Text Editor Control                                       | 132      |
| Figure 144: Confirm Rich Text Editor Control                                   | 133      |
| Figure 145: Open a quote and add/format accordingly                            | 134      |
| Figure 146: Create and save your template                                      | 135      |
| Figure 147: Special characters due to issues with encoding                     | 136      |
| Figure 148: Edit, save, and test the template again after troubleshooting      | 137      |
| Figure 149: Example of a sub-template                                          | 138      |
| Figure 150: Insert Static Document                                             | 139      |
| Figure 151: Provide a parameter                                                | 140      |
| Figure 152: Hit "Select Document" to open the Lookup record                    | 141      |
| Figure 153: Document selection (Look up window)                                | 142      |
| Figure 154: Template added                                                     | 143      |
| Figure 155: Open the DocumentsCorePack Template Designer                       | 144      |
| Figure 156: Insert Page Break                                                  | 145      |
| Figure 157: Placeholder                                                        | 146      |
| Figure 158: Page Break                                                         | 146      |
| Figure 159: No empty lines removed                                             | 147      |
| Figure 160: Open Template Designer                                             | 148      |
| Figure 161: Remove Empty Lines option                                          | 149      |
| Figure 162: Insert "Remove Empty Lines"                                        | 150      |
| Figure 163: Empty Lines are removed                                            | 151      |
| Figure 164: Example of Join Tables function to eliminate space between tables. | 152      |
| Figure 165: Select Join Tables                                                 | 152      |
| Figure 166: Place cursor between tables                                        | 153      |
| Figure 167: Result                                                             | 153      |
| Figure 168: Computed Item with sub options                                     | 154      |
| Figure 169: Insert QR via the Insert Field button                              | 155      |
| -                                                                              |          |

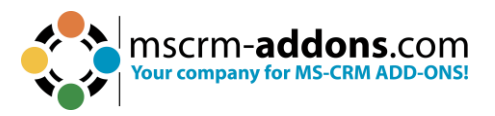

| Figure 170: Define Link pattern for QR code and QR Code options      | 156 |
|----------------------------------------------------------------------|-----|
| Figure 171: Scan QR Code with a QR Code Reader                       | 158 |
| Figure 172: Example of dynamic string                                | 159 |
| Figure 173: Insert Advanced String                                   | 159 |
| Figure 174: Insert pattern for the Advanced String                   | 160 |
| Figure 175: Define a placeholder text                                | 161 |
| Figure 176:Open the DocumentsCorePack TemplateDesigner               | 162 |
| Figure 177: Calculated field option                                  | 162 |
| Figure 178: Insert a formula for a Computed field                    | 163 |
| Figure 179: Result, set with a correct formula                       | 163 |
| Figure 180: Result when the formula is not set correctly             | 164 |
| Figure 181: Open the Hyperlink option                                | 165 |
| Figure 182: Define your Hyperlink in the Link (Url) tab              | 166 |
| Figure 183: Define your Hyperlink in the Displayname tab             | 167 |
| Figure 184: Additional options in the Hyperlink properties           | 168 |
| Figure 185: Result                                                   | 169 |
| Figure 186: Modify the hyperlink style                               | 169 |
| Figure 187: Quote template                                           | 171 |
| Figure 188: Insert Condition field                                   | 171 |
| Figure 189: Configure your condition                                 | 172 |
| Figure 190: Appearance of the fields in the template                 | 173 |
| Figure 191: if and else block filled with content                    | 173 |
| Figure 192: Save template option                                     | 173 |
| Figure 193: Successfully executed condition                          | 173 |
| Figure 194: The condition designer within the condition field dialog | 174 |
| Figure 195: Select a field                                           | 175 |
| Figure 196: Operator selection                                       | 175 |
| Figure 197: Selection dialog for picklist elements                   | 176 |
| Figure 198: Example of a date field                                  | 176 |
| Figure 199: Example of a string field                                | 176 |
| Figure 200: The selected rows will stay highlighted (1).             | 177 |
| Figure 201: Grouping option with three rows                          | 177 |
| Figure 202: Result after grouping                                    | 177 |
| Figure 203: Insert Condition Field                                   | 178 |
| Figure 204: Condition field dialog                                   | 179 |
| Figure 205: Conditional Formatting                                   | 180 |
| Figure 206: Style selection section                                  | 181 |
| Figure 207: Create a new style                                       | 182 |
| Figure 208: Select Style                                             | 183 |
| Figure 209: 'Format - Apply to' – field                              | 184 |
| Figure 210: Click in table cell to change formatting                 | 184 |
| Figure 211: How to access Conditional Formatting option              | 185 |
| Figure 212: Conditional Formatting                                   | 185 |
| Figure 213: Four options to apply the selected table style           | 186 |

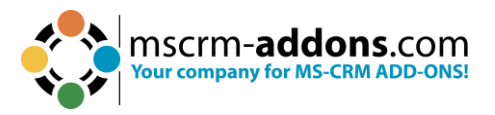

| Figure 214: No ForceFullStyleUpdate vs. ForceFullStyleUpdate      | 187 |
|-------------------------------------------------------------------|-----|
| Figure 215: No ForceFullStyleUpdate vs. ForceFullStyleUpdate      | 188 |
| Figure 216: Computed Item - Calculated field                      | 189 |
| Figure 217: Computed Field properties window                      | 190 |
| Figure 218: Prompts within the DocumentsCorePack Dialog           | 191 |
| Figure 219: Prompts - Advanced Template Settings                  | 192 |
| Figure 220: DateTime Prompt                                       | 193 |
| Figure 221: Label                                                 | 194 |
| Figure 222: Insert Prompt                                         | 195 |
| Figure 223: Template before and after replacement of placeholders | 195 |
| Figure 224: Insert Field dialog                                   | 196 |
| Figure 225: DateTime Field dialog                                 | 197 |
| Figure 226: DateTime Field Syntax                                 | 198 |
| Figure 227: Add placeholder text                                  | 199 |
| Figure 228: Different options based on the selected syntax        | 200 |
| Figure 229: Finished template                                     | 201 |
| Figure 230: Result after merging                                  | 202 |
| Figure 231: Template Designer Settings                            | 205 |
| Figure 232: DocumentsCorePack Settings – Global Settings tab      | 207 |
| Figure 233: Advanced tab                                          | 209 |
| Figure 234: PDF Settings tab                                      | 210 |
| Figure 235: Design tab - Page Background – Watermark              | 211 |
| Figure 236: Insert Field                                          | 212 |
| Figure 237: Warning message                                       | 215 |
| Figure 238: DCP Diagnostics tool surface                          | 215 |
| Figure 239: Diagnose tab                                          | 216 |
| Figure 240: System information tab                                | 217 |
| Figure 241: The Tools tab displaying the various groups           | 218 |

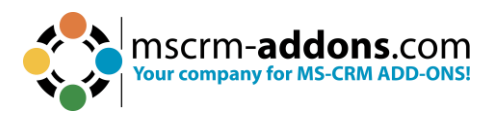

# 13. Contact

For further technical questions, please visit our <u>blog</u> or contact <u>support@mscrm-addons.com</u>. For sales and licensing questions please contact <u>office@mscrm-addons.com</u> or the corresponding contact information below.

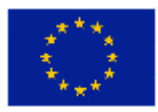

### Headquarter – Europe

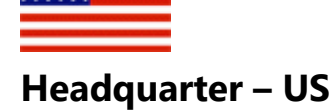

PTM EDV-Systeme GmbH Bahnhofgürtel 59 A-8020 Graz Austria

Tel Austria +43 316 680-880-0 Fax +43 316 680-880-25

## Support:

7AM - 7PM GMT+1 (Monday-Friday)

## Sales:

<u>+43 316 680 880 14</u> sales@mscrm-addons.com

www.ptm-edv.at www.mscrm-addons.com

## neauquarter – 05

mscrm-addons.com Corp 1860 North Rock Springs Rd Atlanta, GA 30324 United States

Tel US +14047206066

## Support:

9AM - 6PM EST (Monday-Friday)

## Sales:

+1 404 720 6046 ussales@mscrm-addons.com

www.mscrm-addons.com